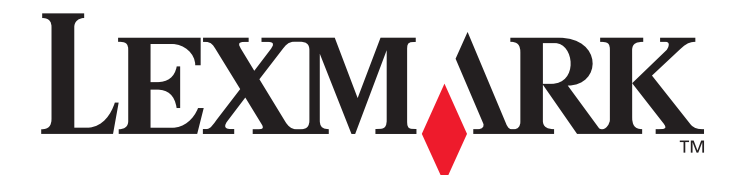

# X850e, X852e e X854e

Guia de menus e mensagens

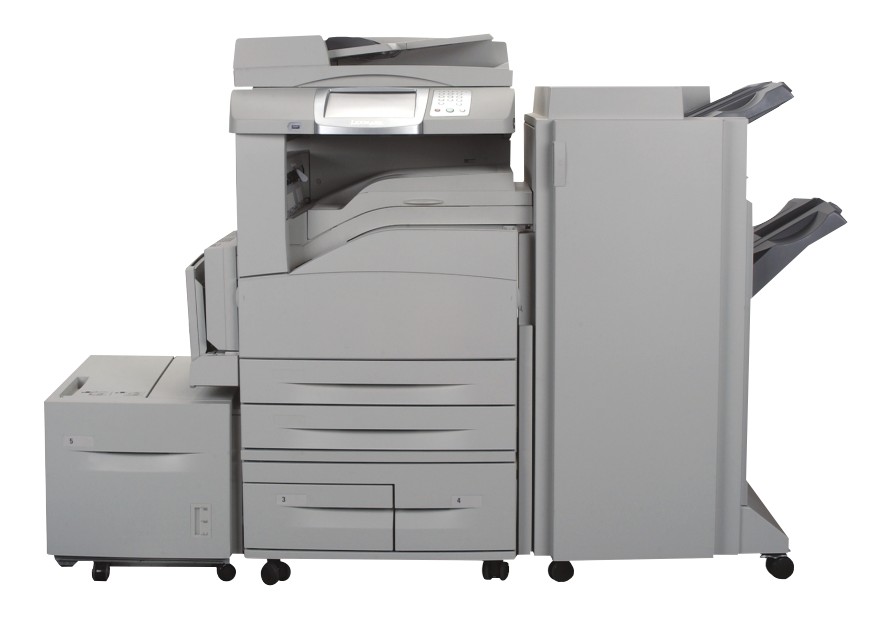

# Janeiro de 2006

www.lexmark.com

Lexmark e Lexmark com desenho de losango são marcas registradas da Lexmark International, Inc. nos Estados Unidos e/ou em outros países. © 2006 Lexmark International, Inc. Todos os direitos reservados. 740 West New Circle Road Lexington, Kentucky 40550

#### Edição: Janeiro de 2006

O parágrafo a seguir não se aplica a nenhum país onde tais medidas sejam incompatíveis com as leis locais: A LEXMARK INTERNATIONAL, INC. FORNECE ESTA PUBLICAÇÃO "NA PRESENTE FORMA" SEM GARANTIA DE QUALQUER ESPÉCIE, EXPRESSA OU IMPLÍCITA, INCLUINDO, MAS NÃO ESTANDO LIMITADA ÀS GARANTIAS IMPLÍCITAS DE COMERCIABILIDADE OU ADEQUAÇÃO A UM PROPÓSITO ESPECÍFICO. Alguns estados não permitem a isenção de responsabilidade de garantias expressas ou implícitas em determinadas transações; portanto, esta declaração pode não se aplicar a você.

Esta publicação pode incluir imprecisões técnicas ou erros tipográficos. São feitas alterações periódicas nas informações aqui contidas; tais alterações serão incorporadas em edições posteriores. Melhorias ou alterações nos produtos ou programas descritos podem ser efetuadas a qualquer momento.

Comentários sobre esta publicação podem ser endereçados à Lexmark International, Inc., Department F95/032-2, 740 West New Circle Road, Lexington, Kentucky 40550, U.S.A. No Reino Unido e na Irlanda, envie para Lexmark International Ltd., Marketing and Services Department, Westhorpe House, Westhorpe, Marlow Bucks SL7 3RQ. A Lexmark pode utilizar ou distribuir quaisquer informações fornecidas por você da forma que julgar apropriada, sem com isso incorrer em qualquer obrigação para com você. Você pode adquirir cópias adicionais das publicações relacionadas a este produto ligando para 1-800-553-9727 (nos Estados Unidos). No Reino Unido e na Irlanda, ligue para +440 (0)8704 440 044. Em outros países, entre em contato com o local de compra.

As referências encontradas nesta publicação a produtos, programas ou serviços não indicam que o fabricante pretende torná-los disponíveis em todos os países em que opera. Nenhuma referência a um produto, programa ou serviço sugere que somente aquele produto, programa ou serviço possa ser utilizado. Qualquer produto, programa ou serviço com funcionalidade equivalente que não infrinja nenhum direito de propriedade intelectual existente pode ser utilizado em substituição. A avaliação e a verificação do funcionamento em conjunto com outros produtos, programas ou serviços, exceto os que forem expressamente indicados pelo fabricante, são de responsabilidade do usuário.

Lexmark e Lexmark com desenho de losango, MarkNet, MarkTrack e MarkVision são marcas registradas da Lexmark International, Inc. nos Estados Unidos e/ou em outros países.

PCL<sup>®</sup> é marca registrada de indústria e comércio da Hewlett-Packard Company. PostScript <sup>®</sup>é marca registrada de indústria e comércio da Adobe Systems Incorporated.

Os termos a seguir são marcas registradas ou marcas registradas de indústria e comércio das seguintes empresas:

| Albertus                  | The Monotype Corporation plc                                                                               | ITC Lubalin Graph                                                                                                    | International Typeface Corporation                                                                                                    |
|---------------------------|----------------------------------------------------------------------------------------------------|----------------------------------------------------------------------------------------------------|----------------------------------------------------------------------------------------------------|
| Antique Olive             | Monsieur Marcel OLIVE                                                                                      | ITC Mona Lisa                                                                                                    | International Typeface Corporation                                                                                                    |
| Apple-Chancery            | Apple Computer, Inc.                                                                                       | ITC Zapf Chancery                                                                                                    | International Typeface Corporation                                                                                                    |
| Arial                     | The Monotype Corporation plc                                                                               | Joanna                                                                                                    | The Monotype Corporation plc                                                                                                    |
| CG Times                  | Baseado em Times New Roman sob licença da<br>Monotype Corporation plc, é um produto da Agfa<br>Corporation | Marigold                                                                                                    | Arthur Baker                                                                                                    |
| Chicago                   | Apple Computer, Inc.                                                                                       | Monaco                                                                                                    | Apple Computer, Inc.                                                                                                    |
| Clarendon                 | Linotype-Hell AG e/ou suas subsidiárias                                                                    | New York                                                                                                    | Apple Computer, Inc.                                                                                                    |
| Eurostile                 | Nebiolo                                                                                                    | Oxford                                                                                                    | Arthur Baker                                                                                                    |
| Geneva                    | Apple Computer, Inc.                                                                                       | Palatino                                                                                                    | Linotype-Hell AG e/ou suas subsidiárias                                                                                                    |
| GillSans                  | The Monotype Corporation plc                                                                               | Stempel Garamond                                                                                                    | Linotype-Hell AG e/ou suas subsidiárias                                                                                                    |
| Helvetica                 | Linotype-Hell AG e/ou suas subsidiárias                                                                    | Taffy                                                                                                    | Agfa Corporation                                                                                                    |
| Hoefler                   | Jonathan Hoefler Type Foundry                                                                              | Times New Roman                                                                                                    | The Monotype Corporation plc                                                                                                    |
| ITC Avant Garde<br>Gothic | International Typeface Corporation                                                                         | Univers                                                                                                    | Linotype-Hell AG e/ou suas subsidiárias                                                                                                    |
| ITC Bookman               | International Typeface Corporation                                                                         | © 2006 Lexmark Internat<br>Todos os direitos reserv<br>UNITED STATES GOVER<br>This software and any accor<br>agreement are commercia<br>developed exclusively at p | ional, Inc.<br>ados.<br>NMENT RIGHTS<br>ompanying documentation provided under this<br>I computer software and documentation<br>rivate expense. |

# Conteúdo

| Capítulo 1: Uso dos menus da MFP                                   | 5  |
|--------------------------------------------------------------------|----|
| Para entender o painel de controle da impressora multifunção (MFP) | 5  |
| Tela Início                                                        | 8  |
| Liso dos botões da tela de toque do LCD                            | 10 |
| Evemple de tele um                                                 |    |
| Informações sobre os botões da tela de toque do LCD                |    |
| Evemplo de tela dois                                               |    |
| Informações sobre os botões da tela de toque do LCD                |    |
| Outros botões da tela de toque do LCD                              |    |
| Recursos                                                           |    |
| Menus                                                              | 17 |
| Mana da manus                                                      |    |
| Mapu nanel                                                         |    |
|                                                                    |    |
| Origem padrao                                                      |    |
| I am./tipo do papei                                                |    |
|                                                                    |    |
| l rocar tamanno                                                    |    |
| Peso do papel                                                      |    |
| Carregamento de papel                                              |    |
| l ipos personalizados                                              |    |
| Nomes personalizados                                               |    |
| Nomes de bandeja personalizada                                     |    |
| Configuração do bondoio                                            |    |
| Conniguração da bandeja                                            |    |
|                                                                    |    |
| Rede/portas                                                        |    |
| TCP/IP                                                             |    |
| IPv6                                                               |    |
| Configuração de servidor de e-mail                                 |    |
| Sem fio                                                            |    |
| Rede padrão ou Rede [x]                                            |    |
| USB padrão ou USB <x></x>                                          |    |
| Paralela padrão ou Paralela <x></x>                                |    |
| Serial <x></x>                                                     |    |
| NetWare                                                            |    |
|                                                                    |    |
| LexLink                                                            |    |
| Configurações                                                      |    |
| Configurações gerais                                               |    |
| Configurações de cópia                                             | 50 |
| Configurações de fax                                               |    |
| Configurações de e-mail                                            |    |
| Configurações de FTP                                               | 70 |
| Configurações de impressão                                         | 74 |
| Segurança                                                          |    |
| Definir data e hora                                                |    |

## Conteúdo

| Páginas da Ajuda                                                |     |
|-----------------------------------------------------------------|-----|
| Gerenciar atalhos                                               |     |
| Capítulo 2: Para entender as mensagens da MFP                   | 100 |
| Mensagens de status                                             |     |
| Mensagens de status do fax                                      |     |
| Mensagens de cancelamento de trabalho                           |     |
| Mensagens de senha e PIN                                        |     |
| Mensagens dos botões de cópia, e-mail, fax, FTP e digitalização |     |
| Mensagens de serviço                                            |     |
| Mensagens transitórias de funções desativadas                   |     |
| Índice                                                          |     |

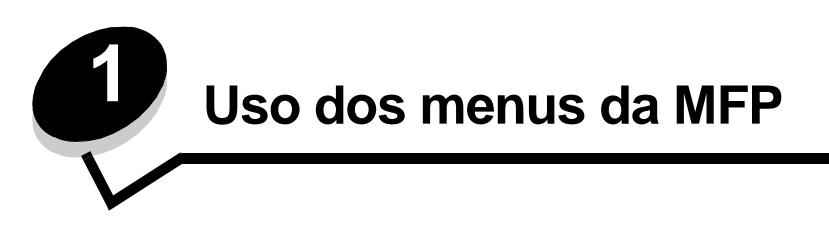

A maioria das configurações de impressão pode ser alterada a partir do aplicativo em uso ou do driver de impressão. As configurações alteradas a partir do aplicativo ou do driver de impressão aplicam-se apenas ao trabalho que está sendo enviado para a MFP.

As alterações feitas nas configurações de impressão a partir de um aplicativo substituem aquelas feitas a partir do painel de controle.

Se uma configuração não puder ser alterada a partir do aplicativo, use o painel de controle da MFP, o MarkVision™ Professional ou as páginas do Servidor da Web incorporado (EWS, Embedded Web Server). Alterar uma configuração a partir de qualquer um desses locais torna a configuração o padrão do usuário.

O painel de controle da MFP consiste em:

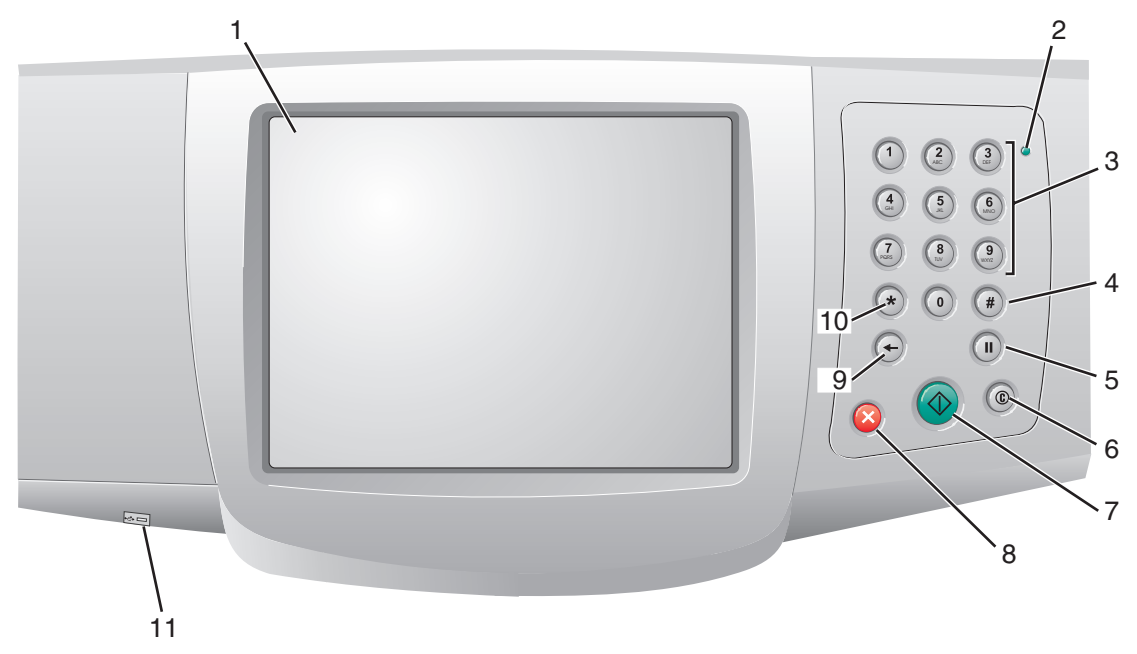

| Legenda | ltem do painel de controle                                     | Função                                                                                                    |                                                                                                    |
|---------|----------------------------------------------------------------|----------------------------------------------------------------------------------------------------|----------------------------------------------------------------------------------------------------|
| 1       | LCD                                                            | Um visor de cri<br>tela Início, os n<br>Permite fazer s                                                                                        | stal líquido (LCD) que exibe os botões da<br>nenus, os itens de menu e os valores.<br>eleções em Cópia, Fax, etc.                                                                                                    |
| 2       | Luz indicadora                                                 | Fornece inform<br>cores vermelho                                                                                                    | ações sobre o status da MFP usando as<br>o e verde.                                                                                                    |
|         |                                                                | Status                                                                                                    | Indica                                                                                                    |
|         |                                                                | Desat.                                                                                                    | A MFP está desligada.                                                                                                    |
|         |                                                                | Verde<br>piscando                                                                                                    | A MFP está aquecendo, processando<br>dados ou imprimindo um trabalho.                                                                                                    |
|         |                                                                | Verde sólido                                                                                                    | A MFP está ligada, porém ociosa.                                                                                                    |
|         |                                                                | Vermelho<br>sólido                                                                                                    | É necessária intervenção do operador                                                                                                    |
| 3       | De 0 a 9<br><b>Observação:</b> Chamado de teclado<br>numérico. | Pressione esse<br>a tela do LCD t<br>números. Use-<br>telefone para e                                                                          | es botões para digitar números quando<br>iver um campo que aceite a entrada de<br>os também para discar números de<br>nviar fax.                                                                                                   |
|         |                                                                | <b>Observação:</b><br>estiver na tela<br>o menu Cópia<br>cópias.                                                                               | Se você pressionar um número quando<br>Início sem pressionar o botão # primeiro,<br>será aberto e alterará a quantidade de                                                                                                    |
| 4       | # (Sustenido ou caractere de número)                           | Pressione esse                                                                                                    | e botão:                                                                                                    |
|         |                                                                | <ul> <li>Para um ide</li> <li>Dentro de no<br/>de Fax com</li> <li>A partir da to<br/>destinos de<br/>de e-mail ou<br/>acessar atal</li> </ul> | ntificador de atalho.<br>úmeros de telefone. Para um número<br>um #, digite-o duas vezes — ##.<br>ela Início, do item de menu Lista de<br>fax, do item de menu Lista de destinos<br>I do item de menu Lista de perfis para<br>hos. |
| 5       | Pausa na discagem                                              | Pressione para<br>três segundos<br>somente dentre                                                                                              | gerar uma pausa de discagem de dois ou<br>em um número de fax. O botão funciona<br>o do menu Fax ou com funções de fax.                                                                                                    |
|         |                                                                | Pressione a pa<br>de fax.                                                                                                    | rtir da tela Início para rediscar um número                                                                                                    |
|         |                                                                | Fora do menu l<br>pressionar Pau                                                                                                    | Fax, da função de fax ou da tela Início,<br>sa na discagem gera um bipe de erro.                                                                                                    |
|         |                                                                | Ao enviar um fa<br>discagem será                                                                                                    | ax, no campo Fax para:, uma Pausa de representada por uma vírgula (,).                                                                                                    |
| 6       | Limpar tudo                                                    | Nos menus de<br>retorna todas a<br>e retorna a MF                                                                                              | funções, como Cópia, Fax, E-mail e FTP,<br>s configurações para seus valores padrão<br>P à tela Início                                                                                                    |
|         |                                                                | Em qualquer or<br>estado Pronto<br>foram enviadas                                                                                              | utro menu, enquanto a MFP estiver no<br>, cancela todas as alterações que não<br>s e retorna a MFP à tela Início.                                                                                                    |
| 7       | Iniciar                                                        | Pressione para de controle.                                                                                                    | iniciar o trabalho atual indicado no painel                                                                                                    |
|         |                                                                | Na tela Início, p<br>com as configu                                                                                                    | pressione para iniciar um trabalho de cópia<br>Irações padrão.                                                                                                    |
|         |                                                                | Se for pression<br>o botão não pre                                                                                                    | ado durante um trabalho de digitalização,<br>oduzirá nenhum efeito.                                                                                                    |

| Legenda | Item do painel de controle          | Função                                                                                                    |
|---------|-------------------------------------|----------------------------------------------------------------------------------------------------|
| 8       | Parar                               | Pressione para fazer com que a impressão ou a digitalização pare.                                                                                                    |
|         |                                     | Durante um trabalho de digitalização, o scanner conclui a<br>digitalização da página atual e pára, o que significa que o<br>papel pode permanecer no ADF (Alimentador automático<br>de documentos).                                                                                                    |
|         |                                     | Durante um trabalho de impressão, o caminho da mídia<br>de impressão é limpo antes que a impressão seja<br>interrompida.                                                                                                    |
|         |                                     | Parando é exibido no painel de controle durante esse processo.                                                                                                    |
| 9       | Backspace                           | No menu Cópia, acessado tocando-se no botão Cópia,<br>pressione <b>Backspace</b> para excluir o dígito mais à direita<br>do valor de Número de cópias. O valor padrão de 1 é<br>exibido se todo o número for excluído pressionando-se<br><b>Backspace</b> várias vezes.                                                                                                    |
|         |                                     | Na Lista de destinos de fax, pressione <b>Backspace</b> para excluir o dígito mais à direita de um número digitado manualmente. Isso também exclui toda uma entrada de atalho. Depois de excluir uma linha inteira, pressione <b>Backspace</b> mais uma vez para mover o cursor uma linha para cima.                                                                                                    |
|         |                                     | Na Lista de destinos de e-mail, pressione <b>Backspace</b><br>para excluir o caractere à esquerda do cursor. Se estiver<br>em um atalho, toda a entrada será excluída.                                                                                                    |
| 10      | Asterisco (*)                       | O * é usado como parte de um número de fax ou como<br>um caractere alfanumérico.                                                                                                    |
| 11      | Dispositivo de interface USB direta | O dispositivo de interface USB (Universal Serial Bus)<br>direta do painel de controle é usado para conectar um<br>dispositivo de memória flash USB e imprimir qualquer<br>arquivo PDF (Portable Document Format, arquivo .pdf),<br>JPEG (Joint Photographic Experts Group, arquivo .jpeg ou<br>.jpg), TIFF (Tagged Image File Format, arquivo .tiff ou .tif),<br>GIF (Graphics Interchange Format, arquivo .gif), BMP<br>(Basic Multilingual Plane, arquivo .bmp), PNG (Portable<br>Network Graphics, arquivo .png), PCX (PiCture eXchange,<br>arquivo .pcx) e PC Paintbrush File Format (arquivos .dcx).<br>A interface USB direta também pode ser usada para<br>digitalizar um documento para um dispositivo USB de |

# Tela Início

Depois que a MFP é ligada e após um curto período de aquecimento, o LCD exibe a seguinte tela básica, conhecida como tela Início. Use os botões da tela Início da tela de toque do LCD para abrir um menu. Ao entrar em um menu, use outros botões para rolar por uma lista de itens de menu ou valores, selecionar um valor para alterar a configuração padrão do usuário e responder mensagens.

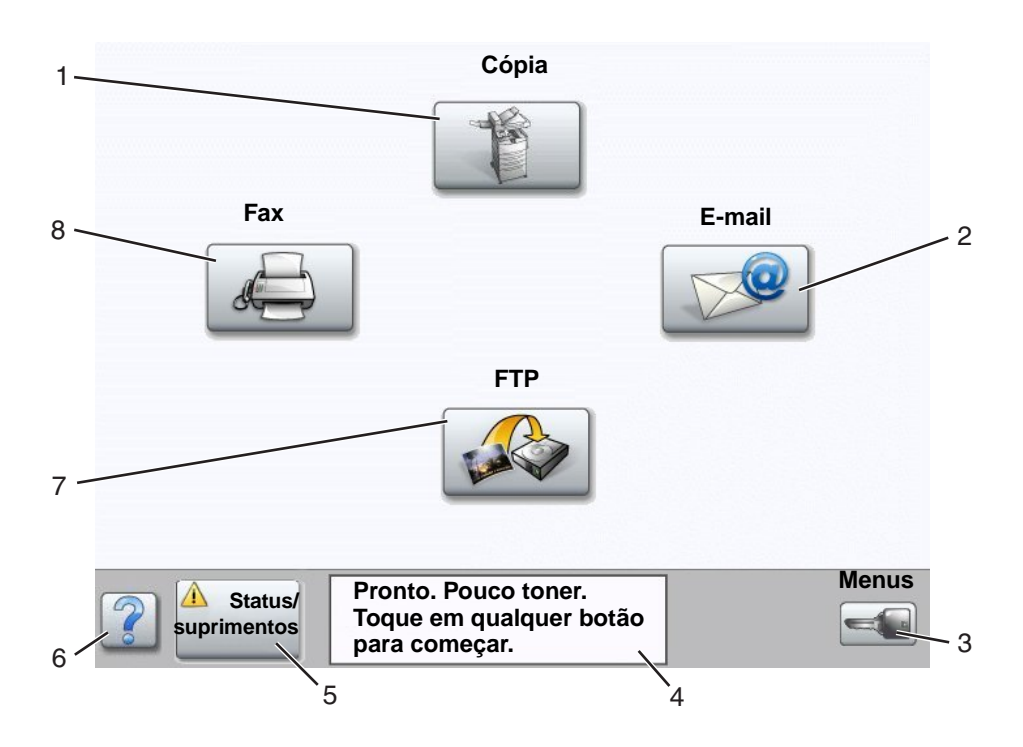

| Número da legenda | Botão ou item da tela                    | Função                                                                                                    |
|-------------------|------------------------------------------|----------------------------------------------------------------------------------------------------|
| 1                 | Со́ріа                                   | Toque para acessar os menus de Cópia.<br>Se a tela Início for exibida, pressione um número para acessar<br>os menus de Cópia, também.                                                                                                    |
| 2                 | E-mail                                   | Toque para acessar os menus de E-mail. É possível digitalizar<br>um documento diretamente para um endereço de e-mail.                                                                                                    |
| 3                 | Menus (Uma chave é exibida<br>no botão.) | Toque para acessar os menus. Esses menus só ficam<br>disponíveis quando a MFP está no estado Pronto.<br>O botão Menu fica em uma barra cinza chamada de barra de<br>navegação. Essa barra contém outros botões, descritos a seguir.                                                       |
| 4                 | Barra de mensagens de status             | Exibe o status atual da MFP, como Pronto ou Ocupada.<br>Exibe condições da MFP, como Pouco toner.<br>Exibe mensagens de intervenção que fornecem instruções sobre<br>o que o usuário deve fazer para que a MFP possa continuar o<br>processamento, como Fechar porta ou inserir cartucho. |
| 5                 | Status/suprimentos                       | Exibido no LCD sempre que o status da MFP inclui uma<br>mensagem que exige intervenção. Toque para acessar a tela<br>de mensagens e obter mais informações sobre a mensagem,<br>inclusive como limpá-la.                                                                                  |

| Número da legenda | Botão ou item da tela | Função                                                                                                    |
|-------------------|-----------------------|----------------------------------------------------------------------------------------------------|
| 6                 | ? (Dicas)             | Todos os menus têm um botão Dicas. As Dicas compõem o recurso de Ajuda sensível a contexto das telas de toque do LCD.                  |
| 7                 | FTP                   | Toque para acessar os menus de FTP (File Transfer Protocol).<br>Um documento pode ser digitalizado diretamente para um site<br>de FTP. |
| 8                 | Fax                   | Toque para acessar os menus de Fax.                                                                                                    |

Outros botões da tela de toque do LCD podem aparecer na tela Início. São eles:

| Botão | Nome do botão                                              | Função                                                                                                    |
|-------|------------------------------------------------------------|----------------------------------------------------------------------------------------------------|
|       | Liberar fax retidos<br>(ou Fax retidos, no<br>modo manual) | Existem fax retidos com um horário de retenção programado previamente definido. Para acessar a lista de fax retidos, toque neste botão.                                                                                                    |
|       | Pesquisar trabalhos<br>retidos                             | <ul> <li>Pesquisar qualquer um dos itens a seguir e retornar correspondências:</li> <li>Nomes de usuário para trabalhos de impressão retidos ou confidenciais</li> <li>Nomes de trabalho para trabalhos retidos, com exceção de trabalhos confidenciais</li> <li>Nomes de perfis</li> <li>Nomes de trabalho ou recipientes de marcadores</li> <li>Nomes de trabalho ou recipientes USB apenas de extensões suportadas</li> </ul>                                                                                                    |
|       | Trabalhos retidos                                          | Abrir uma tela contendo todos os recipientes de trabalhos retidos.                                                                                                    |
|       | Bloquear disp                                              | <ul> <li>Este botão é exibido na tela quando a MFP está desbloqueada e o<br/>PIN (Personal Identification Number, Número de identificação pessoal)<br/>de bloqueio do dispositivo não é nulo nem vazio.</li> <li>Para bloquear a MFP:</li> <li>1 Toque em Bloquear disp para abrir uma tela de entrada de PIN.</li> <li>2 Insira o PIN correto para bloquear o painel de controle, o que<br/>bloqueia tanto os botões do painel quanto os da tela de toque.<br/>Uma vez bloqueado o painel de controle, a tela de entrada do PIN<br/>é apagada e o botão Bloquear disp é substituído pelo botão<br/>Desbloq disp.</li> <li>Observação: Se um PIN inválido for inserido, será exibido PIN inválido.<br/>e também uma tela pop-up com o botão Continuar. Toque em Continuar.<br/>A tela Início retorna, com o botão Bloquear disp.</li> </ul> |

| Botão                 | Nome do botão      | Função                                                                                                    |
|-----------------------|--------------------|----------------------------------------------------------------------------------------------------|
|                       | Desbloq disp       | Este botão é exibido na tela quando a MFP está bloqueada. Os botões<br>e os atalhos do painel de controle não podem ser usados enquanto<br>este botão estiver sendo exibido, e nenhuma cópia padrão pode ser<br>executada.                                                                                                    |
|                       |                    | Para desbloquear a MFP:                                                                                                    |
|                       |                    | 1 Toque em <b>Desbloq disp</b> para abrir uma tela de entrada de PIN.                                                                                                    |
|                       |                    | 2 Insira o PIN correto para desbloquear o teclado numérico (de 0 a 9)<br>e pressione Backspace no painel de controle.                                                                                                    |
|                       |                    | <b>Observação:</b> Se um PIN inválido for inserido, será exibido <b>PIN</b> inválido.<br>e também uma tela pop-up com o botão Continuar. Toque em <b>Continuar</b> .<br>A tela Início retorna, com o botão Desbloq disp.                                                                                                    |
| Cancelar              | Cancelar trabalhos | Abrir a tela Cancelar trabalhos. A tela Cancelar trabalhos exibe<br>qualquer um dos itens a seguir abaixo de três cabeçalhos: Imprimir,<br>Fax e Rede:                                                                                                    |
| Cancelar<br>trabalhos |                    | <ul> <li>trabalho de impressão</li> <li>trabalho de cópia</li> <li>fax</li> <li>perfil</li> <li>FTP</li> </ul>                                                                                                    |
|                       |                    | envio de e-mail                                                                                                    |
|                       |                    | Cada cabeçalho possui sua própria lista de trabalhos, que é exibida<br>em uma coluna abaixo do cabeçalho. Cada coluna exibe apenas três<br>trabalhos por tela. O trabalho aparece sob a forma de um botão.<br>Se houver mais de três trabalhos em uma coluna, a seta para baixo<br>será exibida na parte inferior da coluna. Cada toque na seta para<br>baixo acessa um trabalho da lista. Quando houver mais de três<br>trabalhos e o quarto deles for atingido na lista, a seta para cima será<br>exibida na parte superior da coluna. Para ver ilustrações dos botões<br>de seta para cima e para baixo, consulte <b>Informações sobre os</b><br><b>botões da tela de toque do LCD na página 13</b> . |
|                       |                    | Para cancelar um trabalho, consulte o <i>Guia do usuário</i> para obter instruções.                                                                                                    |

# Uso dos botões da tela de toque do LCD

A seção a seguir fornece informações sobre como navegar pelas várias telas. Apenas algumas foram escolhidas para demonstrar o uso dos botões da tela de toque.

## Exemplo de tela um

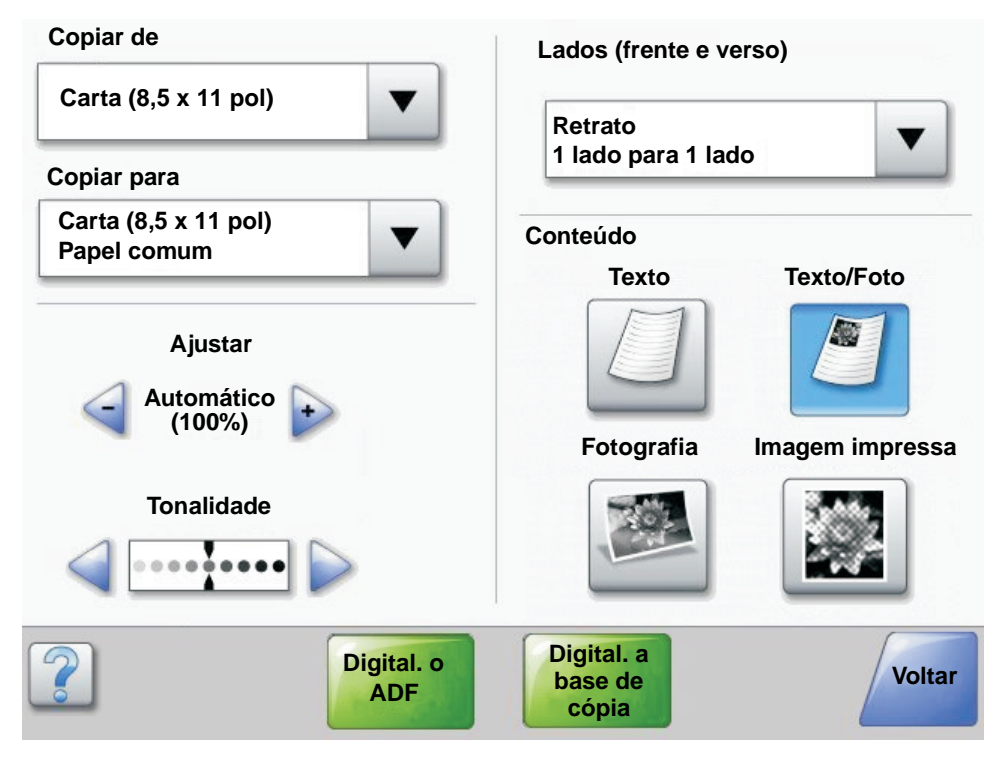

# Informações sobre os botões da tela de toque do LCD

| Botão | Nome do botão                                        | Função ou descrição                                                                                                    |
|-------|------------------------------------------------------|----------------------------------------------------------------------------------------------------|
|       | Botão Selecionar                                     | Toque no botão <b>Selecionar</b> para fazer com que seja exibida outra tela<br>com itens adicionais. Na primeira tela, são exibidas as configurações<br>padrão do usuário. Depois que o botão Selecionar é tocado e a tela<br>seguinte é exibida, tocar em outro item da tela altera a configuração<br>padrão do usuário. |
|       | Botão de diminuição<br>de rolagem para a<br>esquerda | Toque no botão de diminuição de <b>rolagem para a esquerda</b> para rolar para outro valor em ordem decrescente.                                                                                                    |
| •     | Botão de aumento de<br>rolagem para a direita        | Toque no botão de aumento de <b>rolagem para a direita</b> para rolar para outro valor em ordem crescente.                                                                                                    |
|       | Botão de seta para<br>esquerda                       | <ul> <li>Toque no botão de seta para a esquerda para rolar para a esquerda a fim de:</li> <li>Chegar a um valor menor mostrado por uma ilustração.</li> <li>Ver um campo de texto inteiro à esquerda.</li> </ul>                                                                                                    |

# Uso dos botões da tela de toque do LCD

| Botão                          | Nome do botão                                 | Função ou descrição                                                                                                    |
|--------------------------------|-----------------------------------------------|----------------------------------------------------------------------------------------------------|
|                                | Botão de seta para a<br>direita               | <ul> <li>Toque no botão de seta para a direita para rolar para a direita a fim de:</li> <li>Chegar a um valor maior mostrado por uma ilustração.</li> <li>Ver um campo de texto inteiro à direita.</li> </ul>                                                                                                    |
| Digital. o                     | Digital. o ADF<br>Digital. a base de<br>cópia | Na barra de navegação cinza, essas duas opções indicam os dois<br>tipos de digitalização possíveis. É possível selecionar a digitalização<br>do ADF ou da base de cópia.                                                                                                    |
| ADF                            | Enviar                                        | Um <i>botão verde</i> indica uma opção. Se um valor diferente de um item<br>de menu for tocado, ele deverá ser salvo para que se torne a<br>configuração padrão do usuário. Para salvar o valor como a nova<br>configuração padrão do usuário, toque em <b>Enviar</b> .                                                                                        |
| Digital. a<br>base de<br>cópia |                                               | Enviar                                                                                                    |
|                                |                                               | Para obter informações sobre as configurações padrão do usuário, consulte a <b>página 17</b> .                                                                                                    |
|                                | Voltar                                        | Quando o botão Voltar tiver esta forma, nenhuma outra navegação<br>será possível a partir desta tela, exceto voltar. Se alguma outra<br>escolha for feita na barra de navegação, a tela será fechada.                                                                                                    |
| Voltar                         |                                               | Por exemplo, no <b>Exemplo de tela um</b> , todas as seleções de digitalização foram feitas. Um dos botões verdes anteriores deve ser tocado. O único botão disponível restante é o botão Voltar. Toque em <b>Voltar</b> para retornar à tela anterior, e todas as configurações para o trabalho de digitalização feitas no Exemplo de tela um serão perdidas. |
| Voltar                         | Voltar                                        | Quando o botão Voltar tiver esta forma, tanto a navegação para frente<br>quanto para trás serão possíveis a partir desta tela, portanto, haverá<br>outras opções disponíveis na tela além de Voltar.                                                                                                    |

# Exemplo de tela dois

| ۲        | 4 |
|----------|---|
| 0        |   |
| 0        |   |
| 0        |   |
| 0        |   |
| 0        | 5 |
|          |   |
| Cancelar |   |
|          |   |

# Informações sobre os botões da tela de toque do LCD

| Botão      | Nome do botão                     | Função ou descrição                                                                                                    |
|------------|-----------------------------------|----------------------------------------------------------------------------------------------------|
|            | Seta para baixo                   | Toque na <b>seta para baixo</b> para descer até o próximo item<br>de uma lista, como em uma lista de itens de menu ou valores.<br>A seta para baixo não é exibida em uma tela com uma lista<br>curta. Ela só é exibida se não for possível ver toda a lista em<br>uma tela. Na última tela da lista, a seta para baixo se torna<br>cinza para indicar que ela não está ativa, uma vez que o final<br>da lista está sendo exibido na tela. |
|            | Seta para cima                    | Toque na <b>seta para cima</b> para subir até o próximo item de uma<br>lista, como em uma lista de itens de menu ou valores. Quando<br>a primeira tela de uma lista longa é atingida, a seta para cima<br>se torna cinza para indicar que não está ativa. Na segunda tela<br>necessária para exibir o restante do item listado, a seta para<br>cima se torna azul para mostrar que está ativa.                                            |
| $\bigcirc$ | Botão de opção não<br>selecionado | Este é um botão de opção não selecionado.                                                                                                    |
|            | Botão de opção<br>selecionado     | Este é um botão de opção selecionado. Toque em um <b>botão</b><br>de opção para selecioná-lo. O botão de opção muda de cor<br>para mostrar que está selecionado. No Exemplo de tela dois,<br>o único tamanho de papel selecionado é o tamanho Carta.                                                                                                    |

| Botão                | Nome do botão     | Função ou descrição                                                                                                    |
|----------------------|-------------------|----------------------------------------------------------------------------------------------------|
| Cancelar<br>trabalho | Cancelar trabalho | Consulte Cancelar trabalhos na página 10.                                                                                                    |
|                      | Continuar         | Toque em <b>Continuar</b> depois que um item de menu ou valor<br>de uma tela for selecionado e quando mais alterações forem<br>necessárias para um trabalho a partir da tela original. Após<br>tocar em Continuar, a tela original é exibida. |
| Continuar            |                   | Por exemplo, se você tocar em <b>Cópia</b> na tela Início, a tela Cópia<br>será exibida como no <b>Exemplo de tela um na página 11</b> .<br>O exemplo a seguir mostra como funciona o botão Continuar.                                        |
|                      |                   | 1 Toque no botão <b>Selecionar</b> ao lado da caixa <b>Copiar para</b> .<br>Uma nova tela é exibida.                                                                                                    |
|                      |                   | 2 Toque em Alimentador MF. Uma nova tela é exibida.                                                                                                    |
|                      |                   | 3 Toque em Ofício. Uma nova tela é exibida.                                                                                                    |
|                      |                   | 4 Toque em Avançar. Uma nova tela é exibida.                                                                                                    |
|                      |                   | 5 Toque em <b>Papel comum</b> como o tipo de mídia de<br>impressão necessário.                                                                                                    |
|                      |                   | 6 Toque em Continuar. A tela Cópia torna a ser exibida para<br>permitir outras seleções, além de Copiar para. As outras<br>configurações disponíveis na tela Cópia são Frente e<br>verso, Ajustar, Tonalidade, Agrupar e Cópias.              |
|                      |                   | Toque em <b>Continuar</b> para retornar à tela original e fazer<br>outras alterações de configuração em um trabalho de cópia<br>antes de tocar no botão <b>Copiar</b> para iniciar o trabalho.                                                |

# Outros botões da tela de toque do LCD

| Botão     | Nome do botão   | Função ou descrição                                                                                                    |
|-----------|-----------------|----------------------------------------------------------------------------------------------------|
|           | Personalizado   | Permite a criação de um botão <b>personalizado</b> com base nas necessidades dos usuários.                                                                                                    |
| Cancelar  | Cancelar        | Toque em <b>Cancelar</b> para cancelar uma ação ou seleção.<br>Toque para cancelar uma tela e retornar à tela anterior.                                                                                                    |
|           | Selecionar      | Toque para selecionar um menu. A tela seguinte exibe<br>itens de menu.<br>Toque para selecionar um item de menu. A tela<br>seguinte exibe valores.                                                                                                    |
| Concluído | Concluído       | Permite especificar que um trabalho foi concluído.<br>Por exemplo, ao digitalizar um documento original,<br>é possível indicar que a última página deve ser<br>digitalizada e que, em seguida, o trabalho de impressão<br>deve começar.                                                                                                    |
| Voltar    | Voltar          | Toque no botão <b>Voltar</b> para retornar à tela anterior sem<br>salvar as configurações da tela atual. O botão Voltar é<br>exibido em todas as telas de menu, com exceção da<br>tela Início.                                                                                                    |
|           | Início          | Toque no botão <b>Início</b> para retornar à tela Início.<br>O botão Início é exibido em todas as telas, com exceção<br>da tela Início. Consulte a <b>Tela Início na página 8</b> para<br>obter mais informações.                                                                                                    |
|           | Botão esmaecido | Quando este botão é exibido, ele fica esmaecido e com<br>uma palavra esmaecida. Isso significa que o botão não<br>está ativo ou que não está disponível na tela atual.<br>Provavelmente, ele estava ativo na tela anterior, mas<br>as seleções feitas na tela anterior o tornaram<br>indisponível na tela atual.<br>Para ver um exemplo, consulte a <b>página 98</b> . |
|           | Botão cinza     | Toque neste botão para selecionar a ação exibida nele.<br>Para ver um exemplo, consulte a <b>página 99</b> .                                                                                                    |

## Recursos

| Recurso                                                                                                   | Nome do recurso               | Descrição                                                                                                    |
|----------------------------------------------------------------------------------------------------|-------------------------------|----------------------------------------------------------------------------------------------------|
| <u>Menus</u> →<br><u>Configurações</u> →<br><u>Configurações de</u><br><u>cópia</u> → Número de<br>cópias | Linha de caminho de menus     | Existe uma linha na parte superior de cada tela de menu.<br>Este recurso age como uma indicação de caminho e<br>fornece a localização exata dentro dos menus. Toque em<br>qualquer uma das palavras sublinhadas para retornar ao<br>menu ou item de menu relacionado. Número de cópias<br>não está sublinhado por ser a tela atual. |
|                                                                                                    |                               | Se este recurso for usado na tela Número de cópias<br>antes que o número de cópias tenha sido definido e<br>salvo, a seleção não será salva e não se tornará a<br>configuração padrão do usuário.                                                                                                    |
|                                                                                                    | Alerta de mensagem de serviço | Se ocorrer uma mensagem de serviço que feche uma<br>função, como cópia ou fax, um ponto de exclamação<br>vermelho intermitente será exibido sobre o botão de<br>função na tela Início. Este recurso indica que existe uma<br>mensagem de serviço.                                                                                   |

# Menus

Padrões de fábrica são as configurações de funções em vigor desde a primeira vez em que a MFP foi ligada. Elas permanecem em vigor até serem alteradas. Os padrões de fábrica são restaurados se o valor Restaurar do item de menu Padrões de fábrica for selecionado.

Quando você seleciona e salva um valor ou uma configuração de função da MFP, ela é armazenada na memória da MFP. Uma vez salvas, essas configurações permanecem ativas até que sejam armazenadas novas configurações ou até que os padrões de fábrica sejam restaurados. Essas configurações são chamadas de *configurações padrão do usuário*, já que é o usuário quem as seleciona e salva.

**Observação:** As configurações escolhidas para funções de fax, digitalização, e-mail e cópia e as configurações para impressão a partir do aplicativo podem substituir as configurações padrão do usuário.

#### Mapa de menus

O mapa de menus a seguir fornece uma visão geral dos menus e itens de menu disponíveis no painel de controle. Selecione um menu ou item de menu para obter mais detalhes. Para saber os valores ou as configurações de cada item de menu, consulte as descrições individuais dos itens de menu logo após o mapa. Pode haver um nível adicional na hierarquia dos menus, gerando menu, item de menu, item de menu (que pode ter vários itens de menu adicionais sob um item de menu) e valores.

Clique em qualquer um dos menus ou itens de menu listados a seguir para obter mais informações:

| Menu papel         | <b>Relatórios</b>           | Rede/portas        | Configurações           |
|--------------------|-----------------------------|--------------------|-------------------------|
| Origem padrão      | Página de configurações     | TCP/IP             | Configurações gerais    |
| Tam./tipo do papel | de menu                     | IPv6               | Configurações de cópia  |
| Configurar MF      | Estatísticas do dispositivo | Configuração de    | Configurações de fax    |
| Trocar tamanho     | Página de configuração de   | servidor de e-mail | Configurações de e-mail |
| Textura do papel   | rede                        | Sem fio            | Configurações de FTP    |
| Peso do papel      | Lista de atalhos            | Rede padrão        | Configurações de        |
| Carregamento de    | Log de trabalhos de fax     | Rede <x></x>       | impressão               |
| papel              | Log de chamadas de fax      | USB padrão         | Segurança               |
| Tipos              | Atalhos de e-mail           | USB <x></x>        | Definir data e hora     |
| personalizados     | Atalhos de fax              | Paralela padrão    |                         |
| Nomes              | Atalhos de FTP              | Paralela <x></x>   | Páginas da Ajuda        |
| personalizados     | Lista de perfis             | Serial <x></x>     | Imprimir tudo           |
| Nomes de bandeja   | Página de configuração do   | NetWare            | Guia informativo        |
| personalizada      | NetWare                     | AppleTalk          | Соріа                   |
| Configuração       | Imprimir fontes             | LexLink            | E-mail                  |
| universal          | Imprimir diretório          |                    |                         |
| Configuração da    |                             |                    | FIP                     |
| bandeja            | Gerenciar atalhos           |                    | Defeitos de impressao   |
|                    | Gerenciar atalhos de fax    |                    | Guia de suprimentos     |
|                    | Gerenciar atalhos de e-mail |                    |                         |
|                    | Gerenciar atalhos de FTP    |                    |                         |
|                    | Gerenciar atalhos de perfil |                    |                         |

Observação: O padrão de fábrica é indicado por um asterisco (\*) ao lado do valor nas tabelas a seguir.

# Menu papel

Use o Menu papel para definir configurações relacionadas à mídia de impressão.

## Origem padrão

Use este item de menu para definir a origem padrão da mídia de impressão.

| Item de menu  | Finalidade                          | Valores e descrições                                                                                                    |                                                                                                    |  |
|---------------|-------------------------------------|----------------------------------------------------------------------------------------------------|----------------------------------------------------------------------------------------------------|--|
| Origem padrão | Identifica a origem padrão da mídia | Bandeja <x></x>                                                                                                    | Se houver o mesmo tipo e tamanho de                                                                                         |  |
|               | de impressao.                       | Alimentador MF                                                                                                    | (e se os itens de menu Tamanho do                                                                                           |  |
|               |                                     | Alimentador de env.                                                                                                    | papel e l ipo de papel estiverem definidos<br>corretamente), as origens serão ligadas<br>automaticamente. Quando uma origem |  |
|               |                                     | Papel manual                                                                                                    | estiver vazia, a mídia de impressão será alimentada automaticamente a partir da                                             |  |
|               |                                     | Env. manual                                                                                                    | próxima origem ligada.                                                                                                    |  |
|               |                                     | Bandeja 1 é a configuração padrão de<br>fábrica.                                                                                                    |                                                                                                    |  |
|               |                                     |                                                                                                    | x representa o número da bandeja, como<br>Bandeja 1 para a bandeja padrão e<br>Bandeja 2 para uma bandeja opcional.         |  |
|               |                                     | <b>Observação:</b> O valor Alimentador MF,<br>que se refere ao alimentador<br>multifunção, é exibido apenas quando<br>Configurar MF está definido como<br>Cassete. Consulte <b>Configurar MF</b> para<br>obter mais informações. |                                                                                                    |  |

## Tam./tipo do papel

Observação: Apenas as origens de mídia de impressão instaladas são exibidas neste item de menu.

Estes itens de menu são usados para definir o tamanho e o tipo da mídia de impressão carregada em uma origem, como uma bandeja, o alimentador multifunção ou o slot de alimentação manual. A definição do tamanho e do tipo da mídia é um processo em duas etapas. No primeiro item de menu, *Tam.* é exibido em negrito. Após selecionar o tamanho da mídia de impressão, a tela é alterada e *Tipo* é exibido em negrito. Selecione o tipo da mídia de impressão.

| Item de menu                  | Finalidade                                                                                                    | Valores e descriçõ                                                                                                    | es                                                                                                    |
|-------------------------------|----------------------------------------------------------------------------------------------------|----------------------------------------------------------------------------------------------------|----------------------------------------------------------------------------------------------------|
| Tamanho de<br>bandeja <x></x> | Identifica o tamanho padrão para<br>cada origem.<br>Apenas as origens instaladas são<br>exibidas.<br><b>Observação:</b> Para as bandejas com<br>detecção automática de tamanho,<br>somente o valor detectado pelo<br>hardware será exibido. | A4* (não-US)<br>A5<br>JIS B5<br>Carta* (US)<br>Ofício<br>Executivo<br>JIS B4<br>A3<br>11x17<br>Ofício 2<br>Statement (US)<br>Universal | Se houver o mesmo tipo e tamanho<br>de mídia de impressão em duas<br>origens (e se os itens de menu<br>Tamanho do papel e Tipo de papel<br>estiverem definidos corretamente),<br>as origens serão ligadas<br>automaticamente. Quando uma<br>origem estiver vazia, a mídia de<br>impressão será alimentada<br>automaticamente a partir da próxima<br>origem ligada.<br>Consulte <b>Tipo de bandeja <x></x></b> para<br>obter mais informações. |

## Menu papel

| Item de menu               | Finalidade                                                                                                    | Valores e descriçõ                                                                                                    | es                                                                                                    |
|----------------------------|----------------------------------------------------------------------------------------------------|----------------------------------------------------------------------------------------------------|----------------------------------------------------------------------------------------------------|
| Tipo de<br>bandeja <x></x> | Identifica o tipo de mídia de<br>impressão carregado em cada<br>origem.<br><b>Observação:</b> Se um nome definido<br>pelo usuário estiver disponível, ele<br>será exibido em vez de Tipo<br>personalizado <x>. Se dois ou<br/>mais tipos personalizados<br/>compartilharem o mesmo nome,<br/>ele será exibido somente uma vez<br/>na lista Tipo de papel.</x>                       | Papel comum<br>Cartões<br>Transparência<br>Etiquetas<br>Encorpado<br>Timbrado<br>Pré-impr.<br>Papel colorido<br>Tipo<br>personalizado <x><br/>(onde x representa<br/>de 1 a 6)</x>                                        | <ul> <li>Use este item de menu para:</li> <li>Otimizar a qualidade de<br/>impressão para a mídia de<br/>impressão especificada.</li> <li>Selecionar as origens por meio do<br/>aplicativo, escolhendo o tipo.</li> <li>Ligar origens automaticamente.</li> <li>Todas as origens contendo o mesmo<br/>tipo e tamanho de mídia de<br/>impressão são ligadas<br/>automaticamente pela MFP se<br/>Tamanho do papel e Tipo de papel<br/>estiverem definidos com os valores<br/>corretos.</li> </ul> |
| Tam. aliment.<br>MF        | Identifica o tamanho da mídia de<br>impressão inserida no alimentador<br>multifunção.                                                                                                    | A3<br>A4 (não-US)*<br>A5<br>JIS B4<br>JIS B5<br>Carta (US)*<br>Ofício<br>11x17<br>Executivo<br>Ofício 2<br>Statement (US)<br>Universal<br>Envelope 7 3/4<br>Envelope 10<br>Envelope DL<br>Envelope C5<br>Outros envelopes | O alimentador multifunção só é<br>exibido no painel de controle quando<br>Configurar MF está definido como<br>Cassete.<br><b>Observação:</b> Consulte <b>Configurar</b><br><b>MF</b> para obter mais informações.                                                                                                    |
| Tipo aliment.<br>MF        | Identifica o tipo da mídia de<br>impressão inserida no alimentador<br>multifunção.<br><b>Observação:</b> Se um nome definido<br>pelo usuário estiver disponível, ele<br>será exibido em vez de Tipo<br>personalizado <x>. Se dois ou<br/>mais tipos personalizados<br/>compartilharem o mesmo nome, ele<br/>será exibido somente uma vez na lista<br/>de valores Tipo de papel.</x> | Papel comum*<br>Cartões<br>Transparência<br>Etiquetas<br>Encorpado<br>Envelope<br>Timbrado<br>Pré-impr.<br>Papel colorido<br>Tipo personalizado<br><x> (onde x<br/>representa de 1 a 6)</x>                               | O alimentador multifunção só é<br>exibido no painel de controle quando<br>Configurar MF está definido como<br>Cassete.<br>Tipo personalizado 6 é o padrão de<br>fábrica para Tipos personalizados.<br><b>Observação:</b> Consulte <b>Configurar</b><br><b>MF</b> para obter mais informações.                                                                                                    |

## Menu papel

| Item de menu                     | Finalidade                                                                                                    | Valores e descriçõ                                                                                                    | es                                                                                                    |
|----------------------------------|----------------------------------------------------------------------------------------------------|----------------------------------------------------------------------------------------------------|----------------------------------------------------------------------------------------------------|
| Tam. aliment. env.               | Identifica o tamanho de envelope<br>inserido no alimentador multifunção.<br>Este item de menu é exibido apenas<br>se o alimentador de envelopes<br>opcional estiver instalado. | Envelope 7 3/4<br>Envelope 9<br>Envelope 10* (US)<br>Envelope DL* (não-US)<br>Envelope C5<br>Envelope B5<br>Outros envelopes                                                                                                    |                                                                                                    |
| Tipo aliment. env.               | Identifica o tipo de envelope inserido<br>no alimentador multifunção.<br>Este item de menu é exibido apenas<br>se o alimentador de envelopes<br>opcional estiver instalado.    | Envelope<br>Tipo personalizado<br><x> (onde x<br/>representa de 1 a 6)</x>                                                                                                    | <b>Observação:</b> Se um nome definido<br>pelo usuário estiver disponível, ele<br>será exibido em vez de Tipo<br>personalizado <x>. Se dois ou<br/>mais tipos personalizados<br/>compartilharem o mesmo nome, ele<br/>será exibido somente uma vez na<br/>lista de valores Tipo aliment. env.</x> |
| Tamanho de papel<br>manual       | Identifica o tamanho da mídia de<br>impressão que está sendo carregada<br>manualmente.                                                                                         | A3<br>A4* (não-US)<br>A5<br>JIS B4<br>JIS B5<br>Carta* (US)<br>Ofício<br>11x17<br>Executivo<br>Ofício 2<br>Statement (US)<br>Universal                                                                                                    |                                                                                                    |
| Tipo de papel<br>manual          | Identifica o tipo da mídia de<br>impressão que está sendo carregada<br>manualmente.                                                                                            | <ul> <li>Papel comum*</li> <li>Cartões</li> <li>Transparência</li> <li>Etiquetas</li> <li>Encorpado</li> <li>Timbrado</li> <li>Pré-impr.</li> <li>Papel colorido</li> <li>Tipo personalizado <x> (onde x representa de 1 a 6)</x></li> </ul> |                                                                                                    |
| Tamanho de<br>envelope<br>manual | Identifica o tamanho do envelope que está sendo carregado manualmente.                                                                                                    | Envelope 7 3/4<br>Envelope 10 (US)*<br>Envelope DL (não-U<br>Envelope C5<br>Outros envelopes                                                                                                    | JS)*                                                                                                    |
| Tipo de envelope<br>manual       | Identifica o tipo do envelope que está sendo carregado manualmente.                                                                                                    | Envelope*<br>Tipo personalizado                                                                                                    | <x> (onde x representa de 1 a 6)</x>                                                                                                    |

# Configurar MF

Este item de menu é usado para configurar o alimentador multifunção como mais uma origem ou um alimentador manual. Se o alimentador multifunção estiver ligado a outra bandeja, a MFP poderá selecionar a mídia de impressão a partir do alimentador multifunção antes de selecioná-la de outra bandeja.

| Item de menu                                                                                              | Finalidade | Valores e descriçõe                                                                                                    | es                                                                                                    |
|----------------------------------------------------------------------------------------------------|------------|----------------------------------------------------------------------------------------------------|----------------------------------------------------------------------------------------------------|
| Configurar MF Determina quando a MFP seleciona a mídia de impressão carregada no alimentador multifunção. | Cassete*   | A MFP trata o alimentador<br>multifunção como qualquer outra<br>bandeja. Se um trabalho de<br>impressão solicitar um tamanho ou<br>tipo que esteja carregado apenas<br>no alimentador multifunção, a MFP<br>usará a mídia de impressão do<br>alimentador multifunção para o<br>trabalho. |                                                                                                    |
|                                                                                                    |            | Manual                                                                                                    | A MFP trata o alimentador<br>multifunção como uma bandeja<br>de alimentação manual, e<br><b>Carregar manual</b> é exibido<br>quando uma única folha de mídia<br>de impressão precisar ser inserida<br>na impressora. |
|                                                                                                    |            | Primeiro                                                                                                    | A MFP usa a mídia de impressão do<br>alimentador multifunção até que ele<br>esteja vazio, independentemente da<br>origem ou do tamanho solicitado<br>para o trabalho.                                                |

#### Trocar tamanho

Este item de menu é usado para determinar se a MFP pode fazer a troca por outro tamanho de mídia de impressão, caso o tamanho solicitado não esteja instalado em nenhuma das origens da MFP. Se, por exemplo, Trocar tamanho estiver definido como Carta/A4 e houver somente papel de tamanho Carta instalado na MFP quando uma solicitação de impressão em papel A4 for recebida, a MFP substituirá o tamanho Carta por A4 e imprimirá o trabalho em vez de exibir uma solicitação de troca de papel.

| Item de menu                                                                                                    | Finalidade    | Valores e descriçõe                                                                                                    | S                                                                                                    |
|----------------------------------------------------------------------------------------------------|---------------|----------------------------------------------------------------------------------------------------|----------------------------------------------------------------------------------------------------|
| Trocar tamanho A MFP troca o tamanho especificado<br>de mídia de impressão se o tamanho<br>solicitado não estiver disponível. | Desat.        | A MFP solicita que o usuário<br>carregue o tamanho de papel<br>solicitado. Não são permitidas<br>trocas de tamanho.     |                                                                                                    |
|                                                                                                    |               | Statement (US)/A5                                                                                                    | Imprime os trabalhos de tamanho<br>A5 em papel de tamanho Statement<br>(US) se houver apenas esse último<br>tamanho carregado e vice-versa. |
|                                                                                                    |               | Carta/A4                                                                                                    | Imprime os trabalhos de tamanho<br>A4 em papel de tamanho Carta se<br>houver apenas esse último tamanho<br>carregado e vice-versa.          |
|                                                                                                    | Tudo listado* | Troca tanto Carta/A4 quanto<br>Statement (US)/A5, o que significa<br>que todas as trocas disponíveis são<br>permitidas. |                                                                                                    |

# Textura do papel

Estes itens de menu são usados para definir a textura da mídia de impressão de cada tipo de mídia definido. Isso permite que a MFP otimize a qualidade de impressão para a mídia especificada.

| Item de menu                 | Finalidade                                                                                                    | Valores e descrições       |                                                                       |
|------------------------------|----------------------------------------------------------------------------------------------------|----------------------------|-----------------------------------------------------------------------|
| Textura normal               | Identifica a textura da mídia de                                                                                               | Suave                      | Observação: Áspero é o padrão                                         |
| Textura<br>transparência     | específica.                                                                                                    | Normal*<br>Áspero          | para Textura encorpado.                                               |
| Textura brilhosa             |                                                                                                    |                            |                                                                       |
| Textura etiqueta             |                                                                                                    |                            |                                                                       |
| Textura encorpado            |                                                                                                    |                            |                                                                       |
| Textura envelope             |                                                                                                    |                            |                                                                       |
| Textura timbrado             |                                                                                                    |                            |                                                                       |
| Textura para<br>pré-impresso |                                                                                                    |                            |                                                                       |
| Textura colorido             |                                                                                                    |                            |                                                                       |
| Textura cartões              | Identifica a textura dos cartões<br>carregados em uma origem<br>específica.                                                    | Suave<br>Normal*<br>Áspero | Exibido se cartões forem suportados<br>na origem especificada.        |
| Textura<br>person. <x></x>   | Identifica a textura da mídia de<br>impressão personalizada carregada<br>em uma origem específica.<br>(x representa de 1 a 6.) | Suave<br>Normal*<br>Áspero | Exibido se o tipo personalizado for suportado na origem especificada. |

## Peso do papel

Estes itens de menu são usados para definir o peso do papel de cada tipo de mídia de impressão definido. Isso permite que a MFP otimize a qualidade de impressão para o peso da mídia especificado.

| Item de menu                              | Finalidade                                                                                                    | Valores e descrições |                                     |  |
|-------------------------------------------|----------------------------------------------------------------------------------------------------|----------------------|-------------------------------------|--|
| Peso p/ comum                             | Identifica o peso relativo da mídia de                                                                             | Leve                 | Observação: Cartões é exibido no    |  |
| Peso p/ cartões                           | específica e garante a aderência                                                                                   | Normal*              | suportado em uma origem             |  |
| Peso p/<br>transparência                  | adequada do toner à página impressa.                                                                               | Pesado               | especificada.                       |  |
| Peso p/ etiquetas                         |                                                                                                    |                      |                                     |  |
| Peso p/ encorpado                         |                                                                                                    |                      |                                     |  |
| Peso p/ envelopes                         |                                                                                                    |                      |                                     |  |
| Peso p/ timbrado                          |                                                                                                    |                      |                                     |  |
| Peso para<br>pré-impresso                 |                                                                                                    |                      |                                     |  |
| Peso p/ colorido                          |                                                                                                    |                      |                                     |  |
| Peso p/                                   | Identifica o peso relativo do papel<br>personalizado carregado em uma origem<br>específica (x representa de 1 a 6) | Leve                 | Exibido se o tipo personalizado for |  |
| person. <x> personaliz<br/>específica</x> |                                                                                                    | Normal*              | suportado na origem especificada.   |  |
|                                           |                                                                                                    | Pesado               |                                     |  |

# Carregamento de papel

Estes itens de menu são usados para definir a orientação de carregamento de cada tipo de mídia de impressão. Uma origem é carregada com mídia de impressão pré-impressa e, então, a MFP pode ser notificada sobre o carregamento de mídia para impressão frente e verso (nos dois lados do papel). Use o aplicativo para indicar impressão simples (de um só lado do papel). Quando a impressão simples é selecionada, a MFP insere páginas em branco automaticamente para imprimir corretamente o trabalho simples.

Carregamento de papel é exibido no painel de controle apenas se houver uma unidade duplex instalada.

| Item de menu                    | Finalidade                                                                                                    | Valores e descrições      |                                                                       |  |
|---------------------------------|----------------------------------------------------------------------------------------------------|---------------------------|-----------------------------------------------------------------------|--|
| Carregar cartões                | Lida de forma adequada com a                                                                                                    | Frente e verso            | Frente e verso refere-se à impressão                                  |  |
| Carreg. de<br>etiquetas         | midia de impressão pré-impressa<br>específica se o trabalho for frente e<br>verso (impressão nos dois lados do<br>papel) ou simples (impressão de um<br>só lado do papel).                                              | Desat.*                   | indica que a impressão frente e verso está desativada.                |  |
| Carreg. encorpado               |                                                                                                    |                           |                                                                       |  |
| Carreg. timbrado                |                                                                                                    |                           |                                                                       |  |
| Carregamento de<br>pré-impresso |                                                                                                    |                           |                                                                       |  |
| Carreg. colorido                |                                                                                                    |                           |                                                                       |  |
| Carreg.<br>person. <x></x>      | Lida de forma adequada com o papel<br>personalizado pré-impresso se o<br>trabalho for frente e verso<br>(impressão nos dois lados do papel)<br>ou simples (impressão de um só lado<br>do papel). x representa de 1 a 6. | Frente e verso<br>Desat.* | Exibido se o tipo personalizado for suportado na origem especificada. |  |

## Tipos personalizados

Este item de menu é usado para definir um nome para cada tipo de papel personalizado. Os nomes são atribuídos por meio de um utilitário como o MarkVision ou a partir do painel de controle.

| Item de menu                  | Finalidade                                                                                                    | Valores e descrições                                                  |                                                                                                    |
|-------------------------------|----------------------------------------------------------------------------------------------------|-----------------------------------------------------------------------|----------------------------------------------------------------------------------------------------|
| Tipo<br>personalizado <x></x> | Especifica o tipo de mídia de<br>impressão associada a cada Tipo<br>personalizado disponível no menu<br>Tipo de papel. | Papel*<br>Cartões<br>Transparência<br>Etiquetas encorpado<br>Envelope | A mídia de impressão de tipo<br>personalizado deve ser suportada<br>na origem designada para que um<br>nome definido pelo usuário possa<br>ser atribuído.<br>Uma vez atribuído, o nome será<br>exibido no lugar de Tipo<br>personalizado <x>.</x> |

#### Nomes personalizados

Este item de menu é usado para definir um nome personalizado para cada tipo de mídia de impressão.

| Item de menu                                                       | Finalidade                                                                                                    | Valores e descrições                                                              |                                                                                                    |
|--------------------------------------------------------------------|----------------------------------------------------------------------------------------------------|-----------------------------------------------------------------------------------|----------------------------------------------------------------------------------------------------|
| <nome<br>personalizado<br/>definido pelo<br/>usuário&gt;</nome<br> | Especifica o nome da mídia de<br>impressão associada a cada Nome<br>personaliz <x> disponível no menu<br/>Tipo de papel (x representa de 1 a 6).</x> | [nome definido pelo<br>usuário], como:<br>Etiquetas de Stephen<br>Cartões de Mary | A mídia de impressão<br>personalizada deve ser suportada<br>na origem designada para que um<br>nome definido pelo usuário possa<br>ser atribuído. |

## Nomes de bandeja personalizada

Este item de menu é usado para definir um nome personalizado para cada bandeja de saída com base em um usuário ou no tipo de mídia de impressão atribuído para saída em uma bandeja específica.

| Item de menu                                                                     | Finalidade                                                                                                    | Valores e descrições                                                                                                    |                                                                                                    |
|----------------------------------------------------------------------------------|----------------------------------------------------------------------------------------------------|----------------------------------------------------------------------------------------------------|----------------------------------------------------------------------------------------------------|
| <nome bandeja<br="" de="">personalizada<br/>definido pelo<br/>usuário&gt;</nome> | Especifica o nome personalizado<br>da bandeja de saída <x>, onde x<br/>é um número de 1 a 10, com base<br/>no modelo da MFP ou no<br/>encadernador opcional, se houver<br/>um conectado.</x> | [nome definido pelo<br>usuário], como:<br>Bandeja da empresa<br>Bandeja do advogado<br>Bandeja de Mary<br>Bandeja de Stephen | A bandeja de saída personalizada<br>deve ser capaz de aceitar o tipo<br>de mídia de impressão atribuído à<br>bandeja definida para que seja<br>atribuído um nome definido pelo<br>usuário. |

# Configuração universal

Estes itens de menu são usados para especificar a altura e a largura do Tamanho de papel universal. Com a especificação da altura e da largura do Tamanho de papel universal, a impressora usará a configuração Universal exatamente como outros tamanhos de papel, incluindo o suporte a impressão frente e verso e Número de págs./folha. Para obter mais informações sobre Número de págs./folha, consulte **Impressão múlt. pág.**.

| Item de menu           | Finalidade                                                                                                    | Valores e descrições                                                                                         |                                                                                                    |  |
|------------------------|----------------------------------------------------------------------------------------------------|----------------------------------------------------------------------------------------------------|----------------------------------------------------------------------------------------------------|--|
| Unidades de<br>medida  | Determina a unidade de medida<br>usada para inserir a altura e a<br>largura da mídia Universal.                                                                                               | Polegadas<br>Milímetros                                                                                      | O uso de polegadas é o padrão nos<br>EUA e o uso de milímetros é o padrão<br>internacional.                                                                                                    |  |
| Largura retrato        | Define a largura retrato da mídia<br>universal.<br><b>Observação:</b> Se o valor definido<br>exceder a largura máxima, a MFP<br>usará o valor máximo permitido em<br>polegadas ou milímetros. | De 3 a 17 polegadas<br>em incrementos de<br>0,01 polegadas<br>De 76 mm a 432 mm<br>em incrementos de<br>1 mm | Mostra polegadas ou milímetros a<br>partir da configuração Unidades de<br>medida; 11,69 polegadas é o padrão<br>dos EUA e 297 mm é o padrão<br>internacional.                                                                               |  |
| Altura retrato         | Define a altura retrato da mídia<br>universal.<br><b>Observação:</b> Se o valor definido<br>exceder a altura máxima, a MFP<br>usará o valor máximo permitido em<br>polegadas ou milímetros.   | De 3 a 17 polegadas<br>em incrementos de<br>0,01 polegadas<br>De 76 mm a 432 mm<br>em incrementos de<br>1 mm | Mostra polegadas ou milímetros a<br>partir da configuração Unidades de<br>medida; 17 polegadas é o padrão dos<br>EUA e 432 milímetros é o padrão<br>internacional.                                                                          |  |
| Direção de<br>aliment. | Especifica a direção de alimentação<br>do Tamanho de papel universal.                                                                                                    | Borda curta*<br>Borda longa                                                                                  | Direção de aliment. é exibido apenas<br>se o valor de Borda longa estiver<br>disponível. A opção Borda longa<br>estará disponível se a borda mais<br>longa for mais curta do que a largura<br>física máxima que a bandeja pode<br>acomodar. |  |
|                        |                                                                                                    |                                                                                                    | Consulte <b>Encad. frente e verso na</b><br><b>página 75</b> para obter mais<br>informações sobre bordas curtas<br>e longas.                                                                                                    |  |

# Configuração da bandeja

Este item de menu é usado para especificar a bandeja de saída na qual está a mídia de impressão. Ele só é exibido se pelo menos uma bandeja de saída opcional estiver instalada. Apenas as bandejas de saída instaladas são exibidas como valores.

| Item de menu           | Finalidade                                                                                                    | Valores e descrições                                      |                                                                                                    |  |
|------------------------|----------------------------------------------------------------------------------------------------|-----------------------------------------------------------|----------------------------------------------------------------------------------------------------|--|
| Bandeja de<br>saída    | Especifica a bandeja padrão<br>para a mídia impressa.                                                                      | Bandeja padrão*<br>Bandeja 1<br>Bandeja 2                 | Se houver um nome definido pelo<br>usuário disponível para uma<br>bandeja de saída, esse será o<br>nome exibido.                                                       |  |
|                        |                                                                                                    |                                                           | <b>Observação:</b> Se várias bandejas<br>de saída tiverem o mesmo nome<br>atribuído, o nome só será exibido<br>uma vez na lista de valores de<br>Bandeja de saída.     |  |
| Configurar<br>bandejas | Determina qual(is) bandeja(s)<br>de saída a MFP usa para um<br>determinado trabalho.                                       | Caixa de correio*                                         | Envia trabalhos de impressão para<br>a bandeja de saída designada para<br>o usuário.                                                                                   |  |
|                        |                                                                                                    | Ligar                                                     | Liga duas ou mais bandejas de                                                                                                    |  |
|                        |                                                                                                    | Ligação opcional                                          | grande bandeja. Quando uma<br>bandeja de saída ligada está cheia,<br>a MFP passa a encher a próxima<br>bandeja ligada e continua com<br>cada bandeja ligada adicional. |  |
|                        |                                                                                                    |                                                           | <b>Observação:</b> O valor Ligação<br>opcional é exibido apenas quando<br>existem pelo menos duas bandejas<br>de saída opcionais instaladas.                           |  |
|                        |                                                                                                    | Atribuição de tipo                                        | Liga todas as bandejas de saída<br>opcionais como se elas fossem<br>uma grande bandeja, mantendo<br>a bandeja de saída padrão<br>individualmente endereçável.          |  |
| Atribuir tipo/         | Envia os trabalhos de                                                                                                    | Band. papel comum                                         | Desativado*                                                                                                    |  |
| bandeja                | impressão para uma bandeja<br>de saída específica com base<br>no tipo de papel solicitado.                                 | Band. cartões                                             | Bandeja padrão                                                                                                    |  |
|                        |                                                                                                    | Band. transparências                                      | Bandeja 1<br>Bandeja 2                                                                                                    |  |
|                        | menu é exibido apenas quando                                                                                               | Band. etiquetas                                           | Observação: Apenas as bandejas                                                                                                    |  |
|                        | e está definido como Caixa de                                                                                              | Band. encorpado                                           | de saída instaladas são exibidas.<br>Se Configurar bandejas estiver                                                                                                    |  |
|                        | Se um nome definido pelo                                                                                                   | Band. envelopes                                           | definido como Atribuição de tipo,<br>o padrão será a Bandeja padrão.                                                                                                   |  |
|                        | usuário estiver disponível,<br>ele será exibido em vez de                                                                  | Band. timbrado                                            |                                                                                                    |  |
|                        | Bandeja person. <x>.<br/>Se duas ou mais bandeias</x>                                                                      | Band. pré-impresso                                        |                                                                                                    |  |
|                        | de saída compartilharem o<br>mesmo nome, ele será exibido<br>somente uma vez na lista de<br>valores Atribuir tipo/bandeja. | Band. colorido                                            |                                                                                                    |  |
|                        |                                                                                                    | Bandeja person. <x> (<x><br/>representa de 1 a 6)</x></x> |                                                                                                    |  |

# Relatórios

**Observação:** Após a impressão de um relatório, a MFP retorna à tela Início.

Cada relatório é impresso usando alguns valores padrão, como uma cópia, resolução de impressão de 600 pontos por polegada (ppp), área de impressão normal, sem folhas separadoras, impressão frente e verso desativada, impressão de múltiplas páginas desativada, tonalidade do toner definida como oito, orientação retrato e origem da mídia padrão do usuário.

| Item de menu                                                                                                    | Finalidade                                                                                                    | Valores e desci                                             | ições                                                                                           |
|----------------------------------------------------------------------------------------------------|----------------------------------------------------------------------------------------------------|-------------------------------------------------------------|-------------------------------------------------------------------------------------------------|
| Página de configurações de<br>menu                                                                                               | <ul> <li>Imprime informações relacionadas a:</li> <li>Configurações atuais para cada um dos itens<br/>de todos os menus</li> <li>Informações de cartucho</li> <li>Uma lista de opções e recursos instalados</li> <li>Memória disponível na MFP</li> </ul> | Após a seleção<br>será impressa e<br>estado <b>Pronto</b> . | deste item, a página<br>a MFP retornará ao                                                      |
| Estatísticas do dispositivo                                                                                                    | Imprime informações relacionadas às estatísticas da MFP.                                                                                                    |                                                             |                                                                                                 |
| Página de configuração de<br>rede<br>Pág config de rede <x><br/>será exibido se houver outras<br/>opções de rede instaladas.</x> | Imprime informações relacionadas às<br>configurações da rede e verifica a conexão da<br>rede.<br><b>Observação:</b> Essa página fornece também<br>informações que ajudam a configurar a<br>impressão em rede.                                             |                                                             |                                                                                                 |
| Lista de atalhos                                                                                                    | Imprime uma lista de atalhos previamente definidos.                                                                                                    |                                                             |                                                                                                 |
| Log de trabalhos de fax                                                                                                    | Imprime uma lista de trabalhos de fax pendentes,<br>além das 200 últimas tarefas de fax concluídas.                                                                                                    |                                                             |                                                                                                 |
|                                                                                                    | <b>Observação:</b> O item de menu é exibido apenas<br>quando Ativar log de trabalhos está ativado.                                                                                                    |                                                             |                                                                                                 |
| Log de chamadas de fax                                                                                                    | Imprime uma lista das últimas 100 chamadas de fax feitas ou atendidas pela MFP.                                                                                                    |                                                             |                                                                                                 |
|                                                                                                    | <b>Observação:</b> O item de menu é exibido apenas<br>quando Ativar log de chamadas está ativado.                                                                                                    |                                                             |                                                                                                 |
| Atalhos de e-mail                                                                                                    | Imprime uma lista dos atalhos de e-mail.                                                                                                    |                                                             |                                                                                                 |
| Atalhos de fax                                                                                                    | Imprime uma lista dos atalhos de fax.                                                                                                    |                                                             |                                                                                                 |
| Atalhos de FTP                                                                                                    | Imprime uma lista dos atalhos de FTP.                                                                                                    |                                                             |                                                                                                 |
| Lista de perfis                                                                                                    | Imprime uma lista dos perfis armazenados<br>na MFP.                                                                                                    |                                                             |                                                                                                 |
| Página de configuração do<br>NetWare                                                                                             | Imprime uma página que lista as configurações de protocolo do NetWare.                                                                                                    |                                                             |                                                                                                 |
| Imprimir fontes                                                                                                    | Imprime uma amostra de todas as fontes<br>disponíveis para a emulação selecionada.                                                                                                    | Fontes PCL                                                  | Imprime uma<br>amostra de todas<br>as fontes da MFP<br>disponíveis para<br>emulação PCL.        |
|                                                                                                    |                                                                                                    | Fontes<br>PostScript                                        | Imprime uma<br>amostra de todas as<br>fontes da MFP<br>disponíveis para<br>emulação PostScript. |
| Imprimir diretório                                                                                                    | Imprime uma lista dos recursos que estão<br>armazenados na placa de memória flash<br>opcional ou no disco rígido interno.                                                                                                    | Após a seleção<br>deste item, a<br>página será              |                                                                                                 |
|                                                                                                    | <b>Observação:</b> Imprimir diretório estará disponível<br>no painel de controle se houver uma memória<br>flash opcional não danificada ou um disco rígido<br>padrão instalado e formatado.                                                               | impressa e a<br>MFP retornará<br>ao estado<br>Pronto.       |                                                                                                 |

# TCP/IP

Este item de menu é usado para exibir e alterar as configurações de TCP/IP (Transmission Control Protocol/Internet Protocol). IP (Internet Protocol) especifica o formato dos pacotes, também chamados de datagramas, e o esquema de endereçamento. A maioria das redes combina o IP com um protocolo de nível mais alto, chamado TCP (Transmission Control Protocol). O TCP permite que dois hosts estabeleçam uma conexão e troquem fluxos de dados. O TCP garante a entrega dos dados e também que os pacotes sejam entregues na mesma ordem em que foram enviados.

| Item de menu                    | Finalidade                                                                                                    | Valores e des      | crições                                                                                                    |
|---------------------------------|----------------------------------------------------------------------------------------------------|--------------------|----------------------------------------------------------------------------------------------------|
| Definir nome de host            |                                                                                                    |                    |                                                                                                    |
| Endereço                        | Define um endereço específico na rede, o qual define o dispositivo.                                                                                                    | Endereço IP        | endereço IP com 4 campos<br>Apenas exibição                                                                                           |
| Máscara de rede                 | Define as informações usadas pela<br>rede para decidir como o endereço<br>IP específico deve ser pesquisado.                                                                                                    | máscara de<br>rede | Máscara com 4 campos<br>Apenas exibição                                                                                               |
| Gateway                         | Fornece o endereço da máquina<br>que controla a comunicação para<br>a sub-rede.                                                                                                    | gateway            | endereço IP com 4 campos<br>Apenas exibição                                                                                           |
| Definir endereço IP<br>estático |                                                                                                    | link               | Link para a página de definição de um<br>endereço IP estático. A alteração do<br>endereço IP define DHCP, BOOTP e<br>RARP como Desat. |
| Ativar DHCP                     | DHCP significa Dynamic Host                                                                                                    | Ativar*            |                                                                                                    |
|                                 | atribui automaticamente um número<br>às informações da rede.                                                                                                    | Desat.             |                                                                                                    |
| Ativar RARP                     | RARP significa Reverse Address                                                                                                    | Ativar*            |                                                                                                    |
|                                 | Resolution Protocol.                                                                                                    | Desat.             |                                                                                                    |
| Ativar BOOTP                    | BOOTP significa Bootstrap Protocol.                                                                                                    | Ativar*            |                                                                                                    |
|                                 |                                                                                                    | Desat.             |                                                                                                    |
| IP automático                   | Fornece o IP automático.                                                                                                    | Ativar*<br>Desat.  |                                                                                                    |
| Ativar FTP/TFTP                 | Permite que arquivos sejam                                                                                                    | Ativar*            |                                                                                                    |
|                                 | transferidos para o dispositivo.<br>O FTP (File Transfer Protocol) é<br>o protocolo usado na Internet para<br>a troca de arquivos. O FTP usa os<br>protocolos TCP/IP da Internet para<br>permitir a transferência de dados.<br>TFTP significa Trivial File Transfer<br>Protocol, e é uma forma simples de<br>FTP. | Desat.             |                                                                                                    |
| Servidor HTTP ativado           | Especifica se as páginas da Web<br>podem ser visualizadas.                                                                                                    | Ativar*            | A função é ativada. As páginas da<br>Web podem ser visualizadas.                                                                      |
|                                 | O HTTP (HyperText Transfer<br>Protocol) é o protocolo subjacente<br>da World Wide Web (WWW).<br>O HTTP define como as mensagens<br>são formatadas e transmitidas,<br>e quais ações os servidores da Web<br>e navegadores devem executar em<br>resposta a vários comandos.                                         | Desat.             | A função é desativada.                                                                                                    |

| Item de menu                          | Finalidade                                                                                                    | Valores e des                   | crições                                                                                                    |
|---------------------------------------|----------------------------------------------------------------------------------------------------|---------------------------------|----------------------------------------------------------------------------------------------------|
| Endereço do servidor<br>WINS          | Um servidor lida com os nomes de<br>host atribuindo endereços IP a eles.<br>Os dispositivos têm um nome de<br>host registrado no servidor WINS.                                                                                                    | endereço IP<br>com 4<br>campos  |                                                                                                    |
|                                       | O WINS (Windows Internet Naming<br>Service) é um sistema que determina<br>o endereço IP associado a um<br>computador da rede em particular.<br>Isso é conhecido como resolução<br>de nomes. O WINS suporta clientes<br>e servidores de rede que executam<br>o Windows e pode fornecer a<br>resolução de nomes a outros<br>computadores com ajustes especiais.                                                     |                                 |                                                                                                    |
| Endereço do servidor<br>DNS           | Registra o nome do host no servidor<br>DNS. Ativa a resolução de nomes<br>para o servidor de e-mail, o FTP e<br>outras entradas de nomes de host.                                                                                                    | endereço IP<br>com 4<br>campos  |                                                                                                    |
|                                       | O DNS (Domain Name System,<br>ou Domain Name Service) é um<br>serviço da Internet que converte os<br>nomes de domínio em endereços IP.<br>Os nomes de domínio são<br>alfabéticos, portanto, são mais<br>fáceis de memorizar. A Internet, na<br>verdade, é baseada em endereços<br>IP. Cada vez que um nome de<br>domínio é usado, um serviço de<br>DNS precisa converter o nome no<br>endereço IP correspondente. |                                 |                                                                                                    |
| Endereço do servidor<br>DNS de backup | Usado se o Endereço do servidor<br>DNS não estiver disponível.                                                                                                    | endereço IP<br>com 4<br>campos  |                                                                                                    |
| Ordem de pesquisa de<br>domínio       | Define a ordem de pesquisa dos<br>domínios.                                                                                                    | campo de<br>entrada de<br>texto | A ordem de pesquisa é fornecida em<br>uma lista delimitada por vírgulas, como:<br>meuservidor.com,<br>minhaimpressora.com.                                       |
| Lista de servidores<br>restritos      | Define um número limitado de<br>endereços IP.                                                                                                    | entrada de<br>texto             | Lista delimitada por vírgulas com até<br>10 endereços IP com permissão para<br>estabelecer conexões TCP. Um zero<br>(0) pode ser usado como curinga na<br>lista. |
| MTU                                   | Define o intervalo do tipo de<br>comunicação.                                                                                                    | entrada<br>numérica             | Um intervalo, como de 256 a 1500<br>para Ethernet e de 256 a 4096 para<br>Token-Ring.                                                                            |
| TTL* padrão                           |                                                                                                    | entrada<br>numérica             | Fornece o intervalo em segundos,<br>como Intervalo: de 5 a 254 segundos                                                                                          |
| DDNS                                  |                                                                                                    | Ativar*                         |                                                                                                    |
|                                       |                                                                                                    | Desat.                          |                                                                                                    |
| mDNS                                  |                                                                                                    | Ativar*                         |                                                                                                    |
|                                       |                                                                                                    | Desat.                          |                                                                                                    |
| Nome da configuração<br>zero          |                                                                                                    | entrada de<br>texto             | Exemplo: Impressora do escritório de<br>John.                                                                                                    |
| Difusão SLP                           |                                                                                                    | Ativar*                         |                                                                                                    |
|                                       |                                                                                                    | Desat.                          |                                                                                                    |
| Tempo limite LPD                      |                                                                                                    | entrada<br>numérica             | O intervalo é de 0 a 65535 segundos.                                                                                                    |

| Item de menu                         | Finalidade | Valores e descrições |  |
|--------------------------------------|------------|----------------------|--|
| Página de faixa LPD                  |            | Ativar               |  |
|                                      |            | Desat.*              |  |
| Página marcadora LPD                 |            | Ativar               |  |
|                                      |            | Desat.*              |  |
| Conversão de retorno de<br>carro LPD |            | Ativar               |  |
|                                      |            | Desat.*              |  |

#### IPv6

Use este item de menu para exibir ou alterar configurações do IPv6 (Internet Protocol versão 6).

Observação: Este item de menu não é exibido para os modelos que não são de rede.

| Item de menu                                               | Finalidade                                               | Valores e descrições |                           |
|------------------------------------------------------------|----------------------------------------------------------|----------------------|---------------------------|
| IPv6 Define a rede como IPv6 (Internet Protocol versão 6). | Define a rede como IPv6 (Internet<br>Protocol versão 6). | Ativar IPv6          | Sim*                      |
|                                                            |                                                          |                      | Não                       |
|                                                            |                                                          | Config. automática   | Ativar*                   |
|                                                            |                                                          | Desat.               |                           |
|                                                            |                                                          | Nome do host         | campo de entrada de texto |
|                                                            |                                                          | Endereço             | campo de entrada de texto |
|                                                            |                                                          | Endereço do roteador | campo de entrada de texto |
|                                                            |                                                          | Ativar DHCPv6        | Sim*                      |
|                                                            |                                                          |                      | Não                       |

# Configuração de servidor de e-mail

| Item de menu                        | Finalidade                                                                                                    | Valores e descriçõ                                                               | <b>ŏes</b>                                                                                                    |
|-------------------------------------|----------------------------------------------------------------------------------------------------|----------------------------------------------------------------------------------|----------------------------------------------------------------------------------------------------|
| Gateway SMTP primário               |                                                                                                    | campo de<br>endereço IP                                                          |                                                                                                    |
| Porta do gateway SMTP<br>primário   |                                                                                                    | entrada numérica<br>(25*)                                                        |                                                                                                    |
| Gateway SMTP secundário             |                                                                                                    | campo de<br>endereço IP                                                          |                                                                                                    |
| Porta do gateway SMTP<br>secundário |                                                                                                    | entrada numérica<br>(25*)                                                        |                                                                                                    |
| Tempo limite SMTP                   |                                                                                                    | entrada numérica<br>de 5 a 30 (30*)                                              | A entrada numérica de tempo limite<br>é um intervalo de 5 a 30 segundos,<br>sendo 30 segundos o padrão.                                                                                                    |
| Autenticação                        |                                                                                                    | cabeçalho                                                                        |                                                                                                    |
| O servidor requer<br>autenticação   |                                                                                                    | Sim<br>Não*                                                                      |                                                                                                    |
| ID do usuário                       |                                                                                                    | entrada de texto                                                                 |                                                                                                    |
| Senha                               |                                                                                                    | entrada de texto,<br>texto sem<br>formatação? se<br>não, confirmar               |                                                                                                    |
| Endereço de resposta                |                                                                                                    | entrada de texto                                                                 | Item obrigatório.                                                                                                    |
| Assunto                             |                                                                                                    | entrada de texto                                                                 |                                                                                                    |
| Mensagem                            |                                                                                                    | entrada de texto                                                                 | O campo de entrada de texto tem<br>uma limitação de 512 caracteres.                                                                                                    |
| Enviar-me uma cópia                 | Envia uma cópia de volta<br>para o criador do e-mail.                                                                                                    | Nunca aparece*<br>Ativar por padrão<br>Desativar por<br>padrão<br>Sempre ativado | O usuário precisa ser autenticado.                                                                                                    |
| Tamanho máximo do e-mail            | Especifica o tamanho<br>máximo do e-mail em<br>kilobytes.<br>As mensagens de e-mail<br>acima do tamanho<br>especificado não são<br>enviadas.                                                          | entrada numérica                                                                 | Especifique 0 (zero) para remover o<br>limite.                                                                                                    |
| Mensagem de erro de<br>tamanho      | Envia uma mensagem<br>quando um e-mail é maior<br>que o limite de tamanho<br>configurado.                                                                                                    | entrada de texto                                                                 |                                                                                                    |
| Limitar destinos                    | Envia um e-mail apenas<br>quando o endereço contém<br>o nome de domínio, como<br>um nome de domínio de<br>empresa.<br>As mensagens de e-mail só<br>podem ser enviadas para o<br>domínio especificado. | @entrada de<br>texto                                                             | O limite é um domínio. O @ é<br>permanente antes do campo de texto.<br>Exemplo: @dominioempresa.com<br>Segundo esse exemplo, os e-mails<br>são enviados apenas quando o<br>endereço termina com<br>@dominioempresa.com. |

| Item de menu                | Finalidade                                                                                                    | Valores e descrições         |                                                                                                    |
|-----------------------------|----------------------------------------------------------------------------------------------------|------------------------------|----------------------------------------------------------------------------------------------------|
| Configuração de link da Web |                                                                                                    | cabeçalho                    |                                                                                                    |
| Servidor                    | Especifica o nome do servidor.                                                                                               | entrada de texto             | Por exemplo:<br>servidor.meu.com                                                                                                    |
| Login                       |                                                                                                    | entrada de texto             |                                                                                                    |
| Senha                       |                                                                                                    | entrada de texto<br>de senha |                                                                                                    |
| Caminho                     | Define o nome do caminho.                                                                                                    | entrada de texto             | Por exemplo:<br>/diretório/caminho<br>Os seguintes caracteres ou símbolos<br>são entradas inválidas para um nome<br>de caminho:<br>* – asterisco<br>: – dois-pontos<br>? – ponto de interrogação<br>< – símbolo menor que<br>> – símbolo maior que<br>L – barra vertical                                                                                                    |
| Nome do arquivo de base     | Especifica o nome do<br>arquivo de base.<br>Uma marca de data e hora é<br>adicionada ao final do nome<br>do arquivo de base. | entrada de texto<br>imagem*  | O valor padrão é a seguinte palavra.<br>imagem<br><b>Observação:</b> Há um limite de<br>53 caracteres para o nome do<br>arquivo de base. Os seguintes<br>caracteres ou símbolos são inválidos:<br>* – asterisco<br>: – dois-pontos<br>? – ponto de interrogação<br>< – símbolo menor que<br>> – símbolo maior que<br>  – barra vertical<br>Uma marca de data e hora é<br>adicionada ao final do nome do<br>arquivo de base. |
| Link da Web                 |                                                                                                    | entrada de texto             | Exemplo:<br>http://minha.empresa.com/diretório/<br>caminho                                                                                                    |

## Sem fio

| Item de menu | Valores                                                   |
|--------------|-----------------------------------------------------------|
| Modo         | Infra-estrutura<br>Ad-hoc                                 |
| Nome da rede | lista de nomes de rede disponíveis servidor de impressão* |

# Rede padrão ou Rede [x]

Use estes itens de menu para alterar as configurações da impressora que afetam os trabalhos enviados para a MFP por meio de uma porta de rede (Rede padrão ou Rede <x>), onde x representa 1 ou 2.

| ltem de menu       | Finalidade                                                                                                    | Valores e descrições |                                                                                                    |
|--------------------|----------------------------------------------------------------------------------------------------|----------------------|----------------------------------------------------------------------------------------------------|
| PCL<br>SmartSwitch | PCL<br>SmartSwitch<br>Configura a MFP para que ela<br>alterne automaticamente para a<br>emulação PCL quando um trabalho<br>de impressão recebido pela porta de<br>rede exigir isso, independentemente<br>da linguagem padrão da impressora.   | Ativar*              | A MFP examina os dados na interface<br>de rede e seleciona a emulação PCL<br>se os dados indicarem que essa é a<br>linguagem exigida da impressora.                                                                                                    |
|                    |                                                                                                    | Desat.               | A MFP não examina os dados<br>recebidos. A impressora usa a<br>emulação PostScript para processar o<br>trabalho se a opção PS SmartSwitch<br>estiver ativada ou usa a linguagem<br>padrão da impressora especificada no<br>Menu configuração se a opção PS<br>SmartSwitch estiver desativada. |
| PS SmartSwitch     | martSwitch<br>Configura a MFP para que ela<br>alterne automaticamente para a<br>emulação PostScript quando um<br>trabalho de impressão recebido<br>pela porta de rede exigir isso,<br>independentemente da linguagem<br>padrão da impressora. | Ativar*              | A MFP examina os dados na interface<br>de rede e seleciona a emulação<br>PostScript se os dados indicarem que<br>essa é a linguagem exigida da<br>impressora.                                                                                                    |
|                    |                                                                                                    | Desat.               | A MFP não examina os dados<br>recebidos. A impressora usa a<br>emulação PCL para processar o<br>trabalho se a opção PCL SmartSwitch<br>estiver ativada ou usa a linguagem<br>padrão da impressora especificada<br>no Menu configuração se a opção<br>PCL SmartSwitch estiver desativada.      |
| Modo NPA           | Especifica se a MFP realiza o<br>processamento especial necessário<br>para a comunicação bidirecional,<br>seguindo as convenções definidas<br>no Protocolo NPA (Network Printing<br>Alliance).                                                | Desat.               | A MFP não realiza o processamento NPA.                                                                                                    |
|                    |                                                                                                    | Automático*          | A MFP examina os dados para<br>determinar o formato e, em seguida,<br>processa-os da forma apropriada.                                                                                                    |
|                    | <b>Observação:</b> A alteração deste<br>item de menu faz com que a MFP<br>seja automaticamente redefinida.                                                                                                    |                      |                                                                                                    |

| Item de menu                                                                                                    | Finalidade                                                                                                    | Valores e descrições                                                                                                    |                                                                                                    |
|----------------------------------------------------------------------------------------------------|----------------------------------------------------------------------------------------------------|----------------------------------------------------------------------------------------------------|----------------------------------------------------------------------------------------------------|
| Buffer de redeConfigura o tamanho do buffer de<br>entrada de rede.Observação: A alteração do item<br>de menu Buffer de rede faz com que<br>a MFP seja automaticamente<br>redefinida. Quaisquer recursos<br>permanentes, como fontes ou<br>macros, são perdidos. | Configura o tamanho do buffer de<br>entrada de rede.<br><b>Observação:</b> A alteração do item                                                                                            | Automático*                                                                                                    | A MFP calcula automaticamente<br>o tamanho do Buffer de rede<br>(configuração recomendada).                                            |
|                                                                                                    | de 3 K até o tamanho<br>máximo permitido (em<br>incrementos de 1 K)                                                                                                    | O usuário especifica o tamanho do<br>Buffer de rede. O tamanho máximo<br>depende da quantidade de memória<br>da MFP, do tamanho dos demais<br>buffers de ligação e de a opção<br>Economia de recursos estar ou não<br>ativada. Para maximizar o intervalo de<br>tamanho do Buffer de rede, desative<br>ou reduza o tamanho dos buffers<br>paralelo, serial e USB. |                                                                                                    |
| Buffer de trabalhos                                                                                                    | Armazena trabalhos temporariamente<br>no disco rígido da MFP antes de<br>imprimir. Este item de menu é exibido<br>apenas quando há um disco rígido<br>formatado não danificado instalado. | Desat.*                                                                                                    | Os trabalhos não são armazenados<br>em buffer no disco rígido.                                                                         |
| imprimir. Este item de menu é exibido<br>apenas quando há um disco rígido<br>formatado não danificado instalado.<br><b>Observação:</b> A alteração deste<br>item de menu faz com que a MFP<br>seja automaticamente redefinida.                                  |                                                                                                    | Ativar                                                                                                    | Os trabalhos de impressão são<br>armazenados em buffer no disco rígido.                                                                |
|                                                                                                    | Automático                                                                                                    | Os trabalhos de impressão são<br>armazenados em buffer apenas se<br>a MFP estiver ocupada com o<br>processamento de dados de outra<br>porta de entrada.                                                                                                    |                                                                                                    |
| PS binário Mac C<br>tr<br>b                                                                                                    | Configura a MFP para processar<br>trabalhos de impressão PostScript<br>binários do Macintosh.                                                                                             | Ativar                                                                                                    | A MFP processa os trabalhos de<br>impressão PostScript binários brutos<br>de computadores que usam o sistema<br>operacional Macintosh. |
|                                                                                                    |                                                                                                    |                                                                                                    | <b>Observação:</b> Essa configuração<br>freqüentemente causa a falha de<br>trabalhos de impressão do Windows.                          |
|                                                                                                    |                                                                                                    | Desat.                                                                                                    | A MFP filtra os trabalhos de impressão<br>PostScript usando o protocolo padrão.                                                        |
|                                                                                                    |                                                                                                    | Automático*                                                                                                    | A MFP processa os trabalhos de<br>impressão de computadores que<br>usam os sistemas operacionais<br>Windows ou Macintosh.              |

# USB padrão ou USB <x>

Estes menus são exibidos apenas se houver uma porta USB disponível. Use estes itens de menu para alterar as configurações da impressora que afetam uma porta USB (USB <x>). x representa 1 ou 2.

| Item de menu                                                                                                    | Finalidade                            | Valores e descrições                                                                                                    |                                                                                                    |
|----------------------------------------------------------------------------------------------------|---------------------------------------|----------------------------------------------------------------------------------------------------|----------------------------------------------------------------------------------------------------|
| PCL<br>SmartSwitch<br>Configura a MFP para que ela<br>alterne automaticamente para a<br>emulação PCL quando um trabalho<br>de impressão recebido pela porta | Ativar*                               | A MFP examina os dados na interface<br>USB e seleciona a emulação PCL se<br>os dados indicarem que essa é a<br>linguagem exigida da impressora. |                                                                                                    |
|                                                                                                    | da linguagem padrão da<br>impressora. | Desat.                                                                                                    | A MFP não examina os dados<br>recebidos. A MFP usa a emulação<br>PostScript para processar o trabalho<br>se a opção PS SmartSwitch estiver<br>ativada ou usa a linguagem padrão<br>da impressora especificada no Menu<br>configuração se a opção PS<br>SmartSwitch estiver desativada. |

| Item de menu                                                                                                    | Finalidade                                                                                                    | Valores e descrições                                                                                                    |                                                                                                    |
|----------------------------------------------------------------------------------------------------|----------------------------------------------------------------------------------------------------|----------------------------------------------------------------------------------------------------|----------------------------------------------------------------------------------------------------|
| PS SmartSwitch                                                                                                    | PS SmartSwitch Configura a MFP para que ela alterne automaticamente para a emulação PostScript quando um trabalho de impressão recebido pela porta USB exigir isso, independentemente da linguagem padrão da impressora.                             | Ativar*                                                                                                    | A MFP examina os dados na interface<br>USB e seleciona a emulação PostScript<br>se os dados indicarem que essa é a<br>linguagem exigida da impressora.                                                                                                    |
|                                                                                                    |                                                                                                    | Desat.                                                                                                    | A MFP não examina os dados<br>recebidos. A MFP usa a<br>emulação PCL para processar o<br>trabalho se a opção PCL SmartSwitch<br>estiver ativada ou usa a linguagem<br>padrão da impressora especificada no<br>Menu configuração se a opção PCL<br>SmartSwitch estiver desativada. |
| Modo NPA                                                                                                    | Especifica se a MFP realiza o<br>processamento especial necessário<br>para a comunicação bidirecional,<br>seguindo as convenções definidas                                                                                                    | Ativar                                                                                                    | A MFP realiza o processamento NPA.<br>Se os dados não estiverem no formato<br>NPA, eles serão rejeitados e<br>considerados danificados.                                                                                                    |
|                                                                                                    | Alliance).                                                                                                    | Desat.                                                                                                    | A MFP não realiza o processamento NPA.                                                                                                    |
| <b>Observação:</b> A alteração deste<br>item de menu faz com que a MFP<br>seja automaticamente redefinida<br>após a saída dos menus. Ela é<br>redefinida para configurar a<br>memória, e quaisquer recursos<br>permanentes, como fontes ou<br>macros, são perdidos.                                                                                                    | Automático*                                                                                                    | A MFP examina os dados para<br>determinar o formato e, em seguida,<br>processa-os da forma apropriada.                                                                                                    |                                                                                                    |
| Buffer USB       Configura o tamanho do buffer de entrada USB.         Observação: A alteração do item de menu Buffer USB faz com que a MFP seja automaticamente redefinida. Quaisquer recursos permanentes, como fontes ou macros, são perdidos.                                                                                                    | Configura o tamanho do buffer de<br>entrada USB.<br><b>Observação:</b> A alteração do item<br>de menu Buffer USB faz com que a<br>MFP seja automaticamente<br>redefinida. Quaisquer recursos<br>permanentes, como fontes ou<br>macros, são perdidos. | Desativado                                                                                                    | O buffer de trabalhos é desativado.<br>Qualquer trabalho já armazenado em<br>buffer no disco rígido será impresso<br>antes que o processamento normal<br>dos trabalhos recebidos continue.                                                                                        |
|                                                                                                    |                                                                                                    | Automático*                                                                                                    | A MFP calcula automaticamente o<br>tamanho do Buffer USB (configuração<br>recomendada).                                                                                                    |
|                                                                                                    | de 3 K até o tamanho<br>máximo permitido<br>(em incrementos<br>de 1 K)                                                                                                    | O usuário especifica o tamanho do<br>Buffer USB. O tamanho máximo<br>depende da quantidade de memória<br>da MFP, do tamanho dos demais<br>buffers de ligação e de a opção<br>Economia de recursos estar ou não<br>ativada. Para maximizar o intervalo de<br>tamanho do Buffer USB, desative ou<br>reduza o tamanho dos buffers<br>paralelo, serial e de rede. |                                                                                                    |
| Buffer de<br>trabalhos                                                                                                    | Este item de menu é exibido apenas<br>quando há um disco rígido<br>formatado instalado.<br>Armazena trabalhos<br>temporariamente po disco rígido da                                                                                                  | Desat.*                                                                                                    | Os trabalhos de impressão não são armazenados em buffer no disco rígido.                                                                                                    |
| formatado instalado.<br>Armazena trabalhos<br>temporariamente no disco rígido da<br>MFP antes de imprimir.<br><b>Observação:</b> A alteração do item<br>de menu Buffer de trabalhos faz<br>com que a MFP seja<br>automaticamente redefinida.<br>Ela é redefinida para configurar a<br>memória, e quaisquer recursos<br>permanentes, como fontes ou<br>macros, são perdidos. |                                                                                                    | Ativar                                                                                                    | Os trabalhos de impressão são<br>armazenados em buffer no disco rígido.                                                                                                    |
|                                                                                                    | Automático                                                                                                    | Os trabalhos de impressão são<br>armazenados em buffer apenas se<br>a MFP estiver ocupada com o<br>processamento de dados de outra<br>porta de entrada.                                                                                                    |                                                                                                    |

| Item de menu                                                                                           | Finalidade                                                                                    | Valores e descrições                                                                                          |                                                                                                    |
|----------------------------------------------------------------------------------------------------|-----------------------------------------------------------------------------------------------|----------------------------------------------------------------------------------------------------|----------------------------------------------------------------------------------------------------|
| PS binário Mac Configura a MFP para processar trabalhos de impressão PostScript binários do Macintosh. | Configura a MFP para processar<br>trabalhos de impressão PostScript<br>binários do Macintosh. | Ativar                                                                                                    | A MFP filtra os trabalhos de impressão<br>PostScript usando o protocolo padrão.                                                        |
|                                                                                                    |                                                                                               | Desat.                                                                                                    | A MFP processa os trabalhos de<br>impressão PostScript binários brutos<br>de computadores que usam o sistema<br>operacional Macintosh. |
|                                                                                                    |                                                                                               | <b>Observação:</b> Essa configuração<br>freqüentemente causa a falha de<br>trabalhos de impressão do Windows. |                                                                                                    |
|                                                                                                    |                                                                                               | Automático*                                                                                                   | A MFP processa os trabalhos de<br>impressão de computadores que<br>usam os sistemas operacionais<br>Windows ou Macintosh.              |
| Endereço ENA                                                                                           | Define o Endereço ENA da porta<br>USB.                                                        | endereço IP com 4<br>campos                                                                                   | Exibido apenas se houver um ENA conectado via porta USB.                                                                               |
| Máscara de rede<br>ENA                                                                                 | Define a Máscara de rede ENA da porta USB.                                                    | (0.0.0*)                                                                                                    |                                                                                                    |
| Gateway ENA                                                                                            | Define o Gateway ENA da porta<br>USB.                                                         |                                                                                                    |                                                                                                    |

# Paralela padrão ou Paralela <x>

Use estes itens de menu para alterar as configurações da impressora que afetam os trabalhos enviados para a MFP através de uma porta paralela (Paralela padrão ou Paralela <x>).

| Item de menu                                                                                                    | Finalidade                                                                                                    | Valores e descrições                                                                                                    |                                                                                                    |
|----------------------------------------------------------------------------------------------------|----------------------------------------------------------------------------------------------------|----------------------------------------------------------------------------------------------------|----------------------------------------------------------------------------------------------------|
| PCL<br>SmartSwitch Configura a MFP para que ela<br>alterne automaticamente para a<br>emulação PCL quando um trabalho<br>de impressão recebido pela porta<br>paralela exigir isso,<br>independentemente da linguagem<br>padrão da impressora.       | Configura a MFP para que ela<br>alterne automaticamente para a<br>emulação PCL quando um trabalho<br>de impressão recebido pela porta<br>paralela exigir isso, | Ativar*                                                                                                    | A MFP examina os dados na<br>interface paralela e seleciona a<br>emulação PCL se os dados<br>indicarem que essa é a linguagem<br>exigida da impressora. |
|                                                                                                    | Desat.                                                                                                    | A MFP não examina os dados<br>recebidos. A MFP usa a emulação<br>PostScript para processar o trabalho<br>se a opção PS SmartSwitch estiver<br>ativada ou usa a linguagem padrão<br>da impressora especificada no Menu<br>configuração se a opção PS<br>SmartSwitch estiver desativada. |                                                                                                    |
| PS SmartSwitch<br>Configura a MFP para que ela<br>alterne automaticamente para a<br>emulação PostScript quando um<br>trabalho de impressão recebido<br>pela porta paralela exigir isso,<br>independentemente da linguagem<br>padrão da impressora. | Ativar*                                                                                                    | A MFP examina os dados na<br>interface paralela e seleciona a<br>emulação PostScript se os dados<br>indicarem que essa é a linguagem<br>exigida da impressora.                                                                                                    |                                                                                                    |
|                                                                                                    | Desat.                                                                                                    | A MFP não examina os dados<br>recebidos. A MFP usa a emulação<br>PCL para processar o trabalho se<br>a opção PCL SmartSwitch estiver<br>ativada ou usa a linguagem padrão<br>da impressora especificada no<br>Menu configuração se a opção<br>PCL SmartSwitch estiver desativada.      |                                                                                                    |

| Item de menu                                                                                                    | Finalidade                                                                                                    | Valores e descrições                                                                                                    |                                                                                                    |
|----------------------------------------------------------------------------------------------------|----------------------------------------------------------------------------------------------------|----------------------------------------------------------------------------------------------------|----------------------------------------------------------------------------------------------------|
| Modo NPA                                                                                                    | Especifica se a MFP realiza o<br>processamento especial necessário<br>para a comunicação bidirecional,<br>seguindo as convenções definidas                                                        | Ativar                                                                                                    | A MFP realiza o processamento<br>NPA. Se os dados não estiverem no<br>formato NPA, eles serão rejeitados e<br>considerados danificados.                                                                                                    |
|                                                                                                    | Alliance).                                                                                                    | Desat.                                                                                                    | A MFP não realiza o processamento NPA.                                                                                                    |
|                                                                                                    | item de menu faz com que a MFP<br>seja automaticamente redefinida.<br>Ela é redefinida para configurar a<br>memória, e quaisquer recursos<br>permanentes, como fontes ou<br>macros, são perdidos. | Automático*                                                                                                    | A MFP examina os dados, determina<br>o formato e, em seguida, processa-<br>os da forma apropriada.                                                                                                    |
| Buffer paralelo                                                                                                    | Configura o tamanho do buffer de<br>entrada paralelo.<br><b>Observação:</b> A alteração deste<br>item de menu faz com que a MFP<br>seja automaticamente redefinida.                               | Desativado                                                                                                    | Desativa o buffer de trabalhos.<br>Qualquer trabalho já armazenado<br>em buffer no disco rígido será<br>impresso antes que o<br>processamento normal dos trabalhos<br>recebidos continue.                                                                                                    |
|                                                                                                    | memória, e quaisquer recursos<br>permanentes, como fontes ou<br>macros, são perdidos.                                                                                                    | Automático*                                                                                                    | A MFP calcula automaticamente o<br>tamanho do Buffer paralelo<br>(configuração recomendada).                                                                                                    |
|                                                                                                    |                                                                                                    | de 3 K até o tamanho<br>máximo permitido<br>(em incrementos de 1 K)                                                                                     | O usuário especifica o tamanho do<br>Buffer paralelo. O tamanho máximo<br>depende da quantidade de memória<br>da MFP, do tamanho dos demais<br>buffers de ligação e de a opção<br>Economia de recursos estar ou não<br>ativada. Para maximizar o intervalo<br>de tamanho do Buffer paralelo,<br>desative ou reduza o tamanho dos<br>buffers serial e USB. |
| Buffer de<br>trabalhos                                                                                                    | Este item de menu é exibido apenas<br>quando há um disco rígido<br>formatado instalado.                                                                                                    | Desat.*                                                                                                    | Os trabalhos de impressão não são<br>armazenados em buffer no disco<br>rígido.                                                                                                    |
| Armazena trabalhos<br>temporariamente no disco rígido da<br>MFP antes de imprimir.<br><b>Observação:</b> A alteração deste<br>item de menu faz com que a MFP<br>seja automaticamente redefinida.<br>Ela é redefinida para configurar a<br>memória, e quaisquer recursos<br>permanentes, como fontes ou<br>macros, são perdidos. | Armazena trabalhos<br>temporariamente no disco rígido da<br>MFP antes de imprimir.                                                                                                    | Ativar                                                                                                    | Os trabalhos de impressão são<br>armazenados em buffer no disco<br>rígido.                                                                                                    |
|                                                                                                    | Automático                                                                                                    | Os trabalhos de impressão são<br>armazenados em buffer apenas se<br>a MFP estiver ocupada com o<br>processamento de dados de outra<br>porta de entrada. |                                                                                                    |
| Status avançado                                                                                                    | Ativa a comunicação bidirecional pela porta paralela.                                                                                                    | Desat.                                                                                                    | Desativa a negociação da porta<br>paralela.                                                                                                    |
|                                                                                                    |                                                                                                    | Ativar*                                                                                                    | Ativa a comunicação bidirecional<br>pela interface paralela.                                                                                                    |
| Protocolo                                                                                                    | Especifica o protocolo da interface paralela.                                                                                                    | Padrão                                                                                                    | Pode resolver alguns problemas da interface paralela.                                                                                                    |
|                                                                                                    |                                                                                                    | Bytes rápidos*                                                                                                    | Fornece compatibilidade com a<br>maioria das implementações de<br>interface paralela existentes<br>(configuração recomendada).                                                                                                    |
### **Rede/portas**

| Item de menu                                                                                                    | Finalidade                                                                                 | Valores e descrições                                                                                                    |                                                                                                    |
|----------------------------------------------------------------------------------------------------|--------------------------------------------------------------------------------------------|----------------------------------------------------------------------------------------------------|----------------------------------------------------------------------------------------------------|
| Inicializar<br>privilégios Determina se a MFP aceita<br>solicitações de inicialização de<br>hardware do computador. O<br>computador solicita a inicialização<br>ativando o sinal INIT na interface<br>paralela. Muitos computadores<br>pessoais ativam o sinal INIT sempre<br>que são ligados e desligados. | Determina se a MFP aceita<br>solicitações de inicialização de<br>hardware do computador. O | Desat.*                                                                                                    | A MFP não aceita as solicitações de<br>inicialização de hardware do<br>computador.                                        |
|                                                                                                    | Ativar                                                                                     | A MFP aceita solicitações de<br>inicialização de hardware do<br>computador.                                                            |                                                                                                    |
| Modo paralelo 2Determina se a amostragem dos<br>dados da porta paralela é feita na<br>seqüência inicial ou final de sinal do<br>strobe.Este item de menu é exibido apenas<br>quando é suportado pela porta<br>paralela associada.                                                                           | Ativar*                                                                                    | Realiza a amostragem dos dados da<br>porta paralela na seqüência inicial<br>de sinal do strobe.                                        |                                                                                                    |
|                                                                                                    | Desat.                                                                                     | Realiza a amostragem dos dados da<br>porta paralela na seqüência final de<br>sinal do strobe.                                          |                                                                                                    |
| PS binário Mac Configura a MFP para processar trabalhos de impressão PostScript binários do Macintosh.                                                                                                    | Ativar                                                                                     | A MFP processa os trabalhos de<br>impressão PostScript binários brutos<br>de computadores que usam o<br>sistema operacional Macintosh. |                                                                                                    |
|                                                                                                    |                                                                                            |                                                                                                    | <b>Observação:</b> Essa configuração<br>freqüentemente causa a falha de<br>trabalhos de impressão do Windows.             |
|                                                                                                    |                                                                                            | Desat.                                                                                                    | A MFP filtra os trabalhos de<br>impressão PostScript usando o<br>protocolo padrão.                                        |
|                                                                                                    |                                                                                            | Automático*                                                                                                    | A MFP processa os trabalhos de<br>impressão de computadores que<br>usam os sistemas operacionais<br>Windows ou Macintosh. |

#### Serial <x>

Use estes itens de menu para alterar as configurações da MFP que afetam os trabalhos enviados para a MFP por meio de uma porta serial opcional.

| Item de menu           | Finalidade                                                                                                    | Valores e descrições                                                                               |                                                                                                    |
|------------------------|----------------------------------------------------------------------------------------------------|----------------------------------------------------------------------------------------------------|----------------------------------------------------------------------------------------------------|
| PCL<br>SmartSwitch     | Configura a MFP para que ela<br>alterne automaticamente para a<br>emulação PCL quando um trabalho<br>de impressão recebido pela porta<br>serial exigir isso,<br>independentemente da linguagem<br>padrão da impressora.        | Ativar*<br>Desat.                                                                                  | Ativar — A MFP examina os dados<br>na interface serial e seleciona a<br>emulação PCL se os dados<br>indicarem que essa é a linguagem<br>exigida da impressora.<br>Desat. — A MFP não examina os<br>dados recebidos. A MFP usa a<br>emulação PostScript para processar<br>o trabalho se a opção PS<br>SmartSwitch estiver ativada ou usa<br>a linguagem padrão da impressora<br>especificada no Menu<br>configuração se a opção PS<br>SmartSwitch estiver desativada.   |
| PS SmartSwitch         | Configura a MFP para que ela<br>alterne automaticamente para a<br>emulação PostScript quando um<br>trabalho de impressão recebido<br>pela porta serial exigir isso,<br>independentemente da linguagem<br>padrão da impressora. | Ativar*<br>Desat.                                                                                  | Ativar — A MFP examina os dados<br>na interface serial e seleciona a<br>emulação PostScript se os dados<br>indicarem que essa é a linguagem<br>exigida da impressora.<br>Desat. — A MFP não examina os<br>dados recebidos. A MFP usa a<br>emulação PCL para processar o<br>trabalho se a opção PCL<br>SmartSwitch estiver ativada ou usa<br>a linguagem padrão da impressora<br>especificada no Menu<br>configuração se a opção PCL<br>SmartSwitch estiver desativada. |
| Modo NPA               | Especifica se a MFP realiza o<br>processamento especial necessário<br>para a comunicação bidirecional,<br>seguindo as convenções definidas                                                                                     | Ativar A MFP realiza o proc<br>NPA. Se os dados nã<br>formato NPA, eles se<br>e considerados danif | A MFP realiza o processamento<br>NPA. Se os dados não estiverem no<br>formato NPA, eles serão rejeitados<br>e considerados danificados.                                                                                                    |
|                        | Alliance).                                                                                                    | Desat.                                                                                             | A MFP não realiza o<br>processamento NPA.                                                                                                    |
| it<br>s<br>E<br>n<br>p | item de menu faz com que a MFP<br>seja automaticamente redefinida.<br>Ela é redefinida para configurar a<br>memória, e quaisquer recursos<br>permanentes, como fontes ou<br>macros, são perdidos.                              | Automático*                                                                                        | A MFP examina os dados para<br>determinar o formato e, em seguida,<br>processa-os da forma apropriada.                                                                                                    |

### **Rede/portas**

| Item de menu                                                                                                    | Finalidade                                                                                                    | Valores e descrições                                                |                                                                                                    |
|----------------------------------------------------------------------------------------------------|----------------------------------------------------------------------------------------------------|---------------------------------------------------------------------|----------------------------------------------------------------------------------------------------|
| Buffer serial Configura o tamanho do buffer de entrada serial.<br>Observação: A alteração do iten de menu Buffer serial faz com qu a MFP seja automaticamente redefinida. Quaisquer recursos | Configura o tamanho do buffer de<br>entrada serial.<br><b>Observação:</b> A alteração do item<br>de menu Buffer serial faz com que<br>a MFP seja automaticamente<br>redefinida. Quaisquer recursos                                                            | Desativado                                                          | A MFP desativa o buffer de<br>trabalhos. Qualquer trabalho já<br>armazenado em buffer no disco<br>rígido será impresso antes que<br>o processamento normal dos<br>trabalhos recebidos continue.                                                                                                    |
|                                                                                                    | permanentes, como fontes ou macros, são perdidos.                                                                                                    | Automático*                                                         | A MFP calcula automaticamente<br>o tamanho do Buffer serial<br>(configuração recomendada).                                                                                                    |
|                                                                                                    |                                                                                                    | de 3 K até o tamanho<br>máximo permitido<br>(em incrementos de 1 K) | O usuário especifica o tamanho do<br>Buffer serial. O tamanho máximo<br>depende da quantidade de memória<br>da MFP, do tamanho dos demais<br>buffers de ligação e de a opção<br>Economia de recursos estar ou não<br>ativada. Para maximizar o intervalo<br>de tamanho do Buffer serial,<br>desative ou reduza o tamanho dos<br>buffers paralelo e USB. |
| Buffer de<br>trabalhos                                                                                                    | Este item de menu é exibido apenas<br>quando há um disco rígido<br>formatado instalado.                                                                                                    | Desat.*                                                             | Os trabalhos de impressão não são<br>armazenados em buffer no disco<br>rígido.                                                                                                    |
|                                                                                                    | Armazena trabalhos temporariamente<br>no disco rígido da MFP antes de<br>imprimir.                                                                                                    | Ativar                                                              | Os trabalhos de impressão são<br>armazenados em buffer no disco<br>rígido.                                                                                                    |
|                                                                                                    | <b>Observaçao:</b> A alteração do item<br>de menu Buffer de trabalhos faz<br>com que a MFP seja<br>automaticamente redefinida.<br>Ela é redefinida para configurar a<br>memória, e quaisquer recursos<br>permanentes, como fontes ou<br>macros, são perdidos. | Automático                                                          | Os trabalhos de impressão são<br>armazenados em buffer apenas<br>se a MFP estiver ocupada com o<br>processamento de dados de outra<br>porta de entrada.                                                                                                    |
| Protocolo serial                                                                                                    | Seleciona os valores de saudação                                                                                                    | DTR*                                                                | Saudação de hardware.                                                                                                    |
|                                                                                                    | do hardware e do software para a interface serial.                                                                                                    | DTR/DSR                                                             | Saudação de hardware.                                                                                                    |
|                                                                                                    |                                                                                                    | XON/XOFF                                                            | Saudação de software.                                                                                                    |
|                                                                                                    |                                                                                                    | XON/XOFF/DTR                                                        | Saudação combinada de hardware e software.                                                                                                    |
|                                                                                                    |                                                                                                    | XONXOFF/DTRDSR                                                      | Saudação combinada de hardware<br>e software.                                                                                                    |
| Robust XON                                                                                                    | Determina se a MFP comunica sua disponibilidade para o computador.                                                                                                    | Desat.*                                                             | A MFP aguarda para receber dados do computador.                                                                                                    |
|                                                                                                    | Este item de menu se aplica à porta<br>serial apenas se o Protocolo serial<br>estiver definido como XON/XOFF.                                                                                                    | Ativar                                                              | A MFP envia um fluxo contínuo de<br>XONs ao computador host para<br>indicar que a porta serial está<br>pronta para receber mais dados.                                                                                                    |

### **Rede/portas**

| Item de menu  | Finalidade                                                                                                    | Valores e descrições |                                                                                          |
|---------------|----------------------------------------------------------------------------------------------------|----------------------|------------------------------------------------------------------------------------------|
| Baud          | Baud Especifica a taxa de recebimento<br>de dados pela porta serial.                                                                                                    | 1200                 |                                                                                          |
|               |                                                                                                    | 2400                 |                                                                                          |
|               | transmissão (Baud) 138200,<br>172800, 230400 e 345600 são                                                                                                    | 4800                 |                                                                                          |
|               | exibidas no menu Serial padrão.                                                                                                    | 9600*                |                                                                                          |
|               | menus Opção serial 1, Opção serial                                                                                                    | 19200                |                                                                                          |
|               | z ou Opçao serial 5.                                                                                                    | 38400                |                                                                                          |
|               |                                                                                                    | 57600                |                                                                                          |
|               |                                                                                                    | 115200               |                                                                                          |
|               |                                                                                                    | 138200               |                                                                                          |
|               |                                                                                                    | 172800               |                                                                                          |
|               |                                                                                                    | 230400               |                                                                                          |
|               |                                                                                                    | 345600               |                                                                                          |
| Bits de dados | Especifica o número de bits de<br>dados enviados em cada quadro de<br>transmissão.                                                                                                    | 7                    |                                                                                          |
|               |                                                                                                    | 8*                   |                                                                                          |
| Paridade      | Define a paridade para os quadros de dados de entrada e saída serial.                                                                                                    | Par                  |                                                                                          |
|               |                                                                                                    | Ímpar                |                                                                                          |
|               |                                                                                                    | Nenhuma*             |                                                                                          |
|               |                                                                                                    | Ignorar              |                                                                                          |
| Aceitar DSR   | Determina se a MFP usa o sinal<br>DSR (Data Set Ready). O DSR é<br>um dos sinais de saudação usado                                                                                                    | Desat.*              | Todos os dados recebidos pela<br>porta serial são tratados como<br>dados válidos.        |
|               | pela maioria dos cabos de interface<br>serial.<br>A interface serial usa o DSR para<br>distinguir os dados enviados pelo<br>computador daqueles criados por<br>ruído elétrico no cabo serial.<br>Esse ruído elétrico pode causar<br>a impressão de caracteres<br>separados. Selecione <b>Ativar</b> para<br>impedir que caracteres separados<br>sejam impressos. | Ativar               | Somente os dados recebidos<br>quando o sinal DSR está alto são<br>tratados como válidos. |

#### **NetWare**

Use estes itens de menu para exibir ou alterar as configurações do NetWare da impressora.

| Item de menu         | Finalidade                                                    | Valores e descrições                                                                                                    |
|----------------------|---------------------------------------------------------------|----------------------------------------------------------------------------------------------------|
| Nome de login        | Exibe o campo usado para atribuir o nome de login do NetWare. | entrada de texto<br>Insira o Nome de login. Em seguida, selecione <b>Nome de</b><br><b>login</b> para exibir o nome do NetWare no painel de controle. |
| Modo de<br>impressão | Atribui o modo de impressão do<br>NetWare.                    | Pserver*<br>Rprinter                                                                                                    |

| Item de menu             | Finalidade                                                       | Valores e descrições                                                                                                    |                                                                                          |
|--------------------------|------------------------------------------------------------------|----------------------------------------------------------------------------------------------------|------------------------------------------------------------------------------------------|
| Número de rede           | Exibe o campo usado para atribuir o número do NetWare.           | entrada de texto<br>Insira o número do Netware. Em seguida, selecione <b>Exibir</b><br>número de rede para exibir o número de rede do NetWare<br>no painel de controle. |                                                                                          |
| Ativar                   | Ativa ou desativa o recurso do<br>NetWare.                       | Desat.<br>Ativar*                                                                                                    | Desat. — Desativa o recurso do<br>NetWare.<br>Ativar — Ativa o recurso do NetWare.       |
| Ethernet 802.2           | Define o valor Ethernet 802.2 como<br>Ativar ou Desat.           | Ativar*<br>Desat.                                                                                                    | Tipos de quadro IPX, que permitem<br>que o adaptador inicie conversações,<br>são usados. |
| Ethernet 802.3           | Define o valor Ethernet 802.3 como<br>Ativar ou Desat.           | Ativar*<br>Desat.                                                                                                    |                                                                                          |
| Ethernet Type II         | Define o valor Ethernet Type II como Ativar ou Desat.            | Ativar*<br>Desat.                                                                                                    |                                                                                          |
| Ethernet SNAP            | Define o valor Ethernet SNAP como<br>Ativar ou Desat.            | Ativar*<br>Desat.                                                                                                    |                                                                                          |
| Lançamento de<br>pacotes | Define o valor de Lançamento de<br>pacotes como Ativar ou Desat. | Ativar<br>Desat.*                                                                                                    |                                                                                          |
| Modo NSQ/GSQ             | Define o valor do Modo NSQ/GSQ como Ativar ou Desat.             | Ativar<br>Desat.*                                                                                                    | Este é o método de pesquisa de<br>difusão das páginas da Web.                            |

# AppleTalk

Use estes itens de menu para exibir ou alterar as configurações do AppleTalk da impressora.

| Item de menu | Finalidade                                  | Valores e descrições                                                              |                                                                                                   |
|--------------|---------------------------------------------|-----------------------------------------------------------------------------------|---------------------------------------------------------------------------------------------------|
| Nome         | Exibe o nome do AppleTalk<br>atribuído.     | Selecione <b>Nome</b> para exibir o nome do AppleTalk no painel de controle.      |                                                                                                   |
| Endereço     | Exibe o endereço do AppleTalk<br>atribuído. | Selecione <b>Endereço</b> para exibir o endereço do AppleTalk painel de controle. |                                                                                                   |
| Ativar       | Ativa ou desativa o recurso do AppleTalk.   | Desat.<br>Ativar*                                                                 | Desat. — Desativa o recurso do<br>AppleTalk.<br>Ativar — Ativa o recurso do AppleTalk.            |
| Definir zona | Fornece uma lista das zonas da rede.        | *<br>lista das zonas da<br>rede                                                   | O padrão é a zona padrão da rede. Se<br>não houver uma zona padrão na rede,<br>o * será o padrão. |

### LexLink

Use estes itens de menu para exibir o nome do LexLink ou alterar a ativação do LexLink.

| Item de menu | Finalidade                                              | Valores e descrições                                                |                                                                                 |
|--------------|---------------------------------------------------------|---------------------------------------------------------------------|---------------------------------------------------------------------------------|
| Apelido      | Exibe o campo usado para atribuir o apelido do LexLink. | entrada de texto<br>Insira o apelido. Em s<br>apelido do LexLink no | seguida, selecione <b>Apelido</b> para exibir o<br>o painel de controle.        |
| Ativar       | Ativa ou desativa o recurso do<br>LexLink.              | Ativar*<br>Desat.                                                   | Ativar — Ativa o recurso do LexLink.<br>Desat. — Desativa o recurso do LexLink. |

# Configurações

## Configurações gerais

Use estes itens de menu para definir várias configurações da MFP.

| Item de menu       | Finalidade                    | Valores e descrições |                      |
|--------------------|-------------------------------|----------------------|----------------------|
| Idioma de exibição | Determinar o idioma do texto  | English*             | (Inglкs)             |
|                    | no LCD do painel de controle. | Français             | (Francês)            |
|                    |                               | Deutsch              | (Alemão)             |
|                    |                               | Italiano             | (Italiano)           |
|                    |                               | Español              | (Espanhol)           |
|                    |                               | Dansk                | (Dinamarquês)        |
|                    |                               | Norsk                | (Norueguês)          |
|                    |                               | Nederlands           | (Holandês)           |
|                    |                               | Svenska              | (Suíço)              |
|                    |                               | Português            | (Português - Brasil) |
|                    |                               | Suomi                | (Finlandês)          |
|                    |                               | Русский              | (Russo)              |
|                    |                               | Polski               | (Polonês)            |

| Item de menu                | Finalidade                                                                                                    | Valores e descriçõ                       | es                                                                                                    |
|-----------------------------|----------------------------------------------------------------------------------------------------|------------------------------------------|----------------------------------------------------------------------------------------------------|
| Tipo de teclado             | Especifica o tipo de teclado<br>alfanumérico virtual exibido no<br>painel de controle.                                                        | English*                                 | (Inglês)                                                                                                    |
|                             |                                                                                                    | Français                                 | (Francês)                                                                                                    |
|                             |                                                                                                    | Français Canadien                        | (Francês - Canadá)                                                                                                    |
|                             |                                                                                                    | Deutsch                                  | (Alemão)                                                                                                    |
|                             |                                                                                                    | Italiano                                 | (Italiano)                                                                                                    |
|                             |                                                                                                    | Español                                  | (Espanhol)                                                                                                    |
|                             |                                                                                                    | Dansk                                    | (Dinamarquês)                                                                                                    |
|                             |                                                                                                    | Norsk                                    | (Norueguês)                                                                                                    |
|                             |                                                                                                    | Nederlands                               | (Holandês)                                                                                                    |
|                             |                                                                                                    | Svenska                                  | (Suíço)                                                                                                    |
|                             |                                                                                                    | Suomi                                    | (Finlandês)                                                                                                    |
|                             |                                                                                                    | Português                                | (Português - Brasil)                                                                                                    |
|                             |                                                                                                    | Русский                                  | (Russo)                                                                                                    |
|                             |                                                                                                    | Polski                                   | (Polonês)                                                                                                    |
| Padrões gerais              | Especifica os padrões com                                                                                                    | EUA                                      | Definir o item de menu para um dos valores                                                                                                    |
|                             | base na localização<br>geográfica.                                                                                                    | Internacional                            | <ul> <li>afeta estas configurações:</li> <li>Bandeja <x> (onde x é o número da<br/>bandeja), Alimentador MF e Papel manual<br/>(Carta/A4)</x></li> <li>Envelope manual (Envelope 10,<br/>Envelope DL)</li> <li>Tam. aliment. MF</li> <li>Configurações de cópia - Tamanho original</li> <li>Configurações de envio de fax -<br/>Tamanho original</li> <li>Configurações de e-mail - Tamanho<br/>original</li> <li>Configurações de FTP - Tamanho original</li> <li>Configurações de FTP - Tamanho original</li> <li>Configurações de Ja - Unidades de<br/>medida (mm/polegadas)</li> <li>Formato de data/Formato de hora<br/>– MM_DD_AAAA para EUA<br/>– DD_MM_AAAA para Internacional</li> </ul> |
| Mostrar prompts<br>iniciais | Define a MFP para mostrar<br>prompts iniciais depois que o<br>dispositivo for ligado, para que<br>o usuário possa concluir a<br>configuração. | Sim*<br>Não                              | Quando a MFP é ligada pela primeira vez,<br>o padrão é Sim. Depois que o usuário conclui<br>o assistente de configuração e seleciona<br>Concluído na tela de seleção de país, o<br>padrão se torna Não.                                                                                                    |
| Tamanhos mistos             | A MFP aceita tamanhos mistos.                                                                                                    | Carta/Ofício (US)                        |                                                                                                    |
| Formato de data             | Especifica o formato com<br>base na localização<br>geográfica.                                                                                | MM-DD-AAAA*<br>DD-MM-AAAA*<br>AAAA-MM-DD | Mês, dia e ano (EUA)<br>Dia, mês e ano (Internacional)<br>(*Indica um valor padrão de fábrica<br>específico de país/região)                                                                                                    |
| Formato de hora             | Especifica se o formato é o de<br>um relógio de 12 ou 24 horas.                                                                               | 12 horas AM/PM<br>24 horas               | de 12 AM a 12 PM, de 12:01 PM a 11:59 PM<br>de 00:00 a 24:00                                                                                                    |

| Item de menu                                                | Finalidade                                                                                                    | Valores e descriçõ                | es                                                                                                    |
|-------------------------------------------------------------|----------------------------------------------------------------------------------------------------|-----------------------------------|----------------------------------------------------------------------------------------------------|
| Brilho da tela                                              | Ajusta o brilho do LCD no painel de controle.                                                                                                    | de 5 a 100<br>(100*)              |                                                                                                    |
| Mostrar<br>marcadores                                       |                                                                                                    | Sim*<br>Não                       | Quando definido como Não, o recipiente de<br>Marcadores não é exibido em Trabalhos<br>retidos.                                                                                                    |
| Permitir<br>digitalização de<br>trabalhos<br>personalizados | Controla a função mostrar/<br>ocultar da configuração<br>Trabalho personalizado<br>e das configurações de<br>Digitalização de trab.<br>personalizado de cada função.<br>As configurações<br>de Digitalização de trab.<br>personalizado definem os<br>valores padrão de Trabalho<br>personalizado de cada função.<br>Elas não são exibidas se os<br>trabalhos personalizados não<br>forem permitidos.<br>Essa função também é<br>conhecida como Criação<br>de trabalho.<br>A opção Trabalho<br>personalizado não é<br>suportada em todos os<br>modelos. | Sim*<br>Não                       | Este item de menu controla a opção mostrar/<br>ocultar da configuração Trabalho<br>personalizado da interface do usuário, além<br>das configurações de Digitalização de trab.<br>personalizado de cada função.<br>As configurações de Digitalização de trab.<br>personalizado definem os valores padrão de<br>Trabalho personalizado de cada função. |
| Recuperação de<br>atolamento do                             | Determina se a MFP recupera<br>todo o trabalho de impressão                                                                                                    | Nível do trabalho*                | Os trabalhos personalizados não podem ser recuperados no nível do trabalho.                                                                                                    |
| Scarnier                                                    | trabalho no caso de um<br>atolamento do scanner.                                                                                                    | Nível da página                   | Os trabalhos personalizados são sempre recuperados no nível da página.                                                                                                    |
| Taxa de<br>atualização da<br>página da Web                  |                                                                                                    | de 30 a 300<br>(120*)             | Intervalo em segundos.                                                                                                    |
| Nome do contato                                             |                                                                                                    | campo de texto<br>NULO*           |                                                                                                    |
| Local                                                       |                                                                                                    | campo de texto<br>NULO*           |                                                                                                    |
| LAA                                                         | Permite que o responsável<br>pelo suporte do sistema altere<br>o endereço de hardware<br>da interface de rede para<br>que ele seja um endereço<br>administrado localmente (LAA,<br>locally administered address).                                                                                                    | campo de texto<br>(000000000000*) | As entradas válidas para o campo de texto devem ter apenas números.                                                                                                    |

| Item de menu Finalidade                                                                       | Valores e descriçõ                                                                                                    | es                                                                                                    |
|-----------------------------------------------------------------------------------------------|----------------------------------------------------------------------------------------------------|----------------------------------------------------------------------------------------------------|
| Alarmes<br>Controla se a MFP emite um alarme quando<br>necessitar da intervenção do operador. | Controle de alarme<br>Desat.<br>Uma vez*<br>Contínuo<br>Contínuo<br>O Controle de alarme define<br>cada alarme.<br>Desat. — A MFP não emite<br>rápidos | O Controle de alarme define a função de<br>cada alarme.<br>Desat. — A MFP não emite alarmes.<br>Uma vez — A MFP emite três bipes<br>rápidos.                                                                                                    |
|                                                                                               | Alarme do toner<br>Desat.*<br>Uma vez<br>Contínuo                                                                                                    | Contínuo — A MFP repete três bips a<br>cada 10 segundos.<br>O Alarme do toner é ativado quando o nível<br>do cartucho de tinta ou de toner está baixo.                                                                                                    |
|                                                                                               | Alarme de<br>grampos<br>Desat.*<br>Uma vez                                                                                                    | <ul> <li>O Alarme de grampos é ativado quando o<br/>nível do cartucho de grampos está baixo.</li> <li>O Alarme de perfuração é ativado quando o<br/>nível do recipiente de resíduos de perfuração<br/>está quase cheio.</li> <li>Observação: Alarme de grampos é exibido</li> </ul> |
|                                                                                               | Alarme de<br>perfuração<br>Desat.*<br>Uma vez<br>Contínuo                                                                                              | apenas quando há um encadernador<br>opcional instalado. Alarme de perfuração é<br>exibido apenas quando há um encadernador<br>opcional e um perfurador instalados.                                                                                                    |

| Item de menu  | Finalidade                                                                                                    | Valores e descrições                                     |                                                                                                    |  |
|---------------|----------------------------------------------------------------------------------------------------|----------------------------------------------------------|----------------------------------------------------------------------------------------------------|--|
| Tempos limite | os limite Especifica o tempo que a MFP<br>deve aguardar para retornar à<br>tela Início, receber uma<br>mensagem de fim do trabalho<br>ou receber bytes de dados<br>adicionais do computador.<br><b>Observação:</b> A opção Tempo<br>limite está disponível somente | Modo de espera<br>Desativado<br>De 1 a 240 (15*)<br>Modo | Toque na tela do LCD ou pressione qualquer<br>um dos botões de hardware para sair deste<br>modo.<br>Desativado — Desativa o modo de espera.<br>De 1 a 240 — Especifica o tempo, em<br>minutos, que a MFP deve aguardar para<br>retornar à tela Início.                                                                                                    |  |
|               | PostScript. Este valor de<br>menu não tem efeito sobre<br>trabalhos de impressão de<br>emulação PCL.                                                                                                    | economizador de<br>energia<br>Desativado                 | a saída do Modo de espera e a entrada da<br>MFP no estado de consumo reduzido de<br>energia, conhecido como Modo<br>economizador de energia.                                                                                                    |  |
|               |                                                                                                    | De 2 a 240 (60°)                                         | Se o Modo de espera for desativado, o que é<br>considerado como configuração 0, o Modo<br>economizador de energia será o número de<br>minutos de inatividade decorridos antes da<br>entrada no Modo economizador de energia.                                                                                                    |  |
|               |                                                                                                    |                                                          | Imprima a página de configurações de menu<br>para determinar a configuração atual do<br>Economizador de energia. Quando a MFP<br>estiver no modo Economizador de energia,<br>ela ainda estará pronta para receber<br>trabalhos de impressão.                                                                                                    |  |
|               |                                                                                                    |                                                          | Desativado — Desativa o Modo economizador<br>de energia. A opção Desativado não estará<br>disponível se Economia de energia estiver<br>definido como Ativar.                                                                                                    |  |
|               |                                                                                                    |                                                          | De 2 a 240 (60*) — Especifica quanto tempo<br>depois de sair do Modo de espera ou de<br>concluir um trabalho de impressão a MFP<br>entra no Modo economizador de energia.                                                                                                    |  |
|               |                                                                                                    |                                                          | Por exemplo, selecione 15 para colocar a<br>MFP no Modo economizador de energia<br>15 minutos depois de concluir um trabalho<br>de impressão. Dessa forma, o consumo de<br>energia será muito menor, mas será<br>necessário mais tempo para o aquecimento<br>da MFP. Selecione 15 se a sua MFP<br>compartilhar um circuito elétrico com a<br>iluminação do ambiente e se você perceber<br>oscilação na iluminação. Selecione um valor<br>mais alto se a MFP estiver em uso constante.<br>Na maioria das circunstâncias, isso mantém<br>a MFP pronta para imprimir com um tempo<br>mínimo de aquecimento. Selecione um valor<br>entre 1 e 240 minutos para balancear o<br>consumo de energia e um curto período de<br>aquecimento. |  |
|               |                                                                                                    |                                                          | economizador de energia, e durante todo o<br>tempo em que ele estiver ativado, o Brilho da<br>tela será definido como 15. Toque na tela do<br>LCD ou pressione qualquer um dos botões<br>de hardware para sair deste modo.                                                                                                    |  |
|               |                                                                                                    | Tempo limite da tela                                     | Desativado — Desativa o Tempo limite da tela.                                                                                                    |  |
|               |                                                                                                    | de 15 a 300<br>(30*)                                     | De 15 a 300 — Especifica (em segundos)<br>depois de quanto tempo de inatividade o<br>painel de controle retorna à tela Início.                                                                                                    |  |

| Item de menu                   | Finalidade                                                                                                    | Valores e descrições                                       |                                                                                                    |  |
|--------------------------------|----------------------------------------------------------------------------------------------------|------------------------------------------------------------|----------------------------------------------------------------------------------------------------|--|
| Tempos limite<br>(continuação) |                                                                                                    | Tempo espera<br>impr.<br>Desativado<br>de 1 a 255 (90*)    | Desativado — Desativa o Tempo de espera<br>de impressão.<br>De 1 a 225 — Especifica o tempo que a MFP<br>aguarda por uma mensagem de fim do                                                       |  |
|                                |                                                                                                    |                                                            | trabalho antes de cancelar o restante do<br>trabalho de impressão.<br><b>Observação:</b> Quando o tempo limite é<br>atingido qualquer págino parcialmento                                         |  |
|                                |                                                                                                    |                                                            | formatada que ainda estiver na MFP é<br>impressa, e as outras portas de entrada são<br>examinadas quanto à existência de dados.                                                                   |  |
|                                |                                                                                                    | Tempo limite                                               | Desativado — Desativa o Tempo limite.                                                                                                    |  |
|                                |                                                                                                    | Desativado<br>de 15 a 65535<br>(40*)                       | De 15 a 65535 — Especifica o tempo que a MFP espera por dados adicionais antes de cancelar o trabalho.                                                                                            |  |
| Recuperação da<br>impressão    | Especifica se a MFP continua<br>após determinadas situações<br>de desligamento (estado off-<br>line). imprime novamente as | Continuar<br>automático<br>Desativado*                     | Permite que a MFP continue automaticamente<br>após determinadas situações de desligamento<br>(estado off-line) não resolvidas dentro do<br>período especificado.                                  |  |
|                                | páginas atoladas ou aguarda<br>até que toda a página seja                                                                  | ue 5 a 255                                                 | Desativado — Desativa a opção Continuar                                                                                                    |  |
|                                | processada e esteja pronta<br>para ser impressa.                                                                           |                                                            | De 5 a 255 — Especifica o tempo, em segundos, que a MFP aguarda.                                                                                                    |  |
|                                |                                                                                                    | Recup. de<br>atolamento<br>Ativar<br>Desat.<br>Automático* | Especifica se a MFP imprime novamente as páginas atoladas.                                                                                                    |  |
|                                |                                                                                                    |                                                            | Ativar — A impressora imprime novamente as páginas atoladas.                                                                                                    |  |
|                                |                                                                                                    |                                                            | Desat. — A impressora não imprime novamente as páginas atoladas.                                                                                                    |  |
|                                |                                                                                                    |                                                            | Automático — A impressora imprime novamente<br>uma página atolada, a não ser que a memória<br>necessária para manter a página seja exigida<br>para outras tarefas da MFP.                         |  |
|                                |                                                                                                    | Proteção de<br>página<br>Desat.*<br>Ativar                 | Imprime com êxito uma página que poderia,<br>de outra forma, gerar erros de <b>Página</b><br>complexa.                                                                                            |  |
|                                |                                                                                                    |                                                            | Desat. — Imprime uma página de dados<br>parcial se a memória for insuficiente para<br>processar toda a página.                                                                                    |  |
|                                |                                                                                                    |                                                            | Ativar — Garante que toda a página seja processada antes de ser impressa.                                                                                                    |  |
|                                |                                                                                                    |                                                            | <b>Observação:</b> Se, após selecionar Ativar, a página ainda não puder ser impressa, reduza o tamanho e o número de fontes na página ou aumente a quantidade de memória instalada na impressora. |  |
|                                |                                                                                                    |                                                            | <b>Observação:</b> Para a maioria dos trabalhos<br>de impressão, não é necessário selecionar<br>Ativar. Quando Ativar é selecionado, a<br>impressão pode ficar mais lenta.                        |  |

| Item de menu           | Finalidade                                                                                                    | Valores e descriçõ           | es                                                                                                    |
|------------------------|----------------------------------------------------------------------------------------------------|------------------------------|----------------------------------------------------------------------------------------------------|
| Linguagem impres       | Especifica a linguagem<br>padrão da impressora usada<br>para a comunicação de dados<br>do computador para a MFP.<br><b>Observação:</b> Este item de<br>menu não está disponível no<br>painel de controle. Ele está<br>disponível apenas no Servidor<br>da Web incorporado da MFP.A<br>definição de uma linguagem<br>da impressora como padrão<br>não impede que o aplicativo<br>envie trabalhos de impressão                                       | Emulação PCL<br>Emulação PS* | Emulação PCL — Usa um interpretador PCL<br>para as comunicações recebidas do host.<br>Emulação PS — Usa um interpretador PS<br>para as comunicações recebidas do host.                                                                                                    |
| Área de impressão      | Modifica a área de impressão<br>lógica e física.<br><b>Observação:</b> Este item de<br>menu não está disponível no<br>painel de controle. Ele está<br>disponível apenas no Servidor<br>da Web incorporado da MFP.                                                                                                    | Normal*<br>Página completa   | <b>Observação:</b> A configuração Página<br>completa afeta somente as páginas<br>impressas com o uso do interpretador PCL 5.<br>Essa configuração não tem efeito sobre as<br>páginas impressas usando interpretadores<br>PCL XL ou PostScript. Se você tentar<br>imprimir algum dado na área não-imprimível<br>definida na Área de impressão normal, a<br>MFP cortará a imagem no limite definido pela<br>área imprimível definida como Normal. |
| Destino do<br>download | Especifica o local de<br>armazenamento para os<br>recursos carregados.                                                                                                    | RAM*                         | Todos os recursos carregados são<br>armazenados automaticamente na memória<br>da impressora (RAM).                                                                                                    |
|                        | O armazenamento de<br>recursos carregados na<br>memória flash ou em um<br>disco rígido é permanente, ao<br>contrário do armazenamento<br>temporário oferecido pela<br>RAM. Os recursos<br>permanecem na memória<br>flash ou no disco rígido<br>mesmo que a MFP seja<br>desligada.<br><b>Observação:</b> Este item de<br>menu não está disponível no<br>painel de controle. Ele está<br>disponível apenas no Servidor<br>da Web incorporado da MFP. | Flash                        | Todos os recursos carregados são<br>armazenados automaticamente na memória<br>flash.<br><b>Observação:</b> Flash é exibido como item<br>de menu se houver uma placa opcional de<br>memória flash formatada e não danificada<br>e que não esteja protegida por senha de<br>gravação nem de leitura/gravação.                                                                                                    |
|                        |                                                                                                    | Disco                        | Todos os recursos carregados são<br>armazenados automaticamente no disco<br>rígido.<br><b>Observação:</b> Disco é exibido como item de<br>menu se houver um disco rígido formatado<br>e não danificado e que não esteja protegido<br>por senha de gravação nem de leitura/<br>gravação.                                                                                                    |

| Item de menu              | Finalidade                                                                                                    | Valores e descrições |                                                                                                    |  |
|---------------------------|----------------------------------------------------------------------------------------------------|----------------------|----------------------------------------------------------------------------------------------------|--|
| Contabilidade de trabalho | Especifica se as informações<br>estatísticas sobre os trabalhos                                                                                                    | Desat.*              | A MFP não armazena as estatísticas de<br>trabalho no disco.                                                                                                    |  |
|                           | serão armazenadas no disco<br>rígido. As estatísticas incluem<br>se o trabalho foi impresso com<br>ou sem erros, o tempo de<br>impressão, o tamanho do<br>trabalho (em bytes), o<br>tamanho e o tipo de mídia<br>de impressão solicitados,<br>o número total de páginas<br>impressas e o número de<br>cópias solicitadas.                                  | Ativar               | A MFP armazena as estatísticas dos<br>trabalhos de impressão mais recentes.                                                                                                    |  |
|                           | <b>Observação:</b> Este item de<br>menu não está disponível no<br>painel de controle. Ele está<br>disponível apenas no Servidor<br>da Web incorporado da MFP.                                                                                                    |                      |                                                                                                    |  |
| Economia de<br>recursos   | Especifica o que a MFP fará<br>com os recursos carregados,<br>como fontes e macros<br>armazenadas na RAM, se ela<br>receber um trabalho que exija<br>mais memória do que a<br>disponível.<br><b>Observação:</b> Este item de<br>menu não está disponível no<br>painel de controle. Ele está<br>disponível apenas no Servidor<br>da Web incorporado da MFP. | Desat.*              | A MFP mantém os recursos carregados<br>apenas até o momento em que mais<br>memória seja necessária. Nesse caso, ela<br>exclui os recursos associados à linguagem<br>de impressora inativa.                                                                                                    |  |
|                           |                                                                                                    | Ativar               | A MFP mantém todos os recursos                                                                                                    |  |
|                           |                                                                                                    |                      | de impressora durante as alterações de<br>linguagem e as redefinições da MFP.<br>Se a MFP ficar sem memória, a mensagem<br>38 Memória cheia será exibida.                                                                                                    |  |
| Página de faixa           | Especifica se o trabalho deve<br>ser impresso como uma                                                                                                    | Desat.*<br>Ativar    | Para definir como Desat., limpe a caixa de seleção.                                                                                                    |  |
|                           | <ul> <li>Deservação: Este item de<br/>menu não está disponível no<br/>painel de controle. Ele está<br/>disponível apenas no Servidor<br/>da Web incorporado da MFP.</li> </ul>                                                                                                    |                      | Para definir como Ativar, marque a caixa<br>de seleção.                                                                                                    |  |
| Padrões de fábrica        | Retorna as configurações da<br>MFP para os valores padrão                                                                                                    | Restaurar agora      | As configurações definidas pelo usuário permanecem.                                                                                                    |  |
|                           |                                                                                                    | Não restaurar*       | <ul> <li>Todos os itens de menu retornam aos valores padrão de fábrica, exceto: <ul> <li>Idioma de exibição.</li> <li>Todas as configurações dos itens de menu de Configurações de fax, e-mail e FTP, os itens de menu Paralela padrão e Paralela <x>, os itens de menu Serial padrão e Serial <x>, os itens de menu Serial padrão e Rede <x> e os itens de menu USB padrão e USB <x>.</x></x></x></x></li> </ul> </li> <li>Todos os recursos carregados (fontes, macros e conjuntos de símbolos) na memória da impressora (RAM) são excluídos. (Os recursos residentes na memória flash ou no disco rígido não são afetados.)</li> </ul> |  |

## Configurações de cópia

Use estes itens de menu para definir na MFP as configurações de cópia.

| Item de menu                                      | Finalidade                                             | Valores e descrições |                                                                                                    |  |
|---------------------------------------------------|--------------------------------------------------------|----------------------|----------------------------------------------------------------------------------------------------|--|
| Conteúdo Especifica o tipo o<br>do trabalho de có | Especifica o tipo de conteúdo<br>do trabalho de cópia. | Texto                | O trabalho de cópia contém principalmente texto<br>e arte de linha.                                                                                                    |  |
|                                                   |                                                        | Texto/Foto*          | O trabalho de cópia contém uma combinação de texto e gráficos.                                                                                                    |  |
|                                                   |                                                        | Fotografia           | O trabalho de cópia é uma fotografia ou impressão<br>de jato de tinta de alta qualidade composta<br>principalmente por imagens.                                                                                                    |  |
|                                                   |                                                        | Imagem<br>impressa   | O trabalho de cópia é sombreado, como um<br>documento impresso em uma impressora a laser ou<br>páginas de uma revista compostas principalmente<br>por imagens. Um <i>sombreado</i> é uma coleção de<br>pontos em preto e branco dispostos de forma a<br>simular os valores de brilho das imagens em escala<br>de cinza. |  |

| Item de menu                                                                                                    | Finalidade                                                                                                    | Valores e descriç                                                                                                    | ões                                                                                                    |
|----------------------------------------------------------------------------------------------------|----------------------------------------------------------------------------------------------------|----------------------------------------------------------------------------------------------------|----------------------------------------------------------------------------------------------------|
| Frente e verso                                                                                                    | rso Especificar se um documento<br>original é frente e verso<br>(impresso nos dois lados) ou<br>simples (impresso de um só<br>lado) ao fazer uma cópia com<br>base nas folhas do documento<br>original serem simples ou<br>frente e verso.<br>A orientação de cada folha é<br>assumida como Retrato por | 1 lado para<br>1 lado*                                                                                                    | O material original colocado no ADF tem um lado<br>da folha impresso. A cópia solicitada tem um lado,<br>portanto, cada folha copiada possui apenas uma<br>imagem em um lado da folha. A cópia é uma<br>duplicação exata do original. |
| padrão. A encadernação é<br>assumida como borda longa<br>por padrão. Consulte Encad.<br>frente e verso na página 75<br>para obter informações sobre<br>encadernação pela borda<br>longa. | 1 lado para<br>2 lados                                                                                                    | O material original tem um lado da folha impresso.<br>A cópia solicitada tem dois lados, portanto, será<br>inserida uma imagem de uma página original em<br>cada lado de uma folha copiada. Por exemplo, se<br>o original tiver dez folhas, a cópia terá cinco folhas<br>impressas dos dois lados.                                     |                                                                                                    |
|                                                                                                    | 2 lados para<br>1 lado                                                                                                    | O material original tem os dois lados da folha<br>impressos. A cópia solicitada tem um lado,<br>portanto, cada folha copiada possui apenas uma<br>imagem em um lado da folha. Por exemplo, se o<br>material original tiver cinco folhas com uma imagem<br>de cada lado, a cópia terá dez folhas com apenas<br>uma imagem de cada lado. |                                                                                                    |
|                                                                                                    |                                                                                                    | 2 lados para<br>2 lados                                                                                                    | O material original colocado no ADF tem os dois<br>lados da folha impressos. A cópia solicitada<br>também tem dois lados. A cópia é uma duplicação<br>exata do original.                                                              |

| Item de menu                    | Finalidade                                                                                                    | Valores e descriç  | ções                                                                                                    |
|---------------------------------|----------------------------------------------------------------------------------------------------|--------------------|----------------------------------------------------------------------------------------------------|
| Economia de<br>papel            | Especifica quantas imagens<br>de páginas de um trabalho de<br>impressão devem ser<br>colocadas em uma página<br>impressa da mídia. | Desat.*            | Coloca a imagem de uma página do trabalho<br>de impressão em uma página impressa.                                                                                                    |
|                                 |                                                                                                    | 2 em 1 retrato     | Coloca as imagens de duas páginas do trabalho<br>de impressão em uma página impressa com a<br>orientação retrato.                                                                                                    |
|                                 |                                                                                                    | 2 em<br>1 paisagem | Coloca as imagens de duas páginas do trabalho<br>de impressão em uma página impressa com a<br>orientação paisagem.                                                                                                    |
|                                 |                                                                                                    | 4 em 1 retrato     | Coloca as imagens de quatro páginas do trabalho<br>de impressão em uma página impressa com a<br>orientação retrato.                                                                                                    |
|                                 |                                                                                                    | 4 em<br>1 paisagem | Coloca as imagens de quatro páginas do trabalho<br>de impressão em uma página impressa com a<br>orientação paisagem.                                                                                                    |
| Imprimir<br>bordas da<br>página | Especifica se uma borda é<br>impressa ao redor da página,<br>nas margens.                                                          | Ativar*            | É impressa uma borda de página quando Economia<br>de papel está definido como 2 em 1 retrato, 2 em<br>1 paisagem, 4 em 1 retrato ou 4 em 1 paisagem.                                                                                      |
|                                 |                                                                                                    | Desat.             | Não é impressa uma borda de página.                                                                                                    |
| Agrupar                         | Manter as páginas de um<br>trabalho de impressão<br>empilhadas em seqüência<br>ao imprimir diversas cópias<br>do trabalho.         | Ativar*            | Copia todo o trabalho o número de vezes<br>especificado. Por exemplo, se você definir Cópias<br>como 2 e tiver três páginas para copiar, a saída da<br>MFP será página 1, página 2, página 3, página 1,<br>página 2, página 3.            |
|                                 |                                                                                                    | Desat.             | Copia cada página de um trabalho o número de<br>vezes especificado. Por exemplo, se você definir<br>Cópias como 2 e tiver três páginas para copiar, a<br>saída da MFP será página 1, página 1, página 2,<br>página 2, página 3, página 3. |

| Item de menu                       | Finalidade                                                                                                    | Valores e descriq                                                                                                    | ções                                                                                                    |
|------------------------------------|----------------------------------------------------------------------------------------------------|----------------------------------------------------------------------------------------------------|----------------------------------------------------------------------------------------------------|
| Tamanho<br>original                | Fornece uma lista de<br>possíveis tamanhos de<br>scanner para especificar o<br>tamanho do documento<br>original a ser copiado. | Carta<br>( $8,5 \times 11 \text{ pol}$ )*<br>Ofício<br>( $8,5 \times 14 \text{ pol}$ )<br>Executivo<br>( $7,25 \times 10,5 \text{ pol}$ )<br>Tablóide<br>( $11 \times 17 \text{ pol}$ )<br>Ofício 2<br>( $8,5 \times 13 \text{ pol}$ )<br>Statement (US)<br>( $5,5 \times 8,5 \text{ pol}$ )<br>A3<br>( $297 \times 420 \text{ mm}$ )<br>A4<br>( $210 \times 297 \text{ mm}$ )*<br>A5<br>( $148 \times 210 \text{ mm}$ )<br>JIS-B4<br>( $257 \times 364 \text{ mm}$ )<br>JIS-B5<br>( $182 \times 257 \text{ mm}$ )<br>Tamanho<br>original<br>Detecção<br>automática<br>de tamanho<br>Tamanhos<br>mistos | (*Indica um valor padrão de fábrica específico de<br>país/região)<br>A Detecção automática de tamanho determina um<br>único tamanho para um trabalho. Quando a MFP<br>não consegue determinar um tamanho, o usuário<br>é solicitado a determinar o tamanho da janela de<br>digitalização. Um tamanho padrão deve ser<br>pré-selecionado no LCD. |
| Copiar para<br>origem              | Fornece uma lista das<br>possíveis origens de mídia<br>de impressão para as quais<br>o trabalho de cópia pode ser<br>enviado.  | Bandeja 1*<br>Alimentador MF<br>Bandeja 2                                                                                                    | A Bandeja 2 não aparece como uma seleção na<br>lista de valores a menos que haja uma gaveta<br>opcional instalada.<br>Um alimentador de envelopes não pode ser um<br>valor, mesmo que haja um instalado.                                                                                                    |
| Separadores<br>de<br>transparência | Coloca uma folha de papel<br>entre as transparências.                                                                          | Ativar*<br>Desat.                                                                                                    | Selecione Ativar para que sejam colocadas folhas<br>entre as transparências.<br>Selecione Desat. para que não sejam colocadas<br>folhas entre as transparências.                                                                                                    |
| Folhas<br>separadoras              | Coloca uma folha de papel<br>entre páginas, cópias ou<br>trabalhos com base no valor<br>selecionado.                           | Nenhum*<br>Entre cópias<br>Entre trabalhos<br>Entre páginas                                                                                                    |                                                                                                    |
| Origem do<br>separador             | Fornece uma lista de<br>possíveis origens de mídia de<br>impressão nas quais podem<br>ser acessadas as folhas<br>separadoras.  | Bandeja 1*<br>Alimentador MF<br>Bandeja 2                                                                                                    | A Bandeja 2 não aparece como uma seleção na<br>lista de valores a menos que haja uma gaveta<br>opcional instalada.<br>Um alimentador de envelopes não pode ser um<br>valor, mesmo que haja um instalado.                                                                                                    |

| Item de menu                                                                                                    | Finalidade                                                                                                    | Valores e descrições                                                     |                                                                                                    |
|----------------------------------------------------------------------------------------------------|----------------------------------------------------------------------------------------------------|--------------------------------------------------------------------------|----------------------------------------------------------------------------------------------------|
| Tonalidade                                                                                                    | Especifica a tonalidade do<br>trabalho de cópia.                                                                                                    | de 1 a 9 (5*)                                                            | Uma representação gráfica demonstra os valores.<br>Quando o botão de <b>rolagem para a direita</b> ou para<br>a <b>esquerda</b> é tocado, o asterisco se move para<br>frente e para trás na linha. 1 vem depois sinal de<br>subtração (-) e 9 depois do sinal de adição (+).<br>Como mostrado, 5 é o valor atual.                                 |
| Bandeja de<br>saída                                                                                              | Especifica qual bandeja de<br>saída aceita o trabalho de<br>cópia.<br><b>Observação:</b> Este item menu<br>é exibido apenas se houver<br>uma bandeja de saída<br>opcional instalada. | Bandeja padrão*<br>Bandeja 1<br>Bandeja 2                                |                                                                                                    |
| Número de<br>cópias                                                                                              | Especifica o número de cópias do trabalho de cópia.                                                                                                    | de 1 a 999 (1*)                                                          |                                                                                                    |
| Overlay                                                                                                    | Especifica a seleção do texto<br>de overlay a ser impresso em<br>cada página do trabalho de<br>cópia.<br>O overlay é semelhante ao<br>seguinte em uma página:                        | Confidencial<br>Cópia<br>Rascunho<br>Urgente<br>Personalizado<br>Desat.* | O valor Personalizado não é exibido a menos que<br>o texto seja inserido no campo de texto Overlay<br>personalizado a partir da página do EWS. O texto<br>usado para o overlay é o que o usuário inseriu na<br>página do EWS, mas Personalizado deve ser<br>selecionado no menu para que o texto seja<br>impresso como um overlay em cada página. |
| Overlay<br>personalizado                                                                                         | Especifica um overlay<br>personalizado.                                                                                                    | campo de<br>entrada de texto                                             | Use o campo de entrada de texto para especificar<br>um overlay personalizado. O campo tem um limite<br>de 64 caracteres.                                                                                                    |
| Permitir<br>cópias                                                                                               | Permite a interrupção de um trabalho de impressão em                                                                                                    | Ativar*                                                                  | Interrompe o trabalho de impressão na próxima<br>página.                                                                                                    |
| prioritárias rede, para que a MFP possa<br>ser usada como copiadora<br>para copiar uma página ou u<br>documento. |                                                                                                    | Desat.                                                                   | Interrompe o trabalho de impressão no limite do<br>próximo trabalho, ou seja, entre os trabalhos de<br>impressão individuais.                                                                                                    |
| Digitalização<br>de trab.<br>personalizado                                                                       | Especifica se a Digitalização<br>de trab. personalizado está<br>ativada ou desativada.<br>Isso também é conhecido<br>como Criação de trabalho.<br>A opção Trabalho                   | Ativar<br>Desat.*                                                        | Para definir como Ativar, marque a caixa de<br>seleção.<br>Para definir como Desat., limpe a caixa de seleção.                                                                                                    |
|                                                                                                    | personalizado não e<br>suportada em todos os<br>modelos.                                                                                                    |                                                                          |                                                                                                    |

| Item de menu                 | Finalidade                                                                                                    | Valores e descrições |                                                                                                    |  |
|------------------------------|----------------------------------------------------------------------------------------------------|----------------------|----------------------------------------------------------------------------------------------------|--|
| Remoção<br>plano de<br>fundo | Ajusta a quantidade de plano<br>de fundo visível em uma<br>cópia.                                                                                                    | de -4 a +4 (0*)      | <ul> <li>-4 define Remoção plano de fundo como<br/>desativada.</li> <li>+4 define Remoção plano de fundo como o máximo<br/>permitido.</li> </ul> |  |
| Contraste                    | Especifica o contraste usado<br>para o trabalho de cópia.<br>O padrão é dependente do<br>item de menu Conteúdo.<br>Se o item de menu Conteúdo<br>for redefinido a partir da<br>configuração padrão, o padrão<br>para Contraste será redefinido<br>também. | de 0 a 5             | O padrão para texto é 5.<br>O padrão é 0 para os itens que não sejam texto.                                                                      |  |
| Detalhes de<br>sombra        | Ajusta a quantidade de<br>sombra visível em uma cópia.                                                                                                    | de -4 a +4 (0*)      | <ul> <li>-4 preserva a menor quantidade de detalhes<br/>de sombra.</li> <li>+4 preserva a maior quantidade de detalhes<br/>de sombra.</li> </ul> |  |
| Digital. borda<br>a borda    | Especifica se o documento<br>original será digitalizado de<br>borda a borda antes das<br>cópias.                                                                                                    | Desat.*<br>Ativar    |                                                                                                    |  |

#### Configurações de fax

Use estes itens de menu para definir na MFP as configurações de fax.

| Item de<br>menu                       | Finalidade                                                                                                    | Valores e descrições      |                                                                     |  |
|---------------------------------------|----------------------------------------------------------------------------------------------------|---------------------------|---------------------------------------------------------------------|--|
| Modo de fax                           | Define qual<br>método ou modo<br>de fax é usado.                                                                                                    | Servidor de fax analógico | Se a MFP não tiver um modem, este item de menu<br>não será exibido. |  |
| Configuração<br>de fax<br>analógico   | Especifica o<br>link para a<br>configuração<br>do fax analógico.<br>Com o fax<br>analógico, o<br>método de fax<br>usa uma linha<br>telefônica.       | link                      | Se a MFP não tiver um modem, o link não será<br>exibido.            |  |
| Configuração<br>de servidor<br>de fax | Especifica o<br>link para a<br>configuração do<br>servidor de fax.<br>O trabalho de fax<br>é enviado para um<br>servidor de fax<br>para transmissão. | link                      |                                                                     |  |

#### Configuração de fax analógico

Com o fax analógico, o método de fax usa uma linha telefônica. Use os itens de menu a seguir para configurar o fax analógico.

### Configurações gerais do fax

| Item de menu      | Finalidade                                                                                                    | Valores e descriçõ                      | es                                                                                                    |
|-------------------|----------------------------------------------------------------------------------------------------|-----------------------------------------|----------------------------------------------------------------------------------------------------|
| Nome da estação   | Especifica o nome do fax na MFP.<br>O nome pode ser o de uma pessoa<br>ou empresa.                                                                                                    | campo de entrada<br>de texto            | O campo de entrada de texto é<br>limitado a oito caracteres.<br>Insira o nome no campo fornecido<br>usando a tela do teclado<br>alfanumérico virtual. Consulte<br><b>Teclado alfanumérico virtual na</b><br><b>página 57</b> . |
| Número da estação | Especifica o número de telefone do fax.                                                                                                    | campo de entrada<br>de texto limitado   | Os caracteres de entrada de texto<br>estão limitados a:<br>de 0 a 9, (, ), ., +, - e um espaço.                                                                                                    |
| ID da estação     |                                                                                                    | Nome da estação<br>Número da<br>estação |                                                                                                    |
| Ativar fax manual | Define a MFP para fax manual<br>apenas, o que requer um derivador<br>de linha e um fone. Use um<br>telefone regular para atender uma<br>chamada de fax recebida e para<br>discar um número de fax.<br><b>Observação:</b> Toque em <b># 0</b><br>no teclado numérico para ir<br>diretamente para a função de<br>Fax manual. | Ativar<br>Desat.*                       |                                                                                                    |
| Uso de memória    | Define a quantidade de memória<br>não-volátil usada em relação ao<br>fax para um trabalho de fax.<br>A configuração padrão divide uma<br>quantidade igual de memória entre<br>o envio e a recepção de trabalhos<br>de fax. No entanto, quando um dos<br>valores é definido, a memória não<br>é definida igualmente.        | Apenas receber                          | Toda a memória é definida para receber trabalhos de fax.                                                                                                    |
|                   |                                                                                                    | Receber<br>principalmente               | A maior parte da memória é definida<br>para receber trabalhos de fax.                                                                                                    |
|                   |                                                                                                    | Igual*                                  | Divide a memória entre o envio e o recebimento de trabalhos de fax em quantidades iguais.                                                                                                    |
|                   |                                                                                                    | Enviar<br>principalmente                | A maior parte da memória é definida<br>para enviar trabalhos de fax.                                                                                                    |
|                   |                                                                                                    | Apenas enviar                           | Toda a memória é definida para enviar trabalhos de fax.                                                                                                    |
| Cancelar fax      | Define a MFP para ter a opção de<br>cancelar trabalhos de fax. Se isso<br>não for permitido, o item de menu<br>Cancelar fax será ocultado e não                                                                                                    | Permitir*                               | Permite o cancelamento do trabalho<br>de fax. Faz com que a coluna Fax<br>seja exibida na tela Cancelar<br>trabalhos.                                                                                                    |
|                   | aparecera no painer de controle.                                                                                                    | Não permitir                            | O cancelamento de trabalhos de fax<br>não é permitido, já que o item de<br>menu Cancelar fax não aparece.                                                                                                    |

#### Teclado alfanumérico virtual

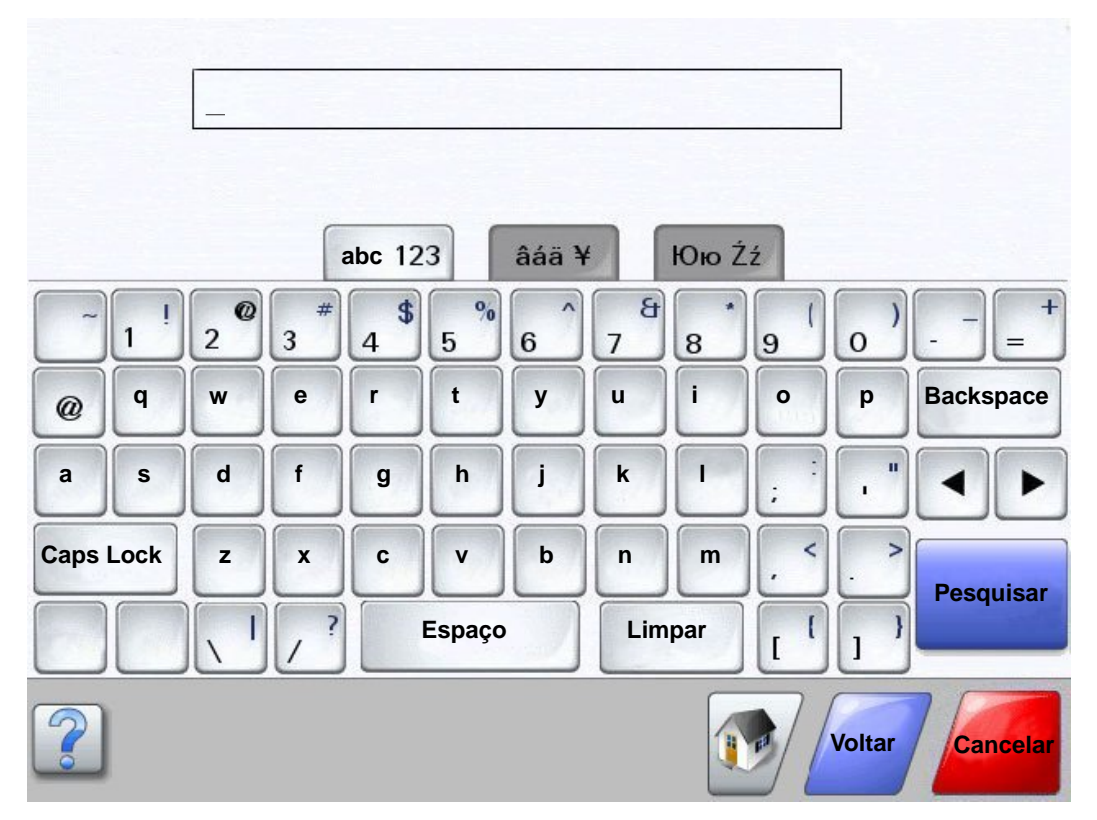

### Configurações de envio de fax

| Item de menu                     | Finalidade                                                                                                    | Valores e descrições                                                                                                    |                                                                                                    |  |
|----------------------------------|----------------------------------------------------------------------------------------------------|----------------------------------------------------------------------------------------------------|----------------------------------------------------------------------------------------------------|--|
| Resolução                        | Definir a qualidade em pontos por<br>polegada (ppp). Uma resolução mais<br>alta fornece maior qualidade de<br>impressão, mas aumenta o tempo de<br>transmissão dos fax enviados. | Padrão*<br>Alta<br>Super alta<br>Ultra alta                                                                                                    |                                                                                                    |  |
| Tamanho<br>original              | Fornece uma lista de possíveis<br>tamanhos de scanner para especificar<br>o tamanho do documento original a ser<br>copiado.                                                      | Carta $(8,5 \times 11 \text{ pol})^*$<br>Ofício $(8,5 \times 14 \text{ pol})$<br>Executivo<br>$(7,25 \times 10,5 \text{ pol})$<br>Tablóide $(11 \times 17 \text{ pol})$<br>Ofício 2 $(8,5 \times 13 \text{ pol})$<br>Statement (US)<br>$(5,5 \times 8,5 \text{ pol})$<br>A3 $(297 \times 420 \text{ mm})$<br>A4 $(210 \times 297 \text{ mm})^*$<br>A5 $(148 \times 210 \text{ mm})$<br>JIS-B4<br>$(257 \times 364 \text{ mm})$<br>JIS-B5<br>$(182 \times 257 \text{ mm})$<br>Tamanho original<br>Detecção automática<br>de tamanho<br>Tamanhos mistos | (*Indica um valor padrão de fábrica<br>específico de país/região)<br>8,5 pol suporta Tamanhos mistos.                                                                                                    |  |
| Frente e verso Ati<br>e v<br>tra | Ativa ou desativa a digitalização frente<br>e verso (dos dois lados do papel) nos<br>trabalhos de fax enviados.                                                                  | Desat.*<br>Borda longa                                                                                                    | O trabalho de fax não é definido para<br>impressão frente e verso.<br>A borda longa da página (borda<br>esquerda para orientação retrato<br>e borda superior para orientação                                                                                                    |  |
|                                  |                                                                                                    | Borda curta                                                                                                    | <ul> <li>paisagem). Consulte Encad. frente e verso na página 75 para obter mais informações.</li> <li>A borda curta da página (borda superior para orientação retrato e borda esquerda para orientação paisagem). Consulte Encad. frente e verso na página 75 para obter mais informações.</li> </ul> |  |
| Conteúdo                         | Especifica o tipo de conteúdo do trabalho de fax.                                                                                                    | Texto*                                                                                                    | O trabalho de fax contém<br>principalmente texto e arte de linha.                                                                                                    |  |
|                                  |                                                                                                    | Texto/Foto                                                                                                    | O trabalho de fax contém uma combinação de texto e gráficos.                                                                                                    |  |
|                                  |                                                                                                    | Fotografia                                                                                                    | O trabalho de fax contém apenas<br>imagens.                                                                                                    |  |

| Item de menu                | Finalidade                                                                                                    | Valores e descrições |                                                                                                    |
|-----------------------------|----------------------------------------------------------------------------------------------------|----------------------|----------------------------------------------------------------------------------------------------|
| Tonalidade                  | Especifica a tonalidade do trabalho de fax.                                                                                                    | de 1 a 9 (5*)        | Uma representação gráfica demonstra<br>os valores. Quando o botão de<br><b>rolagem para a direita</b> ou para a<br><b>esquerda</b> é tocado, o asterisco se<br>move para frente e para trás na linha.<br>1 vem depois sinal de subtração (-) e<br>9 depois do sinal de adição (+).<br>Como mostrado, 5 é o valor atual. |
| Prefixo de<br>discagem      | Um campo de entrada numérica é<br>fornecido para a inserção de números.<br>Os números inseridos anteriormente<br>são exibidos.<br>O prefixo de discagem pode ser um<br>código de país ou um código usado<br>por uma empresa para discar uma<br>linha externa. | seqüência de número  | O campo de entrada é limitado a 16<br>caracteres. Os caracteres de entrada<br>de texto estão limitados a:<br>de 0 a 9, (, ), ., +, - e um espaço.                                                                                                    |
| Rediscagem<br>automática    | Especifica quantas vezes a MFP<br>tenta reenviar o trabalho de fax<br>automaticamente rediscando o<br>número Fax para.                                                                                                    | de 0 a 9 (5*)        |                                                                                                    |
| Freqüência de<br>rediscagem | Selecione um intervalo em minutos<br>para o número de rediscagens nesse<br>período.                                                                                                    | de 1 a 200 (3*)      |                                                                                                    |
| Usar PABX                   | Ativa ou desativa a discagem cega por                                                                                                    | Sim                  | Não aguarda o tom de discagem.                                                                                                    |
|                             | discagem.                                                                                                    | Não*                 | Aguarda o tom de discagem.                                                                                                    |
| Ativar ECM                  | Ativa o Modo de correção de erros                                                                                                    | Sim*                 | O ECM é ativado.                                                                                                    |
|                             | a operação de fax mais confiável.                                                                                                    | Não                  | O ECM é desativado.                                                                                                    |
| Ativar                      | Permite o envio de fax por meio da digitalização na MFP.                                                                                                    | Ativar*              | A digitalização de fax é ativada.                                                                                                    |
| de fax                      |                                                                                                    | Desat.               | A digitalização de fax é desativada.                                                                                                    |
| Driver para<br>fax          | Permite que trabalhos de driver para fax sejam enviados pela MFP.                                                                                                    | Ativar*              | Os trabalhos de driver para fax podem ser enviados.                                                                                                    |
|                             |                                                                                                    | Desat.               | Os trabalhos de driver para fax não<br>podem ser enviados. Os trabalhos de<br>driver para fax são tratados como os<br>trabalhos PostScript.                                                                                                    |
| Permitir salvar como atalho | Permite salvar números de fax como atalhos na MFP.                                                                                                    | Sim*                 | Um botão Salvar como atalho é exibido na tela.                                                                                                    |
|                             |                                                                                                    | Não                  | Um botão Salvar como atalho é<br>exibido na tela Destino de fax.                                                                                                    |
| Modo de<br>discagem         | Especifica o som de discagem, tom ou pulso.                                                                                                    | Tom*                 | Para cada número discado, soa um tom.                                                                                                    |
|                             | <b>Observação:</b> Este item de menu<br>talvez não esteja disponível em todos<br>os países ou todas as regiões.                                                                                                    | Pulso                | Para cada número discado, soa um ruído de pulso.                                                                                                    |

| Item de menu                               | Finalidade                                                                                                    | Valores e descrições |                                                                                                    |
|--------------------------------------------|----------------------------------------------------------------------------------------------------|----------------------|----------------------------------------------------------------------------------------------------|
| Digitalização<br>de trab.<br>personalizado | Permite a digitalização de trabalhos<br>de fax personalizados.<br>Isso também é conhecido como<br>Criação de trabalho.<br>A opção Trabalho personalizado não<br>é suportada em todos os modelos.                                                            | Ativar<br>Desat.*    | Para definir como Ativar, marque<br>a caixa de seleção.<br>Para definir como Desat., limpe<br>a caixa de seleção.                                |
| Remoção<br>plano de<br>fundo               | Ajusta a quantidade de plano de fundo visível em uma cópia.                                                                                                    | de -4 a +4 (0*)      | <ul> <li>-4 define Remoção plano de fundo<br/>como desativada.</li> <li>+4 define Remoção plano de fundo<br/>como o máximo permitido.</li> </ul> |
| Contraste                                  | Especifica o contraste usado para<br>o trabalho de digitalização. O padrão<br>é dependente do item de menu<br>Conteúdo. Se o item de menu<br>Conteúdo for redefinido a partir da<br>configuração padrão, o padrão para<br>Contraste será redefinido também. | de 0 a 5             | O padrão para texto é 5.<br>O padrão é 0 para os itens que não<br>sejam texto.                                                                   |
| Detalhes de<br>sombra                      | Ajusta a quantidade de sombra visível<br>em uma cópia.                                                                                                    | de -4 a +4 (0*)      | <ul> <li>-4 preserva a menor quantidade de<br/>detalhes de sombra.</li> <li>+4 preserva a maior quantidade de<br/>detalhes de sombra.</li> </ul> |
| Digital. borda<br>a borda                  | Especifica se o documento original<br>será digitalizado de borda a borda<br>antes do envio do trabalho de fax.                                                                                                    | Desat.*<br>Ativar    |                                                                                                    |

### Configurações de recebimento de fax

| Item de menu              | Finalidade                                                                                                    | Valores e descrições                                                  |                                                                                                    |
|---------------------------|----------------------------------------------------------------------------------------------------|-----------------------------------------------------------------------|----------------------------------------------------------------------------------------------------|
| Ativar recebimento de fax | Permite que trabalhos de fax sejam recebidos pela MFP.                                                                                                    | Sim*                                                                  | Os trabalhos de fax podem ser recebidos.                                                                                                    |
|                           |                                                                                                    | Não                                                                   | Os trabalhos de fax não podem ser recebidos.                                                                                                    |
| Toques para<br>responder  | A MFP toca um determinado número<br>de vezes para indicar um trabalho de<br>fax recebido.                                                                                       | de 1 a 25 (1*)                                                        |                                                                                                    |
| Redução                   | Dimensiona um trabalho de fax                                                                                                    | Ativar*                                                               | Ajusta o fax recebido.                                                                                                    |
|                           | tamanho da mídia de impressão<br>carregada na origem de fax designada.<br>Consulte <b>Origem do papel</b> , a seguir,<br>para obter mais informações.                           | Desat.                                                                | Não ajusta o fax recebido.                                                                                                    |
| Origem do papel           | Especifica que a origem da mídia de<br>impressão selecionada forneça a<br>mídia para que a MFP imprima um<br>fax recebido.                                                      | Automático*                                                           | A origem da mídia de impressão é<br>selecionada automaticamente pela<br>MFP.                                                                                       |
|                           |                                                                                                    | Bandeja <x></x>                                                       | Bandeja <x> ou a bandeja padrão<br/>é a origem de mídia de impressão<br/>especificada, onde <x> é o número da<br/>bandeja.</x></x>                                 |
|                           |                                                                                                    | Alimentador MF                                                        | O alimentador multifunção é a origem<br>de mídia de impressão especificada.                                                                                        |
|                           |                                                                                                    | Bandeja <x><br/>(se houver uma<br/>gaveta opcional<br/>instalada)</x> | A Bandeja <x>, que pode ser qualquer<br/>gaveta opcional, é a origem de mídia<br/>de impressão especificada, onde <x><br/>é o número da bandeja na gaveta.</x></x> |
| Frente e verso            | Ativa ou desativa a impressão frente<br>e verso (nos dois lados do papel)                                                                                                    | Ativar                                                                | O fax recebido é um trabalho frente e verso.                                                                                                    |
|                           | nos trabalhos de fax recebidos.<br>Este item de menu é exibido se houver<br>uma unidade duplex opcional instalada<br>ou se o modelo da MFP tiver uma<br>unidade duplex interna. | Desat.*                                                               | O fax recebido não é um trabalho frente e verso.                                                                                                    |
| Rodapé do fax             | Imprime as informações de<br>transmissão ao final de cada página<br>de um fax recebido.                                                                                         | Ativar*<br>Desat.                                                     | Selecione Ativar para que o rodapé<br>seja impresso.<br>Selecione Desat. para que o rodapé<br>não seja impresso.                                                   |

### Configurações de log de fax

| Item de menu                     | Finalidade                                                                                                    | Valores e descriç                                                                                                    | ões                                                                                                    |
|----------------------------------|----------------------------------------------------------------------------------------------------|----------------------------------------------------------------------------------------------------|----------------------------------------------------------------------------------------------------|
| Log de transmissão               | Seleciona se a MFP imprime um log<br>com os detalhes do trabalho de fax<br>enviado. Se houver falha no envio do<br>trabalho de fax, o cabeçalho na página                                                                                                    | Sempre imprimir*                                                                                                    | A MFP imprime uma página que<br>fornece informações sobre o<br>trabalho de fax enviado, incluindo o<br>número do fax e a hora de envio. |
|                                  | de transmissão".                                                                                                    | Nunca imprimir                                                                                                    | A MFP nunca imprime o log.                                                                                                    |
|                                  |                                                                                                    | Imprimir em caso<br>de erro                                                                                                    | A MFP imprime uma página que<br>informa se houve falha no envio do<br>trabalho de fax.                                                  |
| Log de erros de                  | Define a MFP para imprimir um log de                                                                                                    | Nunca imprimir*                                                                                                    | A MFP nunca imprime um log.                                                                                                    |
| recebimento                      | cada trabalho de fax recebido que<br>apresentou um erro no momento do<br>recebimento.                                                                                                    | Imprimir em caso<br>de erro                                                                                                    | A MFP imprime um log.                                                                                                    |
| Imprimir logs<br>automaticamente | Especifica que seja impresso um log<br>após o envio ou recebimento de 45<br>trabalhos do fax                                                                                                    | Ativar*                                                                                                    | A MFP imprime um log de trabalhos de fax enviados ou recebidos.                                                                         |
|                                  |                                                                                                    | Desat.                                                                                                    | A MFP não imprime um log de<br>trabalhos de fax enviados ou<br>recebidos.                                                               |
| Registrar origem do<br>papel     | Especifica que a origem de mídia de<br>impressão selecionada forneça a<br>mídia de impressão para que a MFP<br>imprima um log de todos os fax<br>enviados e recebidos. Não se aplica a<br>envelopes.<br><b>Observação:</b> Este item de menu se<br>aplica a todas as funções de<br>digitalização. | Bandeja 1*                                                                                                    | A Bandeja 1 ou a bandeja padrão<br>é a origem de mídia de impressão<br>especificada.                                                    |
|                                  |                                                                                                    | Alimentador MF                                                                                                    | O alimentador multifunção é a<br>origem de mídia de impressão<br>especificada.                                                          |
|                                  |                                                                                                    | Bandeja 2<br>(se houver uma<br>gaveta opcional<br>instalada)                                                                                                    | A Bandeja 2, uma gaveta opcional,<br>é a origem de mídia de impressão<br>especificada.                                                  |
| Exibição de logs                 | Especifica se um log de envio exibe<br>um número de telefone discado ou um<br>nome de estação remota.                                                                                                    | Nome da estação<br>remota*                                                                                                    | Exibe o nome da estação remota de<br>um trabalho de fax no log.                                                                         |
|                                  |                                                                                                    | Número discado                                                                                                    | Exibe o número do telefone de um trabalho de fax no log.                                                                                |
| Ativar log de                    | Define a MFP para controlar os                                                                                                    | Sim*                                                                                                    | A MFP controla os trabalhos de fax.                                                                                                    |
|                                  |                                                                                                    | Não                                                                                                    | A MFP não controla os trabalhos de fax.                                                                                                 |
| Ativar log de                    | Define a MFP para controlar as                                                                                                    | Sim*                                                                                                    | A MFP controla as chamadas de fax.                                                                                                    |
|                                  | chamadas de lax mais recentes.                                                                                                    | Não                                                                                                    | A MFP não controla as chamadas de fax.                                                                                                  |
| Bandeja de saída<br>do log       | Especifica a bandeja de saída que<br>aceita o log de fax impresso.<br>Este item menu é exibido apenas<br>quando há uma bandeja de saída<br>opcional instalada.                                                                                                    | Uma lista das<br>bandejas de saída<br>disponíveis é<br>exibida sob a<br>forma de valores,<br>como Bandeja 1,<br>Bandeja 2 e assim<br>por diante, com<br>base no número<br>de bandejas<br>instaladas. |                                                                                                    |

### Configurações de alto-falante

| Item de menu              | Finalidade                                                  | Valores e descrições   |                                                                                             |  |
|---------------------------|-------------------------------------------------------------|------------------------|---------------------------------------------------------------------------------------------|--|
| Modo de<br>alto-falante   | Especifica por quanto tempo<br>o alto-falante fica ativado. | Sempre desativado      | O alto-falante é desativado.                                                                |  |
|                           |                                                             | Ativado até a conexão* | O alto-falante é ativado é emite um<br>ruído até que a conexão do fax seja<br>estabelecida. |  |
|                           |                                                             | Sempre ativado         | O alto-falante é ativado.                                                                   |  |
| Volume do<br>alto-falante | Especifica a configuração de volume.                        | Alto*                  | O volume do alto-falante é alto.                                                            |  |
|                           |                                                             | Baixo                  | O volume do alto-falante é baixo.                                                           |  |
| Volume da<br>campainha    | Define o volume da campainha do alto-falante do fax da MFP. | Desat.                 | O volume do alto-falante é desativado.                                                      |  |
|                           |                                                             | Ativar*                | O volume do alto-falante é ativado.                                                         |  |

#### Configurações de toques distintos

| Item de menu | Finalidade                                        | Valores e descrições |                                        |  |
|--------------|---------------------------------------------------|----------------------|----------------------------------------|--|
| Toque único  | Atende as chamadas com um padrão de toque único.  | Ativar*              | O padrão de toque único é ativado.     |  |
|              |                                                   | Desat.               | O padrão de toque único é desativado.  |  |
| Toque duplo  | Atende as chamadas com um padrão de toque duplo.  | Ativar*              | O padrão de toque duplo é ativado.     |  |
|              |                                                   | Desat.               | O padrão de toque duplo é desativado.  |  |
| Toque triplo | Atende as chamadas com um padrão de toque triplo. | Ativar*              | O padrão de toque triplo é ativado.    |  |
|              |                                                   | Desat.               | O padrão de toque triplo é desativado. |  |

### Configuração de servidor de fax

| Item de menu               | Finalidade | Valores e descrições         |                                                                                                    |
|----------------------------|------------|------------------------------|----------------------------------------------------------------------------------------------------|
| Formato de destino         |            | campo de entrada<br>de texto | Use [#] para o número do fax. Por exemplo:<br>[x]@fax.aempresa.com                                         |
| Endereço de<br>resposta    |            | campo de entrada<br>de texto | Este campo é obrigatório.                                                                                  |
| Assunto                    |            | campo de entrada<br>de texto |                                                                                                    |
| Mensagem                   |            | campo de entrada<br>de texto | O campo de entrada de texto é limitado a 512 caracteres.                                                   |
| Gateway SMTP<br>primário   |            | valor em texto               | Vincula-se a um Gateway SMTP primário<br>em Configuração de servidor de e-mail, em<br><b>Rede/portas</b> . |
| Gateway SMTP<br>secundário |            | valor em texto               | Vincula-se a um Gateway SMTP secundário<br>em Configuração de servidor de e-mail, em<br>Rede/portas.       |

| Item de menu      | Finalidade                                                                                                    | Valores e descrições                       |                                                                                                    |  |
|-------------------|----------------------------------------------------------------------------------------------------|--------------------------------------------|----------------------------------------------------------------------------------------------------|--|
| Formato da imagem | Especifica o formato do arquivo a ser enviado por fax.                                                                                                    | PDF*<br>TIFF                               | Portable Document Format<br>Tagged Image File Format                                                                                                    |  |
| Conteúdo          | Especifica o tipo de<br>conteúdo do trabalho                                                                                                    | Texto*                                     | O trabalho de fax contém principalmente texto e arte de linha.                                                                                                    |  |
|                   | de fax.                                                                                                    | Texto/Foto                                 | O trabalho de fax contém uma combinação de texto e gráficos.                                                                                                    |  |
|                   |                                                                                                    | Fotografia                                 | O trabalho de fax contém apenas imagens.                                                                                                    |  |
| Resolução do fax  | Define a qualidade em<br>pontos por polegada<br>(ppp). Uma resolução<br>mais alta fornece maior<br>qualidade de impressão,<br>mas aumenta o tempo de<br>transmissão dos fax<br>enviados. | Padrão<br>Alta<br>Super alta<br>Ultra alta | Padrão é adequado para a maioria dos<br>documentos. Use <i>Alta</i> para os documentos<br>com letras pequenas. Use <i>Super alta</i> para<br>documentos mais detalhados.<br>Use <i>Ultra alta</i> para documentos com<br>imagens ou fotografias.                                                                            |  |
| Tonalidade        | Especifica a tonalidade do<br>trabalho de fax.                                                                                                    | de 1 a 9 (5*)                              | Uma representação gráfica demonstra os<br>valores. Quando o botão de <b>rolagem para a</b><br><b>direita</b> ou para a <b>esquerda</b> é tocado, o<br>asterisco se move para frente e para trás na<br>linha. 1 vem depois sinal de subtração (-) e<br>9 depois do sinal de adição (+). Como<br>mostrado, 5 é o valor atual. |  |
| Orientação        | Determina como o texto e<br>os gráficos são orientados<br>na página para o trabalho<br>de fax.                                                                                           | Retrato*                                   | O texto e os gráficos ficam paralelos à<br>borda curta. Consulte <b>Encad. frente e</b><br><b>verso na página 75</b> para obter mais<br>informações sobre a borda curta.                                                                                                    |  |
|                   |                                                                                                    | Paisagem                                   | O texto e os gráficos ficam paralelos à<br>borda longa. Consulte <b>Encad. frente e</b><br><b>verso na página 75</b> para obter mais<br>informações sobre a borda longa.                                                                                                    |  |

| Item de menu                   | Finalidade                                                                                                    | Valores e descrições                                                                                                    |                                                                                                    |
|--------------------------------|----------------------------------------------------------------------------------------------------|----------------------------------------------------------------------------------------------------|----------------------------------------------------------------------------------------------------|
| Tamanho original               | Fornece uma lista de<br>possíveis tamanhos de<br>scanner para especificar o<br>tamanho do documento<br>original digitalizado para<br>envio por fax. | Carta $(8,5 \times 11 \text{ pol})^*$<br>Ofício $(8,5 \times 14 \text{ pol})$<br>Executivo<br>$(7,25 \times 10,5 \text{ pol})$<br>Tablóide $(11 \times 17 \text{ pol})$<br>Ofício 2 $(8,5 \times 13 \text{ pol})$<br>Statement (US)<br>$(5,5 \times 8,5 \text{ pol})$<br>A3 $(297 \times 420 \text{ mm})$<br>A4 $(210 \times 297 \text{ mm})^*$<br>A5 $(148 \times 210 \text{ mm})$<br>JIS-B4<br>$(257 \times 364 \text{ mm})$<br>JIS-B5<br>$(182 \times 257 \text{ mm})$<br>Tamanho original<br>Detecção automática<br>de tamanho<br>Tamanhos mistos | (*Indica um valor padrão de fábrica<br>específico de país/região)<br>8,5 pol suporta Tamanhos mistos. |
| Usar TIFF de várias<br>páginas | Indica que os trabalhos<br>são do tipo TIFF (Tagged<br>Image File Format) de                                                                        | Sim*                                                                                                    | São criados arquivos TIFF de várias páginas.<br>Marque a caixa de seleção para ativar.                |
|                                | várias páginas.<br>Este item de menu se<br>aplica a todas as funções<br>de digitalização.                                                           | Não                                                                                                    | É criado um arquivo TIFF para cada página.<br>Desmarque a caixa de seleção para<br>desativar.         |

# Configurações de e-mail

| Item de menu                          | Finalidade                                                                                                    | Valores e descrições                                          |                                                                                                    |
|---------------------------------------|----------------------------------------------------------------------------------------------------|---------------------------------------------------------------|----------------------------------------------------------------------------------------------------|
| Configuração de<br>servidor de e-mail |                                                                                                    | Consulte Configu<br>página 30.                                | ração de servidor de e-mail na                                                                                                    |
| Formatar                              | Especifica o formato do arquivo a ser                                                                                                    | PDF*                                                          | Portable Document Format                                                                                                    |
|                                       | digitalizado.                                                                                                    | JPEG                                                          | Joint Photographic Experts Group                                                                                                    |
|                                       |                                                                                                    | TIFF                                                          | Tagged Image File Format                                                                                                    |
| Versão em PDF                         | Define a versão de um arquivo PDF do<br>Adobe Acrobat que será enviado.<br>Este item de menu se aplica a todas as<br>funções de digitalização.                                                                                                    | 1.2<br>1.3<br>1.4<br>1.5<br>1.6                               |                                                                                                    |
| Conteúdo                              | Especifica o tipo de conteúdo do e-mail.                                                                                                    | Texto                                                         | O trabalho de e-mail contém<br>principalmente texto e arte de<br>linha.                                                                                                    |
|                                       |                                                                                                    | Texto/Foto*                                                   | O trabalho de e-mail contém uma<br>combinação de texto e gráficos.                                                                                                    |
|                                       |                                                                                                    | Fotografia                                                    | O trabalho de e-mail contém apenas imagens.                                                                                                    |
| Cor                                   | Especifica se a MFP reconhece uma<br>imagem colorida no e-mail ou se a<br>enxerga em tons de cinza.                                                                                                    | Cinza*                                                        | Não envia uma imagem colorida<br>no trabalho de e-mail.                                                                                                    |
|                                       |                                                                                                    | Cor                                                           | Envia o trabalho de e-mail com<br>uma imagem colorida incluída.                                                                                                    |
| Resolução                             | Especifica a resolução do<br>e-mail em pontos por polegada (ppp).<br>A resolução é limitada pelo valor<br>definido no item de menu Cor. Se a<br>configuração atual for Cor e a Resolução<br>for definida como 400 ou 600 ppp, a<br>configuração será permitida, mas não<br>será vista no fluxo de trabalho normal.<br>Portanto, as combinações são inválidas.<br>A resolução será reduzida para 300 ppp. | 75 ppp<br>150 ppp<br>200 ppp<br>300 ppp<br>400 ppp<br>600 ppp | Para Cinza, de 75 a 600 ppp. Para<br>Cor, de 75 a 300 ppp. Consulte<br><b>Cor</b> , apresentado anteriormente.                                                                                                    |
| Tonalidade                            | Especifica a tonalidade do e-mail como<br>uma representação gráfica de uma<br>página que usa um padrão de<br>preenchimento para indicar os vários<br>níveis entre claro (1) e escuro (9).                                                                                                    | de 1 a 9 (5*)                                                 | Especifica a tonalidade do e-mail.<br>Uma representação gráfica<br>demonstra os valores. Quando o<br>botão de <b>rolagem para a direita</b> ou<br>para a <b>esquerda</b> é tocado, o<br>asterisco se move para frente e<br>para trás na linha. 1 vem depois<br>sinal de subtração (-) e 9 depois do<br>sinal de adição (+). Como<br>mostrado, 5 é o valor atual. |

| Item de menu     | Finalidade                                                                                                    | Valores e descrições                 |                                                                                                    |
|------------------|----------------------------------------------------------------------------------------------------|--------------------------------------|----------------------------------------------------------------------------------------------------|
| Orientação       | Especificar a orientação padrão do<br>documento a ser enviado<br>no trabalho de digitalização.                                   | Retrato*                             | Envia o documento original como<br>Retrato em todo o trabalho de<br>digitalização, o que significa que o<br>texto e os gráficos ficam paralelos<br>à borda curta. Consulte <b>Encad.</b><br><b>frente e verso na página 75</b> para<br>obter mais informações sobre a<br>borda curta.  |
|                  |                                                                                                    | Paisagem                             | Envia o documento original como<br>Paisagem em todo o trabalho de<br>digitalização, o que significa que o<br>texto e os gráficos ficam paralelos<br>à borda longa. Consulte <b>Encad.</b><br><b>frente e verso na página 75</b> para<br>obter mais informações sobre a<br>borda longa. |
| Tamanho original | Fornece uma lista de possíveis<br>tamanhos de scanner para especificar<br>o tamanho do documento original a ser<br>digitalizado. | Carta                                | (*Indica um valor padrão de<br>fábrica específico de país/região)                                                                                                    |
|                  |                                                                                                    | Ofício<br>(8,5 x 14 pol)             |                                                                                                    |
|                  |                                                                                                    | Executivo<br>(7,25 x 10,5 pol)       |                                                                                                    |
|                  |                                                                                                    | Tablóide<br>(11 x 17 pol)            |                                                                                                    |
|                  |                                                                                                    | Ofício 2<br>(8.5 x 13 pol)           |                                                                                                    |
|                  |                                                                                                    | Statement (US)                       |                                                                                                    |
|                  |                                                                                                    | A3<br>(297 x 420 mm)                 |                                                                                                    |
|                  |                                                                                                    | A4<br>(210 x 297 mm)*                |                                                                                                    |
|                  |                                                                                                    | A5<br>(148 x 210 mm)                 |                                                                                                    |
|                  |                                                                                                    | JIS-B4<br>(257 x 364 mm)             |                                                                                                    |
|                  |                                                                                                    | JIS-B5<br>(182 x 257 mm)             |                                                                                                    |
|                  |                                                                                                    | Tamanho original                     |                                                                                                    |
|                  |                                                                                                    | Detecção<br>automática de<br>tamanho |                                                                                                    |
|                  |                                                                                                    | Tamanhos mistos                      |                                                                                                    |

| Item de menu                       | Finalidade                                                                                                    | Valores e descriç           | ões                                                                                                    |
|------------------------------------|----------------------------------------------------------------------------------------------------|-----------------------------|----------------------------------------------------------------------------------------------------|
| Frente e verso                     | Ativa ou desativa a digitalização frente<br>e verso (dos dois lados do papel) nos<br>e-mails.                                                                                                    | Desat.*                     | O trabalho de fax não é definido<br>para impressão frente e verso.                                                                                                    |
|                                    |                                                                                                    | Borda longa                 | A borda longa da página (borda<br>esquerda para orientação retrato<br>e borda superior para orientação<br>paisagem). Consulte <b>Encad.</b><br>frente e verso na página 75 para<br>obter mais informações.        |
|                                    |                                                                                                    | Borda curta                 | A borda curta da página (borda<br>superior para orientação retrato<br>e borda esquerda para orientação<br>paisagem). Consulte <b>Encad.</b><br><b>frente e verso na página 75</b> para<br>obter mais informações. |
| Qualidade de<br>fotografia JPEG    | Define a qualidade de uma imagem de<br>fotografia JPEG em relação ao tamanho<br>do arquivo e a qualidade da imagem.<br>Este item de menu se aplica a todas as<br>funções de digitalização.                                                                                                    | de 5 a 90 (50%*)            | Uma configuração igual a 5 fornece<br>um tamanho de arquivo menor,<br>mas a qualidade da imagem é<br>reduzida.<br>Uma configuração igual a 90 fornece                                                             |
|                                    |                                                                                                    |                             | a qualidade maxima de imagem,<br>mas o arquivo fica muito grande.                                                                                                    |
| Qualidade JPEG                     | Define a qualidade de uma imagem de<br>texto ou texto/foto JPEG em relação ao<br>tamanho do arquivo e a qualidade da<br>imagem.                                                                                                    | de 5 a 90 (75%*)            | Uma configuração igual a 5 fornece<br>um tamanho de arquivo menor,<br>mas a qualidade da imagem é<br>reduzida.                                                                                                    |
|                                    | Este item de menu se aplica a Texto<br>e Texto/Foto e a todas as funções de<br>digitalização.                                                                                                    |                             | Uma configuração igual a 90 fornece<br>a qualidade máxima de imagem,<br>mas o arquivo fica muito grande.                                                                                                    |
| Imagens de e-mail<br>enviadas como |                                                                                                    | Anexo*<br>Link da Web       |                                                                                                    |
| Usar TIFF de várias<br>páginas     | Fornece uma opção entre arquivos TIFF<br>de uma ou de várias páginas. Para uma<br>digitalização de várias páginas para um<br>trabalho de e-mail, é criado um arquivo<br>TIFF contendo todas as páginas ou<br>vários arquivos TIFF contendo cada<br>uma das páginas do trabalho.<br>Este item de menu se aplica a todas as<br>funções de digitalização. | Sim*                        | São criados arquivos TIFF de<br>várias páginas.                                                                                                    |
|                                    |                                                                                                    |                             | Marque a caixa de seleção para<br>ativar.                                                                                                    |
|                                    |                                                                                                    | Não                         | É criado um arquivo TIFF para<br>cada página.                                                                                                    |
|                                    |                                                                                                    |                             | Desmarque a caixa de seleção para desativar.                                                                                                    |
| Log de transmissão                 | Especifica quando o log de transmissão<br>é impresso.<br>A página de log é uma confirmação de<br>que os e-mails foram transmitidos com<br>êxito.                                                                                                    | Sempre imprimir*            | O log de transmissão de e-mail<br>sempre é impresso.                                                                                                    |
|                                    |                                                                                                    | Nunca imprimir              | O log de transmissão de e-mail<br>nunca é impresso.                                                                                                    |
|                                    |                                                                                                    | Imprimir em caso<br>de erro | O log de transmissão de e-mail é<br>impresso apenas quando ocorrem<br>erros.                                                                                                    |

| Item de menu                                                                                                    | Finalidade                                                                                                    | Valores e descriç                                                                                                    | ões                                                                                                    |
|----------------------------------------------------------------------------------------------------|----------------------------------------------------------------------------------------------------|----------------------------------------------------------------------------------------------------|----------------------------------------------------------------------------------------------------|
| Registrar origem<br>do papelSelecionar que a origem de mídia<br>impressão forneça a mídia de imp<br>para que a MFP imprima um log o<br>todos os e-mails enviados e recet<br>Não se aplica a envelopes.Observação:Este item de menu<br>aplica a todas as funções de<br>digitalização. | Selecionar que a origem de mídia de<br>impressão forneça a mídia de impressão<br>para que a MFP imprima um log de<br>todos os e-mails enviados e recebidos.<br>Não se aplica a envelopes.<br><b>Observação:</b> Este item de menu se<br>aplica a todas as funções de | Bandeja 1*                                                                                                    | A Bandeja 1 ou a bandeja padrão<br>é a origem de mídia de impressão<br>especificada.                                                             |
|                                                                                                    |                                                                                                    | Alimentador MF                                                                                                    | O alimentador multifunção é a<br>origem de mídia de impressão<br>especificada.                                                                   |
|                                                                                                    | digitalização.                                                                                                    | Bandeja 2<br>(se houver uma<br>gaveta opcional<br>instalada)                                                                                                    | A Bandeja 2, uma gaveta<br>opcional, é a origem de mídia<br>de impressão especificada.                                                           |
| Bandeja de saída<br>do log                                                                                                    | Especifica a bandeja de saída que<br>aceita o log de e-mail impresso.<br>Este item menu é exibido apenas<br>quando há uma bandeja de saída<br>opcional instalada.                                                                                                    | Uma lista das<br>bandejas de<br>saída disponíveis<br>é exibida sob a<br>forma de valores,<br>como Bandeja 1,<br>Bandeja 2 e<br>assim por diante,<br>com base no<br>número de<br>bandejas<br>instaladas. |                                                                                                    |
| Profundidade de bits<br>do e-mail                                                                                                    | Ativa o modo Misto para ter tamanhos<br>de arquivo menores por meio do uso de<br>imagens de 1 bit quando Cor estiver<br>desativado.                                                                                                    | 1 bit*<br>8 bits                                                                                                    |                                                                                                    |
| Digitalização de trab.<br>personalizado                                                                                                    | Permite a digitalização de e-mails<br>personalizados.<br>Isso também é conhecido como Criação<br>de trabalho.<br>A opção Trabalho personalizado não é<br>suportada em todos os modelos.                                                                              | Ativar<br>Desat.*                                                                                                    | Para definir como Ativar, marque<br>a caixa de seleção.<br>Para definir como Desat., limpe<br>a caixa de seleção.                                |
| Permitir salvar como<br>atalho                                                                                                    | Permite salvar endereços de e-mail<br>como atalhos.                                                                                                    | Sim*<br>Não                                                                                                    | Quando definido como Não, o<br>botão Salvar como atalho não é<br>exibido na tela Destino de e-mail.                                              |
| Remoção plano de<br>fundo                                                                                                    | Ajusta a quantidade de plano de fundo visível em uma cópia.                                                                                                    | de -4 a +4 (0*)                                                                                                    | <ul> <li>-4 define Remoção plano de fundo<br/>como desativada.</li> <li>+4 define Remoção plano de<br/>fundo como o máximo permitido.</li> </ul> |
| Contraste                                                                                                    | Especifica o contraste usado para o<br>e-mail. O padrão é dependente do item<br>de menu Conteúdo. Se o item de menu<br>Conteúdo for redefinido a partir da<br>configuração padrão, o padrão para<br>Contraste será redefinido também.                                | de 0 a 5                                                                                                    | O padrão para texto é 5.<br>O padrão é 0 para os itens que<br>não sejam texto.                                                                   |
| Detalhes de sombra                                                                                                    | Ajusta a quantidade de sombra visível<br>em uma cópia.                                                                                                    | de -4 a +4 (0*)                                                                                                    | -4 preserva a menor quantidade<br>de detalhes de sombra.<br>+4 preserva a maior quantidade                                                       |
|                                                                                                    |                                                                                                    | D+*                                                                                                    | de detaines de sombra.                                                                                                    |
| וטונום. borda a borda                                                                                                    | Especifica se o documento original sera<br>digitalizado de borda a borda antes do<br>envio do e-mail.                                                                                                    | Ativar                                                                                                    |                                                                                                    |

# Configurações de FTP

| Item de menu  | Finalidade                                                                                                    | Valores e descrições                                          |                                                                                                    |
|---------------|----------------------------------------------------------------------------------------------------|---------------------------------------------------------------|----------------------------------------------------------------------------------------------------|
| Formatar      |                                                                                                    | PDF*<br>JPEG<br>TIFF                                          | Portable Document Format<br>Joint Photographic Experts Group<br>Tagged Image File Format                                                                                                    |
| Versão em PDF | Define a versão de um arquivo PDF<br>do Adobe Acrobat que será enviado.<br>Este item de menu se aplica a todas<br>as funções de digitalização.                                                                                                    | 1.2<br>1.3<br>1.4<br>1.5*<br>1.6                              |                                                                                                    |
| Conteúdo      | Especifica o tipo de conteúdo do<br>trabalho de FTP.                                                                                                    | Texto                                                         | O trabalho de e-mail contém<br>principalmente texto e arte de linha.                                                                                                    |
|               |                                                                                                    | Texto/Foto*                                                   | O trabalho de e-mail contém uma<br>combinação de texto e gráficos.                                                                                                    |
|               |                                                                                                    | Fotografia                                                    | O trabalho de e-mail contém apenas imagens.                                                                                                    |
| Cor           | Especifica se a MFP reconhece<br>uma imagem colorida no trabalho<br>de FTP ou se a enxerga em tons de<br>cinza.                                                                                                    | Cinza*                                                        | Não envia uma imagem colorida no trabalho de FTP.                                                                                                    |
|               |                                                                                                    | Cor                                                           | Envia o trabalho de FTP com uma<br>imagem colorida incluída.                                                                                                    |
| Resolução     | Especifica a resolução do trabalho<br>de FTP em pontos por polegada<br>(ppp).<br>A resolução é limitada pelo valor<br>definido no item de menu Cor.<br>Se a configuração atual for Cor e<br>a Resolução for definida como 400<br>ou 600 ppp, a configuração será<br>permitida, mas não será vista no<br>fluxo de trabalho normal. Portanto,<br>as combinações são inválidas.<br>A resolução será reduzida para<br>300 ppp. | 75 ppp<br>150 ppp<br>200 ppp<br>300 ppp<br>400 ppp<br>600 ppp | Para Cinza, de 75 a 600 ppp. Para Cor, de<br>75 a 300 ppp. Consulte <b>Cor</b> , apresentado<br>anteriormente.                                                                                                    |
| Tonalidade    | Especifica a tonalidade do FTP<br>como uma representação gráfica de<br>uma página que usa um padrão de<br>preenchimento para indicar os vários<br>níveis entre claro (1) e escuro (9).                                                                                                    | de 1 a 9 (5*)                                                 | Especifica a tonalidade do FTP.<br>Uma representação gráfica demonstra os<br>valores. Quando o botão de <b>rolagem para</b><br><b>a direita</b> ou para a <b>esquerda</b> é tocado, o<br>asterisco se move para frente e para trás<br>na linha. 1 vem depois sinal de subtração<br>(-) e 9 depois do sinal de adição (+).<br>Como mostrado, 5 é o valor atual. |

| Item de menu                                                                          | Finalidade                                                                                                    | Valores e descrições                                                                                                    |                                                                                                    |
|---------------------------------------------------------------------------------------|----------------------------------------------------------------------------------------------------|----------------------------------------------------------------------------------------------------|----------------------------------------------------------------------------------------------------|
| Orientação                                                                            | Especificar a orientação padrão do<br>documento a ser enviado no<br>trabalho de FTP.                                                                                                    | Retrato*                                                                                                    | Envia o documento original como Retrato<br>em todo o trabalho de FTP, o que significa<br>que o texto e os gráficos ficam paralelos à<br>borda curta. Consulte <b>Encad. frente e</b><br><b>verso na página 75</b> para obter mais<br>informações sobre a borda curta. |
|                                                                                       |                                                                                                    | Paisagem                                                                                                    | Envia o documento original como<br>Paisagem em todo o trabalho de FTP,<br>o que significa que o texto e os gráficos<br>ficam paralelos à borda longa. Consulte<br><b>Encad. frente e verso na página 75</b> para<br>obter mais informações sobre a borda<br>longa.    |
| Tamanho original                                                                      | Fornece uma lista de possíveis<br>tamanhos de scanner para<br>especificar o tamanho do<br>documento original a ser<br>digitalizado.                                                                                                    | Carta<br>(8,5 x 11 pol)*<br>Ofício<br>(8,5 x 14 pol)<br>Executivo<br>(7,25 x 10,5 pol)<br>Tablóide<br>(11 x 17 pol)<br>Ofício 2<br>(8,5 x 13 pol)<br>Statement (US)<br>(5,5 x 8,5 pol)<br>A3<br>(297 x 420 mm)<br>A4<br>(210 x 297 mm)*<br>A5<br>(148 x 210 mm)<br>JIS-B4<br>(257 x 364 mm)<br>JIS-B5<br>(182 x 257 mm)<br>Tamanho original<br>Detecção<br>automática de<br>tamanho | (*Indica um valor padrão de fábrica<br>específico de país/região)                                                                                                    |
| Frente e verso<br>e vers<br>nos tra<br>Este it<br>houve<br>opcior<br>da MF<br>interna | Ativa ou desativa a impressão frente<br>e verso (nos dois lados do papel)<br>nos trabalhos de FTP recebidos.<br>Este item de menu é exibido se<br>houver uma unidade duplex<br>opcional instalada ou se o modelo<br>da MFP tiver uma unidade duplex<br>interna. | Desat.*                                                                                                    | O trabalho de FTP não é definido para<br>impressão frente e verso.                                                                                                    |
|                                                                                       |                                                                                                    | Borda longa                                                                                                    | A borda longa da página (borda esquerda<br>para orientação retrato e borda superior<br>para orientação paisagem). Consulte<br><b>Encad. frente e verso na página 75</b> para<br>obter mais informações.                                                               |
|                                                                                       |                                                                                                    | Borda curta                                                                                                    | A borda curta da página (borda superior<br>para orientação retrato e borda esquerda<br>para orientação paisagem). Consulte<br><b>Encad. frente e verso na página 75</b> para<br>obter mais informações.                                                               |

| Item de menu                      | Finalidade                                                                                                    | Valores e descrições                                                                                                    |                                                                                                    |
|-----------------------------------|----------------------------------------------------------------------------------------------------|----------------------------------------------------------------------------------------------------|----------------------------------------------------------------------------------------------------|
| Qualidade de<br>fotografia JPEG   | Define a qualidade de uma imagem<br>de fotografia JPEG em relação ao<br>tamanho do arquivo e a qualidade<br>da imagem.<br>Este item de menu se aplica a todas<br>as funções de digitalização.                                                                                                    | de 5 a 90 (50%*)                                                                                                    | Uma configuração igual a 5 fornece um<br>tamanho de arquivo menor, mas a<br>qualidade da imagem é reduzida.<br>Uma configuração igual a 90 fornece a<br>qualidade máxima de imagem, mas o<br>arquivo fica muito grande. |
| Qualidade JPEG                    | Define a qualidade de uma imagem<br>de texto ou texto/foto JPEG em<br>relação ao tamanho do arquivo<br>e a qualidade da imagem.<br>Este item de menu se aplica a Texto<br>e Texto/Foto e a todas as funções<br>de digitalização.                                                                                                    | de 5 a 90 (75%*)                                                                                                    | Uma configuração igual a 5 fornece um<br>tamanho de arquivo menor, mas a<br>qualidade da imagem é reduzida.<br>Uma configuração igual a 90 fornece a<br>qualidade máxima de imagem, mas o<br>arquivo fica muito grande. |
| Usar TIFF de<br>várias páginas    | Fornece uma opção entre arquivos<br>TIFF de uma ou de várias páginas.<br>Para uma digitalização de várias<br>páginas para um trabalho de FTP, é<br>criado um arquivo TIFF contendo<br>todas as páginas ou vários arquivos<br>TIFF contendo cada uma das<br>páginas do trabalho.<br>Este item de menu se aplica a todas<br>as funções de digitalização. | Sim*                                                                                                    | São criados arquivos TIFF de várias<br>páginas.<br>Marque a caixa de seleção para ativar.                                                                                                    |
|                                   |                                                                                                    | Não                                                                                                    | É criado um arquivo TIFF para cada<br>página.<br>Desmarque a caixa de seleção para<br>desativar.                                                                                                    |
| Log de<br>transmissão             | Especifica quando o log de<br>transmissão é impresso.<br>A página de log é uma confirmação<br>de que os arquivos foram<br>transmitidos com êxito.                                                                                                    | Sempre imprimir*                                                                                                    | O log de transmissão de FTP sempre<br>é impresso.                                                                                                    |
|                                   |                                                                                                    | Nunca imprimir                                                                                                    | O log de transmissão de FTP nunca<br>é impresso.                                                                                                    |
|                                   |                                                                                                    | Imprimir em caso<br>de erro                                                                                                    | O log de transmissão de FTP é impresso apenas quando ocorrem erros.                                                                                                    |
| Registrar origem<br>do papel      | Selecionar que a origem de mídia<br>de impressão forneça a mídia de<br>impressão para que a MFP imprima<br>um log de todos os FTPs enviados e<br>recebidos. Não se aplica a<br>envelopes.<br><b>Observação:</b> Este item de menu se<br>aplica a todas as funções de<br>digitalização.                                                                 | Bandeja 1*                                                                                                    | A Bandeja 1 ou a bandeja padrão<br>é a origem de mídia de impressão<br>especificada.                                                                                                    |
|                                   |                                                                                                    | o tipo de papel                                                                                                    | O alimentador multifunção é a origem<br>de mídia de impressão especificada.                                                                                                    |
|                                   |                                                                                                    | Bandeja 2 (se<br>houver uma<br>gaveta opcional<br>instalada)                                                                                                    | A Bandeja 2, uma gaveta opcional,<br>é a origem de mídia de impressão<br>especificada.                                                                                                    |
| Bandeja de<br>saída do log        | Especifica a bandeja de saída que<br>aceita o log de FTP impresso.<br>Este item menu é exibido apenas<br>quando há uma bandeja de saída<br>opcional instalada.                                                                                                    | Uma lista das<br>bandejas de saída<br>disponíveis é<br>exibida sob a<br>forma de valores,<br>como Bandeja 1,<br>Bandeja 2 e assim<br>por diante, com<br>base no número<br>de bandejas<br>instaladas. |                                                                                                    |
| Profundidade de<br>bits do e-mail | Ativa o modo Misto para ter<br>tamanhos de arquivo menores por<br>meio do uso de imagens de 1 bit<br>quando Cor estiver desativado.                                                                                                    | 1 bit*<br>8 bits                                                                                                    |                                                                                                    |
| Item de menu                               | Finalidade                                                                                                    | Valores e descriçõ | ões                                                                                                    |
|--------------------------------------------|----------------------------------------------------------------------------------------------------|--------------------|----------------------------------------------------------------------------------------------------|
| Nome do arquivo<br>de base                 |                                                                                                    | entrada de texto   | O valor padrão é a seguinte palavra.<br>imagem<br><b>Observação:</b> Há um limite de 53 caracteres<br>para o nome do arquivo de base.<br>Os seguintes caracteres ou símbolos são<br>inválidos:<br>* – asterisco<br>: – dois-pontos<br>? – ponto de interrogação<br>< – símbolo menor que<br>> – símbolo maior que<br>  – barra vertical<br>Uma marca de data e hora é adicionada<br>ao final do nome do arquivo de base. |
| Digitalização de<br>trab.<br>personalizado | Permite a digitalização de trabalhos<br>de FTP personalizados.<br>Isso também é conhecido como<br>Criação de trabalho.<br>A opção Trabalho personalizado<br>não é suportada em todos os<br>modelos.                                               | Ativar<br>Desat.*  | Para definir como Ativar, marque a caixa<br>de seleção.<br>Para definir como Desat., limpe a caixa de<br>seleção.                                                                                                    |
| Permitir salvar<br>como atalho             | Permite salvar endereços de FTP como atalhos.                                                                                                    | Sim*<br>Não        | Quando definido como Não, o botão<br>Salvar como atalho não é exibido na tela<br>Destino de FTP.                                                                                                    |
| Remoção plano<br>de fundo                  | Ajusta a quantidade de plano de<br>fundo visível em uma cópia.                                                                                                    | de -4 a +4 (0*)    | <ul> <li>-4 define Remoção plano de fundo como<br/>desativada.</li> <li>+4 define Remoção plano de fundo como<br/>o máximo permitido.</li> </ul>                                                                                                    |
| Contraste                                  | Especifica o contraste usado para<br>o trabalho de FTP. O padrão é<br>dependente do item de menu<br>Conteúdo. Se o item de menu<br>Conteúdo for redefinido a partir da<br>configuração padrão, o padrão para<br>Contraste será redefinido também. | de 0 a 5           | O padrão para texto é 5.<br>O padrão é 0 para os itens que não sejam<br>texto.                                                                                                    |
| Detalhes de<br>sombra                      | Ajusta a quantidade de sombra visível em uma cópia.                                                                                                    | de -4 a +4 (0*)    | <ul> <li>-4 preserva a menor quantidade de<br/>detalhes de sombra.</li> <li>+4 preserva a maior quantidade de<br/>detalhes de sombra.</li> </ul>                                                                                                    |
| Digital. borda a<br>borda                  | Especifica se o documento original<br>será digitalizado de borda a borda<br>antes do envio do trabalho de FTP.                                                                                                    | Desat.*<br>Ativar  |                                                                                                    |

### Configurações de impressão

As Configurações de impressão consistem nos menus a seguir. Clique em qualquer um dos menus para obter mais informações.

| Menu acabamento   | Menu de emulação PCL |
|-------------------|----------------------|
| Menu qualidade    | Menu PDF             |
| Menu utilitários  | Menu HTML            |
| Menu configuração | Menu imagem          |
| Menu PostScript   |                      |

#### Menu acabamento

Use estes itens de menu para definir as configurações padrão do usuário para todos os trabalhos. A impressão a partir de um aplicativo pode substituir as configurações padrão do usuário.

| Item de menu   | Finalidade                                                                | Valores e descrições |                                                   |  |
|----------------|---------------------------------------------------------------------------|----------------------|---------------------------------------------------|--|
| Frente e verso | verso Define a impressão frente e verso (nos dois lados) como padrão para | Desat.*              | Imprime somente em um lado da mídia de impressão. |  |
| todos          | todos os trabalhos de impressão.                                          | Ativar               | Imprime nos dois lados da mídia de<br>impressão.  |  |

| Item de menu             | Finalidade                                                                                                    | Valores e descrições                                                                                                 |                                                                                                    |
|--------------------------|----------------------------------------------------------------------------------------------------|----------------------------------------------------------------------------------------------------|----------------------------------------------------------------------------------------------------|
| Encad. frente e<br>verso | Define a forma como as páginas<br>impressas em modo frente e verso<br>são encadernadas e como a<br>impressão no verso da folha<br>(páginas com numeração par) é<br>orientada em relação à impressão | Borda longa*<br>Assume a encadernaçã<br>esquerda para orientaçã<br>orientação paisagem). A<br>encadernação pela boro | o pela borda longa do papel (borda<br>ão retrato e borda superior para<br>A ilustração a seguir mostra a<br>da longa para páginas retrato e paisagem. |
|                          | na parte da frente (páginas com<br>numeração ímpar).                                                                                                    | Encadern<br>Verso da folha                                                                                           | ação<br>Verso da<br>folha<br>inte Encader <u>- ț ț ț ț ț ț</u>                                                                                        |
|                          |                                                                                                    | Retrato                                                                                                    | nação Frente da<br>folha seguinte                                                                                                    |
|                          |                                                                                                    |                                                                                                    | Paisagem                                                                                                    |
|                          |                                                                                                    | Borda curta                                                                                                    |                                                                                                    |
|                          |                                                                                                    | Assume a encadernaç<br>superior para orientaçã<br>orientação paisagem).<br>encadernação pela bo<br>paisagem.         | ão pela borda curta do papel (borda<br>ão retrato e borda esquerda para<br>A ilustração a seguir mostra a<br>rda curta para páginas retrato e         |
|                          |                                                                                                    | Verso da<br>folha<br>Encade                                                                                          | Encadernação                                                                                                    |
|                          |                                                                                                    | Frente da<br>folha                                                                                                   | Verso da folha<br>folha da folha<br>seguinte                                                                                                    |
|                          |                                                                                                    | seguinte                                                                                                    | Paisagem                                                                                                    |
|                          |                                                                                                    | Retrato                                                                                                    |                                                                                                    |
| Cópias                   | Define o número de cópias<br>necessário como valor padrão<br>da MFP.                                                                                                    | de 1 a 999 (1*)                                                                                                    | Os valores selecionados no aplicativo<br>ou no driver de impressora sempre<br>substituem os valores selecionados no<br>painel do operador.            |
| Páginas em<br>branco     | Especifica se devem ser incluídas<br>páginas em branco geradas pelo<br>aplicativo como parte da saída<br>impressa.                                                                                  | Não imprimir*                                                                                                    | Não imprime páginas em branco<br>geradas pelo aplicativo como parte do<br>trabalho de impressão.                                                      |
|                          |                                                                                                    | Imprimir                                                                                                    | Imprime páginas em branco geradas<br>pelo aplicativo como parte do trabalho<br>de impressão.                                                          |

| Item de menu           | Finalidade                                                                                                    | Valores e descrições             |                                                                                                    |
|------------------------|----------------------------------------------------------------------------------------------------|----------------------------------|----------------------------------------------------------------------------------------------------|
| Agrupamento            | Mantém as páginas de um trabalho<br>de impressão empilhadas em<br>seqüência ao imprimir diversas<br>cópias do trabalho. | Desat.*                          | Imprime cada página de um trabalho o<br>número de vezes especificado no item<br>de menu Cópias. Por exemplo, se<br>Cópias for definido como 2 e três<br>páginas forem enviadas para<br>impressão, a impressora imprimirá<br>página 1, página 1, página 2,<br>página 2, página 3, página 3.                                                                                                    |
|                        |                                                                                                    | Ativar                           | Imprime todo o trabalho o número de<br>vezes especificado no item de menu<br>Cópias. Por exemplo, se Cópias for<br>definido como 2 e três páginas forem<br>enviadas para impressão, a<br>impressora imprimirá página 1,<br>página 2, página 3, página 1,<br>página 2, página 3.                                                                                                    |
| Folhas                 | Insere folhas separadoras em                                                                                            | Nenhum*                          | Não insere folhas separadoras.                                                                                                    |
| separadoras            | cópias de um trabalho ou entre<br>cada página de um trabalho.                                                           | Entre cópias                     | Insere uma folha em branco entre<br>cada cópia de um trabalho.<br>Se a opção Agrupamento estiver<br>desativada, uma página em branco<br>será inserida entre cada conjunto de<br>páginas impressas (todas as páginas<br>1, todas as páginas 2 e assim por<br>diante). Se a opção Agrupamento<br>estiver ativada, uma página em branco<br>será inserida entre cada cópia<br>agrupada do trabalho. |
|                        |                                                                                                    | Entre trabalhos                  | Insere uma folha em branco entre os trabalhos.                                                                                                    |
|                        |                                                                                                    | Entre páginas                    | Insere uma folha em branco entre<br>cada página de um trabalho.<br>Isso é útil quando você está<br>imprimindo transparências ou se<br>desejar inserir páginas em branco<br>em um documento para anotações.                                                                                                    |
| Origem do<br>separador | Especifica a origem onde estão as folhas separadoras.                                                                   | Bandeja <x><br/>(Bandeja 1*)</x> | Seleciona as folhas separadoras na bandeja especificada.                                                                                                    |
|                        | Apenas as origens instaladas são<br>exibidas na lista de valores.                                                       | Alimentador MF                   | Seleciona as folhas separadoras no<br>alimentador multifunção.<br><b>Observação:</b> Configurar MF deve<br>estar definido como Cassete.                                                                                                    |
|                        |                                                                                                    | Alimentador de env.              | Seleciona um envelope como folha separadora.                                                                                                    |
| Impressão múlt.        | Imprime imagens de várias páginas                                                                                       | Desat.*                          | Imprime 1 imagem de página por lado.                                                                                                    |
| pag.                   | Essa opção também é chamada de                                                                                          | 2 pág/folha                      | Imprime 2 imagens de página por lado.                                                                                                    |
|                        | Economia de paginas por foina ou                                                                                        | 3 pág/folha                      | Imprime 3 imagens de página por lado.                                                                                                    |
|                        |                                                                                                    | 4 pág/folha                      | Imprime 4 imagens de página por lado.                                                                                                    |
|                        |                                                                                                    | 6 pág/folha                      | Imprime 6 imagens de página por lado.                                                                                                    |
|                        |                                                                                                    | 9 pág/folha                      | Imprime 9 imagens de página por lado.                                                                                                    |
|                        |                                                                                                    | 12 pág/folha                     | Imprime 12 imagens de página por lado.                                                                                                    |
|                        |                                                                                                    | 16 pág/folha                     | Imprime 16 imagens de página por lado.                                                                                                    |

| Item de menu          | Finalidade         |                                              |                                  | Valores e descrições |                            |                                                       |                                        |                                                                             |                                                                                                    |                                                                      |                           |                         |                           |
|-----------------------|--------------------|----------------------------------------------|----------------------------------|----------------------|----------------------------|-------------------------------------------------------|----------------------------------------|-----------------------------------------------------------------------------|----------------------------------------------------------------------------------------------------|----------------------------------------------------------------------|---------------------------|-------------------------|---------------------------|
| Ordem                 | Det                | ermina o                                     | posicion                         | amei                 | nto de                     | Horizontal*                                           |                                        |                                                                             |                                                                                                    |                                                                      |                           |                         |                           |
| multipaginas          | Imp                | gens de<br>ressão m                          | varias pa<br>núlt. pág.          | Con                  | s ao usar<br>sulte         | Vertical                                              |                                        |                                                                             |                                                                                                    |                                                                      |                           |                         |                           |
|                       | página 76.         |                                              |                                  | Horizo               | Horizontal inversa         |                                                       |                                        |                                                                             |                                                                                                    |                                                                      |                           |                         |                           |
|                       | O p                | osicionar                                    | mento de<br>magens e             | pend                 | le do<br>as                | Vertica                                               | al inv                                 | /ersa                                                                       |                                                                                                    |                                                                      |                           |                         |                           |
|                       | ima<br>retr        | gens pos<br>ato ou pa                        | suírem o<br>isagem.              | rient                | ação                       |                                                       |                                        |                                                                             |                                                                                                    |                                                                      |                           |                         |                           |
|                       | Por<br>retr        | exemplo<br>ato, os re                        | , se você<br>sultados            | sele<br>serã         | cionar a in<br>o diferente | npressã<br>es, depe                                   | o de<br>nder                           | múltiplas<br>Ido do va                                                      | páginas<br>lor seleci                                                                                    | com<br>onac                                                          | io 4 pág/fo<br>do para O  | olha e a c<br>rdem mu   | prientação<br>Itipáginas. |
|                       |                    | Ord<br>horiz                                 | lem<br>ontal                     |                      | Orde<br>verti              | em<br>cal                                             |                                        | Ord<br>horiz                                                                | em<br>ontal                                                                                              |                                                                      | Ord<br>vertical           | lem<br>inversa          |                           |
|                       |                    |                                              |                                  |                      |                            |                                                       |                                        |                                                                             |                                                                                                    |                                                                      |                           |                         |                           |
|                       |                    | 1                                            | 2                                |                      | 1                          | 3                                                     |                                        | 2                                                                           | 1                                                                                                    |                                                                      | 3                         | 1                       |                           |
|                       |                    |                                              |                                  |                      |                            |                                                       |                                        |                                                                             |                                                                                                    |                                                                      |                           |                         |                           |
|                       |                    |                                              |                                  |                      |                            |                                                       |                                        |                                                                             |                                                                                                    |                                                                      |                           |                         |                           |
|                       |                    | 3                                            | 4                                |                      | 2                          | 4                                                     |                                        | 4                                                                           | 3                                                                                                    |                                                                      | 4                         | 2                       |                           |
|                       |                    |                                              |                                  |                      |                            |                                                       |                                        |                                                                             |                                                                                                    |                                                                      |                           |                         |                           |
| Evibiaão múlt         | Det                | ormino o                                     | oriontooi                        | ño de                |                            | Autom                                                 | ótio                                   | ~*                                                                          | Dorm                                                                                                    | ,<br>ito o                                                           |                           |                         | antra an                  |
| pág.                  | folh               | a com vá                                     | irias pági                       | nas.                 | euma                       | orier                                                 |                                        | prientações retrato e paisagem.                                             |                                                                                                    |                                                                      |                           |                         |                           |
|                       |                    |                                              |                                  |                      |                            | Borda                                                 | long                                   | ja                                                                          | Define a borda longa da mídia de                                                                         |                                                                      | dia de<br>perior da       |                         |                           |
|                       |                    |                                              |                                  |                      |                            |                                                       |                                        | págir<br>frent                                                              | página (paisagem). Consulte <b>Encad.</b><br>frente e verso na página 75 para<br>obter mais informações. |                                                                      |                           |                         |                           |
|                       |                    |                                              |                                  |                      |                            | Borda                                                 | Borda curta Define a borda curta da mí |                                                                             | ta da míc                                                                                                | lia de                                                               |                           |                         |                           |
|                       |                    |                                              |                                  |                      |                            |                                                       | impre<br>págir                         | impressão como a parte superior da página (retrato). Consulte <b>Encad.</b> |                                                                                                    |                                                                      |                           |                         |                           |
|                       |                    |                                              |                                  |                      |                            | frente e verso na página 7<br>obter mais informações. |                                        | 5 para                                                                      |                                                                                                    |                                                                      |                           |                         |                           |
| Borda<br>multipáginas | Imp<br>cad         | rime uma<br>a imager                         | a borda a<br>n de pági           | o rec<br>na a        | lor de<br>o usar           | Nenhum*                                               |                                        | Não<br>cada                                                                 | Não imprime uma borda ao redor de cada imagem de página.                                                 |                                                                      |                           |                         |                           |
|                       | Imp                | ressao n                                     | iuit. pag.                       |                      |                            | Sólido                                                | Sólido                                 |                                                                             | Impri<br>redo                                                                                            | Imprime uma borda de linha sólida ao redor de cada imagem de página. |                           |                         |                           |
| Trab. p/ grampear     | Def                | ine o gra                                    | mpeamer                          | nto c                | omo o                      | Desat                                                 | .*                                     |                                                                             | Não                                                                                                    | gran                                                                 | npeia trab                | alhos de                | impressão.                |
|                       | imp                | ressão.                                      | 10005 05                         | uaD                  |                            | Automático                                            |                                        | Gran                                                                        | Grampeia todos os trabalhos de                                                                           |                                                                      |                           |                         |                           |
|                       | Ob:<br>exit        | servação<br>bido quan                        | : Este ite<br>ido há um          | em de<br>า           | e menu é                   | Frente                                                | ;                                      |                                                                             | Gran                                                                                                    | npeia                                                                | a cada tra                | balho de                | impressão                 |
|                       | enc                | adernado                                     | or opcion                        | al ins               | stalado.                   | Duplo                                                 | verso<br>Duplo                         |                                                                             | com<br>pelo<br>aplic                                                                                     | base<br>drive<br>ativo                                               | e nas infoi<br>er de impr | rmações<br>essora o     | enviadas<br>u pelo        |
| Perfuração            | Per                | fura a bo                                    | rda do pa                        | pel.                 |                            | Ativar                                                |                                        |                                                                             | Perfu                                                                                                    | ira to                                                               | odos os tra               | abalhos d               | e                         |
|                       | Ob:<br>exit<br>opc | s <b>ervação</b><br>bido quan<br>ional insta | : Este ite<br>do há um<br>alado. | m de<br>enca         | e menu é<br>adernador      | Desat                                                 | .*                                     |                                                                             | Não                                                                                                    | perfu                                                                | ura os trab               | s para a r<br>palhos de | impressora.               |

| Item de menu          | Finalidade                                                                                                    | Valores e descrições |                                                                 |
|-----------------------|----------------------------------------------------------------------------------------------------|----------------------|-----------------------------------------------------------------|
| Modo de<br>perfuração | Perfura a borda do papel.<br><b>Observação:</b> Este item de menu é<br>exibido quando há um encadernador<br>opcional instalado.                                                                  | 2<br>3*              | Exibido apenas quando o encadernador de 3 furos está instalado. |
|                       |                                                                                                    | 2<br>4*              | Exibido apenas quando o encadernador de 4 furos está instalado. |
| Separar páginas       | Separa a saída de cada trabalho de<br>impressão ou de cada cópia de um<br>trabalho de impressão, facilitando<br>a separação dos documentos<br>empilhados na bandeja de saída<br>do encadernador. | Nenhum*              | Empilha diretamente todas as folhas.                            |
|                       |                                                                                                    | Entre cópias         | Separa cada uma das cópias de um<br>trabalho de impressão.      |
|                       |                                                                                                    | Entre trabalhos      | Separa cada trabalho de impressão.                              |
|                       | <b>Observação:</b> Este item de menu<br>é exibido apenas se houver um<br>encadernador opcional instalado.                                                                                        |                      |                                                                 |

### Menu qualidade

Use estes itens de menu para alterar configurações que afetam a qualidade de impressão e para economizar toner. A impressão a partir de um aplicativo pode substituir as configurações padrão do usuário.

| Item de menu           | Finalidade                                                                                                    | Valores e descrições |                                                                                                    |
|------------------------|----------------------------------------------------------------------------------------------------|----------------------|----------------------------------------------------------------------------------------------------|
| Resol. impressão       | Selecionar a resolução da saída<br>impressa.                                                                                                    | 600 ррр              | Produz uma saída de alta qualidade<br>para os trabalhos de impressão<br>compostos principalmente por texto.                                                                                                    |
|                        |                                                                                                    | 1200 ррр             | Produz uma saída com qualidade<br>máxima para os trabalhos nos quais<br>a velocidade de impressão não é<br>importante e quando há bastante<br>memória.                                                                                                    |
|                        |                                                                                                    | QI 2400*             | Usa o recurso de tela de linhas para<br>os trabalhos de impressão que contêm<br>imagens de bitmap, como fotografias<br>digitalizadas.                                                                                                    |
| Tonalidade do<br>toner | Clareia ou escurece a saída<br>impressa e economiza toner.<br>É exibida uma escala no LCD do<br>painel de controle, como a seguir.<br>Uma barra vertical ( ] ) indica o valor<br>padrão de fábrica. Um símbolo de<br>seta ( V ) indica um valor padrão do<br>usuário, e a V se move para a<br>esquerda ou para a direita na escala<br>quando você toca nos botões de<br>seta para a esquerda ou seta para<br>a direita. Quando o padrão de 8 é<br>selecionado, a V cobre a barra<br>vertical, como<br>mostrado:V+ | de 1 a (8*)          | <ul> <li>Selecione um valor menor para<br/>uma largura de linha mais fina e<br/>imagens em tons de cinza mais<br/>claras e para clarear a saída<br/>impressa.</li> <li>Selecione um valor maior para<br/>uma largura de linha mais grossa<br/>ou imagens em tons de cinza mais<br/>escuras.</li> <li>Selecione 10 para um texto com<br/>negrito mais forte.</li> <li>Selecione um valor inferior a 7 para<br/>economizar toner.</li> </ul> |
| Brilho                 | Ajusta o valor de cinza das imagens impressas.                                                                                                    | de -6 a +6 (0*)      | -6 é a redução máxima.<br>+6 é o aumento máximo.                                                                                                    |
| Contraste              | Ajusta o contraste das imagens impressas.                                                                                                    | de 0 a 5 (0*)        | 0 é a redução máxima.<br>5 é o aumento máximo.                                                                                                    |

| Item de menu      | Finalidade                                                                                                    | Valores e descrições |                                          |
|-------------------|----------------------------------------------------------------------------------------------------|----------------------|------------------------------------------|
| Melh linhas finas | Ativa um modo de impressão<br>preferencial para determinados                                                                                                    | Ativar               | No driver, desmarque a caixa de seleção. |
|                   | linhas finas, como desenhos<br>arquitetônicos, mapas, diagramas<br>de circuitos elétricos e fluxogramas.                                                                                                    | Desat.*              | No driver, marque a caixa de seleção.    |
|                   | <b>Observação:</b> Melh linhas finas não<br>é um item de menu disponível no<br>painel de controle. Esta configuração<br>só está disponível no driver de<br>emulação PCL ou PostScript ou no<br>Servidor da Web incorporado da<br>MFP. |                      |                                          |
| Corr. de cinza    | Ajusta automaticamente o<br>aperfeiçoamento de contraste<br>aplicado às imagens.                                                                                                    | Automático           | No driver, desmarque a caixa de seleção. |
|                   |                                                                                                    | Desat.*              | No driver, marque a caixa de seleção.    |

#### Menu utilitários

Use o Menu utilitários para imprimir uma variedade de listagens relacionadas a recursos disponíveis na MFP, configurações e trabalhos de impressão. Outros itens de menu permitem configurar o hardware da MFP e solucionar problemas.

| Item de menu             | Finalidade                                                                                                    | Valores e descrições                             |                                                                                                    |
|--------------------------|----------------------------------------------------------------------------------------------------|--------------------------------------------------|----------------------------------------------------------------------------------------------------|
| Padrões de<br>fábrica    | Retornar as configurações da MFP<br>para os valores padrão de fábrica.<br>Este item de menu também está<br>disponível no Menu configuração.                                            | Restaurar agora                                  | <ul> <li>Todos os itens de menu<br/>retornam aos valores padrão<br/>de fábrica, exceto:         <ul> <li>Idioma de exibição.</li> <li>Todas as configurações<br/>dos itens de menu de<br/>Configurações de fax,<br/>e-mail e FTP, os itens de<br/>menu Paralela padrão e<br/>Paralela <x>, os itens de<br/>menu Serial padrão e<br/>Serial <x>, os itens de<br/>menu Rede padrão e Rede<br/><x> e os itens de menu<br/>USB padrão e USB <x>.</x></x></x></x></li> </ul> </li> <li>Todos os recursos carregados<br/>(fontes, macros e conjuntos<br/>de símbolos) na memória da<br/>MFP (RAM) são excluídos.<br/>(Os recursos residentes na<br/>memória flash não são<br/>afetados.)</li> </ul> |
|                          |                                                                                                    | Não restaurar*                                   | As configurações definidas pelo<br>usuário permanecem.                                                                                                    |
| Remover trab.<br>retidos | Remove trabalhos confidenciais<br>e retidos do disco rígido da MFP.<br>O item de menu é exibido se houver<br>um disco rígido instalado contendo<br>trabalhos retidos ou confidenciais. | Confidencial<br>Retido<br>Não restaurado<br>Tudo | A seleção de um valor afeta<br>apenas os trabalhos residentes<br>na MFP. Os marcadores, os<br>trabalhos em dispositivos de<br>memória flash USB e outros<br>tipos de trabalhos retidos não<br>são afetados.                                                                                                    |

| Item de menu               | Finalidade                                                                                                    | Valores e descrições |                                                                                                    |
|----------------------------|----------------------------------------------------------------------------------------------------|----------------------|----------------------------------------------------------------------------------------------------|
| Formatar flash             | Formatar a memória flash.<br>Não desligue a MFP durante a<br>formatação da memória flash.                                                                                                    | Sim                  | Exclui todos os dados<br>armazenados na memória flash<br>e prepara a memória flash para<br>receber novos recursos.                                                                                                    |
|                            | exibido apenas se houver uma placa<br>de memória flash opcional não<br>danificada e que não esteja protegida<br>por senha de gravação nem de leitura/<br>gravação instalada.                                                                                                    | Não*                 | Cancela a solicitação de<br>formatação da memória flash<br>e mantém os recursos atuais<br>armazenados na memória flash.                                                                                                    |
| Desfragmentar<br>flash     | Recuperar área de armazenamento<br>perdida durante a exclusão de<br>recursos da memória flash.<br><b>Aviso:</b> Não desligue a MFP durante<br>a desfragmentação da memória flash.<br><b>Observação:</b> Este item de menu é<br>exibido apenas se houver uma placa<br>de memória flash opcional não<br>danificada e que não esteja protegida<br>por senha de gravação nem de leitura/ | Sim                  | A MFP transfere todos os<br>recursos armazenados na<br>memória flash para a memória<br>da MFP e, em seguida,<br>reformata a opção de memória<br>flash. Quando a operação de<br>formatação é concluída, os<br>recursos são carregados<br>novamente para a memória<br>flash. |
|                            | gravação instalada.                                                                                                    | Não*                 | A MFP cancela a solicitação de<br>desfragmentação da memória<br>flash.                                                                                                    |
| Formatar disco             | Formata o disco rígido da MFP.<br><b>Aviso:</b> Não desligue a MFP durante a<br>formatação do disco rígido.<br><b>Observação:</b> Ecto itom do monu ó                                                                                                    | Sim                  | Exclui todos os dados<br>armazenados no disco rígido<br>e prepara o dispositivo para<br>receber novos recursos.                                                                                                    |
|                            | exibido apenas se o disco rígido não<br>estiver protegido por senha de<br>gravação ou de leitura/gravação.                                                                                                    | Não*                 | Cancela a solicitação de<br>formatação do disco rígido e<br>mantém os recursos atuais<br>armazenados no disco.                                                                                                    |
| Estat. contab.<br>trabalho | Imprime uma listagem de todas as<br>estatísticas de trabalho armazenadas<br>no disco rígido ou limpa todas as                                                                                                    | Imprimir             | Imprime todas as estatísticas<br>disponíveis dos trabalhos de<br>impressão mais recentes.                                                                                                    |
|                            | Aviso: Limpar é exibido como um<br>valor apenas se Contabilidade de<br>trabalho não estiver definido como<br>MarkTrack™.<br>Observação: Este item de menu é<br>exibido apenas se o disco rígido não<br>estiver protegido por senha de<br>gravação ou de leitura/gravação.                                                                                                    | Limpar               | Exclui todas as estatísticas de<br>trabalho acumuladas no disco<br>rígido. Quando a MFP exclui<br>todas as estatísticas de trabalho<br>armazenadas, a mensagem<br>Apagando estatísticas<br>cont. de trab. é exibido<br>durante a exclusão.                                 |
| Ativar<br>rastreamento hex | Ajuda a isolar a origem de um<br>problema de trabalho de impressão.<br>Com o Rastreamento hex selecionado,<br>todos os dados enviados à MFP são<br>impressos em representação<br>hexadecimal e de caracteres.<br>Os códigos de controle não são<br>executados.                                                                                                    |                      | Toque em <b>Ativar rastreamento</b><br><b>hex</b> para entrar no modo<br>Rastreamento hex.<br>Para sair do modo<br>Rastreamento hex, desligue<br>a MFP, aguarde 15 segundos<br>e ligue a MFP novamente.                                                                    |
| Estimador de cobert.       | Fornece uma estimativa de porcentagem de cobertura de ciano,                                                                                                    | Desat.*              | A porcentagem de cobertura<br>não é impressa.                                                                                                    |
|                            | magenta, amarelo e preto em uma<br>página. A estimativa é impressa em<br>uma página separadora.                                                                                                    | Ativar               | Imprime a porcentagem<br>estimada de cobertura para<br>cada cor da página.                                                                                                    |

### Menu configuração

Use o Menu configuração para configurar diversos recursos da MFP.

| Item de menu            | Finalidade                                                                                                    | Valores e descrições         |                                                                                                    |
|-------------------------|----------------------------------------------------------------------------------------------------|------------------------------|----------------------------------------------------------------------------------------------------|
| Linguagem impres        | Especifica a linguagem padrão da<br>impressora usada para a comunicação<br>de dados do computador para a MFP.<br><b>Observação:</b> A definição de uma<br>linguagem da impressora como<br>padrão não impede que o aplicativo                                                                                                    | Emulação PCL*<br>Emulação PS | Emulação PCL — Usa um<br>interpretador PCL para as<br>comunicações recebidas<br>do host.<br>Emulação PS — Usa um<br>interpretador PS para as                                                                                                |
|                         | envie trabalhos de impressão que<br>usem outras linguagens.                                                                                                    |                              | comunicações recebidas<br>do host.                                                                                                    |
| Economia de<br>recursos | Especifica o que a MFP fará com os<br>recursos carregados, como fontes e<br>macros armazenadas na RAM, se ela<br>receber um trabalho que exija mais<br>memória do que a disponível.<br>Ativar a Economia de recursos faz com<br>que a MFP seja redefinida e retorna o<br>LCD para a tela Início.                                                | Desat.*                      | A MFP mantém os<br>recursos carregados<br>apenas até o momento em<br>que mais memória seja<br>necessária. Nesse caso,<br>ela exclui os recursos<br>associados à linguagem<br>de impressora inativa.                                         |
|                         |                                                                                                    | Ativar                       | A MFP mantém todos os<br>recursos carregados para<br>todas as linguagens de<br>impressora durante as<br>alterações de linguagem e<br>as redefinições da MFP. Se<br>a MFP ficar sem memória,<br>a mensagem 38 Memória<br>cheia será exibida. |
| Destino do<br>download  | Especifica o local de armazenamento<br>para os recursos carregados.<br>O armazenamento de recursos<br>carregados na memória flash ou<br>em um disco rígido é permanente,<br>ao contrário do armazenamento<br>temporário oferecido pela RAM.<br>Os recursos permanecem na memória<br>flash ou no disco rígido mesmo que a<br>MFP seja desligada. | RAM*                         | Todos os recursos<br>carregados são<br>armazenados<br>automaticamente na<br>memória da impressora<br>(RAM).                                                                                                    |
|                         |                                                                                                    | Flash                        | Todos os recursos<br>carregados são<br>armazenados<br>automaticamente na<br>memória flash.                                                                                                    |
|                         |                                                                                                    |                              | <b>Observação:</b> Flash é<br>exibido como item de menu<br>se houver uma placa<br>opcional de memória flash<br>formatada e não danificada<br>e que não esteja protegida<br>por senha de gravação<br>nem de leitura/gravação.                |
|                         |                                                                                                    | Disco                        | Todos os recursos<br>carregados são<br>armazenados<br>automaticamente no<br>disco rígido.                                                                                                    |
|                         |                                                                                                    |                              | <b>Observação:</b> Disco é<br>exibido como um item de<br>menu apenas se o disco<br>rígido não estiver protegido<br>por senha de gravação ou<br>de leitura/gravação.                                                                         |

| Item de menu              | Finalidade                                                                                                    | Valores e descrições                         |                                                                                                    |
|---------------------------|----------------------------------------------------------------------------------------------------|----------------------------------------------|----------------------------------------------------------------------------------------------------|
| Contabilidade de trabalho | Contabilidade de<br>trabalho Especifica se as informações<br>estatísticas sobre os trabalhos de<br>impressão mais recentes serão<br>armazenadas no disco rígido. As<br>estatísticas incluem se o trabalho foi<br>impresso com ou sem erros, o tempo<br>de impressão, o tamanho do trabalho<br>(em bytes), o tamanho e o tipo de<br>mídia solicitados, o número total de<br>páginas impressas e o número de<br>cónias solicitadas | Desat.*                                      | A MFP não armazena as<br>estatísticas de trabalho no<br>disco.                                                                                                    |
|                           |                                                                                                    | Ativar                                       | A MFP armazena as<br>estatísticas dos trabalhos<br>de impressão mais<br>recentes.                                                                                                    |
|                           | <b>Observação:</b> Contabilidade de<br>trabalho é exibido apenas quando há<br>um disco rígido não danificado<br>instalado.                                                                                                    |                                              |                                                                                                    |
| Área de impressão         | Modifica a área de impressão lógica e física.                                                                                                    | Normal*<br>Ajustar à pág.<br>Página completa | <b>Observação:</b> A<br>configuração Página<br>completa afeta somente<br>as páginas impressas com<br>o uso do interpretador<br>PCL 5. Essa configuração<br>não tem efeito sobre as<br>páginas impressas usando<br>interpretadores PCL XL<br>ou PostScript. Se você<br>tentar imprimir algum dado<br>na área não-imprimível<br>definida na Área de<br>impressão normal, a MFP<br>cortará a imagem no limite<br>definido pela área<br>imprimível definida como<br>Normal.                                                                                                    |
| Padrões de fábrica        | Retorna as configurações da<br>impressora para os valores padrão de<br>fábrica.                                                                                                    | Restaurar agora                              | <ul> <li>Todos os itens de menu<br/>retornam aos valores<br/>padrão de fábrica, exceto:         <ul> <li>Idioma de exibição.</li> <li>Todas as<br/>configurações dos<br/>itens de menu<br/>Paralela padrão e<br/>Paralela <x>, os<br/>itens de menu Serial<br/>padrão e Serial <x>,<br/>os itens de menu<br/>Rede padrão e<br/>Rede <x> e os itens<br/>de menu USB padrão<br/>e USB <x>.</x></x></x></x></li> </ul> </li> <li>Todos os recursos<br/>carregados (fontes,<br/>macros e conjuntos de<br/>símbolos) na memória<br/>da impressora (RAM)<br/>são excluídos.<br/>(Os recursos residentes<br/>na memória flash ou no<br/>disco rígido não são<br/>afetados.)</li> <li>Todos os itens</li> </ul> |
|                           |                                                                                                    | Não restaurar*                               | As configurações definidas<br>pelo usuário permanecem.                                                                                                    |

#### Menu PostScript

Use estes itens de menu para alterar as configurações da impressora que afetam os trabalhos que usam a linguagem de impressora PostScript. A impressão a partir de um aplicativo pode substituir as configurações padrão do usuário.

| Item de menu                                                                                                    | Finalidade                                                                                                    | Valores e descrições                                                                                                    |                                                                                                    |
|----------------------------------------------------------------------------------------------------|----------------------------------------------------------------------------------------------------|----------------------------------------------------------------------------------------------------|----------------------------------------------------------------------------------------------------|
| Imprimir erro PS                                                                                                    | Imprime uma página que define o<br>erro de emulação PostScript,<br>quando ocorrer um erro.                                                                    | Desat.*                                                                                                    | Descarta o trabalho de<br>impressão sem imprimir<br>uma mensagem de erro.                                                      |
|                                                                                                    |                                                                                                    | Ativar                                                                                                    | Imprime uma mensagem<br>de erro antes de descartar<br>o trabalho.                                                              |
| Prioridade de fontesEstabelece a ordem de pesquisa<br>de fontes.Observação:Prioridade de fontes<br>é exibido apenas quando há uma<br>memória flash ou um disco rígido<br>formatado instalado, e se nenhum<br>deles estiver danificado nem<br>protegido contra gravação ou<br>leitura/gravação e se Tam. buffer<br>trab. não estiver definido como<br>100%. | Estabelece a ordem de pesquisa<br>de fontes.<br><b>Observação:</b> Prioridade de fontes<br>é exibido apenas quando há uma<br>memória flash ou um disco rígido | Residente*                                                                                                    | A MFP pesquisa na memória<br>da impressora a fonte<br>solicitada antes de pesquisar<br>na memória flash ou no disco<br>rígido. |
|                                                                                                    | Flash/disco                                                                                                    | A MFP pesquisa no disco<br>rígido e na memória flash<br>a fonte solicitada antes de<br>pesquisar na memória da<br>impressora. |                                                                                                    |

#### Menu de emulação PCL

Use estes itens de menu para alterar as configurações da impressora que afetam os trabalhos que usam a linguagem de impressora de emulação PCL. A impressão a partir de um aplicativo pode substituir as configurações padrão do usuário.

| Item de menu         | Finalidade                                                                 | Valores e descrições                                         |                                                                                                    |
|----------------------|----------------------------------------------------------------------------|--------------------------------------------------------------|----------------------------------------------------------------------------------------------------|
| Origem das<br>fontes | Determina o conjunto de fontes<br>exibido no item de menu Nome da          | Residente*                                                   | Exibe todas as fontes residentes na<br>RAM quando a MFP sai da fábrica.                                                                                                    |
|                      | ionte.                                                                     | Disco                                                        | <b>Observação:</b> Exibe todas as fontes armazenadas no disco rígido da MFP.                                                                                                    |
|                      |                                                                            | Flash                                                        | Exibe todas as fontes armazenadas na memória flash.                                                                                                    |
|                      |                                                                            | Download                                                     | Exibe todas as fontes carregadas para a RAM da impressora.                                                                                                    |
|                      |                                                                            | Tudo                                                         | Exibe todas as fontes disponíveis na MFP a partir de todas as origens.                                                                                                    |
| Nome da fonte        | Identifica uma fonte específica a partir da origem de fontes especificada. | R0 Courier*                                                  | São exibidos o nome e o ID de todas as<br>fontes da origem de fontes selecionada.<br>As abreviações das origens de fontes<br>são R para residente, F para flash, K<br>para disco rígido e D para download. |
| Conjunto de          | Determina o conjunto de símbolos<br>de um nome de fonte especificado.      | 10U PC-8 (US)*                                               | Um conjunto de símbolos é um<br>conjunto de caracteres alfabéticos<br>e numéricos, de pontuação e de<br>símbolos especiais usados na<br>impressão com uma fonte                                            |
| símbolos             |                                                                            | (valores padrão de<br>fábrica específicos de<br>país/região) |                                                                                                    |
|                      |                                                                            | 12U PC-850 (não-US)*                                         | selecionada. São exibidos apenas os                                                                                                    |
|                      |                                                                            | (valores padrão de<br>fábrica específicos de<br>país/região) | para o nome de fonte selecionado.                                                                                                    |

| Item de menu                        | Finalidade                                                                                                    | Valores e descrições                                        |                                                                                                    |
|-------------------------------------|----------------------------------------------------------------------------------------------------|-------------------------------------------------------------|----------------------------------------------------------------------------------------------------|
| Configurações<br>de emulação<br>PCL | Altera o tamanho em pontos de<br>fontes tipográficas escalonáveis.                                                                 | Tamanho em pontos<br>de 1,00 a 1008,00<br>(12*)             | O tamanho em pontos refere-se<br>à altura dos caracteres da fonte.<br>Um ponto corresponde a<br>aproximadamente 1/72 de polegada.<br>É possível selecionar tamanhos em<br>pontos de 1 a 1008 em incrementos<br>de 0,25 pontos.<br><b>Observação:</b> O Tamanho em pontos<br>é exibido apenas para fontes                    |
|                                     |                                                                                                    |                                                             | tipográficas.                                                                                                    |
|                                     | Especifica o pitch das fontes<br>monoespaçadas escalonáveis.                                                                       | Pitch<br>de 0,08 a 100,00<br>(10*)                          | Pitch refere-se ao número de<br>caracteres de espaçamento fixo em<br>uma polegada horizontal de tipos.<br>É possível selecionar um pitch de<br>0,08 até 100 caracteres por polegada<br>(cpp) em incrementos de 0,01 cpp.<br>Para fontes monoespaçadas<br>não-escalonáveis, o pitch é exibido,<br>mas não pode ser alterado. |
|                                     |                                                                                                    |                                                             | <b>Observação:</b> O Pitch é exibido<br>apenas para fontes fixas, ou<br>monoespaçadas.                                                                                                    |
|                                     | Determina como o texto e os gráficos são orientados na página.                                                                     | Orientação<br>Retrato*                                      | Retrato imprime o texto e os gráficos<br>paralelamente à borda curta do<br>papel.                                                                                                    |
|                                     |                                                                                                    | Paisagem                                                    | Paisagem imprime o texto e os<br>gráficos paralelamente à borda longa<br>do papel.                                                                                                    |
|                                     |                                                                                                    |                                                             | Consulte <b>Encad. frente e verso na</b><br><b>página 75</b> para obter mais<br>informações sobre bordas curtas<br>e longas.                                                                                                    |
|                                     | Determina o número de linhas<br>impressas em cada página.                                                                          | Linhas por página<br>de 1 a 255<br>60* (US)<br>64* (não-US) | A MFP define a quantidade<br>de espaço entre cada linha<br>(espaçamento vertical) com base<br>nos itens de menu Linhas por<br>página, Tamanho do papel e<br>Orientação. Selecione o Tamanho do<br>papel e a Orientação corretos antes<br>de alterar Linhas por página.                                                      |
|                                     | Define a largura da página lógica<br>para o tamanho de papel A4.                                                                   | Largura A4<br>198 mm*<br>203 mm                             | <b>Observação:</b> A configuração<br>203 mm torna a página lógica larga<br>o bastante para imprimir oitenta<br>caracteres de pitch 10.                                                                                                    |
|                                     | Especifica se a MFP realiza<br>automaticamente um retorno de<br>carro (CR) após um comando de<br>controle de avanço de linha (LF). | RC auto após AL<br>Desat.*<br>Ativar                        | Desat. — A MFP não realiza um<br>retorno de carro após um comando<br>de controle de avanço de linha.<br>Ativar — A MFP realiza um retorno<br>de carro após um comando de<br>controle de avanço de linha.                                                                                                    |
|                                     | Especifica se a impressora realiza<br>automaticamente um avanço de<br>linha após um comando de controle<br>de retorno de carro.    | AL auto após RC<br>Desat.*<br>Ativar                        | Desat. — A MFP não realiza um<br>avanço de linha após um comando<br>de controle de retorno de carro.<br>Ativar — A MFP realiza um avanço<br>de linha após um comando de<br>controle de retorno de carro.                                                                                                    |

| Item de menu                                                                                                    | Finalidade                                                     | Valores e descrições                                                                                                    |                                                                                                    |
|----------------------------------------------------------------------------------------------------|----------------------------------------------------------------|----------------------------------------------------------------------------------------------------|----------------------------------------------------------------------------------------------------|
| Renumeração de<br>bandejaConfigura a MFP para trabalhar<br>com drivers de impressora ou<br>aplicativos que usam atribuições<br>diferentes para as origens:<br>bandejas, alimentador multifunção<br>e o slot de alimentação manual.Observação:<br>Consulte o<br>documento Technical Reference<br>(apenas em inglês) para obter mais<br>informações sobre a atribuição de<br>números de origem. | Atribuir aliment. MF<br>Desat.*<br>Nenhum<br>de 0 a 199        | <ul> <li>Desat. — A MFP usa as atribuições de origem padrão de fábrica.</li> <li>Nenhum — A origem ignora o comando de seleção de alimentação do papel. Nenhum é exibido apenas se este for o padrão atual. Nenhum deve ser selecionado pelo interpretador PCL.</li> <li>De 0 a 199 — Selecione um valor numérico para atribuir um valor personalizado a uma origem.</li> </ul> |                                                                                                    |
|                                                                                                    |                                                                | Atribuir bandeja [x]<br>Desat.*<br>Nenhum<br>de 0 a 199<br>Atribuir papel manual                                                                                                    | Desat. — A MFP usa as atribuições<br>de origem padrão de fábrica.<br>Nenhum — A origem ignora o<br>comando de seleção de alimentação<br>do papel. Nenhum é exibido apenas<br>se este for o padrão atual. Nenhum<br>deve ser selecionado pelo<br>interpretador PCL.<br>De 0 a 199 — Selecione um valor<br>numérico para atribuir um valor<br>personalizado a uma origem.<br>Desat. — A MFP usa as atribuições |
|                                                                                                    |                                                                | Desat.*<br>Nenhum<br>de 0 a 199                                                                                                    | de origem padrão de fábrica.<br>Nenhum — A origem ignora o<br>comando de seleção de alimentação<br>do papel. Nenhum é exibido apenas<br>se este for o padrão atual. Nenhum<br>deve ser selecionado pelo<br>interpretador PCL.<br>De 0 a 199 — Selecione um valor<br>numérico para atribuir um valor<br>personalizado a uma origem.                                                                           |
|                                                                                                    | Atribuir envelope<br>manual<br>Desat.*<br>Nenhum<br>de 0 a 199 | <ul> <li>Desat. — A MFP usa as atribuições de origem padrão de fábrica.</li> <li>Nenhum — A origem ignora o comando de seleção de alimentação do papel. Nenhum é exibido apenas se este for o padrão atual. Nenhum deve ser selecionado pelo interpretador PCL.</li> <li>De 0 a 199 — Selecione um valor numérico para atribuir um valor personalizado a uma origem.</li> </ul> |                                                                                                    |

| Item de menu                               | Finalidade | Valores e descrições            |                                                                                                    |
|--------------------------------------------|------------|---------------------------------|----------------------------------------------------------------------------------------------------|
| Renumeração<br>de bandeja<br>(continuação) |            | Ver pad fábrica                 | Exibe o valor padrão de fábrica<br>atribuído a cada origem.<br>Por exemplo:                              |
|                                            |            |                                 | Padrão MPF = 8                                                                                           |
|                                            |            |                                 | Padrão B1 = 1                                                                                            |
|                                            |            |                                 | Padrão B2 = 4                                                                                            |
|                                            |            |                                 | Padrão B3 = 5                                                                                            |
|                                            |            |                                 | Padrão B4 = 20                                                                                           |
|                                            |            |                                 | Padrão B5 = 21                                                                                           |
|                                            |            |                                 | Padrão env. = 6                                                                                          |
|                                            |            |                                 | Padrão papel man = 2                                                                                     |
|                                            |            |                                 | Padrão env. man. = 3                                                                                     |
|                                            |            |                                 | O item de menu tem fins apenas<br>informativos. Nenhum item pode<br>ser selecionado na lista de valores. |
|                                            |            |                                 | Todas as opções possíveis são<br>exibidas, mesmo que não estejam<br>instaladas.                          |
|                                            |            | Restaurar padrões<br>Sim<br>Não | Selecione <b>Sim</b> para retornar todas<br>as atribuições de origem aos valores<br>padrão de fábrica.   |

### Menu PDF

Use estes itens de menu para alterar as configurações da impressora que afetam os trabalhos do tipo PDF.

| Item de menu          | Finalidade                                                                                   | Valores e descrições      |                                                                                                    |
|-----------------------|----------------------------------------------------------------------------------------------|---------------------------|----------------------------------------------------------------------------------------------------|
| Ajustar para<br>caber | Ajusta o conteúdo da página de<br>acordo com o tamanho de mídia<br>de impressão selecionado. | Sim<br>Não*               | Sim — Ajusta a página de acordo com<br>a mídia de impressão selecionada.<br>Não — Não ajusta a página; o texto ou<br>os gráficos impressos serão cortados<br>se forem maiores do que a mídia de<br>impressão selecionada. |
| Anotações             | Especifica se as anotações do PDF serão impressas.                                           | Não imprimir*<br>Imprimir | Não imprimir — Não imprime<br>anotações de PDF.<br>Imprimir — Imprime anotações de PDF.                                                                                                    |

### Menu HTML

Estes itens de menu são usados para alterar as configurações HTML da impressora.

| Item de menu         | Finalidade                                                                                                    | Valores e descrições                                                                                                    |                                                                                                    |
|----------------------|----------------------------------------------------------------------------------------------------|----------------------------------------------------------------------------------------------------|----------------------------------------------------------------------------------------------------|
| Nome da fonte        | Define a fonte padrão para<br>documentos HTML.<br><b>Observação:</b> A fonte Times será<br>usada nos documentos HTML que<br>não especificarem uma fonte. | Albertus MT<br>Antique Olive<br>Apple Chancery<br>Arial MT<br>Avant Garde<br>Bodoni<br>Bookman<br>Chicago<br>Clarendon<br>Cooper Black<br>Copperplate<br>Coronet<br>Courier<br>Eurostile<br>Garamond<br>Geneva<br>Gill Sans<br>Goudy<br>Helvetica<br>Hoefler Text | Intl CG Times<br>Intl Courier<br>Intl Univers<br>Joanna MT<br>Letter Gothic<br>Lubalin Graph<br>Marigold<br>MonaLisa Recut<br>Monaco<br>New CenturySbk<br>New York<br>Optima<br>Oxford<br>Palatino<br>StempelGaramnd<br>Taffy<br>Times<br>TimesNewRoman<br>Univers<br>Zapf Chancery                      |
| Tamanho da<br>fonte  | Define o tamanho de fonte padrão para documentos HTML.                                                                                                   | de 1 pt a 255 pt<br>(12 pt*)                                                                                                    | Selecione tamanhos de ponto de<br>1 a 255 em incrementos de 1 ponto.                                                                                                    |
| Ajustar              | Ajusta a fonte padrão para<br>documentos HTML.                                                                                                    | de 1% a 400%<br>(100%*)                                                                                                    | Selecione tamanhos de ajuste de<br>1 a 400% em incrementos de 1%.                                                                                                    |
| Orientação           | Define a orientação da página para<br>documentos HTML.                                                                                                   | Retrato*<br>Paisagem                                                                                                    | Retrato — Imprime o texto e os<br>gráficos paralelamente à borda curta<br>do papel.<br>Paisagem — Imprime o texto e os<br>gráficos paralelamente à borda longa<br>do papel.<br>Consulte <b>Encad. frente e verso na</b><br><b>página 75</b> para obter mais informações<br>sobre bordas curtas e longas. |
| Tamanho da<br>margem | Define a margem da página para documentos HTML.                                                                                                    | de 8 mm a 255 mm<br>(19 mm*)                                                                                                    | Defina a margem de 8 a 255 mm<br>em incrementos de 1 mm.                                                                                                    |
| Planos de fundo      | Especifica se os planos de fundo<br>serão impressos em documentos<br>HTML.                                                                               | Imprimir*<br>Não imprimir                                                                                                    | Imprimir — Imprime os planos<br>de fundo de HTML.<br>Não imprimir — Não imprime<br>os planos de fundo de HTML.                                                                                                    |

#### Menu imagem

Estes itens de menu são usados para alterar o tamanho ou a orientação de uma imagem impressa ou para inverter uma imagem impressa.

| Item de menu         | Finalidade                                                                            | Valores e descrições                                                                                                    |                                                                                                    |
|----------------------|---------------------------------------------------------------------------------------|----------------------------------------------------------------------------------------------------|----------------------------------------------------------------------------------------------------|
| Ajuste<br>automático | Seleciona a melhor opção de<br>tamanho, ajuste e orientação da<br>mídia de impressão. | Ativar*<br>Desat.                                                                                                    | <b>Observação:</b> Quando definida como<br>Ativar, esta configuração substitui<br>a configuração de ajuste e pode<br>substituir a configuração de<br>orientação de algumas imagens.                                                                                                    |
| Inverter             | Inverte imagens monocromáticas<br>com dois tons.                                      | Ativar<br>Desat.*                                                                                                    | <b>Observação:</b> Não se aplica a GIF ou JPEG.                                                                                                    |
| Dimensionamento      | Ajusta a imagem de acordo com o tamanho da mídia de impressão.                        | Âncora sup.<br>esquerda<br>Mais aproximada*<br>Âncora central<br>Ajustar altura/largura<br>Ajustar altura<br>Ajustar largura | <b>Observação:</b> Quando a configuração<br>Ajuste automático está definida como<br>Ativar, a opção Dimensionamento é<br>definida automaticamente como Mais<br>aproximada.                                                                                                    |
| Orientação           | Define a orientação da imagem.                                                        | Retrato*<br>Paisagem                                                                                                    | Retrato — Imprime o texto e os<br>gráficos paralelamente à borda curta<br>do papel.<br>Paisagem — Imprime o texto e os<br>gráficos paralelamente à borda longa<br>do papel.<br>Consulte <b>Encad. frente e verso na</b><br><b>página 75</b> para obter mais informações<br>sobre bordas curtas e longas. |

### Segurança

Estes itens de menu são usados para definir níveis de segurança em trabalhos de impressão individuais que exigem um PIN e configurações de segurança.

| Item de menu                           | Finalidade                                                                                                    | Valores e descrições                                                               |                                                                                                    |
|----------------------------------------|----------------------------------------------------------------------------------------------------|------------------------------------------------------------------------------------|----------------------------------------------------------------------------------------------------|
| Método de<br>autenticação              |                                                                                                    | Autenticação desativada*<br>Interna<br>NTLM<br>Kerberos 5<br>LDAP<br>LDAP + GSSAPI | Se Autenticação desativada for<br>selecionado, as configurações de<br>Acesso a funções que exigirem IDs ou<br>senhas de usuário serão ignoradas.<br>Consulte <b>Acesso a funções</b> para<br>obter mais informações.<br><b>Observação:</b> Para LDAP e LDAP +<br>GSSAPI, use a interface do Servidor<br>da Web incorporado (EWS,<br>Embedded Web Server) da MFP. |
| Atraso de 'logout'<br>automático       | Define um atraso na tela Início,<br>em segundos, após o qual um<br>usuário autenticado será<br>desconectado automaticamente.                           | de 1 a 60 (3*)                                                                     |                                                                                                    |
| Digitalizar p/ interv.<br>portas do PC | Este item de menu é usado<br>pelo responsável pelo suporte<br>do sistema quando há um<br>firewall de bloqueio de porta<br>entre a MFP e seus usuários. | entrada de texto                                                                   | As entradas de texto válidas são dois<br>conjuntos de valores numéricos<br>separados por dois-pontos.<br>O padrão é um campo de entrada<br>de texto vazio.                                                                                                    |

| Item de menu     | Finalidade | Valores e descrições                                              |                                                                                                    |
|------------------|------------|-------------------------------------------------------------------|----------------------------------------------------------------------------------------------------|
| Acesso a funções |            | Menus<br>Ativado*<br>Desativado                                   | Se Desativado for selecionado e<br>definido como o padrão do usuário,<br>o acesso a todos os itens do botão<br>Menu ficará desativado. |
|                  |            | Acesso a cópia<br>Nenhuma autenticação<br>necessária*             | Se a opção Função desativada for<br>selecionada, o item de menu não será<br>exibido no LCD.                                            |
|                  |            | Exigir apenas ID do<br>usuário<br>Exigir ID do usuário<br>e senha | Consulte <b>Mensagens transitórias de</b><br><b>funções desativadas</b> para obter mais<br>informações.                                |
|                  |            | Função desativada                                                 |                                                                                                    |
|                  |            | Acesso a fax                                                      | Se a opção Função desativada for<br>selecionada, o item de menu não será                                                               |
|                  |            | necessária*                                                       | exibido no LCD.                                                                                                    |
|                  |            | Exigir apenas ID do<br>usuário                                    | Consulte Mensagens transitorias de<br>funções desativadas para obter mais<br>informações.                                              |
|                  |            | e senha                                                           |                                                                                                    |
|                  |            | Função desativada                                                 |                                                                                                    |
|                  |            | Acesso a e-mail                                                   | Se a opção Função desativada for<br>selecionada. o item de menu não será                                                               |
|                  |            | necessária*                                                       | exibido no LCD.                                                                                                    |
|                  |            | Exigir apenas ID do<br>usuário                                    | Consulte <b>Mensagens transitorias de</b><br>funções desativadas para obter mais<br>informações.                                       |
|                  |            | Exigir ID do usuario<br>e senha                                   |                                                                                                    |
|                  |            | Função desativada                                                 |                                                                                                    |
|                  |            | Acesso a FTP                                                      | Este item de menu e seus valores<br>controlam o acesso à funcão                                                                        |
|                  |            | necessária*                                                       | Digitalizar para FTP.                                                                                                    |
|                  |            | Exigir apenas ID do<br>usuário                                    | selecionada, o item de menu não será<br>exibido no LCD.                                                                                |
|                  |            | Exigir ID do usuário<br>e senha                                   | Consulte <b>Mensagens transitórias de</b>                                                                                              |
|                  |            | Função desativada                                                 | informações.                                                                                                    |
|                  |            | Acesso a trabalhos<br>retidos                                     | Se a opção Função desativada for<br>selecionada, o item de menu não será                                                               |
|                  |            | Nenhuma autenticação<br>necessária*                               | consulte <b>Mensagens transitórias de</b>                                                                                              |
|                  |            | Exigir apenas ID do<br>usuário                                    | funções desativadas para obter mais informações.                                                                                       |
|                  |            | Exigir ID do usuário<br>e senha                                   |                                                                                                    |
|                  |            | Função desativada                                                 |                                                                                                    |
|                  |            | Criar perfil de<br>digitalização                                  | Se a opção Função desativada for<br>selecionada, o item de menu não será<br>evibido no LCD                                             |
|                  |            | Nenhuma autenticação<br>necessária*                               | Consulte Mensagens transitórias de                                                                                                    |
|                  |            | Exigir apenas ID do<br>usuário                                    | funções desativadas para obter mais<br>informações.                                                                                    |
|                  |            | Exigir ID do usuário<br>e senha                                   |                                                                                                    |
|                  |            | Função desativada                                                 |                                                                                                    |

| Item de menu                      | Finalidade                                                                                                    | Valores e descrições                                                                                                    |                                                                                                    |
|-----------------------------------|----------------------------------------------------------------------------------------------------|----------------------------------------------------------------------------------------------------|----------------------------------------------------------------------------------------------------|
| Acesso a funções<br>(continuação) | Digitalização para a<br>unidade flash<br>Nenhuma autenticação<br>necessária*<br>Exigir apenas ID do<br>usuário<br>Exigir ID do usuário<br>e senha<br>Função desativada | A seleção de Função desativada<br>impede a exibição do botão Digitalizar.<br>A seleção de Nenhuma autenticação<br>necessária permite que qualquer<br>usuário execute a digitalização.<br>Se Exigir apenas ID do usuário ou<br>Exigir ID do usuário e senha for<br>selecionado, quando o botão Digitalizar<br>p/ unidade USB for tocado, será exibido<br>um prompt de autenticação. O mesmo<br>prompt será exibido se um botão de<br>função, como Digitalizar ou E-mail, for<br>tocado na tela Início.<br>Se a opção Função desativada for<br>selecionada, o item de menu não será<br>exibido no LCD.<br>Consulte Mensagens transitórias de<br>funções desativadas para obter mais<br>informações |                                                                                                    |
|                                   |                                                                                                    | Impressão da unidade<br>flash<br>Nenhuma autenticação<br>necessária*<br>Exigir apenas ID do<br>usuário<br>Exigir ID do usuário<br>e senha<br>Função desativada                                                                                                    | A seleção de Função desativada torna<br>qualquer arquivo da unidade flash<br>não-imprimível. Quando o arquivo for<br>selecionado para impressão, será<br>exibida uma tela de arquivo não<br>reconhecido. A única opção será<br>excluir o arquivo.<br>A seleção de Exigir apenas ID do<br>usuário ou Exigir ID do usuário e<br>senha faz com que a tela de<br>autenticação seja exibida quando o<br>botão Imprimir for tocado. O usuário<br>deve efetuar login antes de executar<br>a impressão.<br>Se a opção Função desativada for<br>selecionada, o item de menu não será<br>exibido no LCD.<br>Consulte <b>Mensagens transitórias de</b><br><b>funções desativadas</b> para obter mais<br>informações. |
|                                   |                                                                                                    | Acesso a Lexmark<br>Embedded Solutions<br>Nenhuma autenticação<br>necessária*<br>Exigir apenas ID<br>do usuário<br>Exigir ID do usuário<br>e senha<br>Função desativada                                                                                                    | Se a opção Função desativada for<br>selecionada, o item de menu não será<br>exibido no LCD.<br>Consulte <b>Mensagens transitórias de</b><br><b>funções desativadas</b> para obter mais<br>informações.                                                                                                    |

| Item de menu              | Finalidade                                                                                                  | Valores e descrições                                                      |                                                                                                    |
|---------------------------|----------------------------------------------------------------------------------------------------|---------------------------------------------------------------------------|----------------------------------------------------------------------------------------------------|
| Impressão<br>confidencial | Este item de menu é exibido<br>apenas na página da Web; ele<br>não aparece no LCD do painel<br>de controle. | Máximo de PINs inválidos<br>Desat.*<br>de 2 a 10                          | Este item de menu é exibido apenas<br>quando há um disco rígido instalado.<br>Ele conta quantas vezes um PIN<br>inválido foi inserido para um nome de<br>usuário antes que todos os trabalhos<br>sejam excluídos. |
|                           |                                                                                                    | Trabalho expirado<br>Desat.*<br>1 hora<br>4 horas<br>24 horas<br>1 semana | Especifica por quanto tempo um<br>trabalho confidencial é mantido na<br>memória antes de ser excluído.                                                                                                    |

| Item de menu            | Finalidade                                                                                                    | Valores e descrições                                                                                                    |                                                                                                    |
|-------------------------|----------------------------------------------------------------------------------------------------|----------------------------------------------------------------------------------------------------|----------------------------------------------------------------------------------------------------|
| Proteger menus          | Estes itens de menu de<br>segurança são sempre<br>protegidos por senha quando<br>uma Senha avançada ou uma<br>Senha de usuário é definida.<br>Se ambas as senhas forem<br>definidas, apenas a Senha<br>avançada será válida. | Menu papel<br>Não protegido<br>Aceitar apenas senha<br>avançada*<br>Aceitar senhas<br>avançada ou de<br>usuário*          | A proteção não é aplicada a menos<br>que a senha seja definida, o que<br>significa que o campo de senha não<br>pode ser nulo.                                                                                                    |
|                         |                                                                                                    | Relatórios<br>Não protegido<br>Aceitar apenas senha<br>avançada*<br>Aceitar senhas<br>avançada ou de<br>usuário*          | A proteção não é aplicada a menos<br>que a senha seja definida, o que<br>significa que o campo de senha não<br>pode ser nulo.                                                                                                    |
|                         |                                                                                                    | Configurações<br>Não protegido<br>Aceitar apenas senha<br>avançada*<br>Aceitar senhas<br>avançada ou de<br>usuário*       | A proteção não é aplicada a menos<br>que uma senha válida seja definida,<br>o que significa que o campo de senha<br>não pode ser nulo. A senha protege<br>Configurações gerais, Configurações<br>de cópia, Configurações de fax,<br>Configurações de e-mail,<br>Configurações de FTP, Configurações<br>de impressão e Definir data e hora.<br>A segurança é sempre protegida<br>quando há uma senha definida.<br>Se as senhas avançada e de usuário<br>estiverem definidas, apenas a senha<br>avançada será válida para segurança. |
|                         |                                                                                                    | Rede/portas<br>Não protegido<br>Aceitar apenas senha<br>avançada*<br>Aceitar senhas<br>avançada ou de<br>usuário*         | A proteção não é aplicada a menos<br>que a senha seja definida, o que<br>significa que o campo de senha não<br>pode ser nulo.                                                                                                    |
|                         |                                                                                                    | Atalhos<br>Não protegido<br>Aceitar apenas senha<br>avançada*<br>Aceitar senhas<br>avançada ou de<br>usuário*             | A proteção não é aplicada a menos<br>que a senha seja definida, o que<br>significa que o campo de senha não<br>pode ser nulo.                                                                                                    |
|                         |                                                                                                    | Configuração do LES<br>Não protegido<br>Aceitar apenas senha<br>avançada*<br>Aceitar senhas<br>avançada ou de<br>usuário* | A proteção não é aplicada à<br>configuração do Lexmark Embedded<br>Solutions (LES) a menos que a senha<br>seja definida, o que significa que o<br>campo de senha não pode ser nulo.                                                                                                    |
| Criar/alterar<br>senhas | Consulte Criar e alterar senhas                                                                                                    | na página 94.                                                                                                    |                                                                                                    |

| Item de menu                            | Finalidade                                                                                                    | Valores e descrições                                                                                                    |                                                                                                    |
|-----------------------------------------|----------------------------------------------------------------------------------------------------|----------------------------------------------------------------------------------------------------|----------------------------------------------------------------------------------------------------|
| Gerenciamento<br>interno de contas      |                                                                                                    | Nome<br>entrada de texto<br>ID do usuário<br>entrada de texto<br>Senha<br>entrada de texto<br>Reinsira a senha<br>entrada de texto<br>E-mail<br>entrada de texto |                                                                                                    |
| Configuração da<br>autenticação<br>NTLM | Permite o registro ou a<br>remoção do registro da MFP<br>em um domínio do NT por um<br>usuário com privilégios de<br>administrador no domínio.<br><b>Observação:</b> Na barra de<br>mensagens de status, é exibido<br><b>Registrado</b> Ou Não<br>registrado. Continuar é a<br>mensagem pop-up da remoção<br>do registro. | Nome do domínio<br>Nome do PDC do domínio                                                                                                    | <ul> <li>Nome do domínio — Insira a entrada de texto para o nome do domínio.</li> <li>O padrão de fábrica para a variável de nome de domínio é <domínio>.</domínio></li> <li>Use o teclado alfanumérico virtual para inserir o texto.</li> <li>Nome do PDC do domínio — Insira a entrada de texto para o nome do PDC do domínio. O padrão de fábrica para a variável de Nome do PDC do domínio é um asterisco (*). Use o teclado alfanumérico virtual para inserir o texto.</li> <li><b>Observação:</b> Outras mensagens pop-up incluem:</li> <li>O cancelamento do registro deste dispositivo impedirá o uso da autenticação do NT até que o dispositivo seja registrado novamente.</li> <li>Manter registro</li> <li>Cancelar redistro agora</li> </ul> |

#### Criar e alterar senhas

#### Criar/alterar senha avançada

| Item de menu     | Valores e descriçã | ões                                                                                                    | Mensagem pop-up                               |
|------------------|--------------------|----------------------------------------------------------------------------------------------------|-----------------------------------------------|
| Senha            | entrada de texto   | O intervalo para uma senha é de 8 a 127 caracteres.                                                                                                    | A senha deve ter no<br>mín. 8 carac.          |
|                  |                    | Se uma senha com menos de oito caracteres<br>for inserida, será exibida uma mensagem<br>pop-up para instruir o usuário a inserir uma<br>senha com, no mínimo, oito caracteres. |                                               |
| Reinsira a senha | entrada de texto   | Esta entrada deve corresponder ao campo<br>Senha, ou será exibida uma mensagem pop-up<br>de erro.                                                                              | Senha e senha<br>reinserida não<br>coincidem. |

#### Criar/alterar senha do usuário

| Item de menu     | Valores e descriçõ | es                                                                                                    | Mensagem pop-up                               |
|------------------|--------------------|----------------------------------------------------------------------------------------------------|-----------------------------------------------|
| senha            | entrada de texto   | O intervalo para uma senha é de 8 a 127 caracteres.                                                                                                    | A senha deve ter no<br>mín. 8 carac.          |
|                  |                    | Se uma senha com menos de oito caracteres<br>for inserida, será exibida uma mensagem pop-<br>up para instruir o usuário a inserir uma senha<br>com, no mínimo, oito caracteres. |                                               |
| Reinsira a senha | entrada de texto   | Esta entrada deve corresponder ao campo<br>Senha, ou será exibida uma mensagem pop-up<br>de erro.                                                                               | Senha e senha<br>reinserida não<br>coincidem. |

#### Criar/alterar PIN de bloqueio do disp.

| Item de menu  | Valores e descriçõ               | ies                                                                                                    | Mensagem pop-up                        |
|---------------|----------------------------------|----------------------------------------------------------------------------------------------------|----------------------------------------|
| PIN           | entrada numérica<br>de 4 dígitos | Deve ser uma entrada de 4 dígitos. As entradas<br>válidas são numerais de 0 a 9. O PIN permite<br>que qualquer pessoa bloqueie a MFP para<br>todas as atividades. | O PIN deve ter 4<br>dígitos.           |
|               |                                  | Se for inserida uma senha com menos de<br>quatro dígitos ou quaisquer numerais diferentes<br>de 0 a 9, será exibida uma mensagem pop-up e<br>o campo será limpo.  |                                        |
|               |                                  | Este item de menu é exibido apenas quando há<br>um disco rígido não danificado instalado.                                                                         |                                        |
| Reinserir PIN | entrada numérica<br>de 4 dígitos | Esta entrada deve corresponder ao campo PIN;<br>caso contrário, será exibida uma mensagem<br>pop-up e o campo será limpo.                                         | PIN e PIN reinserido<br>não coincidem. |

### Definir data e hora

| Item de menu       | Finalidade                            | Valores e descrições                                                                                                    |                                                                                                    |
|--------------------|---------------------------------------|----------------------------------------------------------------------------------------------------|----------------------------------------------------------------------------------------------------|
| Fuso horário       | Define o fuso horário para o fax.     | Não definido*<br>Havaí<br>Alasca<br>Hora do pacífico<br>(E.U.A. e Canadá)<br>Tijuana<br>Hora das montanhas<br>(E.U.A. e Canadá)<br>Hora central<br>(E.U.A. e Canadá)<br>Hora do leste<br>(E.U.A. e Canadá)<br>Hora do leste<br>(E.U.A. e Canadá)<br>Hora do Atlântico<br>(E.U.A. e Canadá)<br>Newfoundland<br>Brasília, Brasil<br>Meso-Atlântico<br>Açores<br>Ilhas Cabo Verde<br>GMT<br>Irlanda<br>Londres<br>Europa central<br>Amsterdã<br>Berlim<br>Berna<br>Bruxelas<br>Lisboa<br>Madrid<br>Paris | Praga<br>Roma<br>Estocolmo<br>Viena<br>Warsaw<br>Leste europeu<br>Cairo<br>Helsinque<br>Atenas<br>Istambul<br>Işrael<br>África do Sul<br>Moscou<br>Teerã, Irã<br>Pequim, China<br>Urumqi<br>Austrália Ocidental<br>Austrália Oriental<br>Queensland<br>Tasmânia<br>Northern Territory<br>Nova Zelândia<br>Coréia |
| Data e hora atuais | ltem somente de<br>exibição           | AAAA-MM-DD HH:MM                                                                                                    | O ano, o mês, o dia, a hora e os minutos<br>atuais.                                                                                                    |
| Ano                | Permite a alteração<br>manual do ano. | de 2003 a 2028                                                                                                    | O ano é expresso em incrementos de um ano.                                                                                                    |
| Mês                | Permite a alteração<br>manual do mês. | Janeiro<br>Fevereiro<br>Março<br>Abril<br>Maio<br>Junho<br>Julho<br>Agosto<br>Setembro<br>Outubro<br>Novembro<br>Dezembro                                                                                                    |                                                                                                    |
| Dia                | Permite a alteração<br>manual do dia. | de 1 a 31                                                                                                    | O dia é expresso em incrementos de um dia.<br>Se o dia for definido como um dia que não<br>exista no mês, o mês mudará e o novo dia<br>será incrementado para esse mês. Por<br>exemplo, se 31 de junho for definido, ele se<br>tornará 1 de julho. Se 32 de junho for definido,<br>ele se tornará 2 de julho.    |

| Item de menu                   | Finalidade                                           | Valores e descrições |                                                                                 |
|--------------------------------|------------------------------------------------------|----------------------|---------------------------------------------------------------------------------|
| Hora                           | Permite a alteração<br>manual da hora.               | de 0 a 23            | A hora é expressa em incrementos de uma hora.                                   |
| Minuto                         | Permite a alteração<br>manual dos minutos.           | de 0 a 59            | Os minutos são expressos em incrementos de um minuto.                           |
| Modo do DST                    | Fornece métodos para                                 | Automático*          | A hora é definida pelo servidor.                                                |
|                                | DST (Daylight Savings<br>Time, horário de<br>verão). | Manual               | A hora é definida manualmente.                                                  |
| Horário de verão               |                                                      | Sim                  | O valor padrão depende da data e da hora.                                       |
|                                |                                                      | Não                  | <b>Observação:</b> Uma vez alterado esse valor, altere Modo do DST para Manual. |
| Servidor de horário            |                                                      | IP                   |                                                                                 |
|                                |                                                      | Nenhum               |                                                                                 |
| Nome do servidor de<br>horário |                                                      | campo de texto       |                                                                                 |
| Permitir difusão NTP           |                                                      | Sim                  | Marque a caixa de seleção para definir como                                     |
|                                |                                                      | Não*                 | Desmarque a caixa de seleção para definir                                       |
|                                |                                                      |                      | como Não.                                                                       |

# Páginas da Ajuda

Estes itens de menu são usados para imprimir algumas ou todas as **Páginas** da Ajuda residentes. Essas páginas contêm informações sobre as configurações da MFP para cópia, fax, e-mail e FTP e sobre o pedido de suprimentos.

Se o painel de controle estiver definido com um idioma que não seja inglês, português (Brasil), francês, alemão, espanhol ou italiano, o documento será impresso em inglês.

As páginas do menu Ajuda podem ser impressas nos seguintes idiomas a partir do CD de Software e documentação.

| Inglês             | Espanhol    | Holandês  | Polonês |
|--------------------|-------------|-----------|---------|
| Português (Brasil) | Italiano    | Finlandês | Russo   |
| Francês            | Dinamarquês | Norueguês | Suíço   |
|                    |             |           |         |

Alemão

# Páginas da Ajuda

| Item de menu             | Finalidade                                                                                                    | Valores e descrições                                                                                                    |
|--------------------------|----------------------------------------------------------------------------------------------------|----------------------------------------------------------------------------------------------------|
| Imprimir tudo            | Imprime todos os tópicos de<br>menu das <b>Páginas da Ajuda</b> .                                                                                         | Após a seleção deste item de menu, as <b>Páginas da Ajuda</b> são impressas e a MFP retorna ao estado <b>Pronto</b> .    |
| Guia informativo         | Imprime o Guia informativo.                                                                                                    |                                                                                                    |
| Cópia                    | Imprime o Guia de cópia, com<br>informações sobre como fazer<br>cópias e alterar configurações.                                                           |                                                                                                    |
| E-mail                   | Imprime o Guia de e-mail, com<br>informações sobre como enviar<br>trabalhos para endereços e usar<br>números de atalho e sobre<br>catálogos de endereços. |                                                                                                    |
| Fax                      | Imprime o Guia de fax, com<br>informações sobre como digitar<br>números de fax, usar números<br>de atalho e enviar fax a um ou<br>mais destinatários.     |                                                                                                    |
| FTP                      | Imprime o Guia de FTP, com<br>informações sobre como<br>digitalizar itens para envio<br>a um site de FTP.                                                 | Após a seleção deste item de menu, as <b>Páginas da Ajuda</b> são<br>impressas e a MFP retorna ao estado <b>Pronto</b> . |
| Defeitos de<br>impressão | Imprime o Guia de defeitos<br>de impressão, com dicas para<br>resolver defeitos repetitivos<br>de cópia ou impressão.                                     |                                                                                                    |
| Guia de<br>suprimentos   | Imprime o Guia de suprimentos,<br>com informações sobre como<br>pedir suprimentos.                                                                        |                                                                                                    |

# Gerenciar atalhos

Para gerenciar atalhos de Fax, E-mail, FTP e Perfil, apenas as exclusões de uma entrada ou de uma lista completa são possíveis. Use as setas para cima e para baixo para percorrer a lista de itens de atalho se houver entradas suficientes na tela para que essas setas sejam exibidas. O exemplo a seguir mostra uma tela de Atalhos de perfil sem nenhum item selecionado na lista. Ela não exibe as setas porque há apenas três atalhos listados, e todos aparecem na tela. Como indicado pela barra de mensagens de status, a tela mostra as entradas de 1 a 3 de um total de 3 entradas. Se houvesse mais entradas, seria possível rolar com as setas para cima ou para baixo. Como nenhuma das entradas está selecionada, Excluir entrada é um botão não disponível, uma vez que não está ativo. Apenas o botão Excluir lista está ativo.

| legal1/minha_digit_rede_twain   | $\bigcirc$ |         |
|---------------------------------|------------|---------|
| digit_relat_financeiro          | 0          | Evolui  |
| pasta_person/func/perfis_cargos | 0          | entrad  |
|                                 |            | Excluii |
|                                 |            | lista   |

#### Menus->Gerenciar atalhos->Gerenciar atalhos de perfil

Toque no botão de opção ao lado de um item desejado na lista e ele se tornará um botão de opção selecionado, o que é demonstrado pela cor azul. **Excluir entrada** agora está ativo. Toque em **Excluir entrada** para excluir a entrada selecionada, como mostrado na tela Atalhos de perfil:

| legal1/minha_digit_rede_twain   | •          |                 |
|---------------------------------|------------|-----------------|
| digit_relat_financeiro          | $\bigcirc$ | Exclu           |
| pasta_person/func/perfis_cargos | •          | entra           |
|                                 |            | Exclui<br>lista |
|                                 |            |                 |
|                                 |            |                 |
|                                 |            |                 |

As telas de gerenciamento de atalhos de Fax, E-mail e FTP funcionam da mesma maneira.

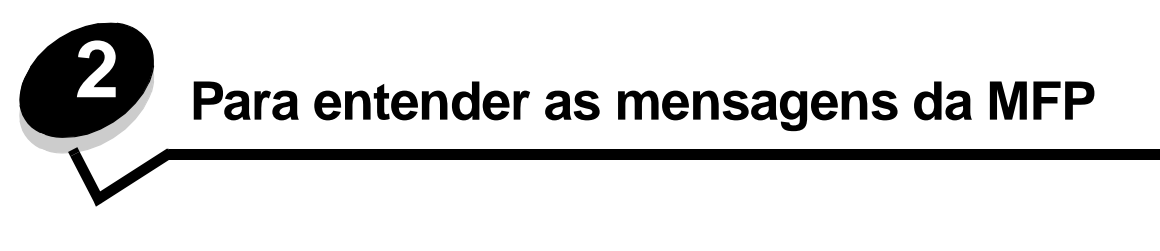

São exibidas mensagens no painel de controle da MFP que descrevem o estado atual da MFP e indicam possíveis problemas que requerem intervenção.

# Mensagens de status

As mensagens de status fornecem informações sobre o status da MFP.

| Mensagem                                                                | Significado                                                                                                    | Ação                                                                                                    |
|-------------------------------------------------------------------------|----------------------------------------------------------------------------------------------------|----------------------------------------------------------------------------------------------------|
| [nome do conjunto de<br>bandejas ligadas]<br>cheia                      | O conjunto de bandejas ligadas com<br>um nome previamente definido está<br>cheio.                                                                                                    | Remova a mídia de impressão das bandejas.<br>A mensagem se apaga quando o nível de saída das<br>bandejas ligadas não está mais cheio.                                                             |
| Bandeja [x] ausente                                                     | x representa o número da bandeja<br>ausente na MFP.<br>A mensagem também é exibida na<br>Página de configurações de menu.                                                                                                    | Insira a bandeja para limpar a mensagem.                                                                                                    |
| Bandeja [x] cheia                                                       | x representa o número da bandeja<br>de saída que está cheia quando as<br>bandejas da MFP são ligadas.                                                                                                    | Remova a mídia de impressão das bandejas.<br>A mensagem se apaga quando o nível de saída das<br>bandejas ligadas não está mais cheio.                                                             |
| Bandeja [x] vazia                                                       | x representa o número da bandeja.<br>A bandeja não tem mídia de<br>impressão instalada.                                                                                                    | <ol> <li>Remova a bandeja. A mensagem se apaga.</li> <li>Instale a mídia de impressão na bandeja de acordo<br/>com as instruções do <i>Guia do usuário</i>.</li> <li>Insira a bandeja.</li> </ol> |
| Bandeja padrão cheia<br>Bandeja [x] cheia<br>[nome da bandeja]<br>cheia | A bandeja padrão está cheia.<br>x representa o número da bandeja<br>que está cheia.<br>[nome da bandeja] especifica um<br>nome previamente definido para<br>a bandeja, como Bandeja de Mary,<br>e a mensagem indica que ela está<br>cheia.                                                                                                    | Remova a pilha de mídia de impressão da bandeja de<br>saída padrão ou da bandeja especificada para limpar<br>a mensagem.                                                                          |
| Economiz. de energia                                                    | A MFP está pronta para receber e<br>processar dados. Ela está reduzindo<br>o consumo de energia elétrica<br>enquanto está ociosa. Se a MFP<br>continuar inativa pelo período<br>especificado no item de menu<br>Economiz. de energia (60 minutos<br>é o padrão de fábrica), a mensagem<br>Economiz. de energia substituirá<br>a mensagem Pronto. | Envie um trabalho para impressão.<br>Pressione qualquer botão do painel de controle.                                                                                                    |
| Esperando                                                               | A MFP recebeu uma página de<br>dados para impressão, mas está<br>esperando por um comando de fim<br>do trabalho ou de alimentação de<br>formulário ou por dados adicionais.                                                                                                    | Pressione <b>Parar</b> . Toque em <b>Continuar</b> para imprimir<br>o conteúdo do buffer.<br>Cancele o trabalho atual.<br>Aguarde até que a mensagem se apague.                                   |

#### Mensagens de status

| Mensagem                                | Significado                                                                                                    | Ação                                                                                                    |
|-----------------------------------------|----------------------------------------------------------------------------------------------------|----------------------------------------------------------------------------------------------------|
| Excluindo trab. do<br>buffer            | A MFP esvazia os dados<br>corrompidos e descarta o trabalho<br>de impressão atual.                                                                                                    |                                                                                                    |
| Grampos vazio/mal-<br>alim.             | O cartucho de grampos do<br>encadernador está vazio ou há<br>um cartucho de grampos mal-<br>alimentado durante um trabalho.<br>A mensagem também é exibida na<br>Página de configurações de menu.                                                                                                    | <ul> <li>A mensagem é exibida até que um novo cartucho<br/>de grampos seja instalado no alimentador. A MFP<br/>não tenta grampear trabalhos enquanto esta<br/>mensagem for exibida.</li> <li>Verifique se há um atolamento no cartucho<br/>de grampos e limpe quaisquer grampos<br/>malHalimentados.</li> <li>Instale um novo cartucho de grampos.</li> <li>Cancele o trabalho atual.</li> </ul> |
| Imprimindo                              | A MFP está imprimindo um trabalho.                                                                                                    |                                                                                                    |
| Imprimindo página<br>[x]                | Uma folha de mídia de impressão<br>está passando pela MFP para ser<br>impressa.<br>x representa o número da folha que<br>está sendo impressa. Mesmo que<br>uma folha frente e verso tenha dois<br>lados, chamados de páginas, ela<br>contará como apenas uma folha.                                                                                                    |                                                                                                    |
| Imprimindo página<br>[x], cópia [a]/[b] | Uma folha de mídia de impressão<br>está passando pela MFP para ser<br>impressa.<br>x representa o número da folha que<br>está sendo impressa. Mesmo que<br>uma folha frente e verso tenha dois<br>lados, chamados de páginas, ela<br>contará como apenas uma folha.<br>Portanto, as páginas não são<br>contadas, apenas as folhas que<br>passam pela MFP.<br>O número total de folhas de um<br>conjunto não é conhecido, mas<br>o número de conjuntos é.<br>Por exemplo, um usuário pode ter<br>solicitado que três cópias sejam<br>impressas, portanto, existirão três<br>conjuntos de folhas, mas o número<br>de folhas não é conhecido. |                                                                                                    |

#### Mensagens de status

| Mensagem                                        | Significado                                                                                                    | Ação                                                                                                    |
|-------------------------------------------------|----------------------------------------------------------------------------------------------------|----------------------------------------------------------------------------------------------------|
| Imprimindo página<br>[x]/[y], cópia [a]/<br>[b] | Uma folha de mídia de impressão<br>está passando pela MFP para ser<br>impressa.                                                                                                    |                                                                                                    |
|                                                 | x representa o número da folha que<br>está sendo impressa. Uma folha é<br>considerada uma página com frente<br>e verso de uma mídia de impressão.<br>Um grupo de folhas é chamado de<br>conjunto. y representa o número<br>total de folhas de um conjunto.                                                                                                    |                                                                                                    |
|                                                 | a é o número do conjunto atual<br>sendo impresso. b é o número total<br>de conjuntos a serem impressos.<br>Por exemplo, um usuário pode<br>enviar um trabalho de impressão<br>frente e verso com 6 páginas e<br>selecionar três cópias para<br>impressão. Portanto, haverá três<br>folhas a serem impressas em cada<br>trabalho. Isso forma um conjunto.<br>Três conjuntos devem ser impressos<br>para que o usuário tenha o trabalho<br>completo. |                                                                                                    |
| Manutenção                                      | O contador de manutenção da MFP<br>excedeu seu limite, e a MFP requer<br>manutenção.                                                                                                    | Troque os itens de manutenção. Se necessário, redefina o contador de manutenção da MFP.                                                                                                    |
| Ocupada                                         | A MFP está ocupada recebendo, processando ou imprimindo dados.                                                                                                    | Pressione <b>Parar</b> para acessar a fila de trabalhos                                                                                                    |
| Paralela<br>Paralaela [x]                       | Uma interface paralela é o link de comunicação ativo.                                                                                                    | <ul> <li>Aguarde até que a mensagem se apague.</li> <li>Observações:</li> <li>A interface atual é exibida na Página de configurações de menu. As interfaces exibidas sem um x ou y indicam que a interface de host ativa é uma interface padrão.</li> <li>x indica que a interface ativa está conectada à MFP por um conector PCI x.</li> <li>x, y indica que a interface ativa está conectada à MFP pelo canal y no conector PCI x, ou que x é igual a 0 na interface de rede padrão.</li> </ul> |
| PJL RDYMSG]                                     | Esta é a mensagem Pronto da<br>Linguagem de trabalho da<br>impressora (PJL, Printer Job<br>Language).                                                                                                    |                                                                                                    |
| Pouco papel band.<br>[x]                        | x especifica o número da bandeja<br>que tem pouco papel.                                                                                                    | Carregue mídia de impressão na bandeja especificada para limpar a mensagem.                                                                                                    |
| Pouco toner                                     | O cartucho está com pouco toner.<br>A Página de configurações de menu<br>mostra o nível. A MFP leva um<br>tempo não especificado para fazer<br>a leitura do nível de toner. Até que<br>o nível seja lido, a MFP não exibe<br>a mensagem.                                                                                                    | <ul> <li>A mensagem é apagada automaticamente quando<br/>a tampa ou porta do cartucho de toner é aberta ou<br/>se a MFP for desligada e ligada novamente.</li> <li>Troque o cartucho de toner. Se ele não for trocado,<br/>a MFP exibirá a mensagem novamente quando a<br/>porta ou tampa for fechada.</li> </ul>                                                                                                    |
| Poucos grampos/aus.                             | O cartucho de grampos do<br>encadernador está com poucos<br>grampos, não está instalado ou está<br>instalado incorretamente.<br>A mensagem também é exibida na<br>Bágino do configuraçãos do monu                                                                                                    | <ul> <li>Instale o cartucho de grampos corretamente.</li> <li>Toque em <b>Continuar</b> para limpar a mensagem<br/>e continuar a impressão sem grampear.</li> <li>Cancele o trabalho atual.</li> </ul>                                                                                                    |

#### Mensagens de status

| Mensagem                               | Significado                                                                                                    | Ação                                                                                                    |
|----------------------------------------|----------------------------------------------------------------------------------------------------|----------------------------------------------------------------------------------------------------|
| Pronto                                 | A MFP está pronta para receber e processar trabalhos.                                                                                                    | Imprima, digitalize, copie, envie um fax ou um e-mail ou use o FTP.                                                                                                    |
| Rastreamento hex                       | A MFP está no modo Rastreamento<br>hex.<br>O Rastreamento hex isola a origem<br>de um problema de trabalho de<br>impressão. Com o Rastreamento<br>hex ativo, todos os dados enviados<br>à MFP são impressos em<br>representação hexadecimal e<br>de caracteres. | Saia do Rastreamento hex para imprimir os trabalhos<br>normalmente. Para sair do Rastreamento hex,<br>desligue a MFP.                                                                                                    |
| Rede<br>Rede [x]<br>Rede [x], [y]      | Uma interface de rede é o link de<br>comunicação ativo.                                                                                                    | Aguarde até que a mensagem se apague.<br><b>Observações:</b>                                                                                                    |
| Serial [x]                             | Uma interface serial é o link de<br>comunicação ativo.                                                                                                    | <ul> <li>A interface atual é exibida na Página de configurações de menu. As interfaces exibidas sem um x ou y indicam que a interface de host ativa é uma interface padrão.</li> <li>x indica que a interface ativa está conectada à MFP por um conector PCI x.</li> <li>x, y indica que a interface ativa está conectada à MFP pelo canal y no conector PCI x, ou que x é igual a 0 na interface de rede padrão.</li> </ul>                                                                                                    |
| Tampa do ADF do<br>scanner aberta      | A tampa do alimentador automático de documentos (ADF) está aberta.                                                                                                    | Feche a tampa.                                                                                                    |
| Toner vazio                            | O cartucho de toner está vazio.<br>A Página de configurações de menu<br>mostra o nível. A MFP leva um<br>tempo não especificado para fazer<br>a leitura do nível de toner. Até que<br>o nível seja lido, a MFP não exibe<br>a mensagem.                         | <ul> <li>A mensagem é apagada automaticamente quando<br/>a tampa ou porta do cartucho de toner é aberta ou<br/>se a MFP for desligada e ligada novamente.</li> <li>Troque o cartucho de toner. Se ele não for trocado,<br/>a MFP exibirá a mensagem novamente quando a<br/>porta ou tampa for fechada.</li> </ul>                                                                                                    |
| Trocar unidade FC                      | A unidade fotocondutora está quase<br>vazia ou próxima do final de sua vida<br>útil.<br><b>Observação:</b> Uma Página de<br>configurações de menu mostra<br>uma escala para indicar a vida útil<br>restante.                                                    | <ul> <li>A mensagem é apagada automaticamente quando<br/>a tampa da unidade fotocondutora é aberta ou se a<br/>MFP for desligada e ligada novamente.</li> <li>Troque a unidade fotocondutora. Se ela não for<br/>trocada quando a mensagem for apagada, a MFP<br/>emitirá a mensagem novamente.</li> </ul>                                                                                                    |
| USB<br>USB [x]<br>Vida útil unidade FC | A MFP está processando dados<br>usando a porta USB especificada.<br>A unidade fotocondutora está quase<br>vazia ou próxima do final de sua vida                                                                                                    | <ul> <li>Aguarde até que a mensagem se apague.</li> <li>Observações: <ul> <li>A interface atual é exibida na Página de configurações de menu. As interfaces exibidas sem um x ou y indicam que a interface de host ativa é uma interface padrão.</li> <li>x indica que a interface ativa está conectada à MFP por um conector PCI x.</li> <li>x, y indica que a interface ativa está conectada à MFP pelo canal y no conector PCI x, ou que x é igual a 0 na interface de rede padrão.</li> </ul> </li> <li>A mensagem é apagada automaticamente quando a tampa ou porta da unidade fotocondutora é electro eu conector per la conecta da electro eu conecta da conecta da electro eu conecta da electro eu conecta da electro electro eu conecta da electro eu conecta da electro eu conecta da electro electro electro electro electro electro electro electro electro electro electro electro electro electro electro electro electro electro electro electro electro electro e</li></ul> |
|                                        | util.<br>Observação: Uma Página de<br>configurações de menu mostra uma<br>escala para indicar a vida útil<br>restante.                                                                                                    | <ul> <li>aperta ou se a MFP for desligada e ligada<br/>novamente.</li> <li>Troque a unidade fotocondutora. Se ela não for<br/>trocada, a MFP exibirá a mensagem novamente<br/>quando a porta ou tampa for fechada.</li> </ul>                                                                                                    |

# Mensagens de status do fax

| Mensagem                                            | Significado                                                                                                    |
|-----------------------------------------------------|----------------------------------------------------------------------------------------------------|
| Aguardando rediscagem                               | A MFP está aguardando para rediscar o número de fax.                                                                                                    |
| Chamada concluída                                   | Uma chamada de fax foi concluída.                                                                                                    |
| Conectar <x>bps</x>                                 | O fax está conectado. <x> é a taxa em bauds por segundo.</x>                                                                                                    |
| Definir relógio                                     | O relógio em tempo real não está definido. Esta mensagem é exibida<br>se nenhuma outra mensagem de status de fax estiver sendo exibida e<br>permanece até que o relógio seja definido.<br>Defina o relógio.                                         |
| Discando                                            | Um número de fax está sendo discado. Se o número for muito longo para a tela, apenas a palavra <b>Discando</b> será exibida.                                                                                                    |
| Enviando página [n]                                 | A MFP envia a página [n] do trabalho de fax, onde n é o número da página enviada.                                                                                                    |
| Falha no fax                                        | Houve falha no envio do fax.                                                                                                    |
| Linha ocupada                                       | Um número de fax é discado, mas a linha do fax está ocupada.                                                                                                    |
| Na fila para envio                                  | O processo de digitalização de um trabalho de fax foi concluído, mas<br>não foi enviado ainda porque outro trabalho de fax está sendo enviado<br>ou recebido. Enquanto esse trabalho aguarda sua vez, esta<br>mensagem é exibida por três segundos. |
| Recebendo página [n]                                | A MFP recebe a página [n] do trabalho de fax, onde n é o número da página recebida.                                                                                                    |
| Recebimento concluído                               | A MFP recebeu um trabalho de fax inteiro.                                                                                                    |
| Respondendo                                         | A MFP está atendendo uma chamada de fax.                                                                                                    |
| Sem resposta                                        | Um número de fax é discado, mas não é estabelecida uma conexão.                                                                                                    |
| Sem tom de discagem                                 | A MFP não tem um tom de discagem.                                                                                                    |
| Trabalho armazenado para transmissão<br>com atraso. | A digitalização é concluída para um trabalho de fax enviado com atraso.                                                                                                    |

# Mensagens de cancelamento de trabalho

| Mensagem                                | Significado                                                    |
|-----------------------------------------|----------------------------------------------------------------|
| Excluindo trabalho(s)<br>selecionado(s) | O botão Excluir foi tocado após a seleção de trabalhos.        |
| Nenhum trabalho<br>selecionado          | O botão Excluir foi tocado, mas não há trabalhos selecionados. |
| O trabalho não pode ser<br>excluído     | Um trabalho da lista foi tocado, mas não pode ser cancelado.   |

# Mensagens de senha e PIN

| Mensagem                     | Significado                                                      | Ação                                                                           |
|------------------------------|------------------------------------------------------------------|--------------------------------------------------------------------------------|
| PIN inválido.                | Um PIN (Número de identificação pessoal) incorreto foi inserido. | Toque em <b>Continuar</b> para retornar à tela e inserir um PIN correto.       |
| Senha inválida ou incorreta. | Uma senha incorreta foi inserida.                                | Toque em <b>Continuar</b> para retornar à tela<br>e inserir uma senha correta. |

# Mensagens dos botões de cópia, e-mail, fax, FTP e digitalização

| Mensagem                                                                                  | Significado                                                                                                    | Ação                                                           |
|-------------------------------------------------------------------------------------------|----------------------------------------------------------------------------------------------------|----------------------------------------------------------------|
| Recursos insuficientes. Repita c/<br>o sistema ocioso.                                    | Não há recursos de sistema<br>suficientes neste momento.                                                                                                    | Tente novamente depois que o trabalho atual estiver concluído. |
| Sistema ocupado, preparando<br>recursos para o trabalho.                                  | Nem todos os recursos necessários<br>para o trabalho estão disponíveis.                                                                                            | Aguarde até que a mensagem se apague.                          |
| Sistema ocupado, preparando<br>recursos para o trabalho. Excluir<br>trabalho(s) retido(s) | Nem todos os recursos necessários<br>para o trabalho estão disponíveis.<br>Alguns trabalhos retidos estão sendo<br>excluídos para liberar a memória do<br>sistema. | Aguarde até que a mensagem se apague.                          |

# Mensagens de serviço

As mensagens de serviço indicam erros que o usuários pode ter que resolver antes de continuar a imprimir, digitalizar, enviar fax e e-mails ou usar um FTP.

| Mensagem                                                  | Significado                                                                                                    | Ação                                                                                                    |
|-----------------------------------------------------------|----------------------------------------------------------------------------------------------------|----------------------------------------------------------------------------------------------------|
| Alguns trabalhos retidos<br>foram perdidos                | Ocorre quando a MFP tenta restaurar<br>todos os trabalhos de um disco rígido,<br>independentemente do número de<br>trabalhos retidos não restaurado.<br>A mensagem é exibida uma vez.                                                                    | Toque em <b>Continuar</b> para limpar a mensagem.<br>Alguns trabalhos retidos não são restaurados.<br>Eles permanecem no disco rígido e não podem<br>ser acessados.                                                                                                    |
| Carregar [origem] c/<br>[Nome do tipo<br>personalizado]   | Ocorre quando uma origem está<br>carregada com uma mídia de<br>impressão de tamanho e tipo<br>incorretos em relação aos<br>especificados no Menu papel.                                                                                                  | Toque em <b>Continuar</b> . Carregue a origem<br>especificada que está definida para o tipo<br>e o tamanho solicitados.<br>Toque em <b>Cancelar trabalho</b> para cancelar<br>o trabalho atual, se necessário.                                                                                                    |
|                                                           |                                                                                                    | Toque em <b>Redefinir bandeja ativa</b> para mudar para outra bandeja ligada.                                                                                                    |
| Carregar [origem] c/<br>[tamanho]                         | arregar [origem] c/       Ocorre quando uma origem está         camanho]       carregada com uma mídia de         impressão de tamanho incorreto       em relação ao especificado no         Menu papel.       Menu papel.                               | Toque em <b>Continuar</b> . Carregue a origem especificada que está definida para o tamanho solicitado.                                                                                                    |
|                                                           |                                                                                                    | Toque em <b>Selecionar mídia automaticamente</b><br>para substituir as solicitações manuais de <b>Papel</b><br><b>manual</b> e <b>Env. manual</b> no restante do trabalho<br>de impressão. Todas as solicitações de páginas<br>adicionais serão substituídas automaticamente,<br>e a mídia de impressão será selecionada de<br>uma origem automática. |
|                                                           |                                                                                                    | Toque em <b>Cancelar trabalho</b> para cancelar o trabalho atual, se necessário.                                                                                                    |
|                                                           |                                                                                                    | Toque em <b>Redefinir bandeja ativa</b> para mudar para outra bandeja ligada.                                                                                                    |
| Carregar [origem] c/<br>[tipo] [tamanho]                  | gem] c/<br>ho] Ocorre quando a MFP solicita que<br>uma origem de mídia específica seja<br>carregada com um tipo e tamanho<br>específicos, segundo especificado<br>no Menu papel, mas a origem atual<br>contém um tipo de tamanho de mídia<br>incorretos. | Toque em <b>Continuar</b> . Carregue a origem<br>especificada que está definida para o tipo<br>e o tamanho solicitados.                                                                                                    |
|                                                           |                                                                                                    | Toque em <b>Cancelar trabalho</b> para cancelar o trabalho atual, se necessário.                                                                                                    |
|                                                           |                                                                                                    | Toque em <b>Redefinir bandeja ativa</b> para mudar para outra bandeja ligada.                                                                                                    |
| Carregar [origem] com<br>[Seqüência<br>personalizada]     | Ocorre quando uma origem está<br>carregada com uma mídia de<br>impressão de tamanho e tipo                                                                                                    | Toque em <b>Continuar</b> . Carregue a origem especificada que está definida para o tipo e o tamanho solicitados.                                                                                                    |
| incorretos em relação aos<br>especificados no Menu papel. | Toque em <b>Cancelar trabalho</b> para cancelar o trabalho atual, se necessário.                                                                                                    |                                                                                                    |
|                                                           |                                                                                                    | Toque em <b>Redefinir bandeja ativa</b> para mudar para outra bandeja ligada.                                                                                                    |

### Mensagens de serviço

| Mensagem                                                    | Significado                                                                                                    | Ação                                                                                                    |
|-------------------------------------------------------------|----------------------------------------------------------------------------------------------------|----------------------------------------------------------------------------------------------------|
| Carregar alim. manual c/<br>[Nome do tipo<br>personalizado] | Ocorre quando a MFP recebe uma<br>solicitação de alimentação manual<br>para carregamento de uma mídia de<br>impressão específica no alimentador<br>multifunção. A mídia de impressão foi<br>definida anteriormente como um tipo<br>personalizado nas opções<br>Personalizado 1 a Personalizado 6.<br>O nome do tipo personalizado é<br>exibido no painel de controle. | <ul> <li>Toque em Continuar.</li> <li>Se a mídia de impressão estiver no<br/>alimentador multifunção, o trabalho<br/>continuará a ser impresso.</li> <li>Se não houver mídia de impressão no<br/>alimentador multifunção, todas as<br/>solicitações de páginas adicionais serão<br/>substituídas automaticamente, e a mídia de<br/>impressão será selecionada em uma origem<br/>automática.</li> <li>Toque em Cancelar trabalho para cancelar<br/>o trabalho atual, se necessário.</li> <li>Toque em Redefinir bandeja ativa para mudar<br/>para outra bandeja ligada.</li> </ul>                                                                                                    |
| Carregar alim. manual c/<br>[Seqüência<br>personalizada]    | Ocorre quando a MFP recebe uma<br>solicitação de alimentação manual<br>para carregamento de uma mídia de<br>impressão específica no alimentador<br>multifunção. A mídia de impressão foi<br>definida anteriormente como uma<br>seqüência personalizada, que é<br>exibida no painel de controle.                                                                       | <ul> <li>Toque em Continuar.</li> <li>Se a mídia de impressão estiver no alimentador multifunção, o trabalho continuará a ser impresso.</li> <li>Se não houver mídia de impressão no alimentador multifunção, todas as solicitações de páginas adicionais serão substituídas automaticamente, e a mídia de impressão será selecionada em uma origem automática.</li> <li>Toque em Selecionar mídia automaticamente para substituir as solicitações manuais de Papel manual e Env. manual no restante do trabalho de impressão. Todas as solicitações de páginas adicionais serão substituídas automática.</li> <li>Toque em Cancelar trabalho para cancelar o trabalho atual, se necessário.</li> <li>Toque em Redefinir bandeja ativa para mudar para outra bandeja ligada.</li> </ul> |
| Carregar alim. manual c/<br>[tamanho]                       | Ocorre quando a MFP recebe uma<br>solicitação de alimentação manual de<br>um tamanho específico de mídia de<br>impressão e não há nenhuma mídia<br>carregada no alimentador<br>multifunção.                                                                                                    | Alimente uma folha de mídia de impressão<br>no alimentador multifunção para limpar<br>a mensagem e continuar o trabalho.<br>Toque em <b>Continuar</b> se houver mídia<br>de impressão no alimentador multifunção.<br>O trabalho continua.<br>Toque em <b>Continuar</b> se não houver mídia de<br>impressão no alimentador multifunção. Todas<br>as solicitações de páginas adicionais serão<br>substituídas automaticamente, e a mídia de<br>impressão será selecionada de uma origem<br>automática.<br>Toque em <b>Cancelar trabalho</b> para cancelar<br>o trabalho atual, se necessário.<br>Toque em <b>Redefinir bandeja ativa</b> para mudar<br>para outra bandeja ligada.                                                                                                    |

| Mensagem                                                | Significado                                                                                                    | Ação                                                                                                    |
|---------------------------------------------------------|----------------------------------------------------------------------------------------------------|----------------------------------------------------------------------------------------------------|
| Carregar alim. manual c/<br>[tipo] [tamanho]            | Ocorre quando a MFP recebe uma<br>solicitação de alimentação manual de<br>um tamanho e tipo específicos de                                                                                                    | Toque em <b>Continuar</b> se houver mídia de<br>impressão no alimentador multifunção.<br>O trabalho continua.                                                                                                    |
|                                                         | mídia de impressão e não há<br>nenhuma mídia carregada no<br>alimentador multifunção.                                                                                                    | Toque em <b>Continuar</b> se não houver mídia de<br>impressão no alimentador multifunção. Todas<br>as solicitações de páginas adicionais serão<br>substituídas automaticamente, e a mídia de<br>impressão será selecionada de uma origem<br>automática.                                                                                 |
|                                                         |                                                                                                    | Toque em <b>Selecionar mídia automaticamente</b><br>para substituir as solicitações manuais de<br><b>Papel manual e Env. manual no restante do</b><br>trabalho de impressão. Todas as solicitações<br>de páginas adicionais serão substituídas<br>automaticamente, e a mídia de impressão<br>será selecionada de uma origem automática. |
|                                                         |                                                                                                    | Toque em <b>Cancelar trabalho</b> para cancelar<br>o trabalho atual, se necessário.                                                                                                    |
|                                                         |                                                                                                    | Toque em <b>Redefinir bandeja ativa</b> para mudar para outra bandeja ligada.                                                                                                    |
| Carregar grampos                                        | O cartucho de grampos do<br>encadernador está vazio.                                                                                                    | Toque em <b>Continuar</b> . A mensagem é apagada.<br>O grampeamento deixa de funcionar até que<br>um novo cartucho de grampos seja instalado.                                                                                                    |
|                                                         |                                                                                                    | Instale um novo cartucho de grampos ou limpe<br>a mensagem e continue o trabalho de<br>grampeamento.                                                                                                    |
|                                                         |                                                                                                    | Toque em <b>Cancelar trabalho</b> para cancelar<br>o trabalho atual, se necessário.                                                                                                    |
| Disco cheio - trabalho<br>de digitalização<br>cancelado | O trabalho de digitalização foi<br>cancelado ou interrompido devido a<br>espaço insuficiente no disco rígido.                                                                                                    | <b>Observação:</b> O scanner conclui a digitalização<br>das páginas existentes no ADF, mas os dados<br>são perdidos quando o trabalho é cancelado.                                                                                                    |
| Disco corrompido                                        | Ocorre guando a MFP tenta uma                                                                                                    | Toque em <b>Reformatar disco</b> para reformatar                                                                                                    |
|                                                         | recuperação em um disco corrompido<br>e ele não pode ser reparado. O disco<br>rígido deve ser reformatado.                                                                                                    | o disco rígido e limpar a mensagem.<br>Aviso: Todos os arquivos armazenados no<br>disco rígido serão excluídos.                                                                                                    |
| Esvaziar caixa de<br>perfuração                         | A caixa de perfuração está cheia.<br>A perfuração não funcionará até que<br>a caixa seja esvaziada.                                                                                                    | <ol> <li>Esvazie a caixa de perfuração.</li> <li>Recoloque-a na MFP.</li> <li>Toque em Continuar para limpar a mensagem.</li> </ol>                                                                                                    |
| Fechar porta [x]                                        | A porta x, onde x é A, B, C, D, E, G ou J, está aberta.                                                                                                    | Feche a porta especificada para limpar a mensagem.                                                                                                    |
| Fechar superfície H                                     | A superfície H é a porta do<br>encadernador que está abaixo da<br>bandeja de saída superior.                                                                                                    | Feche a superfície H (porta) para limpar a mensagem.                                                                                                    |
| Fechar tampa [x]                                        | A tampa x, onde x é a Tampa F<br>(o conjunto da unidade bridge),<br>às vezes chamada de unidade de<br>transporte horizontal (HTU), ou a<br>Tampa K (o alimentador de alta<br>capacidade para 2.000 folhas)<br>está aberta. | Feche a tampa especificada para limpar a mensagem.                                                                                                    |
| Mensagem                                                                     | Significado                                                                                                    | Ação                                                                                                    |
|------------------------------------------------------------------------------|----------------------------------------------------------------------------------------------------|----------------------------------------------------------------------------------------------------|
| Inserir bandeja [x]                                                          | Ocorre quando a MFP detecta uma<br>bandeja ausente. x pode ser 1, 2, 3,<br>4 ou 5.                                                                                                    | Insira a bandeja especificada para limpar a mensagem.                                                                                                    |
|                                                                              |                                                                                                    | Toque em <b>Cancelar trabalho</b> para cancelar o trabalho atual, se necessário.                                                                                                    |
|                                                                              |                                                                                                    | Toque em <b>Redefinir bandeja ativa</b> para mudar para outra bandeja ligada.                                                                                                    |
| Inserir caixa de<br>perfuração                                               | A caixa de perfuração foi removida da<br>MFP. A perfuração não funcionará até<br>que a caixa seja inserida.                                                                                                    | <ol> <li>Insira a caixa de perfuração.</li> <li>Toque em Continuar para limpar a<br/>mensagem.</li> </ol>                                                                                                    |
| Mudar [origem] para<br>[Nome de tipo<br>personalizado]                       | Uma nova mídia de impressão é<br>necessária para concluir um trabalho<br>de impressão.                                                                                                    | Carregue a origem indicada com o tamanho e o<br>tipo de mídia de impressão solicitados.<br>Toque em <b>Continuar</b> para imprimir com a mídia                                                                                                    |
| Mudar [origem] para<br>[Seqüência<br>personalizada]                          | Permite que o usuário substitua a<br>origem de mídia de impressão atual<br>durante o restante do trabalho de<br>impressão. A página formatada é<br>impressa como está na mídia de<br>impressão instalada na bandeja.<br>Isso pode causar o corte de textos<br>ou imagens.                                                                                             | <ul> <li>de impressão que já está na bandeja.</li> <li>Toque em Usar atual [origem] para ignorar a mensagem e imprimir na mídia de impressão carregada na bandeja.</li> <li>Toque em Continuar:</li> <li>o trabalho continua se o tamanho e o tipo corretos estiverem carregados na bandeja; eles são especificados no Menu papel usando o painel de controle;</li> <li>a ação é ignorada se não houver mídia de impressão na bandeja.</li> <li>Toque em Cancelar trabalho para cancelar o trabalho atual, se necessário.</li> <li>Toque em Redefinir bandeja ativa para mudar neces data da tamante da tamante da</li></ul> |
| Mudar [origem] para<br>[Seqüência<br>personalizada] carregar<br>[orientação] | Esta mensagem é exibida apenas<br>para os tamanhos de mídia de<br>impressão Carta e A4.<br>Permite que o usuário substitua a<br>origem de mídia de impressão atual<br>durante o restante do trabalho de<br>impressão. A página formatada é<br>impressão instalada na mídia de<br>impressão instalada na bandeja.<br>Isso pode causar o corte de textos<br>ou imagens. | <ul> <li>Toque em Usar atual [origem] para ignorar a mensagem e imprimir na mídia de impressão carregada na bandeja.</li> <li>Toque em Continuar: <ul> <li>o trabalho continua se o tamanho e o tipo corretos estiverem carregados na bandeja; eles são especificados no Menu papel usando o painel de controle;</li> <li>a ação é ignorada se não houver mídia de impressão na bandeja.</li> </ul> </li> <li>Toque em Cancelar trabalho para cancelar o trabalho atual, se necessário.</li> <li>Toque em Redefinir bandeja ativa para mudar para outra bandeja ligada.</li> </ul>                                                                                                    |
| Mudar [origem] para<br>[tamanho]                                             | Permite que o usuário substitua a<br>origem de mídia de impressão atual<br>durante o restante do trabalho de<br>impressão. A página formatada é<br>impressa como está na mídia de<br>impressão instalada na bandeja.<br>Isso pode causar o corte de textos<br>ou imagens.                                                                                             | <ul> <li>Toque em Usar atual [origem] para ignorar a mensagem e imprimir na mídia de impressão carregada na bandeja.</li> <li>Toque em Continuar:</li> <li>o trabalho continua se o tamanho e o tipo corretos estiverem carregados na bandeja; eles são especificados no Menu papel usando o painel de controle;</li> <li>a ação é ignorada se não houver mídia de impressão na bandeja.</li> <li>Toque em Cancelar trabalho para cancelar o trabalho atual, se necessário.</li> <li>Toque em Redefinir bandeja ativa para mudar para outra bandeja ligada.</li> </ul>                                                                                                    |

| Mensagem                                                                                                    | Significado                                                                                                    | Ação                                                                                                    |
|----------------------------------------------------------------------------------------------------|----------------------------------------------------------------------------------------------------|----------------------------------------------------------------------------------------------------|
| Mudar [origem] para<br>[tamanho] [tipo]                                                                     | Permite que o usuário substitua a<br>origem de mídia de impressão atual<br>durante o restante do trabalho de<br>impressão. A página formatada é<br>impressa como está na mídia de<br>impressão instalada na bandeja.<br>Isso pode causar o corte de textos<br>ou imagens.                                                                                                    | <ul> <li>Toque em Usar atual [origem] para ignorar a mensagem e imprimir na mídia de impressão carregada na bandeja.</li> <li>Toque em Continuar:</li> <li>o trabalho continua se o tamanho e o tipo corretos estiverem carregados na bandeja; eles são especificados no Menu papel usando o painel de controle;</li> <li>a ação é ignorada se não houver mídia de impressão na bandeja.</li> <li>Toque em Cancelar trabalho para cancelar o trabalho atual, se necessário.</li> <li>Toque em Redefinir bandeja ativa para mudar para outra bandeja ligada.</li> </ul> |
| Mudar [origem] para<br>[tamanho] [tipo]<br>carregar [orientação]                                            | Permite que o usuário substitua a<br>origem de mídia de impressão atual<br>durante o restante do trabalho de<br>impressão. A página formatada é<br>impressa como está na mídia de<br>impressão instalada na bandeja.<br>Isso pode causar o corte de textos<br>ou imagens.                                                                                                    | <ul> <li>Toque em Usar atual [origem] para ignorar a mensagem e imprimir na mídia de impressão carregada na bandeja.</li> <li>Toque em Continuar:</li> <li>o trabalho continua se o tamanho e o tipo corretos estiverem carregados na bandeja; eles são especificados no Menu papel usando o painel de controle;</li> <li>a ação é ignorada se não houver mídia de impressão na bandeja.</li> <li>Toque em Cancelar trabalho para cancelar o trabalho atual, se necessário.</li> <li>Toque em Redefinir bandeja ativa para mudar para outra bandeja ligada.</li> </ul> |
| Mudar [origem] para<br>[tamanho] carregar<br>[orientação]                                                   | <b>Observação:</b> Esta mensagem é<br>exibida apenas para os tamanhos<br>de mídia de impressão Carta e A4.<br>Permite que o usuário substitua a<br>origem de mídia de impressão atual<br>durante o restante do trabalho de<br>impressão. A página formatada é<br>impressão instalada na mídia de<br>impressão instalada na bandeja.<br>Isso pode causar o corte de textos<br>ou imagens. | <ul> <li>Toque em Usar atual [origem] para ignorar a mensagem e imprimir na mídia de impressão carregada na bandeja.</li> <li>Toque em Continuar:</li> <li>o trabalho continua se o tamanho e o tipo corretos estiverem carregados na bandeja; eles são especificados no Menu papel usando o painel de controle;</li> <li>a ação é ignorada se não houver mídia de impressão na bandeja.</li> <li>Toque em Cancelar trabalho para cancelar o trabalho atual, se necessário.</li> <li>Toque em Redefinir bandeja ativa para mudar para outra bandeja ligada.</li> </ul> |
| Mudar <origem> para<br/><nome de="" tipo<br="">personalizado&gt;, carregar<br/>[orientação]</nome></origem> | <b>Observação:</b> Esta mensagem é<br>exibida apenas para os tamanhos<br>de mídia de impressão Carta e A4.<br>Permite que o usuário substitua a<br>origem de mídia de impressão atual<br>durante o restante do trabalho de<br>impressão. A página formatada é<br>impressão instalada na bandeja.<br>Isso pode causar o corte de textos<br>ou imagens.                                    | <ul> <li>Toque em Usar atual [origem] para ignorar a mensagem e imprimir na mídia de impressão carregada na bandeja.</li> <li>Toque em Continuar:</li> <li>o trabalho continua se o tamanho e o tipo corretos estiverem carregados na bandeja; eles são especificados no Menu papel usando o painel de controle;</li> <li>a ação é ignorada se não houver mídia de impressão na bandeja.</li> </ul>                                                                                                    |

| Mensagem                                                           | Significado                                                                                                    | Ação                                                                                                    |
|--------------------------------------------------------------------|----------------------------------------------------------------------------------------------------|----------------------------------------------------------------------------------------------------|
| O documento para<br>digitalização é muito<br>longo                 | O trabalho de digitalização excede o<br>número máximo de páginas.                                                                                                    | <b>Observação:</b> O scanner conclui a digitalização<br>das páginas atuais no ADF, mas os dados são<br>perdidos quando o trabalho se cancela após<br>atingir o número máximo de páginas.                                                                                                    |
|                                                                    |                                                                                                    | Toque em <b>Continuar</b> para limpar a mensagem.                                                                                                    |
|                                                                    |                                                                                                    | Toque em <b>Cancelar trabalho</b> para limpar a mensagem se o trabalho puder ser reiniciado.                                                                                                    |
|                                                                    |                                                                                                    | Toque em <b>Reiniciar trabalho</b> se o trabalho<br>puder ser reiniciado. A mensagem se apaga<br>e um novo trabalho de digitalização, contendo<br>os mesmos parâmetros do anterior, é iniciado.                                                                                                    |
| Recoloque todos os<br>originais se for<br>reiniciar o trabalho.    | Uma ou mais mensagens que<br>interromperam um trabalho de<br>digitalização foram limpas.<br>Recoloque os documentos originais                                                                                                    | Toque em <b>Cancelar trabalho</b> se houver um<br>trabalho de impressão em processamento<br>quando a mensagem de serviço for exibida.<br>Isso cancela o trabalho e limpa a mensagem.                                                                                                    |
|                                                                    | de digitalização.                                                                                                    | Toque em <b>Digitalizar do ADF</b> se a recuperação<br>de atolamento de páginas estiver ativa.<br>A digitalização continua imediatamente a partir<br>do ADF, após a última página digitalizada com<br>êxito.                                                                                                    |
|                                                                    |                                                                                                    | Toque em <b>Digitalizar da base de cópia</b> se a recuperação de atolamento de páginas estiver ativa. A digitalização continua imediatamente a partir da base de cópia, após a última página digitalizada com êxito.                                                                                                    |
|                                                                    |                                                                                                    | Toque em <b>Concluir trabalho sem outras</b><br><b>digitalizações</b> se a recuperação de atolamento<br>de páginas estiver ativa. O trabalho é finalizado<br>na última página digitalizada com êxito, mas<br>não é cancelado. As páginas digitalizadas com<br>êxito são enviadas para seu destino: cópia, fax,<br>e-mail ou FTP. |
|                                                                    |                                                                                                    | Toque em <b>Reiniciar trabalho</b> se a recuperação<br>de trabalhos estiver ativa e o trabalho for<br>reinicializável. A mensagem se apaga.<br>Um novo trabalho de digitalização, com os<br>mesmos parâmetros do anterior, é iniciado.                                                                                           |
| Remover papel da (do)<br>[nome do conjunto de<br>bandejas ligadas] | Duas ou mais bandejas de saída<br>estão ligadas como um conjunto para<br>formarem apenas uma grande<br>bandeja, e um nome de bandeja está<br>atribuído. As bandejas do conjunto<br>estão cheias. Por exemplo, as<br>Bandejas 1, 2 e 3 podem ser<br>vinculadas e receber o nome Bandeja<br>do Gerente Geral para uso pelo<br>gerente geral de uma empresa.<br>O nome de bandeja atribuído é<br>exibido no painel de controle. | Remova as pilhas de mídia de impressão de<br>cada bandeja de saída do conjunto para limpar<br>a mensagem e continuar a impressão.                                                                                                    |
|                                                                    |                                                                                                    | Toque em <b>Continuar</b> para fazer com que a MFP<br>verifique novamente os níveis do conjunto de<br>bandejas.                                                                                                    |
| Remover papel da bandeja<br>[x]                                    | A bandeja de saída especificada está<br>cheia de mídia de impressão. x é o<br>número da bandeja.                                                                                                    | Remova a pilha de mídia de impressão da<br>bandeja de saída para limpar a mensagem<br>e continuar a impressão.                                                                                                    |
|                                                                    |                                                                                                    | Toque em <b>Continuar</b> para fazer com que a MFP verifique novamente o nível de saída na bandeja.                                                                                                    |

| Mensagem                                                 | Significado                                                                                                    | Ação                                                                                                    |
|----------------------------------------------------------|----------------------------------------------------------------------------------------------------|----------------------------------------------------------------------------------------------------|
| Remover papel da bandeja<br>de saída padrão              | A bandeja de saída padrão está cheia de mídia de impressão.                                                                                                    | Remova a pilha de mídia de impressão da<br>bandeja para eliminar a mensagem e continuar<br>a impressão.                                                                                                    |
|                                                          |                                                                                                    | Toque em <b>Continuar</b> para fazer com que a MFP verifique novamente o nível de saída na bandeja de saída padrão.                                                                                                    |
| Remover papel de todas<br>as bandejas                    | Todas as bandejas de saída estão cheias de mídia de impressão.                                                                                                    | Remova as pilhas de mídia de impressão de<br>cada bandeja de saída para limpar a<br>mensagem e continuar a impressão.                                                                                                    |
|                                                          |                                                                                                    | Toque em <b>Continuar</b> para fazer com que a MFP verifique novamente os níveis de saída das bandejas.                                                                                                    |
| Restaurar trabalhos<br>retidos?                          | São encontrados trabalhos retidos no<br>disco rígido depois de a MFP ser<br>ligada ou redefinida.                                                                                                    | Toque em <b>Sim</b> para restaurar os trabalhos<br>retidos para o disco rígido e torná-los<br>disponíveis. Os dados dos trabalhos<br>permanecem no disco rígido; no entanto,<br>as informações de controle dos trabalhos<br>são armazenadas na memória da MFP.<br>Toque em <b>Sair</b> para interromper a restauração<br>dos trabalhos retidos antes que todos eles<br>sejam restaurados. Os trabalhos não<br>restaurados permanecem no disco rígido<br>e poderão ser recuperados novamente no<br>próximo ciclo de inicialização ou redefinição.<br><b>Observação:</b> Uma tela pop-up é exibida para |
|                                                          |                                                                                                    | indicar Restaurando trabalhos retidos xxx/yyy,<br>onde xxx indica o número do trabalho atual<br>sendo restaurado e yyy é o número total de<br>trabalhos a serem restaurados.                                                                                                    |
|                                                          |                                                                                                    | Toque em <b>Não restaurar</b> para fazer com que os trabalhos retidos permaneçam no disco rígido até serem excluídos.                                                                                                    |
| Tampa do ADF do scanner<br>aberta                        | A tampa do alimentador automático de documentos está aberta.                                                                                                    | A mensagem se apaga quando a tampa é fechada.                                                                                                    |
| Verificar guias da(o)<br>[origem]                        | Ocorre quando a origem está<br>configurada para um tamanho de<br>mídia não suportado pela MFP ou<br>quando uma folha de mídia de<br>impressão que é mais curta ou mais<br>longa que o esperado é impressa a<br>partir de uma origem.                                   | Toque em <b>Continuar</b> para fazer com que a MFP<br>não reconheça a bandeja [x]. A bandeja [x] e<br>todas as bandejas instaladas abaixo dela são<br>ignoradas.<br>[origem] é Bandeja 1, 2, 3, 4, 5 ou Alimentador<br>MF. A mensagem se apaga quando a conexão<br>é restabelecida.                                                                                                    |
| Verificar orientação ou<br>guias da (do) [origem]        | Ocorre quando a MFP não sabe o<br>tamanho real da mídia de impressão<br>carregada em uma bandeja devido a<br>uma configuração incorreta de<br>orientação ou porque as guias<br>da bandeja não estão definidas<br>corretamente para o tamanho<br>da mídia de impressão. | Toque em <b>Continuar</b> para continuar a impressão.                                                                                                    |
| 1565 Erro do emulador -<br>Carregar opção do<br>emulador | O emulador de download contido na<br>placa do firmware não funciona com<br>o firmware da MFP.<br><b>Observação:</b> A MFP limpa a<br>mensagem automaticamente dentro<br>de 30 segundos e, em seguida,<br>desativa o emulador de download na<br>placa do firmware.      | Para obter ajuda para carregar a versão de<br>emulador de download correta, entre em<br>contado com o local onde adquiriu sua<br>impressora.                                                                                                    |

| Mensagem                                                                           | Significado                                                                                                    | Ação                                                                                                    |
|------------------------------------------------------------------------------------|----------------------------------------------------------------------------------------------------|----------------------------------------------------------------------------------------------------|
| 31 Cartucho toner<br>ausente/danificado                                            | Um cartucho de toner danificado foi<br>detectado pela MFP ou o cartucho de<br>toner não está instalado.                                                                                                    | Troque o cartucho danificado por um novo ou<br>instale o cartucho de toner para que a<br>impressão continue.                                                                                                    |
| 32 Trocar cartucho de<br>toner não suportado                                       | Há um cartucho de toner não suportado instalado.                                                                                                    | Remova o cartucho de toner e instale um<br>cartucho suportado para que a impressão<br>continue.                                                                                                    |
| 34 Mídia incorreta,<br>verificar guias da(o)<br>[origem]                           | <ul> <li>Pode haver vários problemas.</li> <li>A MFP talvez não saiba o tamanho real da mídia de impressão carregada em uma bandeja devido a uma orientação incorreta.</li> <li>As guias da bandeja ou do alimentador multifunção podem não estar na posição correta.</li> <li>O tamanho da mídia de impressão carregada não está correto.</li> </ul> | <ol> <li>Abra a bandeja.</li> <li>Ajuste as guias da bandeja ou do<br/>alimentador multifunção.</li> <li>Feche a bandeja.</li> <li>Toque em Continuar para limpar a mensagem<br/>e continuar a impressão.</li> <li>Toque em Cancelar trabalho para cancelar<br/>o trabalho atual, se necessário.</li> <li>Toque em Redefinir bandeja ativa para mudar<br/>para outra bandeja ligada.</li> </ol>                                                                                                    |
| 35 Memória insuficiente<br>para suportar recurso<br>Economia de recursos           | A MFP não possui memória suficiente<br>para ativar a Economia de recursos.<br>Esta mensagem geralmente indica<br>que há muita memória alocada para<br>um ou mais buffers de ligação da<br>MFP.                                                                                                    | Toque em <b>Continuar</b> para desativar a Economia<br>de recursos e continuar a impressão.<br>Instale mais memória.                                                                                                    |
| 37 Memória insuficiente<br>para operação de<br>desfragmentação de<br>memória flash | A MFP não pode desfragmentar a<br>memória flash porque a memória<br>usada para armazenar os recursos<br>em flash não excluídos está cheia.                                                                                                    | Toque em <b>Continuar</b> para limpar a mensagem.<br>Para executar a operação de desfragmentação,<br>instale mais memória ou exclua fontes, macros<br>e outros dados para liberar espaço na memória.<br>Toque em <b>Redefinir bandeja ativa</b> para mudar<br>para outra bandeja ligada.                                                                                                    |
| 37 Memória insuficiente<br>para agrupar trabalho                                   | A MFP não pode agrupar o trabalho porque a memória está cheia.                                                                                                    | Toque em <b>Continuar</b> para imprimir as páginas<br>processadas antes de a memória ter ficado<br>cheia. Um pouco do espaço da memória é<br>liberado e o agrupamento começa para o<br>restante do trabalho de impressão.<br>Por exemplo, se um trabalho impressão com<br>50 páginas for enviado e 10 cópias forem<br>solicitadas e a MFP ficar sem memória na<br>página 30, as páginas de 1 a 30 serão<br>agrupadas e serão impressas 10 cópias. A<br>MFP, então, imprimirá e agrupará as páginas de<br>31 a 50 e imprimirá 10 cópias dessas páginas. |
| 37 Memória insuficiente,<br>alguns trabalhos retidos<br>foram perdidos             | A MFP esvazia sua memória ao<br>tentar restaurar os trabalhos retidos.<br>A mensagem é exibida uma vez.                                                                                                    | Alguns trabalhos retidos não são restaurados.<br>Eles permanecem no disco rígido e não podem<br>ser acessados.                                                                                                    |
| 37 Memória insuficiente,<br>alguns trabalhos retidos<br>foram perdidos             | Trabalhos retidos foram excluídos<br>para o processamento do trabalho<br>atual.<br>A mensagem é exibida uma vez para<br>cada trabalho.                                                                                                    | Toque em <b>Continuar</b> para limpar a mensagem<br>e continuar a impressão.<br>Para evitar este erro futuramente em outros<br>trabalhos, instale mais memória.<br>Toque em <b>Cancelar trabalho</b> para cancelar<br>o trabalho atual, se necessário.                                                                                                    |

| Mensagem                                     | Significado                                                                                                    | Ação                                                                                                    |
|----------------------------------------------|----------------------------------------------------------------------------------------------------|----------------------------------------------------------------------------------------------------|
| 38 Memória cheia                             | A MFP está processando dados, mas<br>a memória usada para armazenar as<br>páginas está cheia.                                                       | Para evitar este erro no futuro:                                                                                                    |
|                                              |                                                                                                    | Simplifique o trabalho de impressão reduzindo<br>a quantidade de texto ou de gráficos em uma<br>página e excluindo fontes ou macros<br>carregadas desnecessárias.    |
|                                              |                                                                                                    | Instale mais memória.                                                                                                    |
|                                              |                                                                                                    | Toque em <b>Cancelar trabalho</b> para cancelar<br>o trabalho atual, se necessário.                                                                                  |
|                                              |                                                                                                    | Toque em <b>Redefinir bandeja ativa</b> para mudar para outra bandeja ligada.                                                                                        |
| 39 Página complexa                           | A página poderá ser impressa                                                                                                    | Para evitar este erro no futuro:                                                                                                    |
| demais para impressão                        | incorretamente porque as<br>informações de impressão na página<br>são muito complexas.                                                              | Reduza a complexidade da página diminuindo<br>a quantidade de texto ou gráficos e excluindo<br>fontes ou macros carregadas desnecessárias.                           |
|                                              |                                                                                                    | Defina Proteção de página como Ativar no<br>Menu configuração, dentro do menu<br>Configurações.                                                                      |
|                                              |                                                                                                    | Instale mais memória.                                                                                                    |
|                                              |                                                                                                    | Toque em <b>Cancelar trabalho</b> para cancelar<br>o trabalho atual, se necessário.                                                                                  |
|                                              |                                                                                                    | Toque em <b>Redefinir bandeja ativa</b> para mudar para outra bandeja ligada.                                                                                        |
| 50 Erro de fonte PPDS                        | A MFP recebeu uma solicitação de<br>uma fonte que não está instalada ao                                                                             | Toque em <b>Continuar</b> para limpar a mensagem e continuar o trabalho.                                                                                             |
|                                              | formatar dados de impressão PPDS.                                                                                                    | Toque em <b>Cancelar trabalho</b> para cancelar o trabalho atual, se necessário.                                                                                     |
|                                              |                                                                                                    | Toque em <b>Redefinir bandeja ativa</b> para mudar para outra bandeja ligada.                                                                                        |
| 51 Flash danificada<br>detectada             | A MFP detectou uma memória flash<br>danificada durante o ciclo de<br>inicialização ou as operações de<br>formatação e gravação na memória<br>flash. | Toque em <b>Continuar</b> para limpar a mensagem e continuar o trabalho.                                                                                             |
|                                              |                                                                                                    | Ao ligar ou redefinir a MFP, toque em <b>Continuar</b><br>para limpar a mensagem. A MFP continuará<br>suas operações normais, com exceção das<br>operações de flash. |
|                                              |                                                                                                    | Instale outra memória flash para poder carregar recursos para ela.                                                                                                   |
| 52 Sem espaço livre<br>suficiente na memória | Não há espaço suficiente na memória<br>flash para armazenar os dados que                                                                            | Toque em <b>Continuar</b> para limpar a mensagem e continuar o trabalho.                                                                                             |
| flash para os recursos                       | estão sendo carregados.                                                                                                    | Instale memória flash com mais capacidade de armazenamento.                                                                                                    |
|                                              |                                                                                                    | Carregue os dados.                                                                                                    |
|                                              |                                                                                                    | Toque em <b>Cancelar trabalho</b> para cancelar<br>o trabalho atual, se necessário.                                                                                  |
|                                              |                                                                                                    | Toque em <b>Redefinir bandeja ativa</b> para mudar para outra bandeja ligada.                                                                                        |
| 53 Flash não formatada<br>detectada          | A MFP detectou uma memória flash<br>não formatada.                                                                                                  | Toque em <b>Continuar</b> para limpar a mensagem<br>e continuar a impressão. A MFP continuará<br>suas operações normais, com exceção das<br>operações de flash.      |
|                                              |                                                                                                    | Reformate a memória flash para permitir<br>operações de flash.                                                                                                    |
|                                              |                                                                                                    | Se a mensagem de erro for exibida novamente,<br>a memória flash poderá estar danificada<br>e talvez tenha que ser substituída.                                       |

| Mensagem                              | Significado                                                                                                    | Ação                                                                                                    |
|---------------------------------------|----------------------------------------------------------------------------------------------------|----------------------------------------------------------------------------------------------------|
| 54 Erro de software rede<br>[x]       | A MFP não consegue estabelecer<br>comunicações com uma porta de<br>rede instalada especificada. x indica<br>o número da porta especificada.                            | <ul> <li>Toque em Continuar para limpar a<br/>mensagem e continuar a impressão.<br/>O trabalho talvez não seja impresso<br/>corretamente.</li> <li>A MFP desativa as tentativas de comunicação<br/>pela interface de rede. Nenhum dado poderá<br/>ser enviado ou recebido.</li> <li>Redefina a MFP.</li> <li>Programe um novo firmware para a interface<br/>de rede.</li> </ul>                                                                                                    |
| 54 Erro opção serial [x]              | A MFP detectou um erro serial, como<br>de enquadramento, paridade ou<br>saturação, na porta serial opcional<br>especificada. x é o número da porta<br>serial opcional. | <ul> <li>Certifique-se de que o link serial esteja configurado corretamente e de que você esteja usando o cabo apropriado.</li> <li>Verifique se os parâmetros da interface serial (protocolo, taxa de transmissão, paridade e bits de dados) estão definidos corretamente na impressora e no computador host.</li> <li>Toque em <b>Continuar</b> para limpar a mensagem e continuar o trabalho de impressão. No entanto, talvez o trabalho não seja impresso corretamente.</li> <li>Desligue a MFP e ligue-a novamente para redefini-la.</li> </ul> |
| 54 Erro de software de<br>rede padrão | O firmware da MFP detectou uma<br>porta de rede instalada, mas não<br>consegue se comunicar com ela.                                                                   | <ul> <li>Toque em Continuar para limpar a<br/>mensagem e continuar a impressão.<br/>O trabalho talvez não seja impresso<br/>corretamente.</li> <li>A MFP desativa as tentativas de comunicação<br/>pela interface de rede. Nenhum dado poderá<br/>ser enviado ou recebido.</li> <li>Redefina a MFP.</li> <li>Programe um novo firmware para a interface<br/>de rede.</li> </ul>                                                                                                    |
| 55 Opção não suportada<br>no slot [x] | A MFP detectou uma opção não<br>suportada no slot especificado. x<br>indica o número do slot especificado.                                                             | <ol> <li>Desligue a MFP.</li> <li>Desconecte o cabo de alimentação da<br/>tomada.</li> <li>Remova a opção não suportada.</li> <li>Conecte o cabo de alimentação a uma<br/>tomada devidamente aterrada.</li> <li>Ligue a MFP.</li> </ol>                                                                                                    |
| 56 Porta paralela [x]<br>desativada   | Ocorreu uma solicitação de status na<br>porta paralela, mas ela está<br>desativada.                                                                                    | Toque em <b>Continuar</b> . A MFP descarta os dados<br>recebidos pela porta paralela.<br>Toque em <b>Redefinir bandeja ativa</b> para redefinir<br>a bandeja ativa para um conjunto de bandejas<br>ligadas.                                                                                                    |
| 56 Porta serial [x]<br>desativada     | A MFP recebeu dados por uma porta serial, mas a porta está desativada.                                                                                                 | Toque em <b>Continuar</b> . A MFP descarta os dados<br>recebidos pela porta serial.<br>Toque em <b>Redefinir bandeja ativa</b> para mudar<br>para outra bandeja ligada.                                                                                                    |
| 56 Porta USB padrão<br>desativada     | A MFP recebeu dados por uma porta<br>USB, mas a porta está desativada.                                                                                                 | Toque em <b>Continuar</b> . A MFP descarta os dados<br>recebidos pela porta USB.<br>Certifique-se de que o item de menu Buffer<br>USB não esteja definido como Desativado.<br>Toque em <b>Redefinir bandeja ativa</b> para mudar<br>para outra bandeja ligada.                                                                                                    |

| Mensagem                                                                   | Significado                                                                                                    | Ação                                                                                                    |
|----------------------------------------------------------------------------|----------------------------------------------------------------------------------------------------|----------------------------------------------------------------------------------------------------|
| 56 Porta USB [x]<br>desativada                                             | A MFP recebeu dados por uma porta<br>USB especificada, mas a porta está                                                           | Toque em <b>Continuar</b> . A MFP descarta os dados recebidos pela porta USB especificada.                                                                                                    |
|                                                                            | desativada. x é o número da porta<br>USB.                                                                                         | Certifique-se de que o item de menu Buffer<br>USB não esteja definido como Desativado.                                                                                                    |
|                                                                            |                                                                                                    | Toque em <b>Redefinir bandeja ativa</b> para mudar para outra bandeja ligada.                                                                                                    |
| 57 Configuração<br>alterada, alguns<br>trabalhos retidos foram<br>perdidos | A MFP não conseguiu restaurar<br>trabalhos retidos devido a alterações<br>de configuração. A mensagem é<br>exibida uma vez.       | Alguns trabalhos retidos não são restaurados.<br>Eles permanecem no disco rígido e não podem<br>ser acessados.                                                                                                    |
| 58 Excesso de discos<br>instalados                                         | A MFP detectou um excesso de discos rígidos instalados.                                                                           | <ol> <li>Desligue a MFP.</li> <li>Desconecte o cabo de alimentação da<br/>tomada.</li> <li>Remova os discos rígidos excedentes.</li> <li>Conecte o cabo de alimentação a uma<br/>tomada devidamente aterrada.</li> <li>Ligue a MFP.</li> </ol>                                                                                                    |
| 58 Excesso de opções de<br>memória flash instaladas                        | A MFP detectou um excesso de<br>placas de memória flash opcionais<br>instalado.                                                   | Touque em <b>Continuar</b> para limpar a mensagem<br>e ignorar as placas de memória flash opcionais<br>excedentes.                                                                                                    |
|                                                                            |                                                                                                    | <ul> <li>A mensagem será exibida novamente, a menos que as placas excedentes sejam removidas.</li> <li>1 Desligue a MFP.</li> <li>2 Desconecte o cabo de alimentação da tomada.</li> <li>3 Remova a memória flash excedente.</li> <li>4 Conecte o cabo de alimentação a uma tomada devidamente aterrada.</li> <li>5 Ligue a MFP.</li> </ul>                           |
| 58 Excesso de bandejas<br>conectadas                                       | A MFP detectou que um excesso de<br>gavetas opcionais e bandejas<br>relacionadas instaladas.                                      | <ol> <li>Desligue a MFP.</li> <li>Desconecte o cabo de alimentação da<br/>tomada.</li> <li>Remova as gavetas adicionais.</li> <li>Conecte o cabo de alimentação a uma<br/>tomada devidamente aterrada.</li> <li>Ligue a MFP.</li> </ol>                                                                                                    |
| 61 Remover disco<br>danificado                                             | A MFP detectou um disco rígido danificado.                                                                                        | <ol> <li>Desligue a MFP.</li> <li>Desconecte o cabo de alimentação da<br/>tomada.</li> <li>Remova o disco rígido danificado.</li> <li>Instale um novo disco rígido.</li> <li>Conecte o cabo de alimentação a uma<br/>tomada devidamente aterrada.</li> <li>Ligue a MFP.</li> </ol>                                                                                    |
| 62 Disco cheio                                                             | A MFP detectou que não há memória<br>ou espaço no disco rígido suficiente<br>para armazenar os dados do trabalho<br>de impressão. | <ul> <li>Toque em <b>Continuar</b> para limpar a mensagem<br/>e continuar a processar o trabalho. Qualquer<br/>informação que não tenha sido previamente<br/>armazenada no disco rígido será excluída.</li> <li>Exclua fontes, macros e outros dados<br/>armazenados no disco rígido.</li> <li>Instale um disco rígido com mais capacidade<br/>de memória.</li> </ul> |

| Mensagem                                      | Significado                                                                   | Ação                                                                                                    |
|-----------------------------------------------|-------------------------------------------------------------------------------|----------------------------------------------------------------------------------------------------|
| 63 Disco não formatado                        | O disco rígido não está formatado.                                            | Formate o disco rígido antes de executar<br>operações que exijam seu uso.                                                                                                    |
|                                               |                                                                               | Se a mensagem persistir, talvez o disco rígido esteja danificado e precise ser substituído.                                                                                             |
| 64 Formato de disco não<br>suportado          | O formato do disco rígido não é<br>suportado.                                 | Formate o disco rígido antes de executar<br>operações que exijam seu uso.                                                                                                    |
|                                               |                                                                               | Se a mensagem persistir, talvez o disco rígido esteja danificado e precise ser substituído.                                                                                             |
| 80 Aconselhável<br>manutenção programada      | É necessário manutenção para<br>manter o desempenho da<br>impressora.         | Troque os itens de manutenção e reinicie o<br>contador de manutenção da impressora, se<br>necessário.                                                                                   |
| 84 Inserir unidade FC                         | A unidade fotocondutora não está na<br>MFP.                                   | Instale a unidade fotocondutora.<br>Toque em <b>Continuar</b> para limpar a mensagem.                                                                                                   |
| 84 Unidade FC anormal                         | Há uma unidade fotocondutora<br>anormal instalada.                            | Remova a unidade fotocondutora não aceitável e troque-a por uma nova.                                                                                                    |
| 84 Vida útil unidade FC                       | A unidade fotocondutora está<br>chegando ao final de sua vida útil na<br>MFP. | Faça o pedido de uma unidade fotocondutora.<br>Quando a qualidade de impressão for reduzida,<br>instale a nova unidade fotocondutora usando a<br>folha de instruções fornecida com ela. |
|                                               |                                                                               | Toque em <b>Continuar</b> se Alarme do toner estiver definido como Ativar.                                                                                                    |
| 84 Trocar unidade FC                          | A unidade fotocondutora precisa ser trocada.                                  | Troque a unidade fotocondutora para garantir a qualidade da impressão.                                                                                                    |
| 88 Trocar toner                               | O cartucho de toner precisa ser trocado.                                      | Troque o cartucho de toner para garantir a qualidade da impressão.                                                                                                    |
| 88 Pouco toner                                | O cartucho está com pouco toner.                                              | Troque o cartucho de toner se o alarme de pouco toner soar.                                                                                                    |
|                                               |                                                                               | Toque em <b>Continuar</b> para limpar a mensagem se o alarme de pouco toner não soar.                                                                                                   |
| 200.yy Atolam. papel,<br>verificar área [x].  | Existe apenas um atolamento na área especificada, indicada por x.             | 1 Abra a porta A.                                                                                                    |
| Deixe o papel na<br>bandeja.                  |                                                                               | <ul> <li>3 Toque em Continuar. Se toda a mídia tiver sido removida do caminho, o trabalho continuará a ser impresso.</li> </ul>                                                         |
| 200.yy Atolamento de                          | Ocorreu um atolamento múltiplo. x                                             | 1 Abra a porta A.                                                                                                    |
| atoladas. Deixe o papel                       | impressão atoladas.                                                           | <ol> <li>Limpe o atolamento e feche a porta A.</li> <li>Toque em Continuar. Se toda a mídia tiver</li> </ol>                                                                            |
|                                               |                                                                               | sido removida do caminho, o trabalho continuará a ser impresso.                                                                                                    |
| 201.yy Atolam. papel,<br>verificar área [x].  | Existe apenas um atolamento na área                                           | 1 Abra a porta A.                                                                                                    |
| Deixe o papel na<br>bandeja.                  |                                                                               | <ol> <li>Limpe o atolamento e feche a porta A.</li> <li>Toque em Continuar. Se toda a mídia tiver<br/>sido removida do caminho, o trabalho<br/>continuará a ser impresso.</li> </ol>    |
| 201.yy Atolamento de                          | Ocorreram vários atolamentos. x                                               | 1 Abra a porta A.                                                                                                    |
| papei, [x] paginas<br>atoladas. Deixe o papel | indica o numero de folhas de midia de impressão atoladas.                     | <ol> <li>Limpe o atolamento e feche a porta A.</li> <li>Toque em Continuar. Se toda e mídia tivor</li> </ol>                                                                            |
| na bandeja.                                   |                                                                               | sido removida do caminho, o trabalho<br>continuará a ser impresso.                                                                                                    |

| Mensagem                                                                             | Significado                                                                                                    | Ação                                                                                                    |
|--------------------------------------------------------------------------------------|----------------------------------------------------------------------------------------------------|----------------------------------------------------------------------------------------------------|
| 202.yy Atolam. papel,<br>verificar área [x].<br>Deixe o papel na<br>bandeja.         | Existe apenas um atolamento na área especificada, indicada por x.                                                         | <ol> <li>Abra a porta A.</li> <li>Limpe o atolamento e feche a porta A.</li> <li>Toque em Continuar. Se toda a mídia tiver<br/>sido removida do caminho, o trabalho<br/>continuará a ser impresso.</li> </ol>                                                                                                    |
| 202.yy Atolamento de<br>papel, [x] páginas<br>atoladas. Deixe o papel<br>na bandeja. | Ocorreram vários atolamentos. x<br>indica o número de folhas de mídia de<br>impressão atoladas.                           | <ol> <li>Abra a porta traseira.</li> <li>Limpe os atolamentos e feche a porta traseira.</li> <li>Toque em Continuar. Se toda a mídia tiver sido removida do caminho, o trabalho continuará a ser impresso.</li> </ol>                                                                                                    |
| 203.yy Atolam. papel,<br>verifique [nome da<br>área]. Deixe o papel na<br>bandeja.   | Existe apenas um atolamento na área<br>especificada, indicada por nome da<br>área. nome da área é Porta A ou E.           | <ul> <li>Observação: A porta A deve ser aberta antes da porta E.</li> <li>1 Abra a porta A. Se não conseguir ver o atolamento, abra a porta E.</li> <li>2 Limpe o atolamento e feche as portas.</li> <li>3 Toque em Continuar. Se toda a mídia tiver sido removida do caminho, o trabalho continuará a ser impresso.</li> </ul> |
| 203.yy Atolamento de<br>papel, [x] páginas<br>atoladas. Deixe o papel<br>na bandeja. | Ocorreram vários atolamentos. x<br>indica o número de folhas de mídia de<br>impressão atoladas.                           | <ul> <li>Observação: A porta A deve ser aberta antes da porta É.</li> <li>1 Abra a porta A. Se não conseguir ver o atolamento, abra a porta E.</li> <li>2 Limpe o atolamento e feche as portas.</li> <li>3 Toque em Continuar. Se toda a mídia tiver sido removida do caminho, o trabalho continuará a ser impresso.</li> </ul> |
| 230.yy Atolam. papel,<br>verifique [nome da<br>área]. Deixe o papel na<br>bandeja.   | Existe apenas um atolamento na área<br>especificada, indicada por nome da<br>área. nome da área é A, D ou E.              | <ul> <li>Observação: A porta A deve ser aberta antes da porta E.</li> <li>1 Abra a porta A, D ou E.</li> <li>2 Limpe o atolamento e feche a porta A, D ou E.</li> <li>3 Toque em Continuar. Se toda a mídia tiver sido removida do caminho, o trabalho continuará a ser impresso.</li> </ul>                                    |
| 230.yy Atolamento de<br>papel, [x] páginas<br>atoladas. Deixe o papel<br>na bandeja. | Ocorreram vários atolamentos. x<br>indica o número de folhas de mídia de<br>impressão atoladas.                           | <ul> <li>Observação: A porta A deve ser aberta antes da porta E.</li> <li>1 Abra a porta A, D ou E.</li> <li>2 Limpe o atolamento e feche a porta A, D ou E.</li> <li>3 Toque em Continuar. Se toda a mídia tiver sido removida do caminho, o trabalho continuará a ser impresso.</li> </ul>                                    |
| 231.yy Atolam. papel,<br>verificar área [x].<br>Deixe o papel na<br>bandeja.         | Existe apenas um atolamento na área especificada, indicada por x.                                                         | <ul> <li>Observação: A porta A deve ser aberta antes da porta E.</li> <li>1 Abra a porta A, D ou E.</li> <li>2 Limpe o atolamento e feche a porta A, D ou E.</li> <li>3 Toque em Continuar. Se toda a mídia tiver sido removida do caminho, o trabalho continuará a ser impresso.</li> </ul>                                    |
| 24x.yy Atolam. papel,<br>verifique [nome da<br>área]. Deixe o papel na<br>bandeja.   | Existe apenas um atolamento na área<br>especificada, indicada por nome da<br>área. nome da área é o número da<br>bandeja. | <ol> <li>Remova a bandeja especificada.</li> <li>Limpe o atolamento e insira a bandeja.</li> <li>Toque em Continuar. Se toda a mídia tiver<br/>sido removida do caminho, o trabalho<br/>continuará a ser impresso.</li> </ol>                                                                                                   |

| Mensagem                                                                             | Significado                                                                                                    | Ação                                                                                                    |
|--------------------------------------------------------------------------------------|----------------------------------------------------------------------------------------------------|----------------------------------------------------------------------------------------------------|
| 24x.yy Atolamento de<br>papel, [x] páginas<br>atoladas. Deixe o papel<br>na bandeja. | Ocorreram vários atolamentos. x<br>indica o número de folhas de mídia de<br>impressão atoladas.                                                               | <ol> <li>Remova a bandeja especificada.</li> <li>Limpe os atolamentos e insira a bandeja.</li> <li>Toque em Continuar. Se toda a mídia tiver<br/>sido removida do caminho, o trabalho<br/>continuará a ser impresso.</li> </ol>                                                                                                    |
| 250.yy Atolam. papel,<br>verifique [nome da<br>área]. Deixe o papel na<br>bandeja.   | Existe apenas um atolamento na área<br>especificada, indicada por nome da<br>área. nome da área é o alimentador<br>multifunção.                               | <ol> <li>Limpe o atolamento do alimentador<br/>multifunção.</li> <li>Toque em Continuar. Se toda a mídia tiver<br/>sido removida do caminho, o trabalho<br/>continuará a ser impresso.</li> </ol>                                                                                                    |
| 250.yy Atolamento de<br>papel, [x] páginas<br>atoladas. Deixe o papel<br>na bandeja. | Ocorreram vários atolamentos no<br>alimentador multifunção. x indica o<br>número de folhas de mídia de<br>impressão atoladas.                                 | <ol> <li>Limpe os atolamentos do alimentador<br/>multifunção.</li> <li>Toque em Continuar. Se toda a mídia tiver<br/>sido removida do caminho, o trabalho<br/>continuará a ser impresso.</li> </ol>                                                                                                    |
| 280.yy Atolam. papel,<br>verificar área [x].<br>Remover papel da<br>bandeja.         | Existe apenas um atolamento na área<br>especificada, indicada por x. x é o<br>número da bandeja de saída.                                                     | <ol> <li>Limpe o atolamento da bandeja<br/>especificada.</li> <li>Toque em Continuar. Se toda a mídia tiver<br/>sido removida do caminho, o trabalho<br/>continuará a ser impresso.</li> </ol>                                                                                                    |
| 280.yy Atolamento de<br>papel, [x] páginas<br>atoladas. Remover papel<br>da bandeja. | Ocorreram vários atolamentos na<br>bandeja. x indica o número de folhas<br>de mídia de impressão atoladas.                                                    | <ol> <li>Limpe os atolamentos da bandeja.</li> <li>Toque em Continuar. Se toda a mídia tiver<br/>sido removida do caminho, o trabalho<br/>continuará a ser impresso.</li> </ol>                                                                                                    |
| 281.yy Atolam. papel,<br>verificar área [x].<br>Remover papel da<br>bandeja.         | Existe apenas um atolamento na área<br>especificada, indicada por x. x é o<br>número da bandeja de saída.                                                     | <ol> <li>Limpe o atolamento da bandeja<br/>especificada.</li> <li>Toque em Continuar. Se toda a mídia tiver<br/>sido removida do caminho, o trabalho<br/>continuará a ser impresso.</li> </ol>                                                                                                    |
| 281.yy Atolamento de<br>papel, [x] páginas<br>atoladas. Remover papel<br>da bandeja. | Ocorreram vários atolamentos na<br>bandeja. x indica o número de folhas<br>de mídia de impressão atoladas.                                                    | <ol> <li>Limpe os atolamentos da bandeja.</li> <li>Toque em Continuar. Se toda a mídia tiver<br/>sido removida do caminho, o trabalho<br/>continuará a ser impresso.</li> </ol>                                                                                                    |
| 282 Atolam. papel,<br>verifique [nome da<br>área]. Remover papel da<br>bandeja.      | Existe apenas um atolamento na área<br>especificada, indicada por nome da<br>área. nome da área é a área F.                                                   | <ol> <li>Limpe o atolamento da área F.</li> <li>Toque em Continuar. Se toda a mídia tiver<br/>sido removida do caminho, o trabalho<br/>continuará a ser impresso.</li> <li>Observação: Depois que a mensagem<br/>se apaga, a MFP não imprime novamente<br/>nenhuma página localizada no acumulador<br/>do encadernador para grampeamento.</li> </ol>   |
| 282 Atolamento de papel,<br>[x] páginas atoladas.<br>Remover papel da<br>bandeja.    | Ocorreram vários atolamentos. x<br>indica o número de folhas de mídia de<br>impressão atoladas.                                                               | <ol> <li>Limpe os atolamentos da área F.</li> <li>Toque em Continuar. Se toda a mídia tiver<br/>sido removida do caminho, o trabalho<br/>continuará a ser impresso.</li> <li>Observação: Depois que a mensagem<br/>se apaga, a MFP não imprime novamente<br/>nenhuma página localizada no acumulador<br/>do encadernador para grampeamento.</li> </ol> |
| 283 Atolam. papel,<br>verificar área [x].<br>Remover papel da<br>bandeja.            | Existe apenas um atolamento na área<br>especificada, indicada por x. x é o<br>número da bandeja de saída, como<br>Bandeja 1, Bandeja 2 e assim por<br>diante. | <ol> <li>Limpe o atolamento da bandeja<br/>especificada.</li> <li>Toque em Continuar. Se toda a mídia<br/>tiver sido removida do caminho, o trabalho<br/>continuará a ser impresso.</li> </ol>                                                                                                    |

| Mensagem                                                                          | Significado                                                                                                    | Ação                                                                                                    |
|-----------------------------------------------------------------------------------|----------------------------------------------------------------------------------------------------|----------------------------------------------------------------------------------------------------|
| 283 Atolamento de papel,<br>[x] páginas atoladas.<br>Remover papel da<br>bandeja. | Ocorreram vários atolamentos na<br>bandeja. x indica o número de folhas<br>de mídia de impressão atoladas.                    | <ol> <li>Limpe os atolamentos da bandeja.</li> <li>Toque em Continuar. Se toda a mídia<br/>tiver sido removida do caminho, o trabalho<br/>continuará a ser impresso.</li> </ol>                                               |
| 284 Atolam. papel,<br>verifique [nome da<br>área].                                | Existe apenas um atolamento na área<br>especificada, indicada por nome da<br>área. nome da área pode ser a área<br>F, G ou H. | <ol> <li>Limpe o atolamento da área especificada.</li> <li>Toque em Continuar. Se toda a mídia<br/>tiver sido removida do caminho, o trabalho<br/>continuará a ser impresso.</li> </ol>                                       |
| 284 Atolamento de papel,<br>[x] páginas atoladas.                                 | Ocorreram vários atolamentos. x<br>indica o número de folhas de mídia de<br>impressão atoladas.                               | <ol> <li>Limpe os atolamentos das áreas F, G ou H.</li> <li>Toque em Continuar. Se toda a mídia tiver<br/>sido removida do caminho, o trabalho<br/>continuará a ser impresso.</li> </ol>                                      |
| 285 Atolam. papel,<br>verifique [nome da<br>área].                                | Existe apenas um atolamento na área<br>especificada, a área H.                                                                | <ol> <li>Limpe o atolamento da área H.</li> <li>Toque em Continuar. Se toda a mídia tiver<br/>sido removida do caminho, o trabalho<br/>continuará a ser impresso.</li> </ol>                                                  |
| 285 Atolamento de papel,<br>[x] páginas atoladas.                                 | Ocorreram vários atolamentos na<br>área especificada, a área H.                                                               | <ol> <li>Limpe os atolamentos da área H.</li> <li>Toque em Continuar. Se toda a mídia tiver<br/>sido removida do caminho, o trabalho<br/>continuará a ser impresso.</li> </ol>                                                |
| 286 Atolam. papel,<br>verifique [nome da<br>área].                                | Existe apenas um atolamento na área<br>especificada, a área H.                                                                | <ol> <li>Limpe o atolamento da área H.</li> <li>Toque em Continuar. Se toda a mídia tiver<br/>sido removida do caminho, o trabalho<br/>continuará a ser impresso.</li> </ol>                                                  |
| 286 Atolamento de papel,<br>[x] páginas atoladas.                                 | Ocorreram vários atolamentos na<br>área especificada, a área H.                                                               | <ol> <li>Limpe os atolamentos da área H.</li> <li>Toque em Continuar. Se toda a mídia tiver<br/>sido removida do caminho, o trabalho<br/>continuará a ser impresso.</li> </ol>                                                |
| 287 Atolam. papel,<br>verifique [nome da<br>área].                                | Existe apenas um atolamento na área<br>especificada, indicada por nome da<br>área. nome da área pode ser a área<br>F ou G.    | <ol> <li>Limpe o atolamento das áreas F ou G.</li> <li>Toque em Continuar. Se toda a mídia tiver<br/>sido removida do caminho, o trabalho<br/>continuará a ser impresso.</li> </ol>                                           |
| 287 Atolamento de papel,<br>[x] páginas atoladas.                                 | Ocorreram vários atolamentos nas<br>áreas F ou G. x indica o número de<br>folhas de mídia de impressão<br>atoladas.           | <ol> <li>Limpe os atolamentos das áreas F ou G.</li> <li>Toque em Continuar. Se toda a mídia tiver<br/>sido removida do caminho, o trabalho<br/>continuará a ser impresso.</li> </ol>                                         |
| 288 Atolam. papel,<br>verifique [nome da<br>área].                                | Existe apenas um atolamento na área<br>especificada, indicada por nome da<br>área. nome da área pode ser a área<br>F ou G.    | <ol> <li>Limpe o atolamento das áreas F ou G.</li> <li>Toque em Continuar. Se toda a mídia tiver<br/>sido removida do caminho, o trabalho<br/>continuará a ser impresso.</li> </ol>                                           |
| 288 Atolamento de papel,<br>[x] páginas atoladas.                                 | Ocorreram vários atolamentos nas<br>áreas F ou G. x indica o número de<br>folhas de mídia de impressão<br>atoladas.           | <ol> <li>Limpe os atolamentos das áreas F ou G.</li> <li>Toque em Continuar. Se toda a mídia tiver<br/>sido removida do caminho, o trabalho<br/>continuará a ser impresso.</li> </ol>                                         |
| 289.yy Erro do<br>grampeador, verificar<br>área G. Remover papel da<br>bandeja.   | Existe apenas um atolamento de grampo na área G.                                                                              | <ol> <li>Limpe o atolamento de grampo.</li> <li>Remova a mídia de impressão da bandeja.</li> <li>Toque em Continuar. Se toda a mídia tiver<br/>sido removida do caminho, o trabalho<br/>continuará a ser impresso.</li> </ol> |

| Mensagem                                                       | Significado                                                                                                    | Ação                                                                                             |
|----------------------------------------------------------------|----------------------------------------------------------------------------------------------------|--------------------------------------------------------------------------------------------------|
| 290.00 Atolamento no<br>scanner. Remova todos os<br>originais. | O scanner detectou um documento<br>original no sensor de alimentação<br>do alimentador automático de<br>documentos (ADF) enquanto ele<br>estava ocioso. Isso é um tipo de<br>atolamento. | Remova todos os documentos originais do ADF<br>para limpar o atolamento. A mensagem se<br>apaga. |
| 290.01 Atolamento no<br>scanner. Remova todos os<br>originais. | O scanner detectou um atolamento.                                                                                                    | Remova todos os documentos originais do scanner para limpar o atolamento. A mensagem se apaga.   |
| 290.02 Atolamento no<br>scanner. Remova todos os<br>originais. | O scanner detectou um atolamento.                                                                                                    | Remova todos os documentos originais do scanner para limpar o atolamento. A mensagem se apaga.   |
| 290.03 Atolamento no<br>scanner. Remova todos os<br>originais. | O scanner detectou um atolamento.                                                                                                    | Remova todos os documentos originais do scanner para limpar o atolamento. A mensagem se apaga.   |
| 290.10 Atolamento no<br>scanner. Remova todos os<br>originais. | O scanner detectou um atolamento<br>de documento original no sensor de<br>pré-registro do ADF enquanto o<br>scanner estava ocioso.                                                       | Remova todos os documentos originais do scanner para limpar o atolamento. A mensagem se apaga.   |
| 290.11 Atolamento no<br>scanner. Remova todos os<br>originais. | O scanner detectou um atolamento.                                                                                                    | Remova todos os documentos originais do scanner para limpar o atolamento. A mensagem se apaga.   |
| 290.12 Atolamento no<br>scanner. Remova todos os<br>originais. | O scanner detectou um atolamento.                                                                                                    | Remova todos os documentos originais do scanner para limpar o atolamento. A mensagem se apaga.   |
| 290.13 Atolamento no<br>scanner. Remova todos os<br>originais. | O scanner detectou um atolamento.                                                                                                    | Remova todos os documentos originais do scanner para limpar o atolamento. A mensagem se apaga.   |
| 290.14 Atolamento no<br>scanner. Remova todos os<br>originais. | O scanner detectou um atolamento ao inverter o documento original.                                                                                                    | Remova todos os documentos originais do scanner para limpar o atolamento. A mensagem se apaga.   |
| 290.15 Atolamento no<br>scanner. Remova todos os<br>originais. | O scanner detectou um atolamento ao inverter o documento original.                                                                                                    | Remova todos os documentos originais do scanner para limpar o atolamento. A mensagem se apaga.   |
| 290.20 Atolamento no<br>scanner. Remova todos os<br>originais. | O scanner detectou um atolamento<br>em todos os sensores de tamanho do<br>ADF enquanto o scanner estava<br>ocioso.                                                                       | Remova todos os documentos originais do scanner para limpar o atolamento. A mensagem se apaga.   |
| 290.21 Atolamento no<br>scanner. Remova todos os<br>originais. | O scanner detectou um atolamento<br>no sensor de tamanho 1 do ADF<br>enquanto o scanner estava ocioso.                                                                                   | Remova todos os documentos originais do scanner para limpar o atolamento. A mensagem se apaga.   |
| 290.22 Atolamento no<br>scanner. Remova todos os<br>originais. | O scanner detectou um atolamento<br>no sensor de tamanho 2 do ADF<br>enquanto o scanner estava ocioso.                                                                                   | Remova todos os documentos originais do scanner para limpar o atolamento. A mensagem se apaga.   |
| 290.23 Atolamento no<br>scanner. Remova todos os<br>originais. | O scanner detectou um atolamento<br>no sensor de tamanho 3 do ADF<br>enquanto o scanner estava ocioso.                                                                                   | Remova todos os documentos originais do scanner para limpar o atolamento. A mensagem se apaga.   |
| 290.90 Atolamento no<br>scanner. Remova todos os<br>originais. | O scanner detectou um atolamento<br>no motor de alimentação.                                                                                                    | Remova todos os documentos originais do scanner para limpar o atolamento. A mensagem se apaga.   |
| 291.00 Atolamento no<br>scanner. Remova todos os<br>originais. | O scanner detectou um atolamento<br>no sensor de registro do ADF<br>enquanto o scanner estava ocioso.                                                                                    | Remova todos os documentos originais do scanner para limpar o atolamento. A mensagem se apaga.   |

| Mensagem                                                            | Significado                                                                                                    | Ação                                                                                                    |
|---------------------------------------------------------------------|----------------------------------------------------------------------------------------------------|----------------------------------------------------------------------------------------------------|
| 291.01 Atolamento no<br>scanner. Remova todos os<br>originais.      | Ocorreu um atolamento no scanner<br>quando o documento original estava<br>sendo invertido no ADF, mas o sensor<br>de inversão estava desativado.                       | Remova todos os documentos originais do scanner para limpar o atolamento. A mensagem se apaga.                                                                                                    |
| 291.02 Atolamento no<br>scanner. Remova todos os<br>originais.      | O scanner detectou um atolamento<br>ao inverter o documento original no<br>ADF, e o sensor de inversão estava<br>ativado.                                              | Remova todos os documentos originais do scanner para limpar o atolamento. A mensagem se apaga.                                                                                                    |
| 291.03 Atolamento no<br>scanner. Remova todos os<br>originais.      | Há um atolamento no ADF, mas o<br>sensor de inversão está desativado.                                                                                                  | Remova todos os documentos originais do scanner para limpar o atolamento. A mensagem se apaga.                                                                                                    |
| 293 Recoloque todos os<br>originais se for<br>reiniciar o trabalho. | A MFP recebeu um trabalho de<br>digitalização, mas não há um<br>documento original no ADF.                                                                             | Toque em <b>Continuar</b> se não houver um trabalho de digitalização ativo quando a mensagem de serviço for exibida. Isso limpa a mensagem.                                                                                                    |
|                                                                     |                                                                                                    | Toque em <b>Cancelar trabalho</b> se houver um trabalho de impressão em processamento quando a mensagem de serviço for exibida.<br>Isso cancela o trabalho e limpa a mensagem.                                                                                                    |
|                                                                     |                                                                                                    | Toque em <b>Digitalizar do ADF</b> se a recuperação<br>de atolamento de páginas estiver ativa.<br>A digitalização continua imediatamente a partir<br>do ADF, após a última página digitalizada com<br>êxito.                                                                                                    |
|                                                                     |                                                                                                    | Toque em <b>Digitalizar da base de cópia</b> se a recuperação de atolamento de páginas estiver ativa. A digitalização continua imediatamente a partir da base de cópia, após a última página digitalizada com êxito.                                                                                                    |
|                                                                     |                                                                                                    | Toque em <b>Concluir trabalho sem outras</b><br><b>digitalizações</b> se a recuperação de atolamento<br>de páginas estiver ativa. O trabalho é finalizado<br>na última página digitalizada com êxito, mas<br>não é cancelado. As páginas digitalizadas com<br>êxito são enviadas para seu destino: cópia, fax,<br>e-mail ou FTP. |
|                                                                     |                                                                                                    | Toque em <b>Reiniciar trabalho</b> se a recuperação<br>de trabalhos estiver ativa e o trabalho for<br>reinicializável. A mensagem se apaga.<br>Um novo trabalho de digitalização, com os<br>mesmos parâmetros do anterior, é iniciado.                                                                                           |
| 294.00 Atolamento no<br>scanner. Remova todos os<br>originais.      | O scanner detectou um atolamento<br>no sensor de inversão do ADF<br>enquanto o scanner estava ocioso.                                                                  | Remova todos os documentos originais do scanner para limpar o atolamento. A mensagem se apaga.                                                                                                    |
| 294.01 Atolamento no<br>scanner. Remova todos os<br>originais.      | O scanner detectou um atolamento<br>no ADF quando o sensor de<br>pré-registro estava ativado para<br>reconhecer a digitalização do lado<br>(da página) 2 de uma folha. | Remova todos os documentos originais do<br>scanner para limpar o atolamento. A mensagem<br>se apaga.                                                                                                    |
| 294.02 Atolamento no<br>scanner. Remova todos os<br>originais.      | O scanner detectou um atolamento<br>no ADF quando o sensor de<br>pré-registro estava desativado,<br>ao inverter o documento original.                                  | Remova todos os documentos originais do scanner para limpar o atolamento. A mensagem se apaga.                                                                                                    |
| 295.00 Atolamento no<br>scanner. Remova todos os<br>originais.      | O scanner detectou um atolamento<br>devido a uma incompatibilidade de<br>tamanhos durante um trabalho de<br>digitalização de tamanho misto.                            | Remova todos os documentos originais do<br>scanner para limpar o atolamento. A mensagem<br>se apaga.                                                                                                    |

## Mensagens transitórias de funções desativadas

| Mensagem                                                       | Significado                                                                                                    | Ação                                                                                           |
|----------------------------------------------------------------|----------------------------------------------------------------------------------------------------|------------------------------------------------------------------------------------------------|
| 295.01 Atolamento no<br>scanner. Remova todos os<br>originais. | O scanner detectou um atolamento<br>devido a uma incompatibilidade de<br>tamanhos durante um trabalho de<br>digitalização de tamanho único. | Remova todos os documentos originais do scanner para limpar o atolamento. A mensagem se apaga. |
| 295.02 Atolamento no<br>scanner. Remova todos os<br>originais. | O scanner detectou um atolamento<br>devido a um trabalho de digitalização<br>de tamanho misto não permitido.                                | Remova todos os documentos originais do scanner para limpar o atolamento. A mensagem se apaga. |
| 295.03 Atolamento no<br>scanner. Remova todos os<br>originais. | O scanner determinou que o<br>documento original é curto demais<br>para ser digitalizado.                                                   | Remova todos os documentos originais do scanner para limpar o atolamento. A mensagem se apaga. |
|                                                                |                                                                                                    | <b>Observação:</b> Use a base de cópia para digitalizar o trabalho.                            |
| 295.04 Atolamento no<br>scanner. Remova todos os<br>originais. | O scanner determinou que o<br>documento original é longo demais<br>para ser digitalizado.                                                   | Remova todos os documentos originais do scanner para limpar o atolamento. A mensagem se apaga. |
|                                                                |                                                                                                    | <b>Observação:</b> Use a base de cópia para digitalizar o trabalho.                            |

# Mensagens transitórias de funções desativadas

| Ocorrência                                                                                                    | Mensagem                                                                   | Informações                                                                                   |
|----------------------------------------------------------------------------------------------------|----------------------------------------------------------------------------|-----------------------------------------------------------------------------------------------|
| Uma função está desativada. Um<br>usuário insere um atalho para a<br>função.                                         | <nome da="" função=""> desativado<br/>pelo administrador do sistema</nome> | A mensagem é exibida por 3 segundos e,<br>em seguida, a tela anterior volta a ser<br>exibida. |
| O slot USB, na parte frontal do<br>painel de controle, está desativado.<br>Um usuário insere um cabo USB<br>no slot. | USB desativado pelo<br>administrador do sistema.                           | A mensagem é exibida por 3 segundos e,<br>em seguida, a tela anterior volta a ser<br>exibida. |

# Índice

#### Α

Aceitar DSR 40 Acesso a funcões Acesso a cópia 89 Acesso a e-mail 89 Acesso a fax 89 Acesso a FTP 89 Acesso a Lexmark Embedded Solutions 90 Acesso a trabalhos retidos 89 Criar perfil de digitalização 89 Digitalização para a unidade flash 90 Impressão da unidade flash 90 Menus 89 Agrupamento 76 agrupamento, ativação 76 Ajustar, HTML 87 Alarmes Alarme de grampos 45 Alarme de perfuração 45 Alarme do toner 45 Controle de alarme 45 alimentador multifunção, configuração 21 Altura retrato 24 Anotações 86 Apelido, LexLink 42 Área de impressão 82 Ativar AppleTalk 41 LexLink 42 NetWare 41 Ativar rastreamento hex 80 Atribuir tipo/bandeja 25

#### В

bandejas, atribuição 25 barra de mensagens de status 8 barra de navegação 8 Baud 40 Bits de dados 40 botão Asterisco 7 botão Backspace 7 botão Cancelar trabalho 13 botão Continuar 14 botão de aumento de rolagem para a direita 11 botão de diminuição de rolagem para a esquerda 11 botão de opção não selecionado 13 selecionado 13, 14 botão de seta para a direita 12 botão de seta para a esquerda 11 botão de seta para baixo 13 botão Iniciar 6 botão Início 15 botão Limpar tudo 6 botão Parar 7 botão Pausa na discagem 6 botão Selecionar 11 botão Sustenido 6 botões ? (Dicas) 9 Asterisco 7 Backspace 7 Bloquear disp 9 Cancelar 15 Cancelar trabalho 13 Cancelar trabalhos 10 cinza 15 Concluído 15 Continuar 14 Cópia 8 de aumento de rolagem para a direita 11 de diminuição de rolagem para a esquerda 11 de opção não selecionados 13 de opção selecionados 13, 14 de seta para a direita 12 de seta para baixo 13 de seta para esquerda 11 Desblog disp 10 E-mail 8 esmaecidos 15 Fax 9 Fax retidos 9 FTP 9 Iniciar 6 Início 15 Liberar fax retidos 9 Limpar tudo 6 Menus 8 Parar 7 Pausa na discagem 6 Personalizado 15 Pesquisar trabalhos retidos 9 Selecionar 11, 15 Status/suprimentos 8 Sustenido 6 teclado numérico 6 Trabalhos retidos 9

Voltar 15 brilho 78 Buffer de rede 33 Buffer de trabalhos paralela 36 rede 33 serial 39 USB 34 Buffer paralelo 36 Buffer serial 39 Buffer USB 34

## С

carregamento de mídia de impressão 23 Carregamento de papel 23 Configuração da bandeja 25 Configuração de fax analógico 55 Configurações de alto-falante Modo de alto-falante 63 Volume da campainha 63 Volume do alto-falante 63 Configurações de envio de fax Ativar digitalização de fax 59 Ativar ECM 59 Conteúdo 58 Contraste 60 Detalhes de sombra 60 Digital. borda a borda 60 Digitalização de trab. personalizado 60 Driver para fax 59 Frente e verso 58 Freqüência de rediscagem 59 Modo de discagem 59 Permitir salvar como atalho 59 Prefixo de discagem 59 Rediscagem automática 59 Remoção plano de fundo 60 Resolução 58 Tamanho original 58 Tonalidade 59 Usar PABX 59 Configurações de log de fax Ativar log de chamadas 62 Ativar log de trabalhos 62 Bandeja de saída do log 62 Exibição de logs 62 Imprimir logs automaticamente 62 Log de erros de recebimento 62 Log de transmissão 62 Registrar origem do papel 62 Configurações de recebimento de fax 61 Ativar recebimento de fax 61 Frente e verso 61 Origem do papel de fax 61 Redução automática 61 Rodapé do fax 61 Toques para responder 61

Configurações de toques distintos Toque duplo 63 Toque triplo 63 Toque único 63 Configurações gerais do fax 56 Ativar fax manual 56 Cancelar fax 56 ID da estação 56 Nome da estação 56 Número da estação 56 Uso de memória 56 Configuração de servidor de e-mail Assunto 30 Autenticação 30 Caminho 31 Configuração de link da Web 31 Endereco de resposta 30 Enviar-me uma cópia 30 Gateway SMTP primário 30 Gateway SMTP secundário 30 ID do usuário 30 Limitar destinos 30 Link da Web 31 Login 31 Mensagem 30 Mensagem de erro de tamanho 30 Nome do arquivo de base 31 O servidor requer autenticação 30 Porta do gateway SMTP primário 30 Porta do gateway SMTP secundário 30 Senha 30.31 Servidor 31 Tamanho máximo do e-mail 30 Tempo limite SMTP 30 Configuração de servidor de fax 63 Configuração universal 24 Configurações Configurações de cópia 50 Configurações de e-mail 66 Configurações de fax 55 Configuração de servidor de fax 63 Configurações de FTP 70 Configurações de impressão 74 Configurações gerais 42 Definir data e hora 95 Segurança 88 Configurações Consulte também cada uma das entradas de Configurações 42 Configurações de cópia Agrupar 52 Bandeja de saída 54 Conteúdo 50 Contraste 55 Copiar para origem 53 Detalhes de sombra 55 Digital. borda a borda 55 Digitalização de trab. personalizado 54

#### Índice

Economia de papel 52 Folhas separadoras 53 Frente e verso 51 Imprimir bordas da página 52 Número de cópias 54 Origem do separador 53 Overlay 54 Overlay personalizado 54 Permitir cópias prioritárias 54 Remoção plano de fundo 55 Separadores de transparência 53 Tamanho original 53 Tonalidade 54 Configurações de e-mail Bandeja de saída do log 69 Configuração de servidor de e-mail 66 Configuração de servidor de e-mail Consulte Configuração de servidor de e-mail Conteúdo 66 Contraste 69 Cor 66 Detalhes de sombra 69 Digital. borda a borda 69 Digitalização de trab. personalizado 69 Formatar 66 Frente e verso 68 Log de transmissão 68 Orientação 67 Permitir salvar como atalho 69 Profundidade de bits do e-mail 69 Qualidade de fotografia JPEG 68 Qualidade JPEG 68 Imagens de e-mail enviadas como 68 Registrar origem do papel 69 Remoção plano de fundo 69 Resolução 66 Tamanho original 67 Tonalidade 66 Usar TIFF de várias páginas 68 Versão em PDF 66 configurações de emulação PCL 84 PostScript 83 Configurações de emulação PCL 84 AL auto após RC 84 Largura A4 84 Linhas por página 84 Orientação 84 Pitch 84 RC auto após AL 84 Tamanho em pontos 84 Configurações de fax Configuração de fax analógico 55, 56, 61, 62, 63 Configurações de envio de fax 58 Configuração de fax analógico, Consulte também Configuração de fax analógico 55 Configuração de servidor de fax 55

Assunto 63 Conteúdo 64 Endereço de resposta 63 Formato da imagem 64 Formato de destino 63 Gateway SMTP primário 63 Gateway SMTP secundário 63 Mensagem 63 Orientação 64 Resolução do fax 64 Tamanho original 65 Tonalidade 64 Usar TIFF de várias páginas 65 Configurações de alto-falante Modo de alto-falante 63 Volume da campainha 63 Volume do alto-falante 63 Configurações de toques distintos Toque duplo 63 Toque triplo 63 Toque único 63 Modo de fax 55 Configurações de FTP Conteúdo 70 Contraste 73 Cor 70 Detalhes de sombra 73 Digital. borda a borda 73 Digitalização de trab. personalizado 73 Formatar 70 Frente e verso 71 Log de transmissão 72 Nome do arquivo de base 73 Orientação 71 Permitir salvar como atalho 73 Profundidade de bits do e-mail 72 Qualidade de fotografia JPEG 72 Qualidade JPEG 72 Registrar origem do papel 72 Remoção plano de fundo 73 Resolução 70 Tamanho original 71 Tonalidade 70 Usar TIFF de várias páginas 72 Versão em PDF 70 Configurações de impressão Menu acabamento 74 Agrupamento 76 Borda multipáginas 77 Cópias 75 Encad. frente e verso 75 Exibição múlt. pág. 77 Folhas separadoras 76 Frente e verso 74 Impressão múlt. pág. 76 Modo de perfuração 78 Ordem multipáginas 77

#### Índice

Origem do separador 76 Páginas em branco 75 Perfuração 77 Separar páginas 78 Trab. p/ grampear 77 Menu configuração 81 Área de impressão 82 Contabilidade de trabalho 82 Destino do download 81 Economia de recursos 81 Linguagem impres 81 Padrões de fábrica 82 Menu de emulação PCL 83 Configurações de emulação PCL 84 Conjunto de símbolos 83 Nome da fonte 83 Origem das fontes 83 Renumeração de bandeja 85 Menu HTML 87 Ajustar 87 Nome da fonte 87 Orientação 87 Planos de fundo 87 Tamanho da fonte 87 Tamanho da margem 87 Menu imagem 88 Ajuste automático 88 Dimensionamento 88 Inverter 88 Orientação 88 Menu PDF 86 Anotações 86 Menu PostScript 83 Imprimir erro PS 83 Prioridade de fontes 83 Menu qualidade 78 Brilho 78 Contraste 78 Corr. de cinza 79 Melh linhas finas 79 Resol. impressão 78 Tonalidade do toner 78 Menu utilitários 79 Ativar rastreamento hex 80 Desfragmentando flash 80 Estat. contab. trabalho 80 Estimador de cobert. 80 Formatar disco 80 Formatar flash 80 Padrões de fábrica 79 Remover trab. retidos 79 PDF Menu Ajustar para caber 86

Configurações gerais Alarmes, Consulte também Alarmes 45 Área de impressão 48 Brilho da tela 44 Contabilidade de trabalho 49 Destino do download 48 Economia de recursos 49 Formato de data 43 Formato de hora 43 Idioma de exibição 42 LAA 44 Linguagem impres 48 Local 44 Mostrar marcadores 44 Mostrar prompts iniciais 43 Nome do contato 44 Padrões de fábrica 49 Padrões gerais 43 Página de faixa 49 Permitir digitalização de trabalhos personalizados 44 Recuperação da impressão, Consulte também Recuperação da impressão Recuperação de atolamento do scanner 44 Tamanhos mistos 43 Taxa de atualização da página da Web 44 Tempos limite, Consulte também Tempos limite 46, 47 Tipo de teclado 43 configurações padrão do usuário 17 Configurar MF 21 conjunto de símbolos PCL 83 Conjunto de símbolos, PCL 83 Consulte também Configurações de cópia 50 Consulte também Configurações de e-mail 66 Consulte também Configurações de fax 55 Consulte também Configurações de FTP 70 Consulte também Configurações de impressão 74 Consulte também Configurações gerais 42 Consulte também Definir data e hora 95 Consulte também Segurança 88 Contabilidade de trabalho, estatísticas 82 contraste 78 Cópia, Páginas da Ajuda 97 Cópias, especificação do número 75 Criação de trabalho Consulte também Digitalização de trab. personalizado, Configurações de cópia 54 Consulte também Digitalização de trab. personalizado, Configurações de e 60 Consulte também Digitalização de trab. personalizado, Configurações de e-mail 69 Consulte também Digitalização de trab. personalizado, Configurações de FTP 73 Consulte também Permitir digitalização de trabalhos personalizados, Configurações gerais 44

Criar/alterar senhas Criar/alterar PIN de bloqueio do disp. 94 PIN 94 Reinserir PIN 94 Criar/alterar senha avançada 94 Reinsira a senha 94 Senha 94 Criar/alterar senha do usuário 94

## D

Defeitos de impressão, Páginas da Ajuda 97 Definir data e hora Ano 95 Data e hora atuais 95 Dia 95 Fuso horário 95 Hora 96 Horário de verão 96 Mês 95 Minuto 96 Modo do DST 96 Nome do servidor de horário 96 Permitir difusão NTP 96 Servidor de horário 96 Definir zona, AppleTalk 41 deteccão automática de tamanho 18 Digitalização de trab. personalizado 44, 54, 60, 69, 73 Dimensionamento 88 Direção de aliment. 24 dispositivo de interface USB direta 7

# Ε

E-mail, Páginas da Ajuda 97 Encad. frente e verso 75 encadernação frente e verso 75 Endereço ENA, USB 35 Endereço, AppleTalk 41 Estat. contab. trabalho 80 estatísticas de contabilização 80 estatísticas de contabilização de trabalhos 80, 82 estatísticas, contabilização de trabalhos 80 Estimador de cobert. 80 Ethernet 802.2, NetWare 41 Ethernet SNAP, NetWare 41 Ethernet Type II, NetWare 41

## F

Fax, Páginas da Ajuda 97 formatação de disco 80 Formatar disco 80 Frente e verso 74 frente e verso ativação 74 frente e verso, definição 23 FTP, Páginas da Ajuda 97

#### G

Gateway ENA, USB 35 Guia de suprimentos, Páginas da Ajuda 97 Guia informativo, Páginas da Ajuda 97

## Η

HTML ajuste 87 nome da fonte 87 orientação 87 planos de fundo 87 tamanho da fonte 87 tamanho da margem 87

## I

imagem dimensionamento 88 orientação 88 impressão frente e verso, definição 23 simples, definição 23 Impressão confidencial Máximo de PINs inválidos 91 Trabalho expirado 91 impressão de anotações 86 Imprimir tudo, Páginas da Ajuda 97 Inicializar privilégios, paralela 37

## L

Lançamento pacotes, NetWare 41 Largura retrato 24 linguagem de impressora Emulação PCL 81 Emulação PS 81 linguagem, impressora 81 luz indicadora 6 luz, indicadora 6

## Μ

mapa de menus 17 Máscara de rede ENA, USB 35 memória flash desfragmentação 80 formatação 80 mensagens mensagens de cancelamento de trabalho Excluindo trabalho(s) selecionado(s) 104 Nenhum trabalho selecionado 104 O trabalho não pode ser excluído 104 mensagens de senha e PIN PIN inválido. 105 Senha inválida ou incorreta. 105 mensagens de status do fax Aguardando rediscagem 104 Chamada concluída 104

Conectar <x>bps 104 Definir relógio 104 Discando 104 Enviando página [n] 104 Falha no fax 104 Linha ocupada 104 Na fila para envio 104 Recebendo página [n] 104 Recebimento concluído 104 Respondendo 104 Sem resposta 104 Sem tom de discagem 104 Trabalho armazenado para transmissão com atraso. 104 mensagens do botão Cópia Recursos insuficientes. Repita c/ o sistema ocioso. 105 Sistema ocupado, preparando recursos para o trabalho. 105 Sistema ocupado, preparando recursos para o trabalho. Excluir trabalho(s) retido(s). 105 Segurança mensagens transitórias de funções desativadas Consulte também mensagens transitórias de funções desativadas 123 servico 1565 Erro do emulador - Carregar opção do emulador 112 200.yy Atolam. papel, verificar área [x]. Deixe o papel na bandeja. 117 200.yy Atolamento de papel, [x] páginas atoladas. Deixe o papel na bandeja. 117 201.yy Atolam. papel, verificar área [x]. Deixe o papel na bandeja. 117 201.yy Atolamento de papel, [x] páginas atoladas. Deixe o papel na bandeja. 117 202.yy Atolam. papel, verificar área [x]. Deixe o papel na bandeja. 118 202.yy Atolamento de papel, [x] páginas atoladas. Deixe o papel na bandeja. 118 203.yy Atolam. papel, verifique [nome da área]. Deixe o papel na bandeja. 118 203.yy Atolamento de papel, [x] páginas atoladas. Deixe o papel na bandeja. 118 230.yy Atolam. papel, verifique [nome da área]. Deixe o papel na bandeja. 118 230.yy Atolamento de papel, [x] páginas atoladas. Deixe o papel na bandeja. 118 231.yy Atolam. papel, verificar área [x]. Deixe o papel na bandeja. 118 24x.yy Atolam. papel verifique [nome da área]. Deixe o papel na bandeja. 118 24x.yy Atolamento de papel, [x] páginas atoladas. Deixe o papel na bandeja. 119 250.yy Atolam. papel verifique [nome da área]. Deixe o papel na bandeja. 119

250.yy Atolamento de papel, [x] páginas atoladas. Deixe o papel na bandeja. 119 280.yy Atolam. papel, verificar área [x]. Remover papel da bandeja. 119 280.yy Atolamento de papel, [x] páginas atoladas. Remover papel da bandeja. 119 281.yy Atolam. papel, verificar área [x]. Remover papel da bandeja. 119 281.yy Atolamento de papel, [x] páginas atoladas. Remover papel da bandeja. 119 282 Atolam. papel, verifique [nome da área]. Remover papel da bandeja. 119 282 Atolamento de papel, [x] páginas atoladas. Remover papel da bandeja. 119 283 Atolam. papel, verificar área [x]. Remover papel da bandeja. 119 283 Atolamento de papel, [x] páginas atoladas. Remover papel da bandeja. 120 284 Atolam. papel, verifique [nome da área]. 120 284 Atolamento de papel, [x] páginas atoladas. 120 285 Atolam. papel, verifique [nome da área]. 120 285 Atolamento de papel, [x] páginas atoladas. 120 286 Atolam. papel, verifique [nome da área]. 120 286 Atolamento de papel, [x] páginas atoladas. 120 287 Atolam. papel, verifique [nome da área]. 120 287 Atolamento de papel, [x] páginas atoladas. 120 288 Atolam. papel, verifique [nome da área]. 120 288 Atolamento de papel, [x] páginas atoladas. 120 289.yy Erro do grampeador, verificar área G. Remover papel da bandeja. 120 290.00 Atolamento no scanner. Remova todos os originais. 121 290.01 Atolamento no scanner. Remova todos os originais. 121 290.02 Atolamento no scanner. Remova todos os originais. 121 290.03 Atolamento no scanner. Remova todos os originais. 121 290.10 Atolamento no scanner. Remova todos os originais. 121 290.11 Atolamento no scanner. Remova todos os originais. 121 290.12 Atolamento no scanner. Remova todos os originais. 121 290.13 Atolamento no scanner. Remova todos os originais. 121 290.14 Atolamento no scanner. Remova todos os originais. 121 290.15 Atolamento no scanner. Remova todos os originais. 121 290.20 Atolamento no scanner. Remova todos os originais. 121 290.21 Atolamento no scanner. Remova todos os originais. 121 290.22 Atolamento no scanner. Remova todos os originais. 121

290.23 Atolamento no scanner. Remova todos os originais. 121 290.90 Atolamento no scanner. Remova todos os originais. 121 291.00 Atolamento no scanner. Remova todos os originais, 121 291.01 Atolamento no scanner. Remova todos os originais. 122 291.02 Atolamento no scanner. Remova todos os originais. 122 291.03 Atolamento no scanner. Remova todos os originais. 122 293 Recoloque todos os originais se for reiniciar o trabalho. 122 294.00 Atolamento no scanner. Remova todos os originais. 122 294.01 Atolamento no scanner. Remova todos os originais. 122 294.02 Atolamento no scanner. Remova todos os originais. 122 295.00 Atolamento no scanner. Remova todos os originais. 122 295.01 Atolamento no scanner. Remova todos os originais. 123 295.02 Atolamento no scanner. Remova todos os originais. 123 295.03 Atolamento no scanner. Remova todos os originais. 123 295.04 Atolamento no scanner. Remova todos os originais, 123 31 Cartucho toner ausente/danificado 113 32 Trocar cartucho de toner não suportado 113 34 34 Mídia incorreta, verificar guias da(o) [origem] 113 35 Memória insuficiente para suportar recurso Economia de recursos 113 37 Memória insuficiente para agrupar trabalho 113 37 Memória insuficiente para operação de desfragmentação de memória flash 113 37 Memória insuficiente, alguns trabalhos retidos foram perdidos 113 38 Memória cheia 114 39 Página complexa demais para impressão 114 50 Erro de fonte PPDS 114 51 Flash danificada detectada 114 52 Sem espaço livre suficiente na memória flash para os recursos 114 53 Flash não formatada detectada 114 54 Erro de software de rede padrão 115 54 Erro de software rede [x] 115 54 Erro opção serial [x] 115 55 Opção não suportada no slot [x] 115 56 Porta paralela [x] desativada 115 56 Porta serial [x] desativada 115 56 Porta USB [x] desativada 116

56 Porta USB padrão desativada 115

57 Configuração alterada, alguns trabalhos retidos foram perdidos 116 58 Excesso de bandejas conectadas 116 58 Excesso de discos instalados 116 58 Excesso de opcões de memória flash instaladas 116 61 Remover disco danificado 116 62 Disco cheio 116 63 Disco não formatado 117 64 Formato de disco não suportado 117 80 Aconselhável manutenção programada 117 84 Inserir unidade FC 117 84 Trocar unidade FC 117 84 Unidade FC anormal 117 84 Vida útil unidade FC 117 88 Pouco toner 117 88 Trocar toner 117 Alguns trabalhos retidos foram perdidos 106 Carregar [origem] c/ [Nome do tipo personalizado] 106 Carregar [origem] c/ [tamanho] 106 Carregar [origem] c/ [tipo] [tamanho] 106 Carregar [origem] com [Seqüência personalizada] 106 Carregar alim. manual c/ [Seqüência personalizada] 107 Carregar alim. manual c/ [tamanho] 107 Carregar alim. manual c/ [tipo] [tamanho] 108 Carregar grampos 108 Disco cheio - trabalho de digitalização cancelado 108 Disco corrompido 108 Esvaziar caixa de perfuração 108 Fechar porta [x] 108 Fechar superfície H 108 Fechar tampa [x] 108 Inserir bandeja [x] 109 Inserir caixa de perfuração 109 Mudar <origem> para <Nome de tipo personalizado> 109 Mudar <origem> para <Nome de tipo personalizado>, carregar [orientação] 110 Mudar [origem] para [Seqüência personalizada] 109 Mudar [origem] para [Seqüência personalizada] carregar [orientação] 109 Mudar [origem] para [tamanho] 109 Mudar [origem] para [tamanho] [tipo] 110 Mudar [origem] para [tamanho] [tipo] carregar [orientação] 110 Mudar [origem] para [tamanho] carregar [orientação] 110 O documento para digitalização é muito longo 111 Recoloque todos os originais se for reiniciar o trabalho, 111 Remover papel da (do) [nome do conjunto de bandejas ligadas] 111 Remover papel da bandeja [x] 111

Remover papel da bandeja de saída padrão 112 Remover papel de todas as bandejas 112 Restaurar trabalhos retidos? 112 Tampa do ADF do scanner aberta 112 Verificar guias da(o) [origem] 112 Verificar orientação ou guias da (do) [origem] 112 status [nome da bandeja] cheia 100 [nome do conjunto de bandejas ligadas] cheia 100 [PJL RDYMSG] 102 Bandeja [x] ausente 100 Bandeja [x] cheia 100 Bandeja [x] vazia 100 Bandeja padrão cheia Bandeja [x] cheia [nome da bandeja] cheia 100 Economiz. de energia 100 Esperando 100 Excluindo trab. do buffer 101 Grampos vazio/mal-alim. 101 Imprimindo 101 Imprimindo página [x] 101 Imprimindo página [x] / [y], cópia [a] / [b] 102 Imprimindo página [x], cópia [a] / [b] 101 Manutenção 102 Ocupada 102 Paralela 102 Paralela [x] 102 Pouco papel band. [x] 102 Pouco toner 102 Poucos grampos/aus. 102 Pronto 103 Rastreamento hex 103 Rede 103 Rede [x] 103 Rede [x], [y] 103 Serial [x] 103 Tampa do ADF do scanner aberta 103 Toner vazio 103 Trocar unidade FC 103 USB 103 USB [x] 103 Vida útil unidade FC 103 mensagens transitórias de funções desativadas <Nome da função> desativado pelo administrador do sistema. 123 USB desativado pelo administrador do sistema. 123 Menu papel 18 Configurar MF 21 Origem padrão 18 Peso do papel Peso p/ cartões 22 Peso p/ colorido 22 Peso p/ comum 22 Peso p/ encorpado 22 Peso p/ envelopes 22 Peso p/ etiquetas 22 Peso p/ person. <x> 22

Peso p/ timbrado 22 Peso p/ transparência 22 Peso para pré-impresso 22 Tam./tipo do papel 18 Tam. aliment. env. 20 Tam, aliment, MF 19 Tamanho de bandeja <x> 18 Tamanho de envelope manual 20 Tamanho de papel manual 20 Tipo aliment. env. 20 Tipo aliment. MF 19 Tipo de bandeja <x> 19 Tipo de envelope manual 20 Tipo de papel manual 20 Textura do papel Textura brilhosa 22 Textura cartões 22 Textura colorido 22 Textura encorpado 22 Textura envelope 22 Textura etiqueta 22 Textura normal 22 Textura para pré-impresso 22 Textura person. <x> 22 Textura timbrado 22 Textura transparência 22 Trocar tamanho 21 menus Administração Menus padrão Configurações de fax Configurações de envio de fax 63 Gerenciar atalhos 98 Atalhos de e-mail 98 Atalhos de fax 98 Atalhos de FTP 98 Atalhos de perfil 98 Menus padrão Configurações de fax Configurações de envio de fax 58 Rede/portas 27 AppleTalk 41 Configuração de servidor de e-mail Consulte Configuração de servidor de e-mail IPv6 29 LexLink 42 NetWare 40 Paralela <x> 35 Paralela padrão 35 Rede <x> 32 Rede padrão 32 Sem fio 32 Serial <x> 38 TCP/IP 27 USB <x> 33 USB padrão 33 Relatórios 26

Menus *Consulte* cada menu individual pelo nome Modo de impressão, NetWare 40 Modo NPA paralela 36 rede 32 serial 38 USB 34 Modo NSQ/GSQ, NetWare 41 Modo paralelo 2 37

#### Ν

Nome da fonte HTML 87 PCL 83 nome da fonte PCL 83 Nome de login, NetWare 40 mensagens serviço Carregar alim. manual c/ 107 Nome, AppleTalk 41 Nomes de bandeja personalizada 24 Nomes personalizados 23 Número de rede, NetWare 41

## 0

Orientação 88 Orientação, HTML 87 origem das fontes PCL 83 Origem das fontes, PCL 83 Origem padrão 18

## Ρ

Padrões de fábrica 82 padrões de fábrica, restauração 79 padrões, de fábrica 82 Páginas da Ajuda Defeitos de impressão 97 Guia de cópia 97 Guia de e-mail 97 Guia de fax 97 Guia de FTP 97 Guia de suprimentos 97 Guia informativo 97 Imprimir tudo 97 Páginas em branco 75 painel de controle 5 Asterisco 7 Backspace 7 dispositivo de interface USB direta 7 Iniciar 6 LCD 6 Limpar tudo 6 luz indicadora 6 Parar 7 Pausa na discagem 6 sustenido 6

teclado numérico 6 papel texturizado 22 Paridade 40 PCL SmartSwitch paralela 35 rede 32 serial 38 **USB 33** perfuração ativação 77 desativação 77 peso cartões 22 colorido 22 comum 22 encorpado 22 envelope 22 etiquetas 22 papel personalizado 22 pré-impresso 22 timbrado 22 transparência 22 Peso do papel 22 Planos de fundo, HTML 87 Proteger menus Atalhos 92 Configuração do LES 92 Configurações 92 Menu papel 92 Rede/portas 92 Relatórios 92 Protocolo serial 39 Protocolo, paralela 36 PS binário Mac paralela 37 rede 33 **USB 35 PS SmartSwitch** paralela 35 rede 32 serial 38 USB 34

# R

Recuperação da impressão Continuar automático 47 Proteção de página 47 Recup. de atolamento 47 recursos da tela de toque do LCD Alerta de mensagem de serviço 16 Linha de caminho de menus 16 Reinsira a senha 94 Relatórios Atalhos de e-mail 26 Atalhos de fax 26 Atalhos de FTP 26 Estatísticas do dispositivo 26

Imprimir diretório 26 Imprimir fontes 26 Lista de atalhos 26 Lista de perfis 26 Log de chamadas de fax 26 Log de trabalhos de fax 26 Página de configuração de rede 26 Página de configuração do NetWare 26 Página de configurações de menu 26 Remover trab. retidos 79 Renumeração de bandeja Atribuir aliment. MF 85 Atribuir bandeja [x] 85 Atribuir envelope manual 85 Atribuir papel manual 85 PCL 85 Restaurar padrões 86 Ver pad fábrica 86 renumeração de bandeja PCL 85 restauração de padrões 82 Robust XON 39

## S

Seguranca Acesso a funções, Consulte Acesso a funções Atraso de 'logout' automático 88 Configuração da autenticação NTLM 93 Criar e alterar senhas mensagens transitórias de funções desativadas 123 Criar/alterar senhas Consulte Criar/alterar senhas Criar/alterar senhas, Consulte Criar/alterar senhas Digitalizar p/ interv. portas do PC 88 Gerenciamento interno de contas 93 Impressão confidencial, Consulte também Impressão confidencial 91 mensagens transitórias de funções desativadas Consulte também mensagens transitórias de funções desativadas 123 Método de autenticação 88 Proteger menus Consulte Proteger menus simples, definição 23 solução de problemas, configurações painel de controle 5 substituições do software 5 sombreado, definição 50 Status avançado, paralela 36

## Т

Tam. aliment. env. 20 Tam. aliment. MF 19 Tam./tipo do papel 18 Tamanho da fonte, HTML 87 Tamanho da margem, HTML 87 Tamanho de bandeja <x> 18 Tamanho de envelope manual 20 Tamanho de papel manual 20 Tamanho de papel universal 24 Tamanho do papel 18 tamanho, troca 21 Teclado alfanumérico virtual 57 teclado numérico 6 tela Início 8 barra de mensagens de status 8 botões 8 **Tempos limite** Modo de espera 46 Modo economizador de energia 46 Tempo espera impr. 47 Tempo limite 47 Tempo limite da tela 46 textura brilhosa 22 cartões 22 colorido 22 encorpado 22 envelope 22 etiquetas 22 normal 22 pré-impresso 22 Textura person. <x> 22 timbrado 22 transparência 22 Textura do papel 22 Tipo aliment. env. 20 Tipo aliment. MF 19 Tipo de bandeja <x> 19 Tipo de envelope manual 20 Tipo de papel 18 Tipo de papel manual 20 tipo de papel, personalizado 23 Tipos personalizados 23 trabalhos retidos, remoção 79 Trocar tamanho 21

## U

Unidades de medida 24 Usar TIFF de várias páginas Configurações de e-mail 68 Configurações de fax 65 Configurações de FTP 72